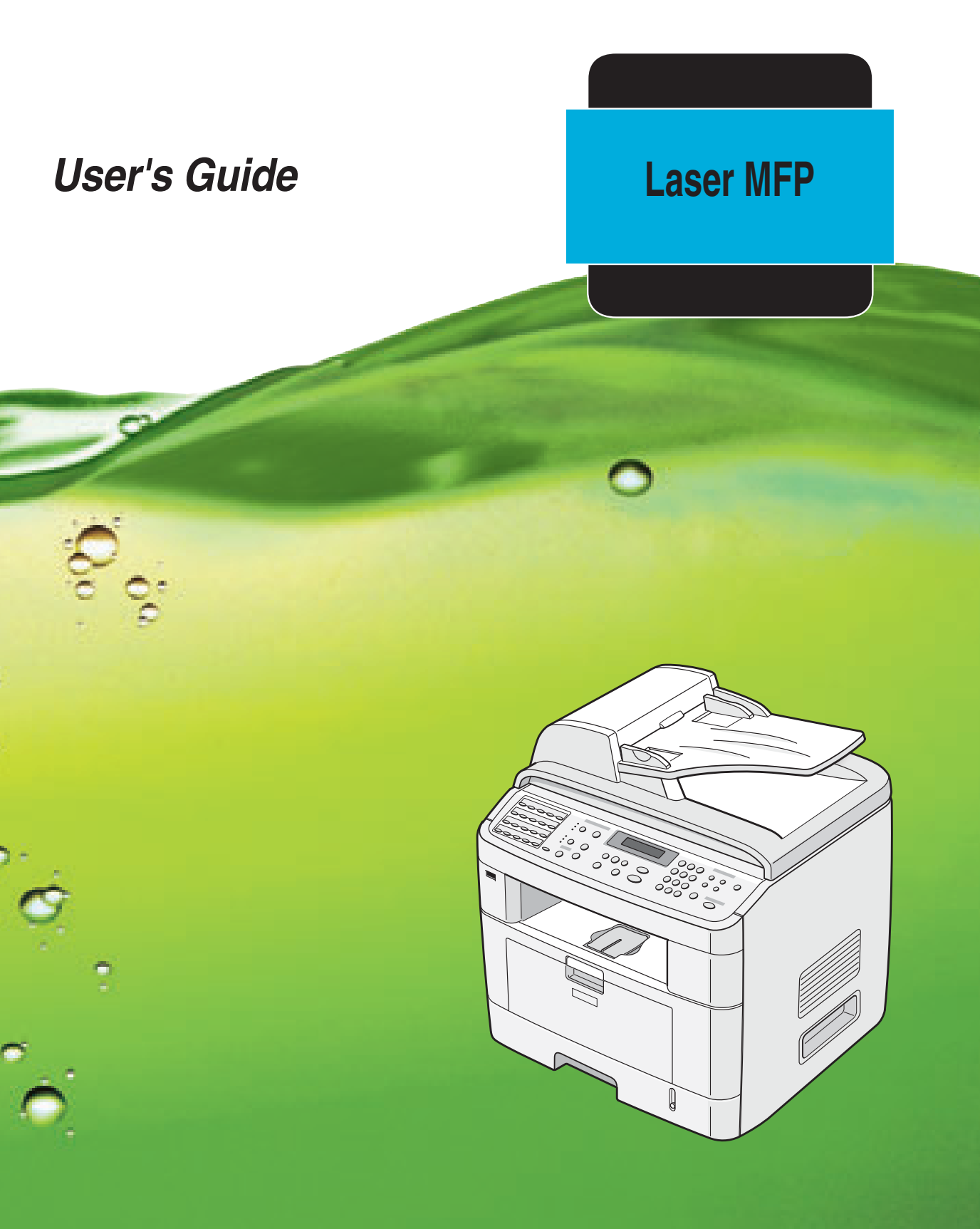

For safe and correct use of this machine, please be sure to read the Safety Information in this manual before you use it.

# About the User's Guide

**This Laser MFP User's Guide** provides information you need for setting up your machine and installing the supplied software. It also provides all of the detailed instructions for using your machine as a printer, a scanner, a copier, and a facsimile, and information for maintaining and troubleshooting the machine. The User's Guide shows you how to use a USB flash drive with your machine for scanning and saving documents, and printing documents stored on the USB flash drive.

This guide also provides the basic description of the multi-function application, SmarThru. SmarThru allows you to scan and edit images and to scan for copying. SmarThru also lets you access scanned images that you can then email from your computer.

Contents of this manual are subject to change without prior notice. In no event will the company be liable for direct, indirect incidental or consequential damages as a result of handling or operating the machine.

Copyright © 2005.

- Centronics is a trademark of Centronics Data Computer Corporation.
- IBM and IBM PC are trademarks of International Business Machines Corporation.
- PCL and PCL 6 are trademarks of Hewlett-Packard company.
- Microsoft, Windows, Windows 98, Windows Me, Windows 2000, Windows NT 4.0, and Windows XP are registered trademarks of Microsoft Corporation.
- TrueType is trademark of Apple Computer, Inc.
- $\bullet$  Adobe  $\ensuremath{\mathbb{R}}$  , Adobe PhotoDeluxe and Adobe Photoshop are registered trademarks of Adobe Systems Incorporated.
- All other brand or product names are trademarks of their respective companies or organizations.

# Safety Information

When using this machine, the following safety precautions should always be followed.

## Safety During Operation

In this manual, the following important symbols are used:

#### A WARNING:

*Indicates a potentially hazardous situation which, if instructions are not followed, could result in death or serious injury.* 

#### **A** CAUTION:

*Indicates a potentially hazardous situation which, if instructions are not followed, may result in minor or moderate injury or damage to property.* 

#### *▲ WARNING:*

- Connect the power cord directly into a wall outlet and never use an extension cord.
- Disconnect the power plug (by pulling the plug, not the cable) if the power cable or plug becomes frayed or otherwise damaged.
- To avoid hazardous electric shock or laser radiation exposure, do not remove any covers or screws other than those specified in this manual.
- Turn off the power and disconnect the power plug (by pulling the plug, not the cable) if any of the following occurs:
  - •You spill something into the machine.
  - •You suspect that your machine needs service or repair.
  - •The external housing of your machine has been damaged.
- Do not incinerate spilled toner or used toner. Toner dust might ignite when exposed to an open flame.
- Disposal can take place at our authorized dealer.
- Dispose of the used toner bottle in accordance with the local regulations.
- Keep the machine away from flammable liquids, gases, and aerosols. A fire or an electric shock might occur.

# A CAUTION:

- Protect the machine from dampness or wet weather, such as rain and snow.
- Unplug the power cord from the wall outlet before you move the machine. While moving the machine, you should take care that the power cord will not be damaged under the machine.
- When you disconnect the power plug from the wall outlet, always pull the plug (not the cable).
- Do not allow paper clips, staples, or other small metallic objects to fall inside the machine.
- Keep toner (used or unused) and toner bottle out of the reach of children.
- Be careful not to cut yourself on any sharp edges when you reach inside the product to remove misfed sheets of paper or masters.
- For environmental reasons, do not dispose of the machine or expended supply waste at household waste collection points. Disposal can take place at an authorized dealer.
- The inside of the machine could be very hot. Do not touch the parts with a label

indicating the " 🖄 ". Otherwise, an injury might occur.

#### **Power Supply**

The socket-outlet shall be in stalled near the product and shall be easily accessible.

#### **Ozone Safety**

This product generates ozone during operation.

Normally, the ozone level is safe for operators. If ozone odor may appear, ventilate the room.

#### For Fax or Telephone

When using your telephone equipment, basic safety precautions should always be followed to reduce the risk of fire, electric shock and injury to persons, including the following;

Do not use this product near water, for example, near a bathtub, wash bowl, kitchen sink or laundry tub, in a wet basement or near a swimming pool. Avoid using a telephone during an electrical storm. There may be a remote risk of electric shock from lightning. Do not use a telephone in the vicinity of a gas leak to report the leak. Use only No. 26 AWG or larger telecommunication line cord.

SAVE THESE INSTRUCTIONS

#### Laser Safety:

This equipment is considered a class 1 laser device. This equipment contains a 5 milliwatt, 770-795 nanometer wavelength, AlGaAs laser diode. The following marking is attached on the back of the equipment.

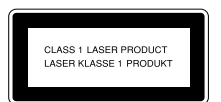

#### Caution:

Use of controls or adjustment or performance of procedures other than those specified in this manual might result in hazardous radiation exposure.

#### For North America

#### **CDRH** Regulations

This equipment complies with requirements of 21 CFR subchapter J for class 1 laser products. This equipment contains a 5 milliwatt, 770-795 nanometer wavelength, AlGaAs laser diode. This equipment does not emit hazardous radiation, since the beam is totally enclosed during all customer modes of operation and maintenance.

#### Caution:

Use of controls or adjustment or performance of procedures other than those specified in this manual might result in hazardous radiation exposure.

#### **Mercury Safety**

(Hg)

LAMP(S) INSIDE THIS PRODUCT CONTAIN MERCURY AND MUST BE RECYCLED OR DISPOSED OF ACCORDING TO LOCAL, STATE OR FEDERAL LAWS. For details see lamprecycle.org, eiae.org, or call 1-800-336-MSDS (6737)

# CE

Declaration of Conformity

#### **Notice to Users in EEA Countries**

This product complies with the essential requirements and provisions of Directive 1999/5/EC of the European Parliament and of the Council of 9 March 1999 on radio equipment and telecommunications terminal equipment and the mutual recognition of their conformity.

#### Notice to Users Accessing Analog PSTN in EEA Countries

This product is designed to be able to access analog PSTN in all EEA countries. Local PSTN compatibility is dependent on software switch settings. Please contact your service representative if relocating this product to another country. In the event of problems, please contact your service representative in the first instance.

Aficio FX200/DSm520pf/AC120 : The CE declaration of Comformity is available on the Internet at URL : http://www.ricoh.co.jp/fax/ce\_doc

IS 2020S : The CE declaration of Comformity is available on the Internet at URL : http://www.dankainternational.com/fax

# **Correct Disposal of This Product (Waste Electrical & Electronic Equipment)**

# (Applicable in the European Union and other European countries with separate collection systems)

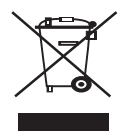

This marking shown on the product or its literature, indicates that it should not be disposed with other household wastes at the end of its working life. To prevent possible harm to the environment or human health from uncontrolled waste disposal, please separate this from other types of wastes and recycle it responsibly to promote the sustainable reuse of material resources.

Household users should contact either the retailer where they purchased this product, or their local government office, for details of where and how they can take this item for environmentally safe recycling.

Business users should contact their supplier and check the terms and conditions of the purchase contract. This product should not be mixed with other commercial wastes for disposal.

# Positions of Labels and Hallmarks for $\triangle$ WARNING and $\triangle$ CAUTION Labels

This machine has labels for  $\triangle$  WARNING and  $\triangle$  CAUTION at the positions shown below. For safety, please follow the instructions and handle the machine as indicated.

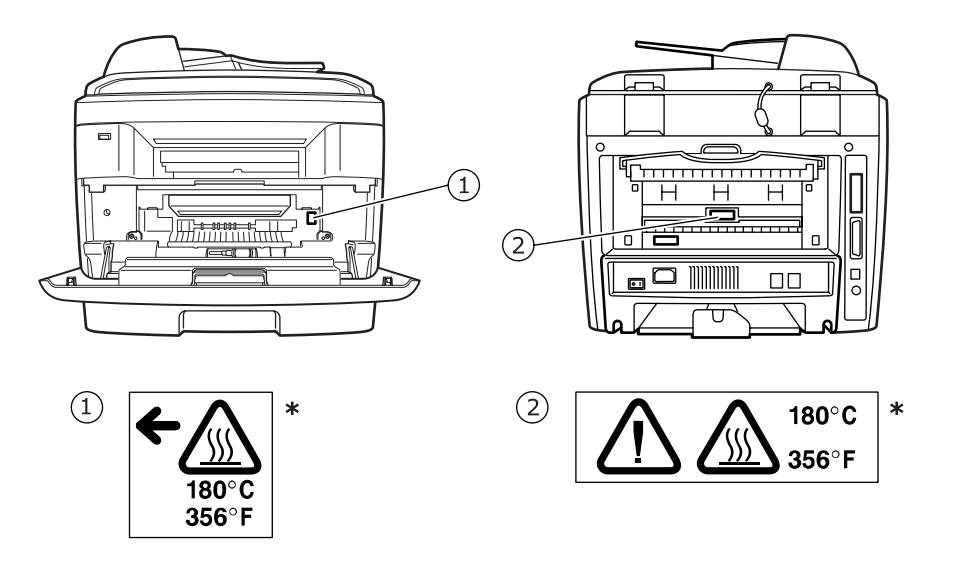

\*This label is stuck to hot surfaces. Be careful not to touch these areas.

In accordance with IEC 60417, this machine uses the following symbols for the main power switch:

#### means POWER ON.

○ means POWER OFF.

# NOTICE

#### Note to users in the United States of America

#### Notice:

This equipment has been tested and found to comply with the limits for a Class B digital device, pursuant to Part 15 of the FCC Rules. These limits are designed to provide reasonable protection against harmful interference in a residential installation. This equipment generates, uses and can radiate radio frequency energy and, if not installed and used in accordance with the instructions, may cause harmful interference to radio communications. However, there is no guarantee that interference will not occur in a particular installation. If this equipment does cause harmful interference to radio or television reception, which can be determined by turning the equipment off and on, the user is encouraged to try to correct the interference by one more of the following measures:

- Reorient or relocate the receiving antenna.
- Increase the separation between the equipment and receiver.
- Connect the equipment into an outlet on a circuit different from that to which the receiver is connected.
- Consult the dealer or an experienced radio /TV technician for help.

#### Caution

Changes or modifications not expressly approved by the party responsible for compliance could void the user's authority to operate the equipment.

# Notice about the Telephone Consumer Protection Act (Valid in USA only).

The Telephone Consumer Protection Act of 1991 makes it unlawful for any person to use a computer or other electronic device, including FAX machines, to send any message unless such message clearly contains in a margin at the top or bottom of each transmitted page or on the first page of the transmission, the date and time it is sent and an identification of the business or other entity, or other individual sending the message and the telephone number of the sending machine or such business, other entity, or individual. (The telephone number provided may not be a 900 number or any other number for which charges exceed local or long-distance transmission charges.)

In order to program this information into your FAX machine, refer to "Setting the Machine ID" in this manual. Follow the steps provided there to enter the business identification and telephone number of the terminal or business. This information is transmitted with your document by the FAX HEADER feature. In addition to the information, be sure to program the date and time into your machine.

## ♦ FCC Requirements

- 1. This equipment complies with Part 68 of the FCC rules and requirements adopted by the ACTA. On the cover of this equipment is a label that contains, among other information, a product identifier in the format US:AAAEQ##TXXXXX. If requested, this number must be provided to the telephone company.
- 2. This equipment uses the RJ11C USOC jack.
- 3.A plug and jack used to connect this equipment to the premises wiring and telephone network must comply with the applicable FCC Part 68 rules and requirements adopted by the ACTA. A compliant telephone cord and modular plug is provided with this product. It is designed to be connected to a compatible modular jack that is also compliant. See installation instructions for detail.
- 4. The REN is used to determine the number of devices that may be connected to a telephone line. Excessive RENs on a telephone line may result in the devices not ringing in response to an incoming call. In most but not all areas, the sum of RENs should not exceed five (5.0). To be certain of the number of devices that may be connected to a line, as determined by the total RENs, contact the local telephone company. The REN for this product is part of the product identifier that has the format US:AAAEQ##TXXXXX. The digits represented by ## are the REN without a decimal point (e.g., 03 is a REN of 0.3).
- 5.If this equipment causes harm to the telephone network, the telephone company will notify you in advance that temporary discontinuance of service may be required. But if advance notice is not practical, the telephone company will notify the customer as soon as possible. Also, you will be advised of your right to file a complaint with the FCC if you believe it is necessary.
- 6. The telephone company may make changes in its facilities, equipment, operations or procedures that could affect the operation of the equipment. If this happens the telephone company will provide advance notice in order for you to make necessary modifications to maintain uninterrupted service.
- 7.If trouble is experienced with this equipment, for repair or warranty information, please contact RICOH CORP. CUSTOMER SUPPORT DEPT. at 1-800-FASTFIX. If the equipment is causing harm to the telephone network, the telephone company may request that you disconnect the equipment until the problem is resolved.
- 8.In the event of operation problems (document jam, copy jam, communication error indication), refer to the solving problems section in this manual.
- 9.Connection to party line service is subject to state tariffs. Contact the state public utility commission, public service commission or corporation commission for information.

#### WHEN PROGRAMMING EMERGENCY NUMBERS AND/OR MAKING TEST CALLS TO EMERGENCY NUMBERS:

- 1.Remain on the line and briefly explain to the dispatcher the reason for the call before hanging up.
- 2.Perform such activities in the off-peak hours, such as early morning hours or late evenings.

#### CANADA

The Ringer Equivalence Number is an indication of the maximum number of devices allowed to be connected to a telephone interface. The termination on an interface may consist of any combination of devices subject only to the requirement that the sum of the RENs of all the devices does not exceed five.

This product meets the applicable Industry Canada technical specifications.

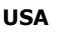

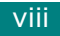

# **Differences Between British and American English**

| British English | American English |
|-----------------|------------------|
| (Re)dialling    | (Re)dialing      |
| Colour          | Color            |
| Emphasise       | Emphasize        |
| Recognise       | Recognize        |
| Organise        | Organize         |
| Authorise       | Authorize        |
| Cancelling      | Canceling        |
| Customise       | Customize        |
| Grey            | Gray             |

# CONTENTS

# Chapter 1: **INTRODUCTION**

| Special Features                  | 1.2 |
|-----------------------------------|-----|
| Understanding Component Locations | 1.4 |
| Front View                        | 1.4 |
| Rear View                         | 1.5 |
| Control Panel Functions           | 1.6 |

# Chapter 2: GETTING STARTED

| Unpacking                                   | . 2.2 |
|---------------------------------------------|-------|
| Selecting a Location                        | . 2.4 |
| Installing the Toner Cartridge              | . 2.5 |
| Loading Paper                               | . 2.7 |
| Making Connections                          | 2.11  |
| Turning the Machine On                      | 2.15  |
| Changing the Display Language               | 2.16  |
| Setting the Machine ID                      | 2.17  |
| Entering Characters Using the Number Keypad | 2.18  |
| Setting the Date and Time                   | 2.20  |
| Changing the Clock Mode                     | 2.21  |
| Setting the Paper Size and Type             | 2.21  |
| Setting Sounds                              | 2.22  |
| Speaker, Ringer, Key Sound, and Alarm Sound | 2.22  |
| Speaker Volume                              | 2.23  |
| Using the Save Modes                        | 2.24  |
| Power Save Mode                             | 2.24  |
| Scan Lamp Save Mode                         | 2.24  |
| About the Software                          | 2.20  |
| Installing the Software in Windows          | 2.27  |
| System Requirements                         | 2.20  |
| Installing Software for Local Printing      | 2.29  |
| Installing Software for Network Printing    | 2.34  |
| Installing the SmarThru 4                   | 2.41  |
| Repairing Software                          | 2.43  |
| Removing Software                           | 2.44  |
| Uninstalling the MFP Driver                 | 2.44  |
| Uninstalling the SmarThru                   | 2.44  |
| Uninstalling the Network Scan Driver        | 2.45  |
| Using the Set IP                            | 2.46  |
|                                             | 2.46  |
| 10 USE Set IP                               | 2.4/  |
| Using the Printer Settings Utility          | 2.48  |

# Chapter 3: PAPER HANDLING

| Selecting Print Materials                     | 3.2  |
|-----------------------------------------------|------|
| Paper Type, Input Sources, and Capacities     | 3.2  |
| Guidelines for Paper and Special Materials    | 3.3  |
| Loading Paper                                 | 3.4  |
| In the Standard Tray                          | 3.4  |
| In the Multipurpose Tray                      | 3.6  |
| Using the Manual Feed Mode                    | 3.8  |
| Selecting an Output Location                  | 3.10 |
| Printing to the Front Output Tray (Face down) | 3.10 |
| Printing to the Rear Output Slot (Face up)    | 3.11 |
|                                               |      |

# Chapter 4: **PRINTING TASKS**

| Printing a Document in Windows                 | . 4.2 |
|------------------------------------------------|-------|
| Canceling a Print Job                          | . 4.3 |
| Printer Settings                               | . 4.4 |
| Layout tab                                     | . 4.5 |
| Paper Tab                                      | . 4.6 |
| Graphics Tab                                   | . 4.8 |
| Extras Tab                                     | 4.10  |
| About Tab                                      | 4.11  |
| Printer Tab                                    | 4.11  |
| Using a Favorite Setting                       | 4.12  |
| Using Help                                     | 4.12  |
| Printing Multiple Pages on One Sheet of Paper  | 4.13  |
| Printing Posters                               | 4.14  |
| Fitting Your Document to a Selected Paper Size | 4.16  |
| Printing a Reduced or Enlarged Document        | 4.17  |
| Using Watermarks                               | 4.18  |
| Using an Existing Watermark                    | 4.18  |
| Creating a Watermark                           | 4.19  |
| Editing a Watermark                            | 4.20  |
| Deleting a Watermark                           | 4.20  |
| Using Overlays                                 | 4.21  |
| What is an Overlay?                            | 4.21  |
| Creating a New Page Overlay                    | 4.21  |
| Using a Page Overlay                           | 4.22  |
| Deleting a Page Overlay                        | 4.24  |

# Chapter 5: **COPYING**

| Loading Paper for Copying                        | 5.2 |
|--------------------------------------------------|-----|
| Selecting the Paper Tray                         | 5.2 |
| Preparing a Document                             | 5.3 |
| Making Copies on the Document Glass              | 5.4 |
| Making Copies from the Automatic Document Feeder | 5.5 |
| Setting Copy Options                             | 5.7 |
| Darkness                                         | 5.7 |
| Original Type                                    | 5.7 |
|                                                  |     |

| Reduced/Enlarged Copy Number of Copies | . 5.8<br>. 5.9 |
|----------------------------------------|----------------|
| Using Special Copy Features            | . 5.9          |
| Clone Copying                          | 5.10           |
| Collation Copying                      | 5.10           |
| Auto Fit Copying                       | 5.11           |
| 2 Sides on 1 Page Copying              | 5.11           |
| 2 Up or 4 Up Copying                   | 5.12           |
| Poster Copying                         | 5.13           |
| Changing the Default Settings          | 5.14           |
| Setting the Time Out Option            | 5.15           |

# Chapter 6: **SCANNING**

| Scanning Basics                                                                                                    | 6.2                                                  |
|----------------------------------------------------------------------------------------------------|------------------------------------------------------|
| Scanning From the Control Panel to an Application                                                                       | 6.3                                                  |
| Scanning Using the SmarThru<br>Using Onscreen Help File                                                                 | 6.4<br>6.6                                           |
| Scanning Using the WIA Driver                                                                                           | 6.7                                                  |
| Scanning to USB Flash Drive                                                                                             | 6.8                                                  |
| Scanning Using the Network Scan<br>About Network Scan<br>Setting the Network Scan Option<br>Scanning Using Network Scan | 6.9<br>6.9<br>6.9<br>5.10<br>5.11                    |
| Using the Network Scan Driver                                                                                           | 5.12<br>5.12<br>5.14<br>5.14<br>5.14<br>5.17<br>6.17 |

# Chapter 7: **FAXING**

| Changing the Fax Setup options          | . 7.2 |
|-----------------------------------------|-------|
| Available Fax Setup Options             | . 7.3 |
| Loading a Document                      | . 7.6 |
| Selecting the Paper Tray                | . 7.9 |
| Adjusting the Document Resolution       | . 7.9 |
| Sending a Fax Automatically             | 7.11  |
| Sending a Fax Manually                  | 7.12  |
| Redialing the Last Number               | 7.12  |
| Confirming Transmission                 | 7.13  |
| Automatic Redialing                     | 7.13  |
| About Receiving Modes                   | 7.14  |
| Loading Paper for Receiving Faxes       | 7.15  |
| Receiving Automatically in Fax Mode     | 7.15  |
| Receiving Manually in Tel Mode          | 7.15  |
| Receiving Automatically in Ans/Fax Mode | 7.16  |
|                                         |       |

| Receiving Manually Using an Extension Telephone | 7.16 |
|-------------------------------------------------|------|
| Receiving Faxes Using the DRPD Mode             | 7.17 |
| Receiving Faxes in the Memory                   | 7.18 |
| One-touch Dialing                               | 7.19 |
| Storing a Number for One-touch Dialing          | 7.19 |
| Sending a Fax using a One-touch Number          | 7.20 |
| Speed Dialing                                   | 7.21 |
| Storing a Number for Speed Dialing              | 7.21 |
| Sending a Fax using a Speed Dial Number         | 7.22 |
| Group Dialing                                   | 7.23 |
| Setting a Group Dial Number                     | 7.23 |
| Editing Group Dial Numbers                      | 7.24 |
| Sending a Fax Using Group Dialing               | 7 25 |
|                                                 | 7.25 |
| Searching for a Number in Memory                | 7.26 |
| Searching Sequentially through the Memory       | 7.20 |
|                                                 | 7.20 |
| Printing a Phone Book List                      | 1.2/ |
| Sending Broadcast Faxes                         | 7.28 |
| Sending a Delayed Fax                           | 7.29 |
| Sending a Priority Fax                          | 7.31 |
| Adding Documents To a Scheduled Fax             | 7.32 |
| Canceling a Scheduled Fax                       | 7.33 |
| Using Secure Receiving Mode                     | 7.34 |
| Printing Reports                                | 7.35 |
| Using Advanced Fax Settings                     | 7.37 |
| Changing Setting Options                        | 7.37 |
| Advanced Fax Setting Options                    | 7.38 |

# Chapter 8: MAINTENANCE

| 8.2  |
|------|
| 8.3  |
| 8.3  |
| 8.3  |
| 8.5  |
| 8.6  |
| 8.7  |
| 8.8  |
| 8.10 |
| 8.11 |
| 8.12 |
| 8.13 |
| 8.13 |
| 8.16 |
|      |

# Chapter 9: **TROUBLESHOOTING**

| Clearing Document Jams<br>Input Misfeed<br>Exit Misfeed<br>Roller Misfeed | 9.2<br>9.2<br>9.3<br>9.3 |
|---------------------------------------------------------------------------|--------------------------|
| Clearing Paper Jams                                                       | 9.5                      |
| In Tray 1                                                                 | 9.5                      |
| In Optional Tray 2                                                        | 9.6                      |
| In the Fuser Area or Around the Toner Cartridge                           | 9.7                      |
| In the Paper Exit Area                                                    | 9.9                      |
| In the Multipurpose Tray                                                  | 9.10                     |
| Tips for Avoiding Paper Jams                                              | 9.11                     |
| Clearing LCD Error Messages                                               | 9.12                     |
| Solving Other Problems                                                    | 9.16                     |
| Paper Feeding Problems                                                    | 9.16                     |
| Printing Problems                                                         | 9.17                     |
| Printing Quality Problems                                                 | 9.19                     |
| Copying Problems                                                          | 9.24                     |
| Scanning Problems                                                         | 9.25                     |
| Fax Problems                                                              | 9.26                     |
| Solving Network Printing Problems                                         |                          |
| General Problems                                                          |                          |
| Windows Problems                                                          |                          |
| Network Scan Problems                                                     | 9.29                     |
|                                                                           |                          |

# Chapter 10: USING USB FLASH DRIVE

| About USB Flash Drives            | 10.2  |  |  |  |
|-----------------------------------|-------|--|--|--|
| Installing a USB Flash Drive      |       |  |  |  |
| Scanning to USB Flash Drive       |       |  |  |  |
| Scanning With Default Settings    | 10.3  |  |  |  |
| Scanning With Your Own Settings   | 10.4  |  |  |  |
| Managing the USB Flash Drive      | 10.6  |  |  |  |
| Changing the Default Settings     | 10.6  |  |  |  |
| Deleting an Image File            | 10.7  |  |  |  |
| Formatting the USB Flash Drive    | 10.8  |  |  |  |
| Viewing the USB Memory Status     | 10.9  |  |  |  |
| Printing From the USB Flash Drive | 10.10 |  |  |  |
| Backing Up Data                   | 10.11 |  |  |  |
|                                   |       |  |  |  |

# Appendix A: USING YOUR MACHINE ON A NETWORK

| Setting Up a Locally-Shared Machine                 | A.2 |
|-----------------------------------------------------|-----|
| In Windows 98/Me                                    | A.2 |
| In Windows NT 4.0/2000/XP                           | A.3 |
| Setting Up a Network-Connected Machine              | A.4 |
| Configuring Network Parameters on the Control Panel | A.4 |

# Appendix B: **INSTALLING MACHINE OPTIONS**

| Installing Memory DIMM                   | B.2 |
|------------------------------------------|-----|
| Removing a Memory DIMM                   | B.4 |
| Installing an Optional Tray              | B.5 |
| Setting Tray 2 in the Printer Properties | В.7 |

# Appendix C: **SPECIFICATIONS**

| General Specifications            | C.2 |
|-----------------------------------|-----|
| Scanner and Copier Specifications | C.3 |
| Printer Specifications            | C.4 |
| Facsimile Specifications          | C.5 |
| Paper Specifications              | C.6 |
| Overview                          | C.6 |
| Supported Sizes of Paper          | C.7 |
| Guidelines for Using Paper        | C.8 |
| Paper Specifications              | C.9 |
| Paper Output Capacity             | C.9 |
| Paper Storage Environment         | C.9 |
|                                   |     |

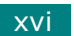

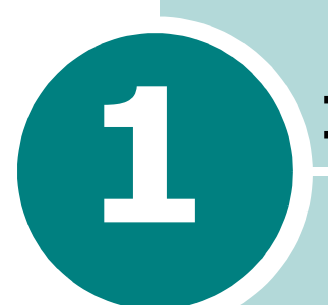

# **INTRODUCTION**

Thank you for purchasing this multifunctional product. Your machine provides printing, copying, scanning, and faxing functions!

This chapter includes:

- Special Features
- Understanding Component Locations

# **Special Features**

Your new machine is equipped with special features that improve the print quality. You can:

## Print with excellent quality and speed

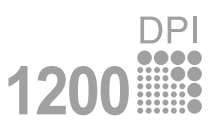

- You can print up to **1200 dpi [Best]**. See page 4.8.
- Your machine prints A4-sized paper at up to 20 ppm and letter-sized paper at up to 22 ppm (pages per minute).

# 250

## Handle paper flexibly

- **Multipurpose Tray** supports letterhead, envelopes, labels, transparencies, custom-sized materials, postcards, and heavy paper. A 50-sheet **Multipurpose Tray** supports plain paper.
- The **Standard 250-sheet input tray** (Tray1) and **optional 250-sheet input tray** (Tray2) supports A4/letter-sized paper.

## **Create professional documents**

- Print **Watermarks**. You can customize your documents with words, such as "Confidential." See page 4.18.
- Print **Posters**. The text and pictures of each page of your document are magnified and printed across the sheet of paper and taped together to form a poster. See page 4.14.

## Save time and money

- energy
- You can print multiple pages on one single sheet of paper to save paper.
- You can use preprinted forms and letterhead on plain paper. See "Using Overlays" on page 4.21
- This machine automatically **conserves electricity** by substantially reducing power consumption when not printing.
- This machine meets **Energy Star** guidelines for energy efficiency.

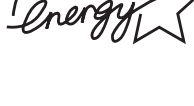

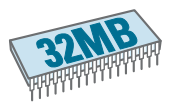

## Expand the machine capacity

- This machine has 32 MB of memory which can be expanded to 160 MB.
- You can install an optional 250-sheet tray in your machine. This tray reduces how often you have to add paper to the machine.
- A Network interface enables network printing.

#### Print in various environments

- You can print in Windows 98/Me/NT 4.0/2000/XP.
- Your machine comes with both the **USB** and **Parallel** interface. The Parallel interface is available depending on your country.
- You can also use a **Network interface**.

## Use a USB flash drive

If you have a USB flash drive, you can use it in various ways with your machine.

- You can scan documents and save them on the USB flash drive.
- You can directly print data stored on the USB flash drive.
- You can manage the USB flash drive.
- You can back up data and restore backup files to the machine's memory.

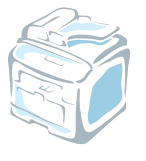

# Understanding Component Locations

These are the main components of your machine:

# **Front View**

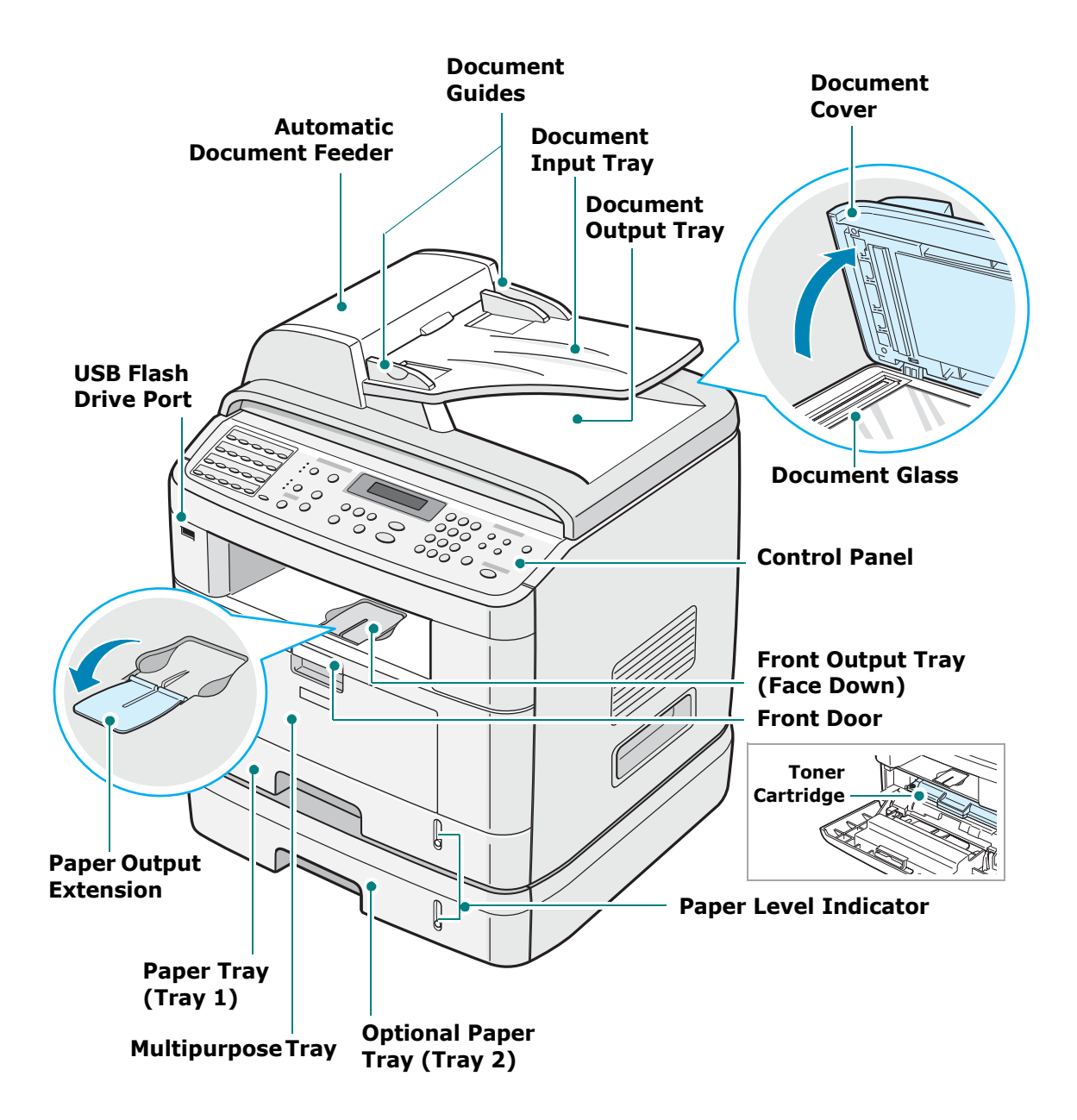

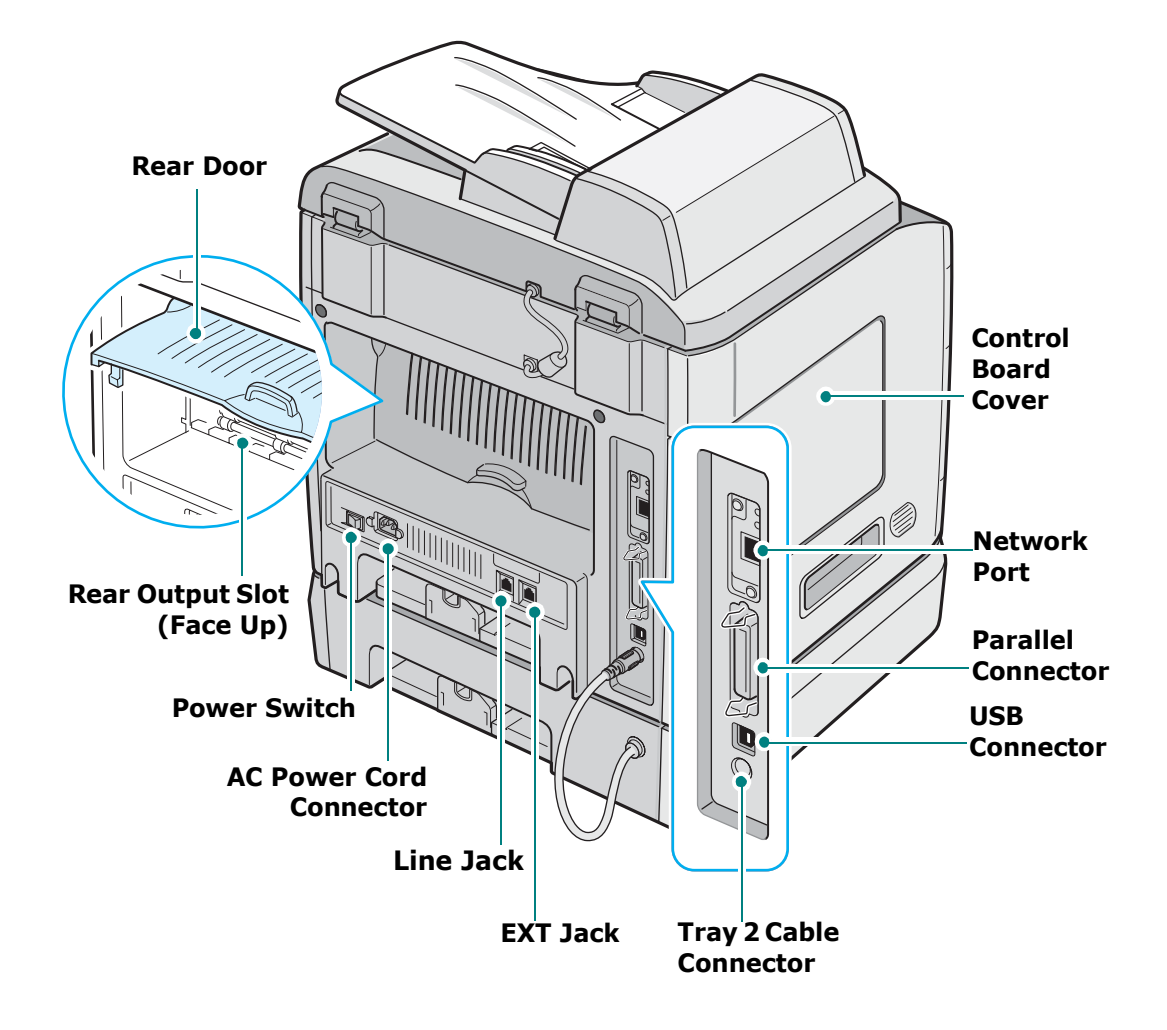

1

# **Control Panel Functions**

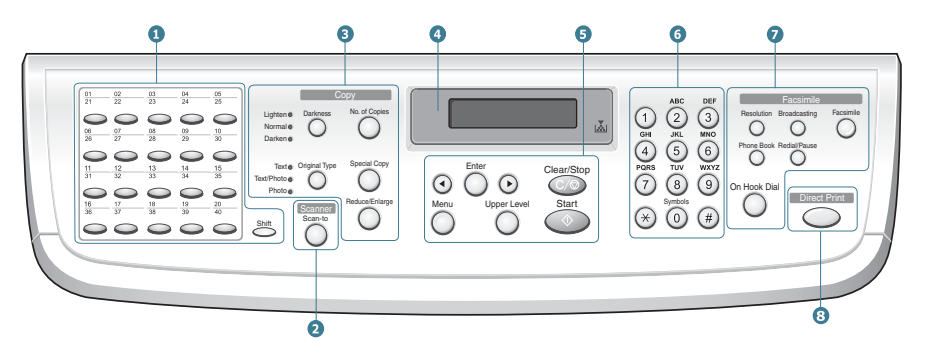

| 1                                    | $ \begin{array}{c ccccccccccccccccccccccccccccccccccc$ | Allows you to store frequently-dialed fax<br>numbers and dial them with the touch of a few<br>buttons.                                                                                                    |
|--------------------------------------|--------------------------------------------------------|----------------------------------------------------------------------------------------------------|
|                                      | Shift                                                  | Allows you to shift the one-touch buttons to the numbers 21 through 40.                                                                                                    |
| 2<br>S<br>c<br>a<br>n<br>n<br>e<br>r | Scan-to                                                | Allows you to access a list of your PC software<br>programs that an image can be scanned to.<br>You must create the scan list using the Printer<br>Settings Utility provided with this machine.<br>Also allows you to scan and save documents in<br>a USB flash drive, and manage it when it is<br>inserted into the USB port of your machine.<br>See Chapter 10, Installing a USB Flash Drive. |
| 3<br>C<br>Q                          | Darkness                                               | Adjusts the brightness of the documents for the current copy job.                                                                                                    |
|                                      | Original Type                                          | Selects the document type for the current copy job.                                                                                                    |
|                                      | No. of Copies                                          | Selects the number of copies.                                                                                                    |
| P<br>Y                               | Special Copy                                           | Allows you to use special copy features, such<br>as Clone, Collation, Auto Fit, 2 Sides on 1<br>page, 2/4 Up (multiple pages on a sheet), and<br>Poster copying.                                                                                                    |
|                                      | Reduce/Enlarge                                         | Makes a copy smaller or larger than the original.                                                                                                    |
| 4                                    |                                                        | Displays the current status and prompts during an operation.                                                                                                    |
|                                      |                                                        | Turns on when the toner cartridge is empty.                                                                                                    |
| 5                                    | $\odot \bigcirc$                                       | Uses to scroll through the available options for the selected menu item.                                                                                                    |

| 5          | Enter                                                                                                    | Confirms the selection on the display.                                                                                                    |
|------------|----------------------------------------------------------------------------------------------------|----------------------------------------------------------------------------------------------------|
|            | Menu                                                                                                    | Enters Menu mode and scrolls through the menus available.                                                                                                    |
|            | Upper Level                                                                                                    | Sends you back to the upper menu level.                                                                                                    |
|            | Clear/Stop                                                                                                    | Stops an operation at any time.<br>In Standby mode, clears/cancels the copy<br>options, such as the darkness, the document<br>type setting, the copy size, and the number of<br>copies.                           |
|            | Start                                                                                                    | Starts a job.                                                                                                    |
| 6          | 1     3     3     3     3     3     3     3     3     3     3     3     3     3     3     3     3     3     3     3     3     3     3     3     3     3     3     3     3     3     3     3     3     3     3     3     3     3     3     3     3     3     3     3     3     3     3     3     3     3     3     3     3     3     3     3     3     3     3     3     3     3     3     3     3     3     3     3     3     3     3     3     3     3     3     3     3     3     3     3     3     3     3     3     3     3     3     3     3     3     3     3     3     3     3     3     3     3     3     3     3     3     3     3     3     3     3     3     3     3     3     3     3     3     3     3     3     3     3     3     3     3     3     3     3     3     3     3     3     3     3     3     3     3     3     3< | Dials a number or enters alphanumeric characters.                                                                                                    |
| 7<br>F A X | Facsimile                                                                                                    | Allows you to enter fax number, and shows memory status and fax reception mode.                                                                                                    |
|            | Resolution                                                                                                    | Adjusts the resolution of the documents for the current fax job.                                                                                                    |
|            | Broadcasting                                                                                                    | Allows you to send a fax to multiple destinations.                                                                                                    |
|            | Phone Book                                                                                                    | Allows you to store frequently-dialed fax<br>numbers as one or two-digit speed dial or<br>group dial numbers for automatic dialing and<br>edit the stored numbers. Also allows you to<br>print a Phone Book list. |
|            | Redial/Pause                                                                                                    | In Standby mode, redials the last number or<br>in Edit mode, inserts a pause into a fax<br>number.                                                                                                    |
|            | On Hook Dial                                                                                                    | Engages the telephone line.                                                                                                    |
| 8          | Direct Print                                                                                                    | Allows you to directly print files stored on a USB flash drive when it is inserted into the USB port in the front of your machine.                                                                                |

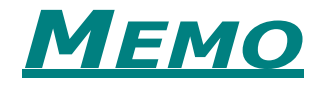

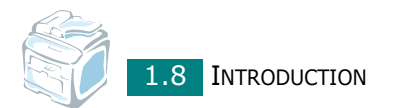

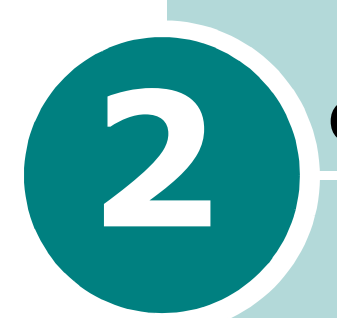

# **GETTING STARTED**

This chapter gives you step-by-step instructions for setting up your machine.

This chapter includes:

• Setting Up Your Machine Unpacking Installing the Toner Cartridge Loading Paper Making Connections Turning the Machine On

## • Setting Up the Machine System

Changing the Display Language Setting the Machine ID Setting the Date and Time Setting the Paper Size and Type Setting Sounds Using the Save Modes

#### • Installing Software

About the Software Installing the Software in Windows Repairing Software Removing Software Using the Set IP Using the Printer Settings Utility

# Setting Up Your Machine

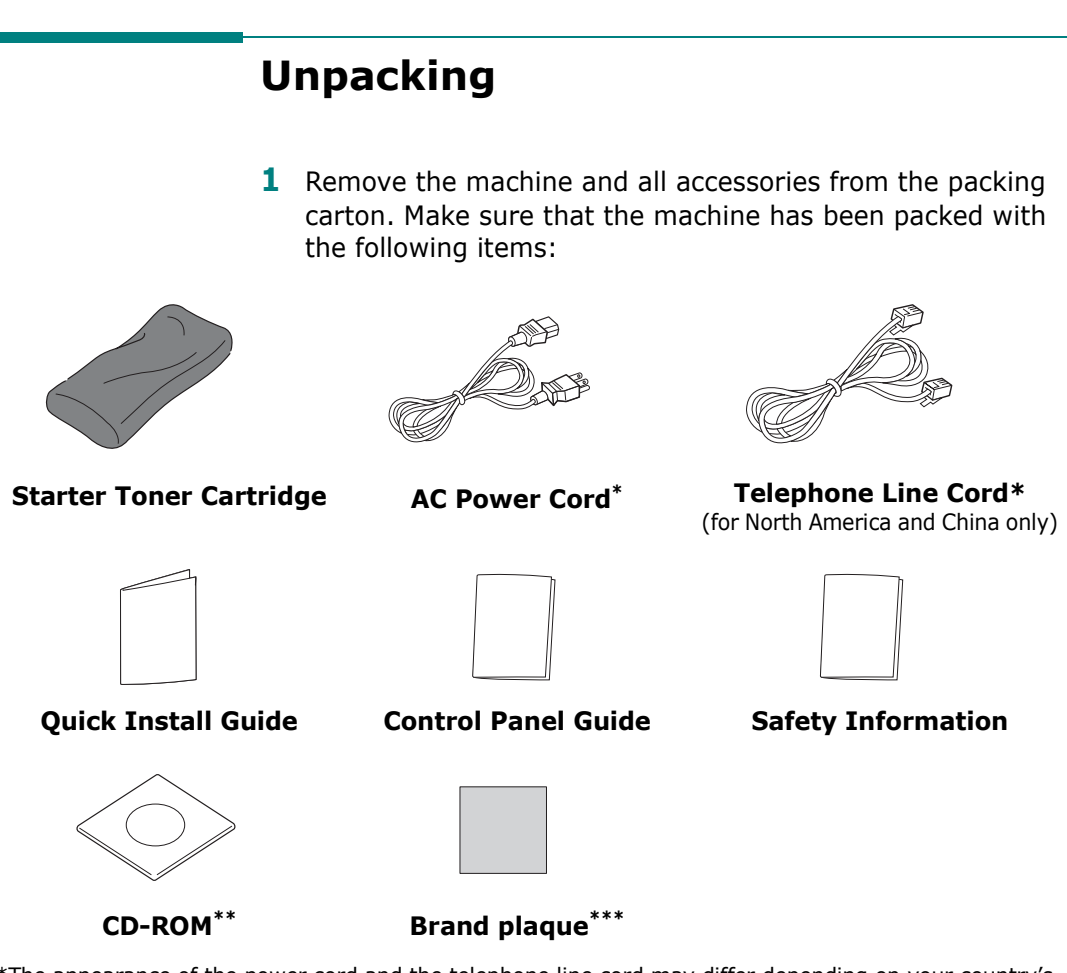

- \*The appearance of the power cord and the telephone line cord may differ depending on your country's specifications.
- \*\*The CD-ROM contains the printer drivers, the Scanner drivers, the Set IP, the Printer Settings Utility, the SmarThru software, the user's guide, and the Adobe Acrobat Reader program.
- \*\*\*May already be affixed to the machine in some regions.

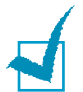

# NOTES:

- Components may differ from country to country.
- You should use the telephone line cord which is supplied with your machine. If you are replacing it with another vendor's, it should be AWG #26 or lower gauge.
- Power cord must be plugged into a grounded power socket.

2 Remove the packing tape from the front, back, and sides of the machine.

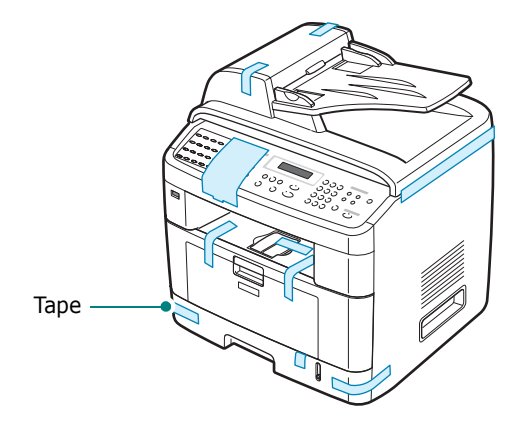

**3** Gently pull the scan lock label until it comes away from the machine. This will pull the scanner locking switch into the FORWARD (Unlocked) position automatically.

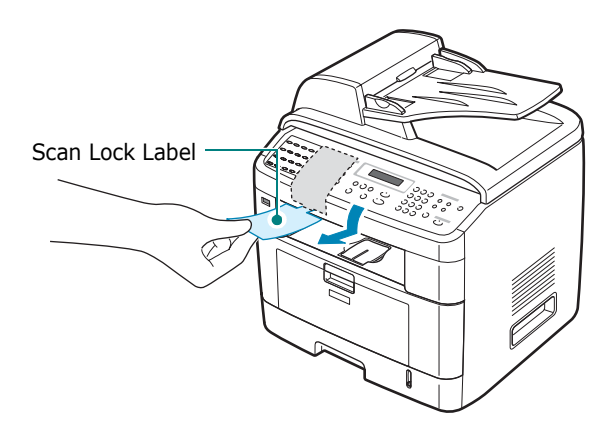

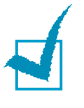

**NOTE**: When you are moving the machine or do not intend to use it for a long period of time, move the scanner locking switch BACKWARD to the lock position, as shown. To scan or copy a document, the switch must be unlocked.

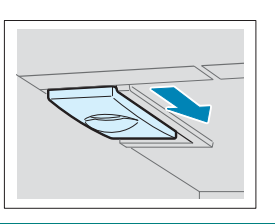

2

# **Selecting a Location**

Select a level, stable place with adequate space for air circulation. Allow extra space for opening doors and trays.

The area should be well-ventilated and away from direct sunlight or sources of heat, cold, and humidity. Do not set the machine close to the edge of your desk or table.

# **Clearance Space**

- **Front**: 482.6 mm (enough space so that the paper tray can be removed)
- Back: 100 mm (enough space for ventilation)
- Right: 100 mm
- Left: 100 mm (enough space for ventilation)

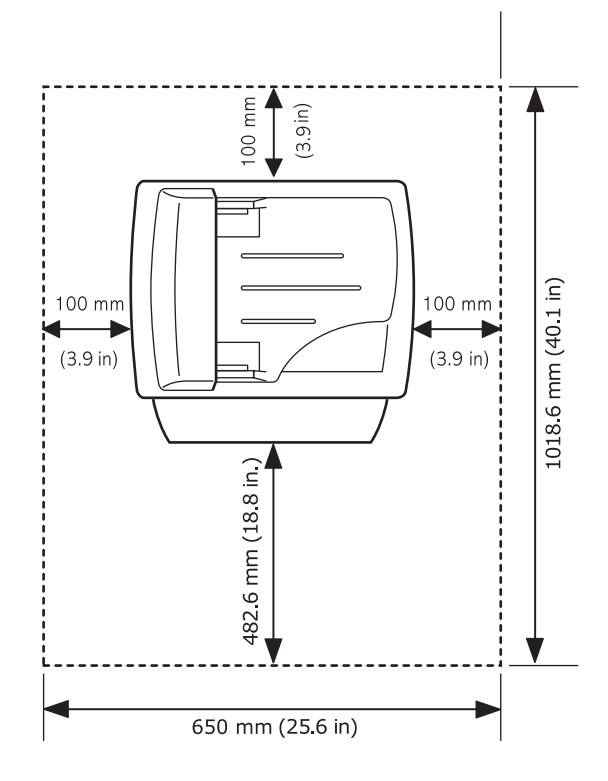

# Installing the Toner Cartridge

**1** Open the front door.

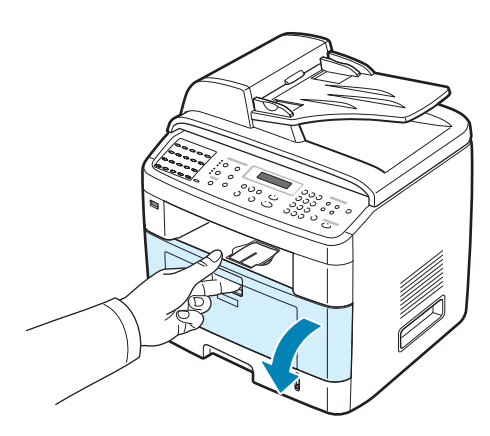

2 Remove the starter toner cartridge from its bag. Gently roll the cartridge 5 or 6 times to distribute the toner.

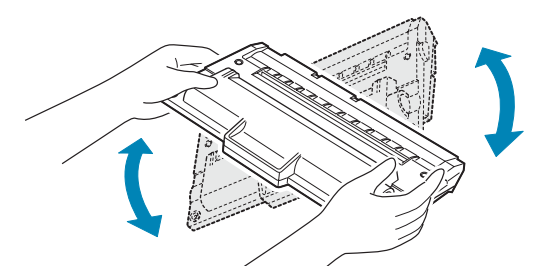

Thoroughly rolling the cartridge will assure maximum copies per cartridge.

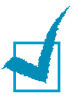

#### NOTES:

- If toner gets on your clothing, wipe it off with a dry cloth and wash clothing in cold water. Hot water sets toner into fabric.
- To prevent damage, do not expose the toner cartridge to light for more than a few minutes. Cover it with a piece of paper, if left exposed for more than a few minutes.
- Do not touch the green underside of the toner cartridge. Use the handle on the cartridge to avoid touching this area.

2

**3** Hold the toner cartridge by the handle. Slowly insert the cartridge into the opening in the machine. Tabs on the sides of the cartridge and corresponding grooves within the machine will guide the cartridge into the correct position until it locks into place completely.

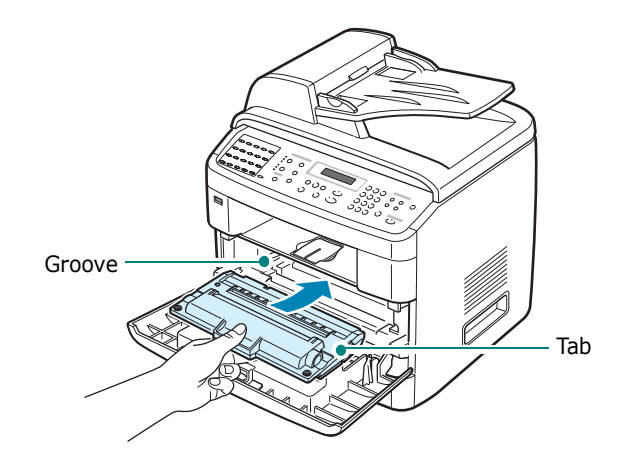

4 Close the front door. Make sure that the door is securely closed.

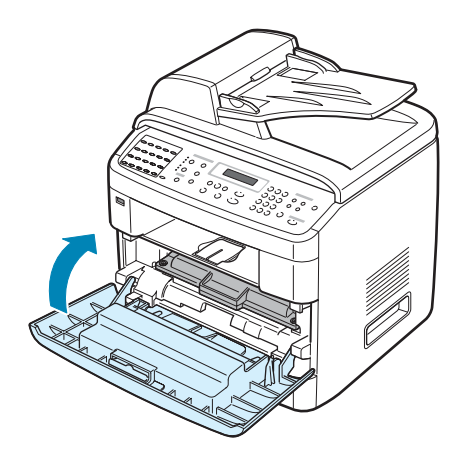

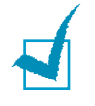

**NOTE**: When printing text at 5% coverage, you can expect a toner cartridge life of approximately 5,000 or 3,500 pages. (3,500 pages for the toner cartridge that is shipped with the machine.)

# **Loading Paper**

The paper tray can hold a maximum of 250 sheets of 20 lb plain paper.

To load a stack of Letter-sized paper:

**1** Pull open the paper tray and remove it from the machine.

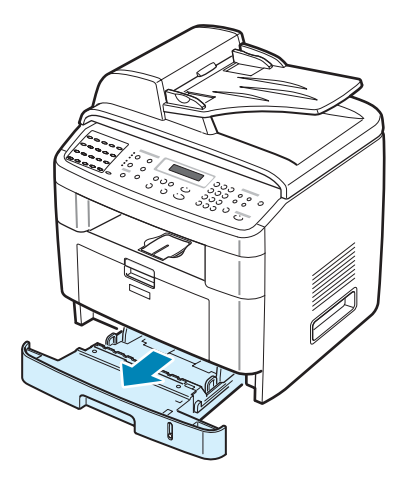

**2** Fan the edges of the paper stack to separate the pages. Then tap the stack on a flat surface to even it up.

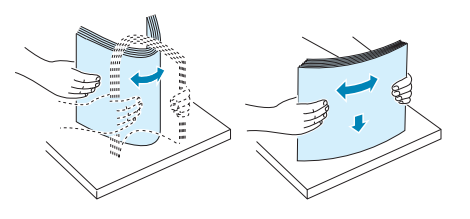

**3** Insert the paper stack into the paper tray with the side to be printed on facing down.

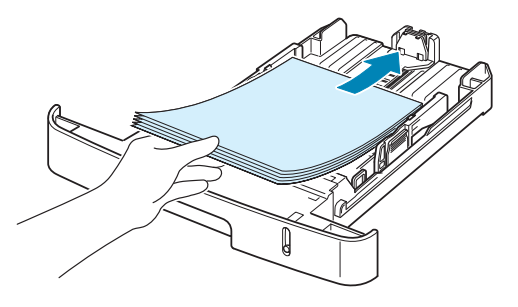

**NOTE**: If you want to load a different sized paper, you need to adjust the paper guides. For details, see page 2.9.

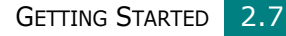

4 Pay attention to the paper limit mark on both inside walls of the tray. Paper overloading may cause paper jams.

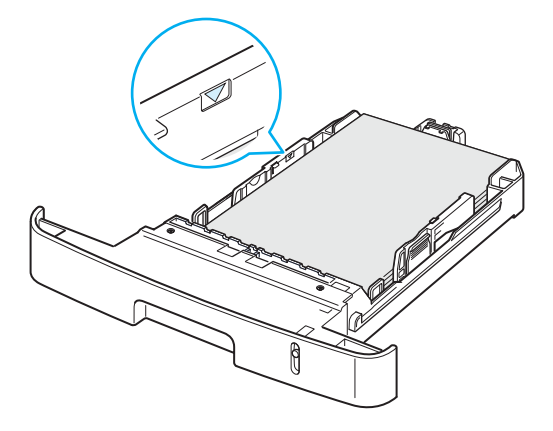

**5** Insert and slide the paper tray back into the machine.

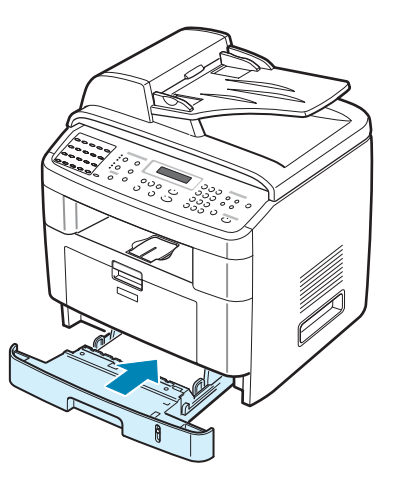

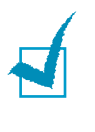

**NOTE**: After you load paper, you need to set up your machine for the paper type and size you loaded. See page 2.21 for copying and faxing, or page 4.6 for PC-printing. The settings made from the printer driver override the settings on the control panel.

# Changing the Size of the Paper in the Paper Tray

To load longer sizes of paper, such as Legal-sized paper, you need to adjust the paper guides to extend the paper tray.

1 After pressing and unlatching the guide lock, slide the paper length guide out completely to extend the paper tray to its full length.

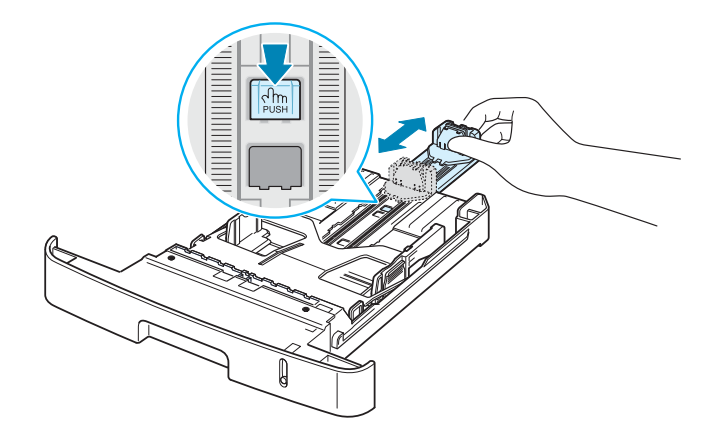

2 After inserting paper into the tray, squeeze the length guide and slide it until it lightly touches the end of the paper stack.

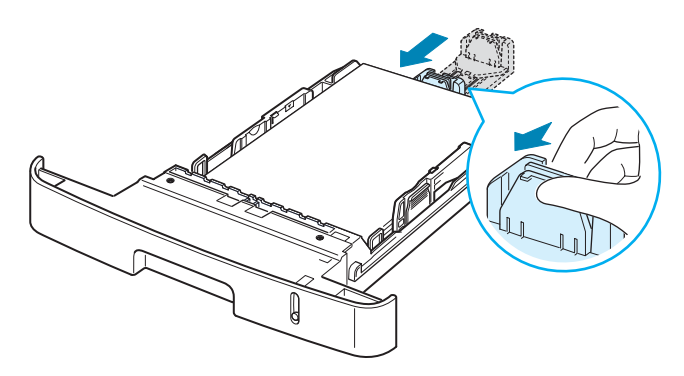

For paper smaller than Letter size, adjust the front paper length guide so that it lightly touches the paper stack.

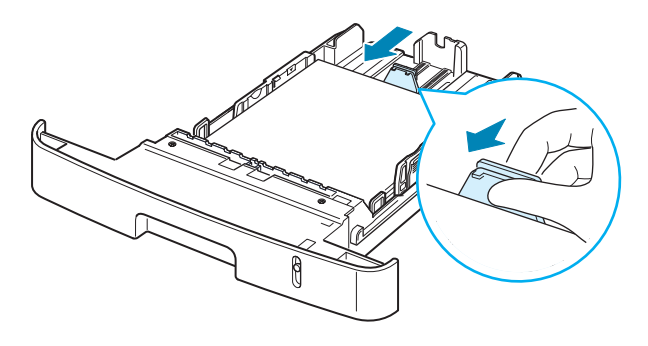

**3** Squeeze the width guide, as shown and slide it to the stack of paper until it lightly touches the side of the stack.

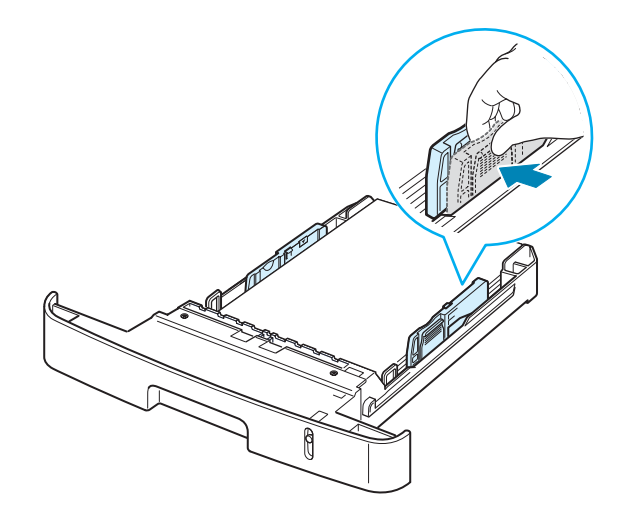

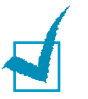

## NOTES:

- Do not push the paper width guide far enough to cause the materials to warp.
- If you do not adjust the paper width guide, it may cause paper jams.

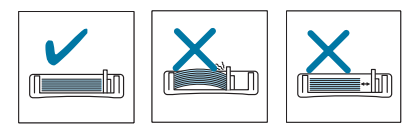

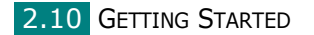

# **Making Connections**

**1** Plug one end of the telephone line cord into the **LINE** jack on the machine and the other end into the wall jack.

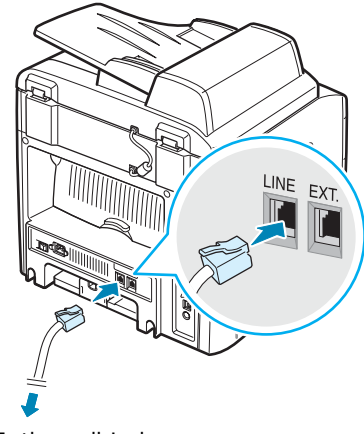

To the wall jack

If you want to use your machine to receive both faxes and voice calls, you will need to connect a telephone and/or answering machine to your machine.

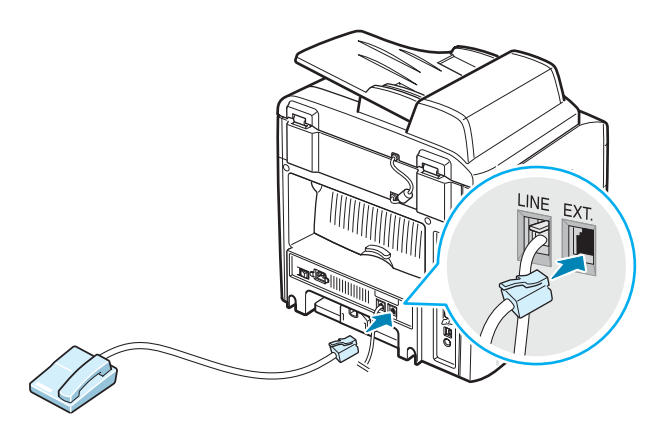
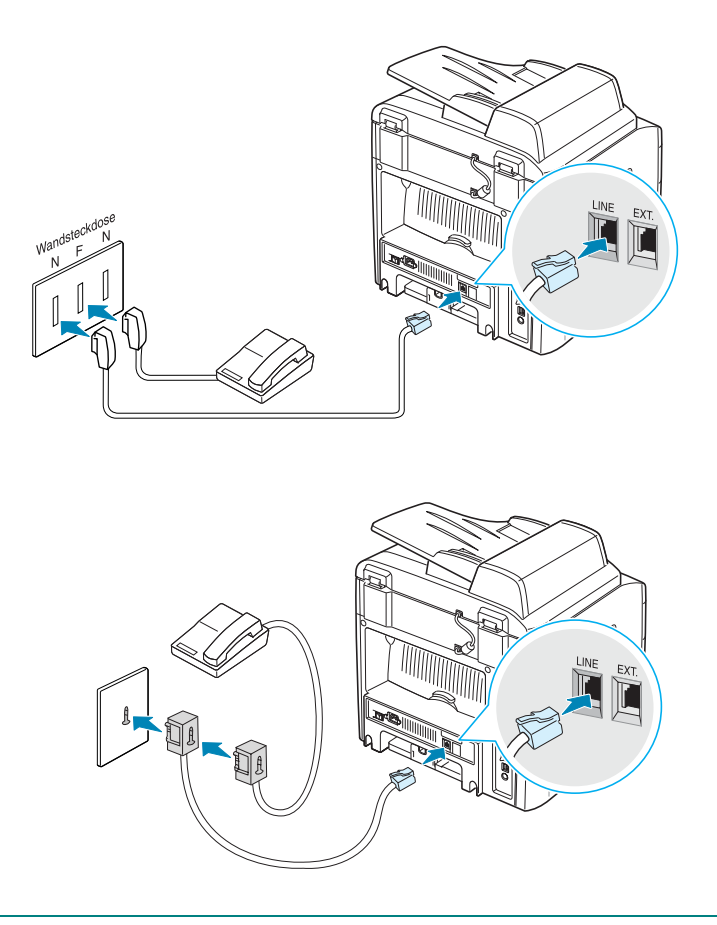

**NOTE**: In the United Kingdom, if a three-wire type (SHUNT-wire, older equipment) telephone or answering machine is connected to the EXT jack on the machine, the external equipment will fail to ring when receiving an incoming call as the machine is designed to operate with the latest technology. To prevent this incompatibility, use two-wire (newer equipment) telephones or answering machines.

**2** Connect a USB cable to the USB connector on your machine.

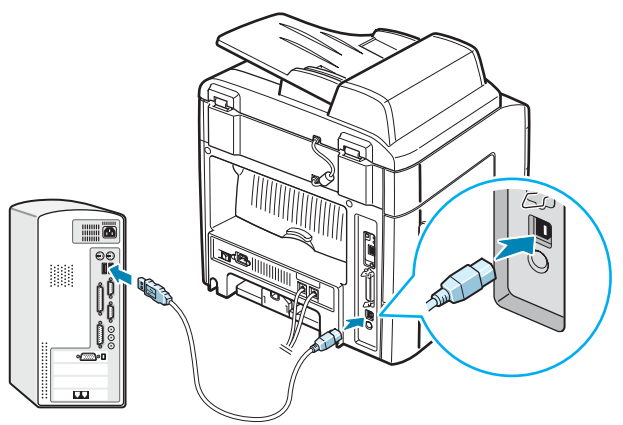

To the USB port on your computer

If you want to use a parallel printer cable, purchase only an IEEE-1284 compliant parallel cable and connect it to the parallel connector on your machine.

Push the metal clips down to fit inside the notches on the cable plug.

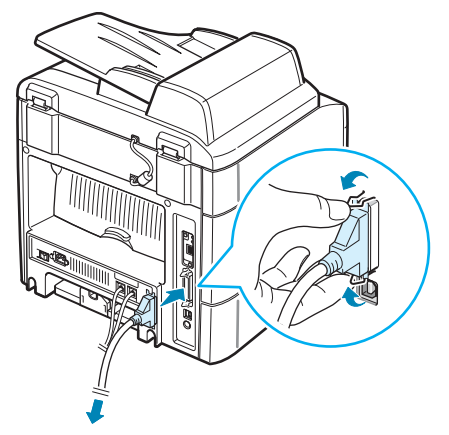

To the parallel port on your computer

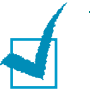

#### NOTES:

- You only need to connect one of the cables mentioned above. Do not use the parallel and the USB cables at the same time.
- If you are using a USB cable, you must be running Windows 98/ Me/2000/XP.

If you want to use a network cable, plug one end of the Ethernet cable (UTP cable with RJ.45 connector) into the Ethernet network port on the machine and the other end of the cable into a network LAN connection.

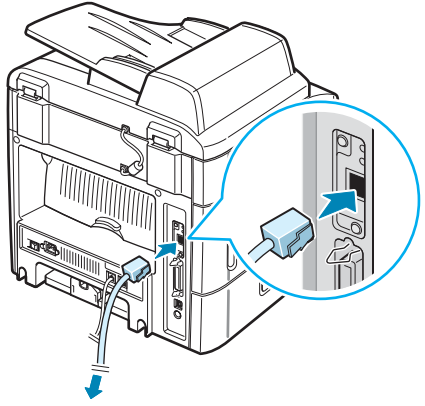

To the network LAN connection

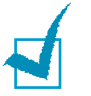

**NOTE**: You can configure the network parameters using the control panel; see page A.4.

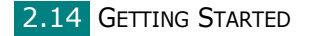

# **Turning the Machine On**

- Plug one end of the supplied three-pronged electrical cord into the AC socket on the machine and the other end into a properly grounded AC outlet.
- 2 Press the power switch to turn the machine on. "Warming Up Please Wait" appears on the display indicating that the machine is now on.

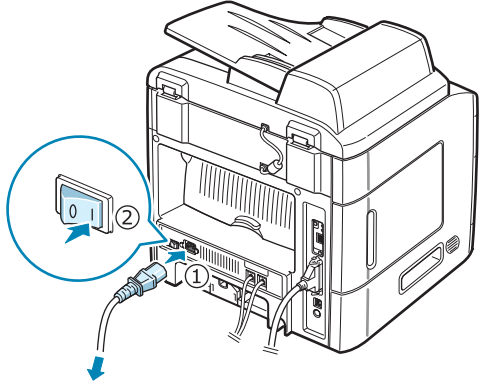

To the AC wall jack

To view your display text in another language, see page 2.16.

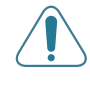

**WARNING**: The fuser area inside of the machine becomes very hot when in use. Take care not to burn your fingers when you access this area.

# Setting Up the Machine System

# **Changing the Display Language**

To change the language that displays on the control panel, follow these steps:

- 1 Press **Menu** until "Machine Setup" appears on the top line of the display.
- 2 Press the scroll button ( < or >) until "Language" appears on the bottom line of the display.
- 3 Press Enter. The current setting appears on the bottom line of the display.
- 4 Press the scroll button ( < or ▶) until the language you want appears on the display.</p>
- **5** Press **Enter** to save the selection.
- **6** To return to Standby mode, press **Clear/Stop**.

2.16 GETTING STARTED

# Setting the Machine ID

In some countries, you are required by law to indicate your fax number on any fax you send. The Machine ID, containing your telephone number and name (or company name), will be printed at the top of each page sent from your machine.

- Press Menu until "Machine Setup" appears on the top line of the display. The first available menu item, "Machine ID," displays on the bottom line.
- **2** Press **Enter**. The display asks you to enter the fax number.

If there is a number already set, the number appears.

**3** Enter your fax number using the number keypad.

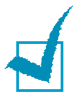

**NOTE**: If you make a mistake while entering numbers, press the button to delete the last digit.

- 4 Press Enter when the number on the display is correct. The display asks you to enter an ID.
- 5 Enter your name or the company name using the number keypad.

You can enter alphanumeric characters using the number keypad, and include special symbols by pressing the **0** button.

For details on how to use the number keypad to enter alphanumeric characters, see "Entering Characters Using the Number Keypad" on page 2.18.

If you want to enter the same letter or number in succession (e.g. SS, AA, 777), enter one digit, move the cursor by pressing the ▶ button and enter the next digit.

If you want to insert a space in the name, you can also use the  $\blacktriangleright$  button to move the cursor to skip the position.

- 6 Press **Enter** when the name on the display is correct.
- **7** To return to Standby mode, press **Clear/Stop**.

# Entering Characters Using the Number Keypad

As you perform various tasks, you need to enter names and numbers. For example, when you set up your machine, you enter your name (or your company's name) and telephone number. When you store one-, two-, or three-digit speed dial or group dial numbers, you may also enter the corresponding names.

To enter alphanumeric characters:

1 When you are prompted to enter a letter, locate the button labeled with the character you want. Press the button until the correct letter appears on the display.

For example, to enter the letter **O**, press **6**, labeled with "MNO."

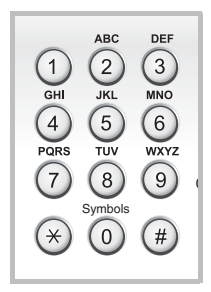

Each time you press **6**, the display shows a different letter, **M**, **N**, **O**, and finally **6**.

You can enter special characters, such as space, plus sign, and etc.. For details, see "Keypad Letters and Numbers" on page 2.19.

**2** To enter additional letters, repeat step 1.

If the next letter is printed on the same button, move the cursor by pressing the  $\blacktriangleright$  button and then press the button labeled with the letter you want. The cursor will move to the right and the next letter will appear on the display.

You can enter a space by pressing **1** twice.

**3** When you finish entering letters, press **Enter**.

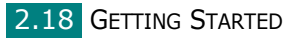

#### Keypad Letters and Numbers

| Кеу | Ass | sign | ed  | num | bers | , le | ette | rs, c | or cl | hara | acters | 5 |
|-----|-----|------|-----|-----|------|------|------|-------|-------|------|--------|---|
| 1   | 1   | Spa  | ice |     |      |      |      |       |       |      |        |   |
| 2   | А   | В    | С   | 2   |      |      |      |       |       |      |        |   |
| 3   | D   | Е    | F   | 3   |      |      |      |       |       |      |        |   |
| 4   | G   | Н    | Ι   | 4   |      |      |      |       |       |      |        |   |
| 5   | J   | Κ    | L   | 5   |      |      |      |       |       |      |        |   |
| 6   | М   | Ν    | 0   | 6   |      |      |      |       |       |      |        |   |
| 7   | Ρ   | Q    | R   | S   | 7    |      |      |       |       |      |        |   |
| 8   | Т   | U    | V   | 8   |      |      |      |       |       |      |        |   |
| 9   | W   | Х    | Y   | Ζ   | 9    |      |      |       |       |      |        |   |
| 0   | +   | -    | ,   |     | ١    | /    | *    | #     | &     | 0    |        |   |

2

#### **Changing Numbers or Names**

If you make a mistake while entering a number or name, press the ◀ button to delete the last digit or character. Then enter the correct number or character.

#### **Inserting a Pause**

With some telephone systems, you must dial an access code (9, for example) and listen for a second dial tone. In such cases, you must insert a pause in the telephone number. You can insert a pause while you are setting up one-touch or speed dial numbers.

To insert a pause, press **Redial/Pause** at the appropriate place while entering the telephone number. A "-" appears on the display at the corresponding location.

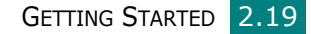

# Setting the Date and Time

The current date and time are shown on the display when your machine is on and ready to work. For this machine, all of your faxes will have the date and time printed on them.

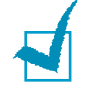

**NOTE**: If power to the machine is cut off, you need to reset the correct time and date once the power has been restored.

- Press Menu until "Machine Setup" appears on the top line of the display.
- 2 Press the scroll button ( < or ) to display "Date & Time" on the bottom line and press Enter.</p>
- **3** Enter the correct time and date using the number keypad.

| Month  | = 01 ~ 12                |
|--------|--------------------------|
| Day    | = 01 ~ 31                |
| Year   | = requires four digits   |
| Hour   | = 01 ~ 12 (12-hour mode) |
|        | 00 ~ 23 (24-hour mode)   |
| Minute | = 00 ~ 59                |

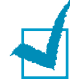

**NOTE**: The date format may differ from country to country.

You can also use the scroll button (  $\blacktriangleleft$  or  $\blacktriangleright$  ) to move the cursor under the digit you want to correct and enter a new number.

4 To select "AM" or "PM" for 12-hour format, press the \* or
 # button or any number button.

When the cursor is not under the AM or PM indicator, pressing the  $\star$  or # button immediately moves the cursor to the indicator.

You can change the clock mode to 24-hour format (e.g. 01:00 PM as 13:00). For details, see page 2.21.

**5** Press **Enter** when the time and date on the display is correct.

When you enter a wrong number, the machine beeps and does not proceed to the next step. If this happens, just reenter the correct number.

## **Changing the Clock Mode**

You can set your machine to display the current time using either a 12-hour or 24-hour format.

- Press Menu until "Machine Setup" appears on the top line of the display.
- 2 Press the scroll button ( < or >) until you see "Clock Mode" on the bottom line and press Enter.

The clock mode currently set for the machine displays.

- **3** Press the scroll button (∢ or ►) to select the other mode and then press **Enter to save the selection**.
- **4** To return to Standby mode, press **Clear/Stop**.

## Setting the Paper Size and Type

After loading paper in the paper tray, the standard Tray1, Multipurpose tray, or optional Tray2, you need to set the paper size and type using the control panel buttons. These settings will apply to copy and fax modes. For PC-printing, you need to select the paper size and type in the application program you use on your PC.

#### 1 Press Menu.

The display shows "Paper Setting" on the top line of the display.

2 Press the scroll button ( < or ►) to display "Paper Size" on the bottom line and press **Enter** to access the menu item.

The first item, "Tray Paper," displays on the bottom line.

If the optional Tray 2 is installed, "Tray1 Size" displays on the bottom line.

- 3 Use the scroll button ( < or ▶) to select the paper tray you want to use and press **Enter**.
- 4 Use the scroll button ( < or ▶) to find the paper size you are using and press Enter to save it.</p>
- 5 Press Upper Level.

- 6 Press the ▶ button to scroll to "Paper Type" and press Enter to access the menu item.
- 7 Use the scroll button ( < or ►) to find the paper type you are using and press **Enter** to save it.
- 8 To return to Standby mode, press **Clear/Stop**.

# **Setting Sounds**

You can control the following sounds:

- Speaker: You can turn on or off the sounds from the telephone line through the speaker, such as the dial tone or a fax tone. With this option set to "Comm." the speaker is on until the remote machine answers.
- Ringer: You can adjust the ringer volume.
- Key Sound: With this option set to "On", a key tone sounds each time a key is pressed.
- Alarm Sound: You can turn the alarm sound on or off. With this option set to "On" an alarm tone sounds when an error occurs or fax communication ends.
- You can adjust the volume level using the **On Hook Dial** button.

# Speaker, Ringer, Key Sound, and Alarm Sound

- 1 Press **Menu** until "Sound/Volume" appears on the top line of the display.
- 2 Press the scroll button ( < or >) to scroll through the options. Press Enter when you see the desired sound option.
- 3 Press the scroll button (∢ or ▶) to display the desired status or volume for the option you have selected.

You will see the selection on the bottom line of the display.

For the ringer volume, you can select "Off," "Low," "Mid," and "High." Setting "Off" means that the ringer does not sound. The machine works normally even if the ringer is turned off.

- **4** Press **Enter** to save the selection. The next sound option appears.
- **5** If necessary, repeat steps 2 through 4.
- **6** To return to Standby mode, press **Clear/Stop**.

## **Speaker Volume**

- **1** Press **On Hook Dial**. A dial tone sounds from the speaker.
- 2 Press the scroll button (∢ or ▶) until you hear the volume you want. The display shows the current volume level.
- **3** Press **On Hook Dial** to save the change and return to Standby mode.

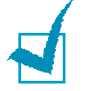

**NOTE**: You can adjust the speaker volume only when the telephone line is connected.

# **Using the Save Modes**

#### **Power Save Mode**

Power Save mode allows your machine to reduce power consumption when it is not in actual use. You can turn this mode on and select a length of time for which the machine waits after a job is printed before it switches to a reduced power state.

- Press Menu until "Machine Setup" appears on top line of the display.
- 2 Press the scroll button ( < or ▶) until "Power Save" appears on the bottom line. Press Enter.
- 3 Press the scroll button (∢ or ▶) to display "On" on the bottom line and press Enter.

Selecting "Off" means that the power save mode is deactivated.

4 Press the scroll button ( < or ▶) until the time setting you want appears.</p>

The available options are 5, 10, 15, 30, and 45 (minutes).

- **5** Press **Enter** to save the selection.
- **6** To return to Standby mode, press **Clear/Stop**.

### Scan Lamp Save Mode

Scan Lamp Save mode allows you to save the scan lamp. The scan lamp under the document glass automatically turns off when it is not in actual use to reduce power consumption and extend the life of the lamp. The lamp automatically wakes up after some warm-up time when you start scanning.

You can set the length of time for which the scan lamp waits after a scan job is completed before it switches to the power save mode.

- Press Menu until "Machine Setup" appears on top line of the display.
- 2 Press the scroll button ( < or ▶) until "Scan PWR Save" appears on the bottom line. Press Enter.</p>

3 Press the scroll button (∢ or ▶) until the time setting you want appears on the bottom line.

The available time options are 0.5, 1, 4, 8, and 12 (hours).

- **4** Press **Enter** to save the selection.
- **5** To return to Standby mode, press **Clear/Stop**.

# **Installing Software**

# **About the Software**

You must install the printer software using the supplied CD-ROM after you have set up your machine and connected it to your computer. The CD-ROM provides you with the following software:

#### **Programs for Windows**

To use your machine as a printer and scanner in Windows, you must install the MFP driver. You can install selectively or all the following components:

- **Printer Driver** Use this driver to take full advantage of your printer's features.
- Scanner Driver- TWAIN and Windows Image Acquisition (WIA) driver are available for scanning documents on your machine.
- **Printer Settings Utility** This program is automatically installed when you install the MFP driver. The Printer Settings Utility window provides the following tabs: Scan Settings, Phonebook, Printer, and Firmware Update. For information about using the program, see page 2.48.
- **Network Scan Driver** Your machine use the Network Scan program for scanning images. For information about using the program, see page 6.12.
- Set IP- The Set IP can detect printers in the same network and display the network information. In addition, this application can configure the network information of the machine. In order to use this program, you have to install TCP/IP protocol in your PC.
- **Multi Direct Print Type S IPP port** The Multi Direct Print Type S IPP port is system component that enables you to print on IPP(Internet Printing Protocol) 1.1 compatible printers from Windows applications.
- **SmarThru** It is the accompanying Windows-based software for your multifunctional machine. Allows you to edit a scanned image in many ways using a powerful image editor and to send the image by e-mail. You can also open another image editor program installed in your Windows, like Adobe PhotoShop, from SmarThru.

For details, please refer to the onscreen help supplied on the SmarThru program.

## **Printer Driver Features**

Your printer drivers support the following standard features:

- Paper source selection
- Paper size, orientation and media type
- number of copies
- Toner Save
- Print quality option
- Multiple pages per sheet (N-up)
- Fit to page printing
- Scale printing
- Different source for first page
- Watermark
- Overlay
- TrueType fonts option

2

# Installing the Software in Windows

### **System Requirements**

Before you begin, ensure that your system meets the minimum requirements.

| Item                 | Requir                        | Recommended                      |                        |  |  |
|----------------------|-------------------------------|----------------------------------|------------------------|--|--|
| Operating<br>system  | Windows 98/Me/NT 4.0/2000/XP  |                                  |                        |  |  |
|                      | Windows 98/<br>Me/NT 4.0/2000 | Pentium II 400<br>MHz or higher  | Pentium III 933<br>MHz |  |  |
| CPU                  | Windows XP                    | Pentium III 933<br>MHz or higher | Pentium IV 1<br>GHz    |  |  |
| RAM                  | Windows 98/<br>Me/NT 4.0/2000 | 64 MB or higher                  | 128 MB                 |  |  |
|                      | Windows XP 128 MB or higher   |                                  | 256 MB                 |  |  |
| Free disk            | Windows 98/<br>Me/NT 4.0/2000 | 300 MB or higher                 | 1 GB                   |  |  |
| space                | Windows XP                    | 5 GB                             |                        |  |  |
| Internet<br>Explorer | 5.0 or higher                 |                                  | 5.5                    |  |  |

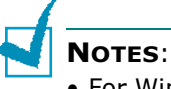

- For Windows NT 4.0/2000/XP, the system administrator should install the software.
- Printer driver does not support Windows 95.

## Installing Software for Local Printing

A local printer is a printer directly attached to your computer using the printer cable, such as a USB or parallel cable. If your printer is attached to a network, skip this step and see "Installing Software for Network Printing" on page 2.34.

You can install the printer software using the typical or custom method.

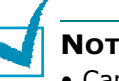

- NOTES:
- Cancel the "New Hardware Found" window when your computer boots up.
- Make sure that your machine is turned on and connected to your computer's parallel port or USB port before installing
- **software**. Windows NT 4.0 do not support the USB connection. • Printer driver does not support Windows 95.

### Typical Installation for local printing

This is recommended for most users. All components (Printer Driver, Scanner Driver and Printer Settings Utility) necessary for printer operations will be installed.

- **1** Make sure that the printer is connected to your computer and powered on.
- 2 Insert the supplied CD-ROM into your CD-ROM drive. The CD-ROM should automatically run, and an installation window appears.

If the installation window does not appear, click **Start** and then **Run**. Type **X:\setup.exe**, replacing "**X**" with the letter which represents your drive and click **OK**.

| 🛃 Туре 103 |                                                                            | $\mathbf{X}$                                                               |
|------------|----------------------------------------------------------------------------|----------------------------------------------------------------------------|
|            | Welcome to Type                                                            | e 103 Setup                                                                |
| B          | This wizard will help insta<br>It is strongly recommende<br>running Setup. | II Type 103 components.<br>d that you quit all Windows applications before |
|            |                                                                            | Install SmarThru                                                           |
|            |                                                                            | View User's Guide                                                          |
|            | Select a language from th                                                  | ne list below.                                                             |
|            | English                                                                    | •                                                                          |
|            |                                                                            | 2.00.14                                                                    |
|            |                                                                            | Next> Cancel                                                               |

- 3 Click Next.
  - If necessary, select a language from the drop-down list.

- **Install SmarThru**: Installs the SmarThru program. If you click to install SmarThru on this screen, page 2.41.
- View User's Guide: Allows you to view the User's Guide and System Administration Guide. If your computer doesn't have Adobe Acrobat, click on this option and it will automatically install Adobe Acrobat Reader for you.

1

**NOTE**: If User's Guide doesn't appear automatically, locate and then open the Administrator Guide.pdf file stored on CD-ROM.

**4** Select **Typical installation for a local printer**. Click **Next**.

| 岩 Type 103                                                       | ×                                                                                          |  |  |  |  |
|------------------------------------------------------------------|--------------------------------------------------------------------------------------------|--|--|--|--|
| Select Installation Type                                         |                                                                                            |  |  |  |  |
| Select type that you want and click [Next] button.               |                                                                                            |  |  |  |  |
| <ul> <li>Typical installation for a<br/>local printer</li> </ul> | Install default components for a device that is directly connected to user's<br>computer   |  |  |  |  |
| C Typical installation for a<br>network printer                  | Install softwares for a device that is on network                                          |  |  |  |  |
| C Custom installation                                            | You can select installation options. This option is recommended for<br>professional users. |  |  |  |  |
|                                                                  | <back next=""> Cancel</back>                                                               |  |  |  |  |

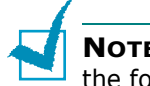

**NOTES**: If your printer is not already connected to the computer, the following window will appear.

| 掃 Туре 103                                                             | $\mathbf{X}$                                                                                                    |
|------------------------------------------------------------------------|----------------------------------------------------------------------------------------------------|
| Connect Device<br>Setup can not find a connected device<br>the printer | . Check connection between your computer and                                                                                                    |
|                                                                        | If you want to install Type 103 properly you have to connect Type 103<br>before installation. You may connect the device using the printer cable<br>as the figure shows, then turn on the power of Type 103.<br>Click (Newt).<br>Please refer to the following connection method. |
|                                                                        | Connect the device to your computer     Turn on the power of the device     If "New Hardware Wizard" is appeared, close it.     Click [Next]                                                                                                    |
|                                                                        | <back next=""> Cancel</back>                                                                                                    |

- After connecting the printer, click **Next**.
- If you don't want to connect the printer at this time, click **Next**, and **No** on the following screen. Then the installation will start and a test page will not be printed at the end of the installation.

5 After the installation is finished, a window asking you to print a test page appears. If you choose to print a test page, select the checkbox and click Next.

Otherwise, just click **Next** and skip to step 7.

- **6** If the test page prints out correctly, click **Yes**. If not, click **No** to reprint it.
- 7 Click Finish.

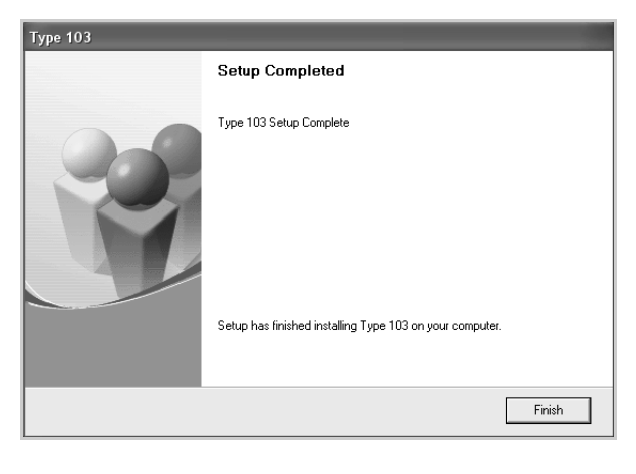

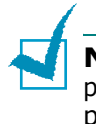

**NOTE**: After setup is complete, if your printer driver doesn't work properly, reinstall the printer driver. See "Repairing Software" on page 2.43.

## **Custom Installation for local printing**

You can choose individual components to install.

- **1** Make sure that the printer is connected to your computer and powered on.
- **2** Insert the supplied CD-ROM into your CD-ROM drive.

The CD-ROM should automatically run, and an installation window appears.

If the installation window does not appear, click **Start** and then **Run**. Type **X:\setup.exe**, replacing **`X**" with the letter which represents your drive and click **OK**.

| <b>撮 Type 103</b> |                                                                            | X                                                                         |
|-------------------|----------------------------------------------------------------------------|---------------------------------------------------------------------------|
|                   | Welcome to Type                                                            | 103 Setup                                                                 |
| 8                 | This wizard will help insta<br>It is strongly recommende<br>running Setup. | I Type 103 components.<br>d that you quit all Windows applications before |
|                   |                                                                            | Install SmarThru                                                          |
|                   |                                                                            | View User's Guide                                                         |
|                   | Select a language from th                                                  | e list below.                                                             |
|                   | English                                                                    | •                                                                         |
|                   |                                                                            | 2.00.14                                                                   |
|                   |                                                                            | Next> Cancel                                                              |

#### 3 Click Next.

- If necessary, select a language from the drop-down list.
- **Install SmarThru**: Installs the SmarThru program. If you click to install SmarThru on this screen, page 2.41.
- View User's Guide: Allows you to view the User's Guide and System Administration Guide. If your computer doesn't have Adobe Acrobat, click on this option and it will automatically install Adobe Acrobat Reader for you.

**NOTE**: If User's Guide doesn't appear automatically, locate and then open the Administrator Guide.pdf file stored on CD-ROM.

#### **4** Select **Custom installation**. Click **Next**.

| 🖟 Type 103 🛛 🗙                                     |                                                                                            |  |  |  |  |  |
|----------------------------------------------------|--------------------------------------------------------------------------------------------|--|--|--|--|--|
| Select Installation Type                           |                                                                                            |  |  |  |  |  |
| Select type that you want and click [Next] button. |                                                                                            |  |  |  |  |  |
| C Typical installation for a<br>local printer      | Install default components for a device that is directly connected to user's<br>computer   |  |  |  |  |  |
| C Typical installation for a<br>network printer    | Install softwares for a device that is on network                                          |  |  |  |  |  |
| Custom installation                                | You can select installation options. This option is recommended for<br>professional users. |  |  |  |  |  |
|                                                    | <back next=""> Cancel</back>                                                               |  |  |  |  |  |

2.32 GETTING STARTED

#### **5** Select your local printer and click **Next**.

| Select Printer Port                                                           |                                                   |              |                                                                                                    |
|-------------------------------------------------------------------------------|---------------------------------------------------|--------------|----------------------------------------------------------------------------------------------------|
| elect a port that will be used for your printer                               |                                                   |              | The second second secon |
| Local or TCP/IP Port                                                          |                                                   |              |                                                                                                    |
| Shared Printer (UNC)                                                          |                                                   |              |                                                                                                    |
| Add TCP/IP Port                                                               |                                                   |              |                                                                                                    |
| Printer Name                                                                  | 100.010.10.51                                     | IP/Port Name |                                                                                                    |
| Printer Name<br>C RNP0000f0ae645a                                             | 168.219.18.51                                     | IP/Port Name |                                                                                                    |
| Printer Name<br>C RNP000000ae645a<br>C RNP0000f0a02d65                        | 168.219.18.51<br>168.219.16.35                    | IP/Port Name |                                                                                                    |
| Printer Name<br>C RNP00000ae645a<br>C RNP00000a02d65<br>© Type 103            | 168.219.18.51<br>168.219.16.35<br>Local Port      | IP/Port Name |                                                                                                    |
| Printer Name<br>C RNP0000/0a645a<br>C RNP0000/0a02465<br>C [ype 103           | 168.219.18.51<br>168.219.16.35<br>Local Port      | IP/Port Name |                                                                                                    |
| Printer Name C RNP0000/0ae645a C RNP0000/0a02465 C RNP0000/0a02465 C Type 103 | 168.219.18.51<br>168.219.16.35<br>Local Port<br>⊯ | IP/Port Name | Updat                                                                                                    |

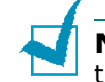

**Notes**: If your printer is not already connected to the computer, the following window will appear.

| 📲 Туре 103                                                             | $\mathbf{X}$                                                                                                    |
|------------------------------------------------------------------------|----------------------------------------------------------------------------------------------------|
| Connect Device<br>Setup can not find a connected device<br>the printer | ce. Check connection between your computer and                                                                                                    |
|                                                                        | If you want to install Type 103 properly you have to connect Type 103<br>before installation. You may connect the device using the printer cable<br>as the figure shows, then turn on the power of Type 103.<br>Click [Next]. |
|                                                                        | <ol> <li>Connect the device to your computer</li> <li>Turn on the power of the device</li> <li>If "New Hardware W/zard" is appeared, close it.</li> <li>Click [Next]</li> </ol>                                               |
|                                                                        | <back next=""> Cancel</back>                                                                                                    |

- After connecting the printer, click **Next**.
- If you don't want to connect the printer at this time, click **Next**, and **No** on the following screen. Then the installation will start and a test page will not be printed at the end of the installation.

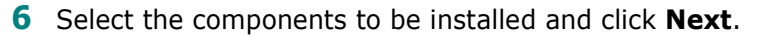

| 🚽 Type 103                       | ×                                        |
|----------------------------------|------------------------------------------|
| Select components that you would | like to install                          |
| Select components                | Select components that you would like to |
| Scanner Driver (TWAIN / WIA)     | install                                  |
| Printer Setting Utility          |                                          |
|                                  |                                          |
|                                  |                                          |
| J                                |                                          |
| Change Destination Folder        |                                          |
| Install Type 103 to:             |                                          |
| C:\Program Files\MFP\Type 103    |                                          |
|                                  | Browse                                   |
|                                  | <back next=""> Cancel</back>             |

7 After the installation is finished, a window asking you to print a test page appears. If you choose to print a test page, select the checkbox and click Next.

Otherwise, just click **Next** and skip to step 9.

8 If the test page prints out correctly, click **Yes**.

If not, click **No** to reprint it.

9 Click Finish.

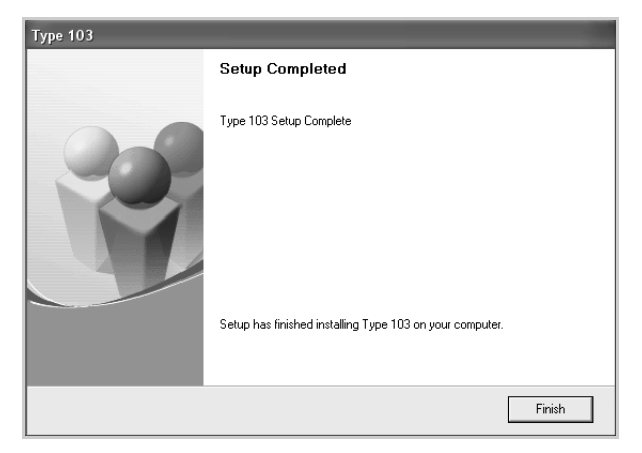

## **Installing Software for Network Printing**

When you connect your printer to a network, you must first configure the TCP/IP settings for the printer. After you have assigned and verified the TCP/IP settings, you are ready to install the software on each computer on the network.

You can install the printer software using the typical or custom method.

### Typical Installation for Network Printing

This is recommended for most users. All components (Printer Driver, Scanner Driver, Network Scan, Set IP, Multi Direct Print Type S IPP port) necessary for printer operations will be installed.

- Make sure that the printer is connected to your network and powered on. For details about connecting to the network, see the System Administration Guide.
- **2** Insert the supplied CD-ROM into your CD-ROM drive.

The CD-ROM should automatically run, and an installation window appears.

If the installation window does not appear, click **Start** and then **Run**. Type **X:\setup.exe**, replacing **`X**" with the letter which represents your drive and click **OK**.

| 🛃 Туре 103 |                                                                            | X                                                                          |
|------------|----------------------------------------------------------------------------|----------------------------------------------------------------------------|
|            | Welcome to Type                                                            | 103 Setup                                                                  |
| R          | This wizard will help insta<br>It is strongly recommende<br>running Setup. | II Type 103 components.<br>d that you quit all Windows applications before |
|            |                                                                            | Install SmarThru                                                           |
|            |                                                                            | View User's Guide                                                          |
|            | Select a language from th                                                  | e list below.                                                              |
|            | English                                                                    | •                                                                          |
|            |                                                                            | 2.00.14                                                                    |
|            |                                                                            | Next> Cancel                                                               |

- 3 Click Next.
  - If necessary, select a language from the drop-down list.
  - **Install SmarThru**: Installs the SmarThru program. If you click to install SmarThru on this screen, page 2.41.
  - View User's Guide: Allows you to view the User's Guide and System Administration Guide. If your computer doesn't have Adobe Acrobat, click on this option and it will automatically install Adobe Acrobat Reader for you.

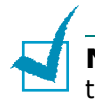

**NOTE**: If User's Guide doesn't appear automatically, locate and then open the Administrator Guide.pdf file stored on CD-ROM.

**4** Select **Typical installation for a network printer**. Click **Next**.

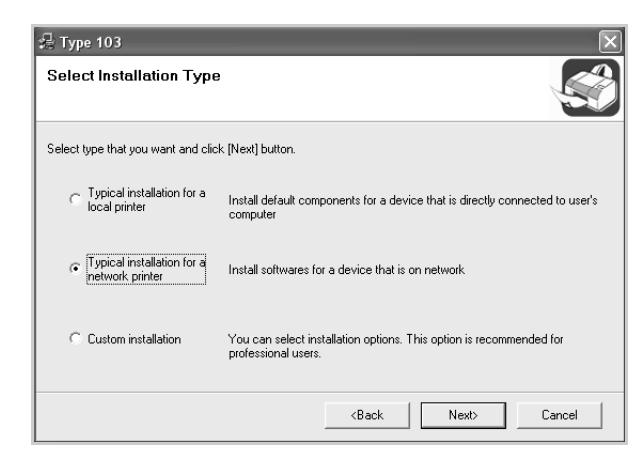

5 The list of printers available on the network appears. Select the printer you want to install from the list and then click Next.

| <b>撮</b> Type 103                                                                                                    |                                                                                                    | ×     |
|----------------------------------------------------------------------------------------------------|----------------------------------------------------------------------------------------------------|-------|
| Select Printer Port                                                                                                    |                                                                                                    |       |
| Select a port that will be used for your printer                                                                                                    |                                                                                                    | 50    |
| TCP/IP Port                                                                                                    |                                                                                                    |       |
| C Shared Printer (UNC)                                                                                                    |                                                                                                    |       |
| C Add TCP/IP Port                                                                                                    |                                                                                                    |       |
| Select a printer from the list below. If you do Printer Name C RNP00000a2e7at C RNP000000a2e7ab C MFP Type 103 (0) C G C C C C C C C C C C C C C C C C C C | on't see your printer below, click [Update] to refresh the li<br>IP/Port Name<br>168.219.12.132<br>168.219.12.54<br>USB001.56<br>150.318.10.107 | ×     |
|                                                                                                    | Up                                                                                                    | date  |
|                                                                                                    | <back next=""> Ca</back>                                                                                                    | incel |

- If you do not see your printer on the list, click **Update** to refresh the list, or select **Add TCP/IP Port** to add your printer to the network. To add the printer to the network, enter the port name and the IP address for the printer.
- To find a shared network printer (UNC Path), select **Shared Printer [UNC]** and enter the shared name manually or find a shared printer by clicking the **Browse** button.

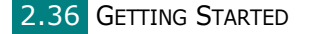

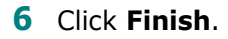

page 2.43.

| Туре 103                                                   |                                                                                                    |          |
|------------------------------------------------------------|----------------------------------------------------------------------------------------------------|----------|
|                                                            | Setup Completed                                                                                                    |          |
| 202                                                        | Type 103 Setup Complete                                                                                              |          |
|                                                            | <ul> <li>I'd like to print a test page.</li> <li>Setup has finished installing Type 103 on your computer.</li> </ul> |          |
|                                                            | Finish                                                                                                    |          |
| L                                                          |                                                                                                    |          |
| <b>IOTE</b> : After setup is correperly, reinstall the pri | mplete, if your printer driver doesn't wo<br>nter driver. See "Repairing Software"                                   | rk<br>on |

### **Custom Installation for Network Printing**

You can choose individual components to install and set a specific IP address.

- **1** Make sure that the printer is connected to your network and powered on. For details about connecting to the network, see the System Administration Guide.
- **2** Insert the supplied CD-ROM into your CD-ROM drive.

The CD-ROM should automatically run, and an installation window appears.

If the installation window does not appear, click **Start** and then **Run**. Type **X:\setup.exe**, replacing "X" with the letter which represents your drive and click **OK**.

| 🛃 Type 103 |                                                                            | ×                                                                          |
|------------|----------------------------------------------------------------------------|----------------------------------------------------------------------------|
|            | Welcome to Type                                                            | e 103 Setup                                                                |
| 8          | This wizard will help insta<br>It is strongly recommende<br>running Setup. | II Type 103 components,<br>d that you quit all Windows applications before |
| 4.1        |                                                                            | lastall Counting                                                           |
|            |                                                                            |                                                                            |
|            |                                                                            | View User's builde                                                         |
|            | Select a language from th                                                  | e list below.                                                              |
|            | English                                                                    | <b>_</b>                                                                   |
|            |                                                                            | 2.00.14                                                                    |
|            |                                                                            | Next> Cancel                                                               |

- 3 Click Next.
  - If necessary, select a language from the drop-down list.
  - **Install SmarThru**: Installs the SmarThru program. If you click to install SmarThru on this screen, page 2.41.
  - View User's Guide: Allows you to view the User's Guide and System Administration Guide. If your computer doesn't have Adobe Acrobat, click on this option and it will automatically install Adobe Acrobat Reader for you.

**NOTE**: If User's Guide doesn't appear automatically, locate and then open the Administrator Guide.pdf file stored on CD-ROM.

4 Select **Custom installation**. Click **Next**.

| <b>撮 Type 103</b>                               | ×                                                                                          |
|-------------------------------------------------|--------------------------------------------------------------------------------------------|
| Select Installation Type                        |                                                                                            |
| Select type that you want and clic              | k [Next] button.                                                                           |
| C Typical installation for a<br>local printer   | Install default components for a device that is directly connected to use's<br>computer    |
| C Typical installation for a<br>network printer | Install softwares for a device that is on network                                          |
| Custom installation                             | You can select installation options. This option is recommended for<br>professional users. |
|                                                 | <back next=""> Cancel</back>                                                               |

5 The list of printers available on the network appears. Select the printer you want to install from the list and then click Next.

| 岩 Туре 103                                                           | _                                             | ×            |
|----------------------------------------------------------------------|-----------------------------------------------|--------------|
| Select Printer Port                                                  |                                               |              |
| Select a port that will be used for your pri                         | nter                                          |              |
| Cocal or TCP/IP Port                                                 |                                               |              |
| Shared Printer (UNC)                                                 |                                               |              |
| C Add TCP/IP Port                                                    |                                               |              |
| Printer Name<br>C RNP000000a2e7ab<br>C RNP000000a2e52c<br>C Ture 103 | 168.219.12.54<br>10.240.9.148                 | P/Port Name  |
| O type too                                                           | Eddarf ok                                     | <u>×</u>     |
| <u> &lt;</u>                                                         |                                               |              |
|                                                                      |                                               | Update       |
| Set IP Address                                                       | <back< td=""><td>Next&gt; Cancel</td></back<> | Next> Cancel |

• If you do not see your printer on the list, click **Update** to refresh the list, or select **Add TCP/IP Port** to add your printer to the network. To add the printer to the network, enter the port name and the IP address for the printer.

• To find a shared network printer (UNC Path), select **Shared Printer [UNC]** and enter the shared name manually or find a shared printer by clicking the **Browse** button.

| 2 |  |
|---|--|
|   |  |
|   |  |

**NOTES**: If you want to set a specific IP address on a specific network printer, click the **Set IP Address** button. The Set IP Address window appears. Do as follows:

| 🛃 Туре 103                     |                             |             | $\times$    |
|--------------------------------|-----------------------------|-------------|-------------|
| Set IP Address                 |                             |             |             |
| You can set or change IP addre | ess for the network printer |             |             |
|                                |                             |             |             |
| Printer Name                   | IP Address                  | MAC         | C Address 🔥 |
| C RNP0000f0a2e7af              | 168.219.12.132              | 0000F0A2E7A | F 🗢         |
| C RNP0000f0a00000              | 10.240.9.56                 | 0000F0A2E7A | D           |
| C RNP0000f0a2e7ab              | 168.219.12.54               | 0000F0A2E7A | B           |
|                                | 10.240.9.148                | 0000F0AC952 | c 👻         |
| <                              |                             |             | >           |
| Information                    |                             |             | Update      |
| Printer MAC Address :          |                             |             |             |
| IP Address :                   |                             |             |             |
| Subnet Mask :                  | · · · · ·                   |             | Configure   |
| Default Gateway :              |                             |             |             |
| Deldak ademay.                 |                             | • •         |             |
|                                | <8                          | ack Next>   | Cancel      |
|                                |                             |             |             |

- a. Select a printer to be set with a specific IP address from the list.
- b. Configure an IP address, subnet mask, and gateway for the printer manually and click **Configure** to set the specific IP address for the network printer.
- c. When your computer asks you to confirm your selection, click **Yes**.
- **6** Select the components to be installed and click **Next**.

| ♣ Type 103                                                                                                    | X                                                   |
|----------------------------------------------------------------------------------------------------|-----------------------------------------------------|
| Select components that you would                                                                                                    | like to install                                     |
| Select components<br>Type IO3 PCL & printer driver<br>Scanner Driver (TWAIN / WIA)<br>Set IP<br>Network Scan<br>Multi Direct Print Type S IPP port | Select components that you would like to<br>install |
| Change Destination Folder<br>Install Type 103 to:<br>C:₩Program Files₩MFP₩Type 103                                                                 | Browse                                              |
|                                                                                                    | <back next=""> Cancel</back>                        |

7 After selecting the components, the following window appears. You can also change the printer name, set the printer to be shared on the network, set the printer as the default printer, and change the port name of each printer. Click **Next**.

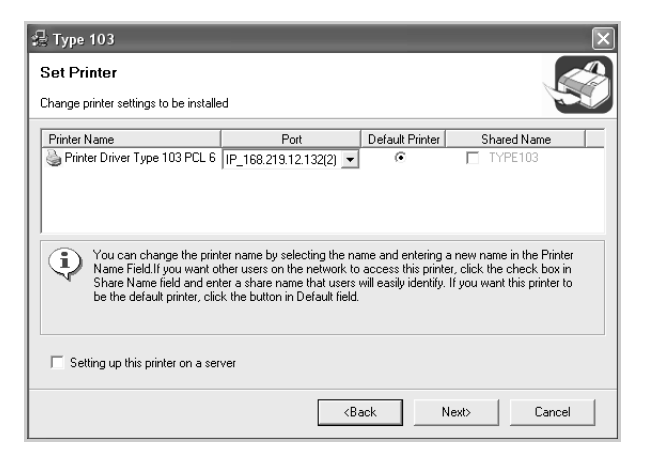

To install this software on a server, select the **Setting up this printer on a server** checkbox.

8 After the installation is finished, a window appears asking you to print a test page. If you so desire, select the corresponding checkbox(es) and click **Finish**.

Otherwise, just click Finish.

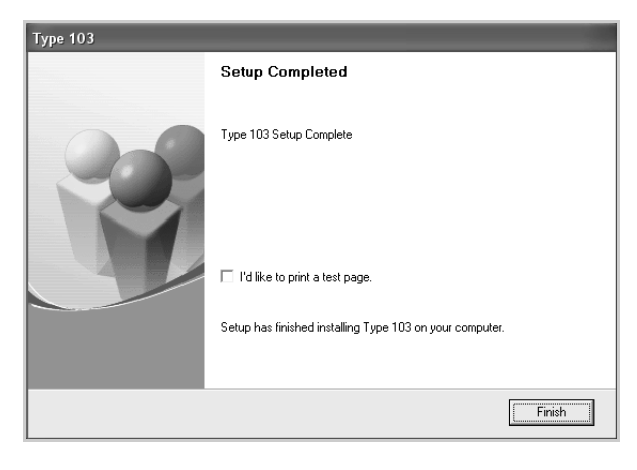

**NOTE**: After setup is complete, if your printer driver doesn't work properly, reinstall the printer driver. See "Repairing Software" on page 2.43.

## Installing the SmarThru 4

**1** Insert the supplied CD-ROM into your CD-ROM drive.

The CD-ROM should automatically run, and an installation window appears.

If the installation window does not appear, click **Start** and then **Run**. Type **X:\setup.exe**, replacing **`X**" with the letter which represents your drive and click **OK**.

| 🖓 Туре 103 |                                                                            | ×                                                                          |
|------------|----------------------------------------------------------------------------|----------------------------------------------------------------------------|
|            | Welcome to Type                                                            | e 103 Setup                                                                |
| 8          | This wizard will help insta<br>It is strongly recommende<br>running Setup. | II Type 103 components.<br>d that you quit all Windows applications before |
|            |                                                                            | Install SmarThru                                                           |
|            |                                                                            | View User's Guide                                                          |
|            | Select a language from th                                                  | e list below.                                                              |
|            | English                                                                    | •                                                                          |
|            |                                                                            | 2.00.14                                                                    |
|            |                                                                            | Next> Cancel                                                               |

- 2 Click **Install SmarThru**.
- 3 Click **Next**.
- 4 Follow the on-screen instructions and click **Next**.
- 5 Click Next.
- **6** Select the installation type and click **Next**.

The software installation supports two types of setup:

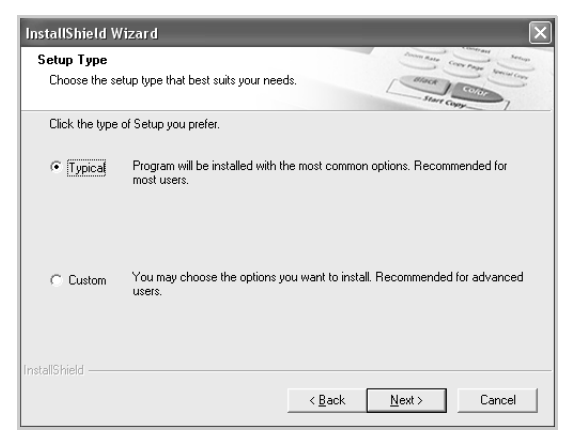

- **Typical**: The program will be installed with the most common options and is recommended for most users.
- Custom: You may choose the options you want to install.

2

GETTING STARTED 2.41

If you select the Custom installation, you may choose the components you want to install. Click **Next**.

| lect Components                              | Convertient Convertient                                           | - in               |
|----------------------------------------------|-------------------------------------------------------------------|--------------------|
| Choose the components Setup will in          | stall.                                                            | analo ,            |
| Select the components you want to in         | nstall, clear the components you do not want to i                 | nstall.            |
| ✓ Basic SmarThru components ✓ Scan component | 8989 K<br>700 K<br>Basic SmarThru 4 appl<br>and core service comp | ications<br>onents |
| Image component                              | 264 K will be installed.                                          |                    |
| Print component                              | 482 K                                                             |                    |
|                                              | Chr                                                               | inge               |
| ,<br>Space Required on C:                    | 0 K                                                               |                    |
| Space Available on C:                        | 4857664 K                                                         |                    |

- **Basic SmarThru components**: to use the basic SmarThru 4 applications and core service.
- **Scan component**: to scan the original document and save it in an application or folder, email it, or publish it on a web site.
- **Image component**: to edit an images you have saved as a graphic file.
- **Copy component**: to produce professional quality copies.
- Print component: to print images you have saved.
- **7** Follow the on-screen instructions to complete the installation.
- 8 When the installation is finished, click **Finish**.

2.42 GETTING STARTED

# **Repairing Software**

Repair is required if your installation fails or the software does not work properly. This Repair procedure does not physically repair SmarThru software.

Printer driver, Scanner driver, Printer Settings Utility and Set IP programs could be repaired.

- **1** Start Windows.
- **2** From the **Start** menu select **Programs** or **All Programs**  $\rightarrow$  **Type 103**  $\rightarrow$  **Maintenance**.
- **3** Select **Repair** and click **Next**.

**NOTES**: If your printer is not already connected to the computer, the following window will appear.

| 🛃 Туре 103                                                             | ×                                                                                                    |
|------------------------------------------------------------------------|----------------------------------------------------------------------------------------------------|
| Connect Device<br>Setup can not find a connected device<br>the printer | e. Check connection between your computer and                                                                                                    |
|                                                                        | If you want to install Type 103 properly you have to connect Type 103<br>before installation. You may connect the device using the printer cable<br>as the figure shows, then turn on the power of Type 103.<br>Click [Next>]. |
| 8                                                                      | Please refer to the following connection method.                                                                                                    |
|                                                                        | <ol> <li>Connect the device to your computer</li> <li>Turn on the power of the device</li> <li>If "New Hardware Wizard" is appeared, close it.</li> </ol>                                                                      |
|                                                                        | 4. Click [Next]                                                                                                    |

- After connecting the printer, click **Next**.
- If you don't want to connect the printer at this time, click **Next**, and **No** on the following screen. Then the installation will start and a test page will not be printed at the end of the installation.
- **4** Select the components you want to reinstall and click **Next**.

If you select **Printer Driver Type 103 PCL 6**, the window asking you to print a test page appears. Do as follows:

a. To print a test page, select the check box and click **Next**.

b. If the test page prints out correctly, click **Yes**.

If it doesn't, click **No** to reprint it.

**5** When the reinstallation is done, click **Finish**.

GETTING STARTED 2.43

# **Removing Software**

Uninstall is required if you are upgrading the software or if your installation fails. You can uninstall the item you want using the Windows uninstallShield.

## **Uninstalling the MFP Driver**

- **1** Start Windows.
- 2 From the Start menu select Programs or All Programs → Type 103 → Maintenance.
- 3 Select **Remove** and then click **Next**. Then you will see a component list so that you can remove any of them individually.

If you want to uninstall the printer driver, check **Printer Driver Type 103 PCL 6**.

If you want to uninstall the Scanner driver, select **Scanner Driver (TWAIN/WIA)**.

If you want to uninstall the Printer Settings Utility, check **Printer Settings Utility**.

If you want to uninstall the Set IP, check Set IP.

- 4 Select the components you want to remove and then click **Next**.
- **5** When your computer asks you to confirm your selection, click **Yes**.

The selected driver and all of its components are removed from your computer.

6 After the software is removed, click **Finish**.

## **Uninstalling the SmarThru**

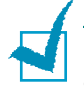

**NOTE**: Before beginning uninstallation, ensure that all applications are closed on your computer. A system reboot is required after the software is uninstalled.

**1** From the **Start** menu, select **Programs**.

- 2 Select SmarThru 4, and then select Uninstall SmarThru4.
- **3** When your computer asks you to confirm, click **OK**.
- 4 Click Finish.

You may be prompted to restart your computer. In this case you must shut the computer down and then restart it before the changes will be saved.

## **Uninstalling the Network Scan Driver**

- **1** Start Windows.
- 2 From the Start menu select Programs or All Programs → Smart Agent Network Scan Manager → Uninstall Smart Agent Network Scan Manager.
- **3** When your computer asks you to confirm, click **OK**.
- 4 Click Finish.

Getting Started 2.45

# Using the Set IP

The Set IP can detect printers in the same network and display the network information. In addition, this application can configure the network information of the printer that has own network interface card.

## **Installing Set IP**

 Place the CD-ROM in the CD-ROM drive. Installation will start automatically.

If the CD-ROM driver does not automatically run:

Select **Run** from the **Start** menu, type **X:\setup.exe** in the Open box (Where "**X**" is the drive letter for the CD-ROM drive) and click **OK**.

- 2 Click Next.
- **3** Select **Custom installation**. Click **Next**.

If you have already installed the printer driver before, a maintenance window appears. Then click **Repair**.

4 Select your printer and click **Next**.

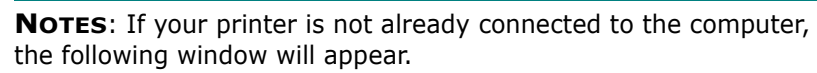

| 🧏 Туре 103                                                            | ×                                                                                                    |
|-----------------------------------------------------------------------|----------------------------------------------------------------------------------------------------|
| Connect Device<br>Setup can not find a connected devic<br>the printer | e. Check connection between your computer and                                                                                                    |
|                                                                       | If you want to install Type 103 properly you have to connect Type 103<br>before installation. You may connect the device using the printer cable<br>as the figure shows, then turn on the power of Type 103.<br>Click [Next>]. |
|                                                                       | Please refer to the following connection method.                                                                                                    |
| (•)*•)                                                                | 1. Connect the device to your computer                                                                                                    |
| <b>p</b> in                                                           | 2. Turn on the power of the device                                                                                                    |
|                                                                       | 3. If "New Hardware Wizard" is appeared, close it.                                                                                                    |
|                                                                       | 4. Click [Next]                                                                                                    |
|                                                                       | <back cancel<="" th=""></back>                                                                                                    |

- After connecting the printer, click **Next**.
- If you don't want to connect the printer at this time, click **Next**, and **No** on the following screen. Then the installation will start and a test page will not be printed at the end of the installation.

- **5** Check **Set IP** and then click **Next**.
- **6** When the installation is completed, click **Finish**.

## To Use Set IP

- 1 From the **Start** menu, select **Type 103** in Programs, and click **Set IP**.
- 2 Click is to find printer on the local network, or click is and type the printer's MAC address.

**NOTE**: To configure the MAC address, see the NETWORK PRINTER CARD TEST PAGE. To Print the NETWORK PRINTER CARD TEST PAGE, refer to "Printing a Network Configuration Page" on page A.5.

- **3** Type IP address, Subnet Mask and Default Gateway, and then click **[Config]**.
- **4** If it is successfully is completed, the printer prints NETWORK PRINTER CARD TEST PAGE.

GETTING STARTED 2.47
## **Using the Printer Settings Utility**

Using Printer Settings Utility, you can create and edit Phone Book entries from your computer and set up print and scan system data options. You can also configure the destination launches when you use the **Scan-to** button on the control panel, and update the firmware of the machine.

When you install the software, the Printer Settings Utility program is automatically installed.

For information about installing the software, see page 2.29.

To open the Printer Settings Utility:

- **1** Start your Windows.
- 2 Click the **Start** button on your desktop computer.

#### **3** From **Programs**, select **Type 103** and then **Printer Settings Utility**.

The Printer Settings Utility window opens.

| 🗞 Scan Settings 🖉 Phonebook | 🔊 👼 Printe | r 👒 Firmware Update                     |            |
|-----------------------------|------------|-----------------------------------------|------------|
| Available Scan Destinations |            | Front Panel Destination List            |            |
| Destinations                |            | Destinations                            | 1          |
|                             | $\Diamond$ | ₩ Microsoft Paint<br>⊡ Email            | $\bigcirc$ |
|                             |            | 🗀 My Documents 🐺 SmarThru               |            |
| <                           | >          |                                         | ♡          |
| Add Application             |            |                                         |            |
| Remove Application          |            | < · · · · · · · · · · · · · · · · · · · |            |
| Output Type                 |            | Resolution(DPI)                         |            |
| Millions of Colors (24bit)  | *          | 300dpi (Normal) 🗸 🗸                     |            |
| Show Preview                |            |                                         |            |
| Restore Defaults            |            | Send                                    |            |
|                             |            |                                         |            |

4 The Printer Settings Utility window provides the following tabs: Scan Settings, Phonebook, Printer, and Firmware Update.

To exit, click the **Exit** button at the bottom of each tab.

For further details, click the **Help** button at the bottom of each tab.

#### The Scan Settings Tab

Click the **Scan Settings** tab to configure the scan destination list that appears on the control panel display when you press **Scan-to** on the control panel. Using the destination list, you can select a software program that an image can be scanned to.

You can also configure the scan settings, such as the output type and resolution.

|                                                                                                    | Drinter Settings Utility                                                                                                    |                                                                                       |
|----------------------------------------------------------------------------------------------------|----------------------------------------------------------------------------------------------------|---------------------------------------------------------------------------------------|
|                                                                                                    | File Help                                                                                                    |                                                                                       |
| Select the program<br>you want from the<br>Available Scan<br>Destinations and click<br>to add it to the<br>Front Panel<br>Destination List. To<br>delete the selected | <ul> <li>Scan Settings</li> <li>Phonebook</li> <li>Printer</li> <li>Firmware Update</li> <li>Available Scan Destinations</li> <li>Front Panel Destination List</li> <li>Destinations</li> <li>Microsoft Paint</li> <li>Email</li> <li>My Documents</li> <li>SmarThru</li> </ul> |                                                                                       |
| Click to restore the                                                                                                    | Output Type     Resolution(DPI)       Millions of Colors (24bit)     300dpi (Normal)       Show Preview     900dpi (Normal)         Restore Defaults     Send                                                                                                    | Downloads the<br>settings made in the<br>Printer Settings Utility<br>to your machine. |

#### The Phonebook Tab

Click the **Phonebook** tab to create and edit Phone Book entries.

|                                                                                         | Printer Settings Utility File Help  Scan Settings  Phonebook  Firmware Update  Type Prace Read bulles to rational shore                      | Reads the Phone<br>Book entries from the<br>machine to the<br>Printer Settings<br>Utility.                  |
|-----------------------------------------------------------------------------------------|----------------------------------------------------------------------------------------------------|----------------------------------------------------------------------------------------------------|
|                                                                                         | One touch dial (1 ~ 40)     Speed dial (0 ~ 199)     Write     rumbers to the printer.     No. Name     Phone Number     1     2     3     4 | Downloads the<br>Phone Book entries<br>from the Printer<br>Settings Utility to the<br>machine.              |
| Allows you to edit<br>a selected Phone<br>Book entry in a _<br>separate Edit<br>window. | 5<br>6<br>7<br>8<br>9<br>10<br>11<br>11<br>Edit Delete Delete All Group del                                                                  | <ul> <li>Phone Book entries</li> <li>Allows you to set up group dial numbers.<br/>See page 2.50.</li> </ul> |
|                                                                                         | Deletes a selected Deletes all Phone Book<br>Phone Book entry. entries.                                                                      |                                                                                                    |

2

When you click **Group dial**, the following window opens.

|                                                                                                    | Group dial 🛛                                                                                                    |                                                                                                    |
|----------------------------------------------------------------------------------------------------|----------------------------------------------------------------------------------------------------|----------------------------------------------------------------------------------------------------|
| Enter a name for —<br>the group.                                                                             | Name:                                                                                                    |                                                                                                    |
| Shows the numbers<br>included in the group.<br>To remove a number,<br>select it and click<br><b>Remove</b> . | Included numbers:     Remove (>>)     Add (<     Available numbers:       No.     Name     Phone Num     No.     Name     Phone Nur | Shows the Phone<br>Book entries you can<br>include in the group.<br>After selecting a<br>number, click <b>Add</b> to<br>move it to the<br>Included numbers |
|                                                                                                    | OK Cancel                                                                                                    | list.                                                                                                    |

Click to save the group dial number after adding or removing numbers for the group.

#### **The Printer Tab**

Click the **Printer** tab to configure print system settings.

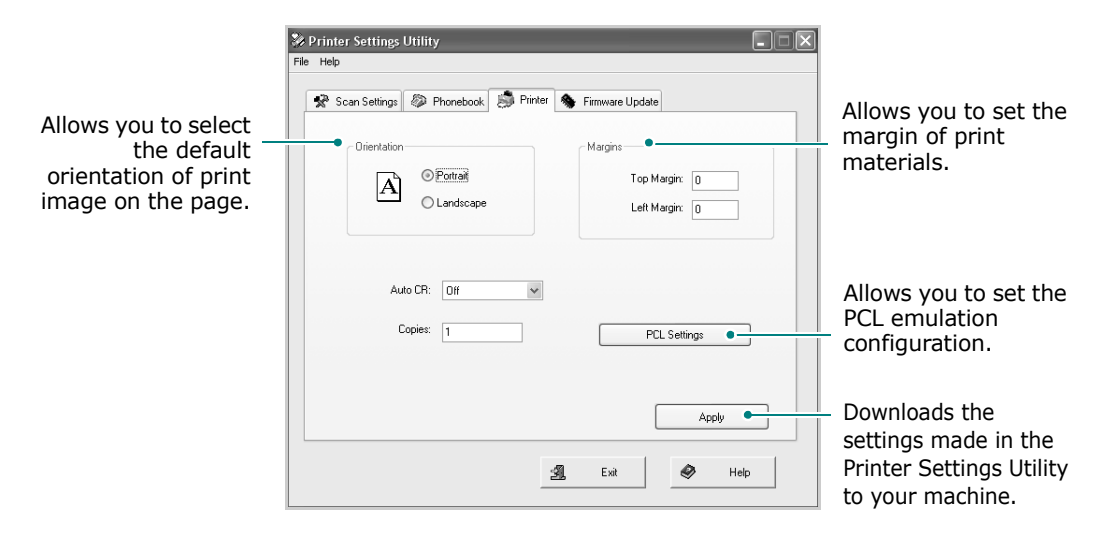

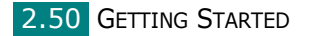

#### The Firmware Update Tab

Click the **Firmware Update** tab to update the firmware of your machine. This feature should be used by an authorized technician. Please consult with the purchase point.

|            |          | honebook               | ter 🦄 Firmwa |            |
|------------|----------|------------------------|--------------|------------|
| - File inf | ormation |                        |              | <br>Browse |
|            | riie na  | ne.                    |              |            |
|            | THE S    | 26.                    |              |            |
| Progre     | \$\$     |                        |              |            |
|            |          |                        |              | 0%         |
|            | Message: | elect a firmware file. |              |            |
|            |          |                        |              |            |
|            |          |                        |              |            |

2

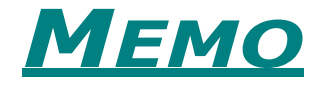

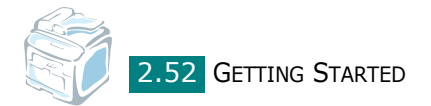

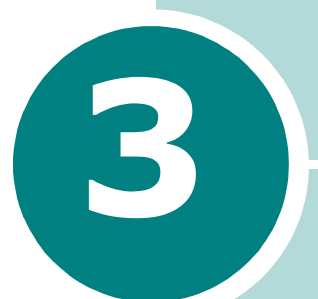

# **PAPER HANDLING**

This chapter introduces you to the basics of selecting print materials and loading them into your machine.

This chapter includes:

- Selecting Print Materials
- Loading Paper
- Selecting an Output Location

## **Selecting Print Materials**

You can print on a variety of print materials, such as plain paper, envelopes, labels, transparencies, and etc.. Always use print materials that meet the guidelines for use with this machine. See "Paper Specifications" on page C.6. To get the best possible print quality, use only high-quality copier-grade paper.

When you choose print materials, consider the following:

- Desired outcome: The paper you choose should be appropriate for your project.
- Size: You can use any size paper that fits easily within the paper adjusters of the paper tray.
- Weight: Your machine supports paper weights as follows:
  - 16 ~ 24 lb (60 ~ 90 g/m<sup>2</sup>) bond for the standard paper tray (Tray 1) and optional paper tray (Tray 2)
  - 16 ~ 43 lb (60 ~ 163 g/m<sup>2</sup>) bond for the Multipurpose tray
- Brightness: Some papers are whiter than others and produce sharper, more vibrant images.
- Surface smoothness: The smoothness of the paper affects how crisp the printing looks on the paper.

**NOTE**: Using print materials that does not conform to the specifications listed on page C.9 may cause problems that may require service. This service is not covered by the warranty or service agreements.

|                      | Input Source/Capacity <sup>*</sup> |                    |                      |  |
|----------------------|------------------------------------|--------------------|----------------------|--|
| Paper Type           | Tray 1                             | Optional<br>Tray 2 | Multipurpose<br>tray |  |
| Plain paper          | 250                                | 250                | 50                   |  |
| Envelopes            | -                                  | -                  | 5                    |  |
| Labels <sup>**</sup> | -                                  | -                  | 5                    |  |
| Transparencies**     | -                                  | -                  | 5                    |  |
| Card stock**         | -                                  | -                  | 5                    |  |

#### Paper Type, Input Sources, and Capacities

\* Maximum capacity may differ depending on media weight, thickness, and environmental conditions.

\*\*If you experience excessive jamming, load one sheet at a time through the Multipurpose tray.

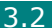

#### **Guidelines for Paper and Special Materials**

When selecting or loading paper, envelopes, or other special material, keep these guidelines in mind:

- Always use paper and other materials that conform with the specifications listed under "Paper Specifications" on page C.6.
- Attempting to print on damp, curled, wrinkled, or torn paper can cause paper jams and poor print quality.
- Use only high quality copier grade paper for the best print quality.
- Avoid paper with embossed lettering, perforations, or a texture that is too smooth or too rough. Paper jams may occur.
- Store paper in its ream wrapper until you are ready to use. Place cartons on pallets or shelves, not on the floor. Do not place heavy objects on top of the paper, whether it is packaged or unpackaged. Keep it away from moisture, or other conditions that can cause it to wrinkle or curl.
- Store unused materials at temperatures between 15 °C and 30 °C (59 °F to 86 °F). The relative humidity should be between 10 % and 70 %.
- During storage, you should use a moisture-proof wrap, such as a plastic container or bag, to prevent dust and moisture from contaminating your paper.
- Load special paper types one sheet at a time through the Multipurpose tray to avoid paper jams.
- Only use materials specifically recommended for use in laser printers.
- To prevent special materials, such as transparencies and label sheets from sticking together, remove them as they print out.
- For envelopes:
  - Use only well-constructed envelopes with sharp and well creased folds.
  - Do not use envelopes with clasps and snaps.
  - Do not use envelopes with windows, coated lining, selfadhesive seals, or other synthetic materials.
  - Do not use damaged or poorly made envelopes.
- For transparencies:
  - Place them on a flat surface after removing them from the machine.
  - Do not leave them in the paper tray for long periods of time. Dust and dirt may accumulate on them, resulting in spotty printing.

PAPER HANDLING 3.3

- To avoid smudging caused by fingerprints, handle them carefully.
- To avoid fading, do not expose printed transparencies to prolonged sunlight.
- For labels:
  - Verify that their adhesive material can tolerate a fusing temperature of 200 °C (392 ° F) for 0.1 second.
  - Make sure that there is no exposed adhesive material between them. Exposed areas can cause labels to peel off during printing, which can cause paper jams. Exposed adhesive can also cause damage to machine components.
  - Do not load a sheet of them through the machine more than once. The adhesive backing is designed for one pass through the machine.
  - Do not use labels that are separating from the backing sheet or are wrinkled, bubbled or otherwise damaged.
- Do not use **Carbonless** paper and **Tracing** paper. Use of these types of paper could result in chemical smells and could damage your machine.

## **Loading Paper**

#### In the Standard Tray

Load the print material you use for the majority of your print jobs in the standard tray.

The standard tray can hold a maximum of 250 sheets of 20 lb plain paper.

You can purchase an optional paper tray (Tray 2) and attach it below the standard tray to load an additional 250 sheets of paper. See page B.5 for more information about installing the optional Tray 2.

The paper level indicator on the front of the paper tray shows the amount of paper currently left in the tray. When the tray is empty, the indicator of the bar is completely lowered.

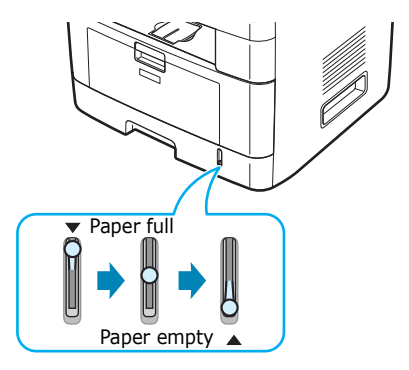

To load paper, pull open the paper tray and load paper with the side to be printed on face down.

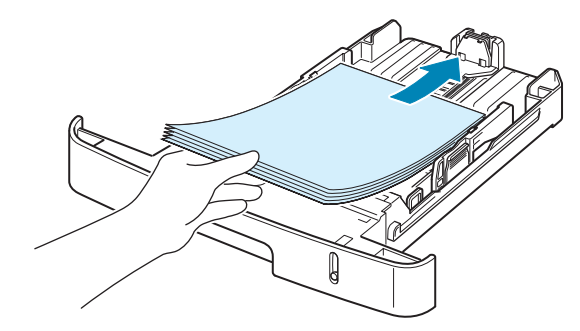

You can load letterhead paper with the design side face down. The top edge of the sheet with the logo should be placed at the front of the tray.

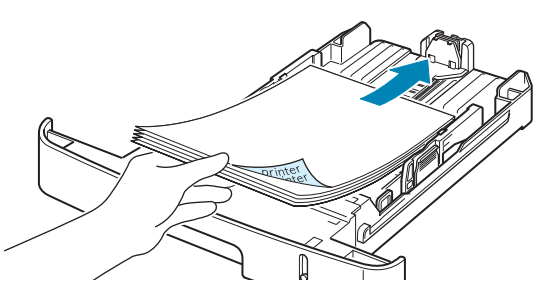

For details about loading paper in the paper tray, see "Loading Paper" on page 2.7.

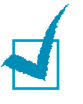

#### NOTES:

- If you experience problems with paper feed, place one sheet at a time in the Multipurpose tray.
- You can load up to 150 sheets of previously printed paper. The printed side should be facing up with an uncurled edge at the front. If you experience problems with paper feed, turn the paper around. Note that the print quality is not guaranteed.

#### In the Multipurpose Tray

The Multipurpose tray can hold several sizes and types of print material, such as transparencies, postcards, note cards, and envelopes. It is useful for single page printing on letterhead or colored paper. You can load approximately 50 sheets of plain paper, 5 envelopes, 5 transparencies, 5 sheets of card stock, or 5 labels at a time.

To load print material in the Multipurpose tray:

1 Lower the Multipurpose tray and unfold the paper support extension, as shown.

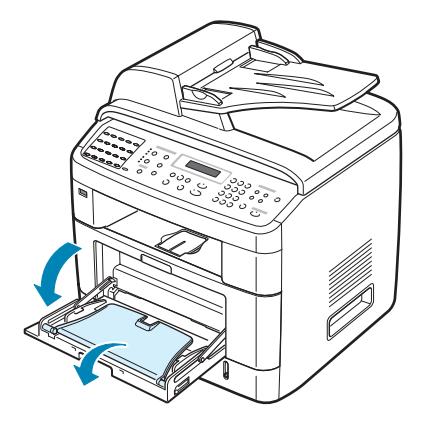

**2** If you are using paper, flex or fan the edge of the paper stack to separate the pages before loading.

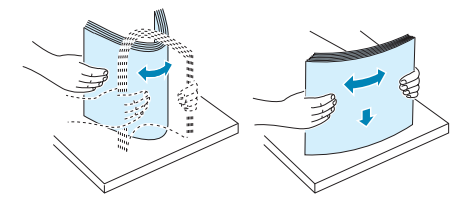

For transparencies, hold them by the edges and avoid touching the print side. Oils from your fingers can cause print quality problems. **3** Load the print material with the side to be printed on facing up.

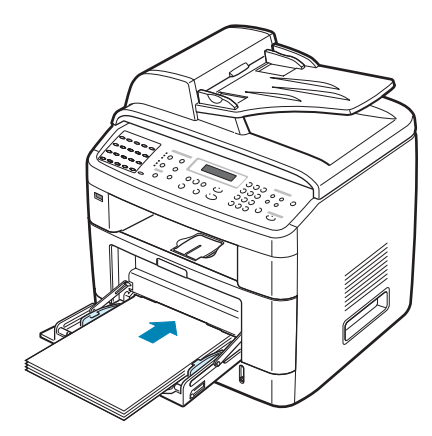

For envelopes, load them with the flap side down and with the stamp area on the top left side.

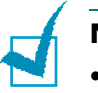

#### NOTES:

- If envelopes jam while printing, try reducing the number of envelopes in the Multipurpose tray.
- If you want to print on previously printed paper from the Multipurpose tray, the printed side should be facing down with an uncurled edge toward the machine. If you experience problems with the paper feeding, turn the paper around.
- 4 Squeeze the width guide and adjust it to the width of the print material without bending it.

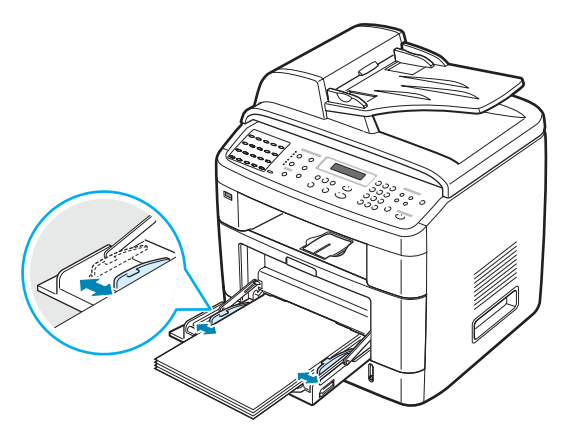

**5** After loading paper, you need to set the paper type and size for the Multipurpose tray. See page 2.21 for copying and faxing or page 4.6 for PC-printing.

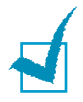

**NOTE**: The settings made from the printer driver override the settings on the control panel.

6 If you want the machine to stack the printed pages on the rear output slot, open the rear door to use the rear output slot.

1

**NOTE**: Make sure to open the rear output slot when you print on transparencies. If not, they may tear while exiting the machine.

7 After printing, fold away the paper support extension and close the Multipurpose tray.

### Using the Manual Feed Mode

You can manually load a sheet of print material in the Multipurpose tray if you select **Manual Feed** in the **Source** option from the **Paper** tab when you change print settings to print a document. For details about changing print settings, see page 4.6. Manually loading paper can be helpful when you want to check the print quality after each page is printed.

This loading procedure is almost the same as the procedure for loading in the Multipurpose tray, except you load paper sheetby-sheet in the tray, send print data to print the first page, and press **Enter** on the control panel to print each following page.

- **1** Lower the Multipurpose tray and unfold the paper support extension.
- 2 Load a sheet of print material with the side to be printed on facing up.

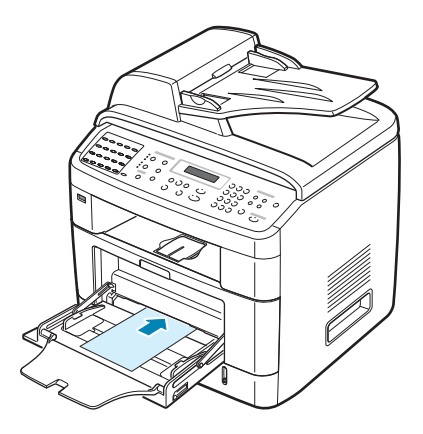

**3** Squeeze the width guide and adjust it to the width of the print material without bending it.

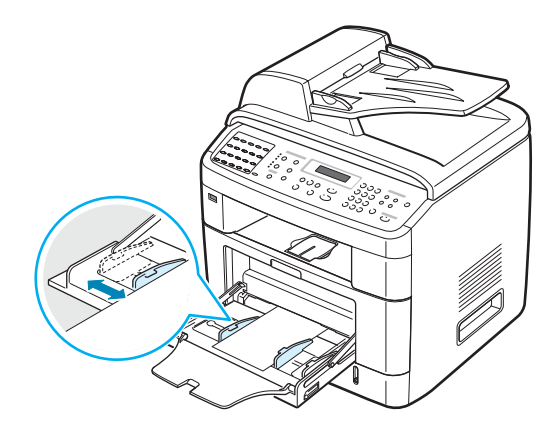

**4** If you want the machine to stack the printed pages on the rear output slot, open the rear door to use the rear output slot.

**NOTE**: Make sure to open the rear output slot when you print on transparencies. If not, they may tear while exiting the machine.

**5** After printing, fold away the paper support extension and close the Multipurpose tray.

#### Tips on Using the Multipurpose Tray

- Load only one size of print material at a time in the Multipurpose tray.
- To prevent paper jams, do not add paper when there is still paper in the Multipurpose tray. This also applies to other types of print materials.
- Print materials should be loaded face up with the top edge going into the Multipurpose tray first and be placed in the center of the tray.
- Always load only the print materials specified in the Specifications on page C.6 to avoid paper jams and print quality problems.
- Flatten any curl on postcards, envelopes, and labels before loading them into the Multipurpose tray.
- When you print on 76 mm x 127 mm (3 x 5 in.) sized media on the Multipurpose tray, open the rear door to use the rear output slot.
- Make sure to open the rear door when you print on transparencies. If not, they may tear while exiting the machine.

3

## **Selecting an Output Location**

The machine has two output locations: the rear output slot (face up) and the front output tray (face down).

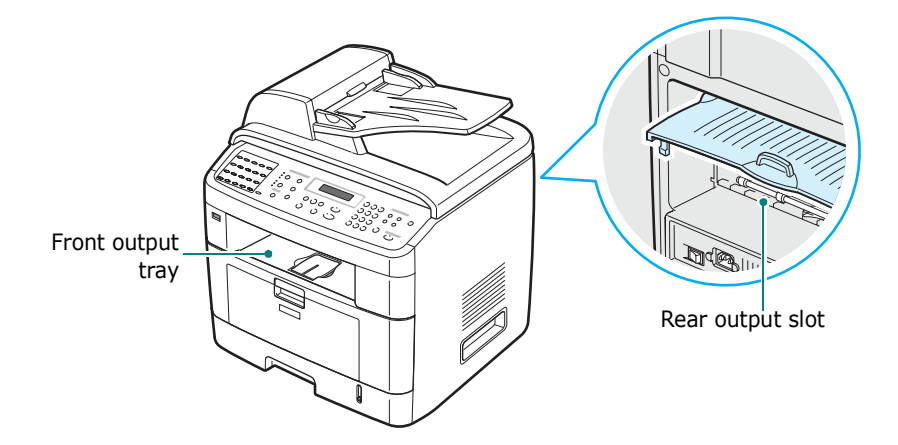

To use the front output tray, make sure that the rear door is closed. To use the rear output slot, open the rear door.

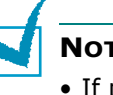

NOTES:

- If paper coming out of the front output tray has problems, such as excessive curl, try printing to the rear output slot.
- To avoid paper jams, do not open or close the rear door while the machine is printing.

#### Printing to the Front Output Tray (Face down)

The front output tray collects printed paper face down, in the order in which the sheets were printed. The tray should be used for most print jobs.

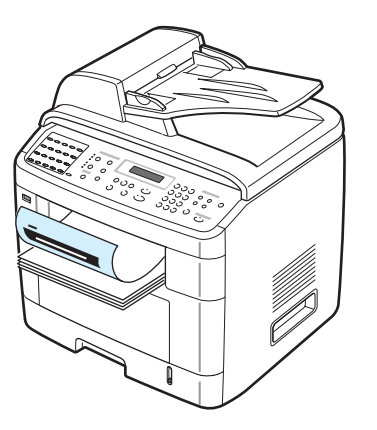

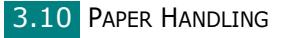

#### Printing to the Rear Output Slot (Face up)

Using the rear output slot, paper comes out of the machine face up.

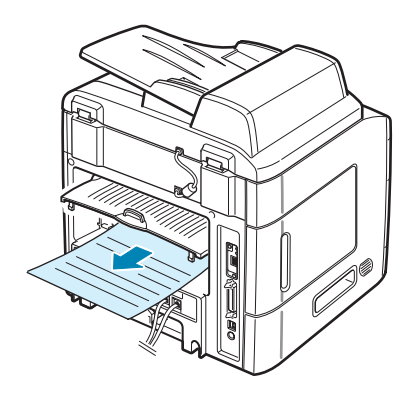

Printing from the Multipurpose tray to the rear output slot provides a **straight paper path**. Using the rear output slot might improve the output quality with the following:

- envelopes
- labels
- small custom-sized paper
- postcards
- transparencies

#### To use the rear output slot:

**1** Open the rear door by pulling it upward.

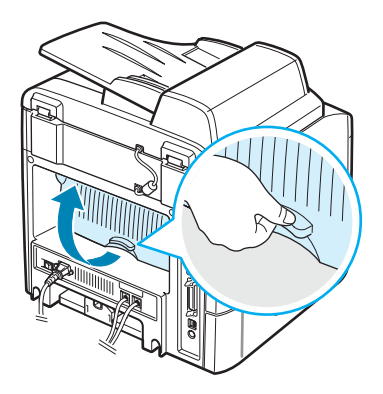

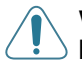

**WARNING**: The fuser area inside of the machine becomes very hot when in use. Take care not to burn your fingers when you access this area.

If you do not want to stack the printed pages on the rear output slot, close the rear door. The pages stack on the front output tray.

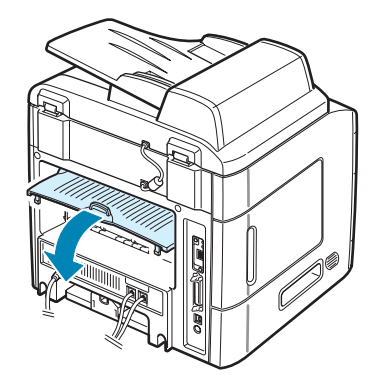

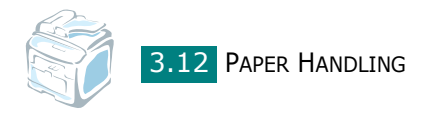

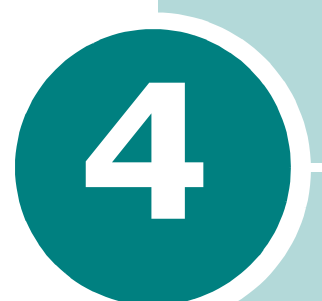

## **PRINTING TASKS**

This chapter explains how to print your documents in Windows and how to use the print settings.

This chapter includes:

- Printing a Document in Windows
- Printer Settings
- Printing Multiple Pages on One Sheet of Paper
- Printing Posters
- Fitting Your Document to a Selected Paper Size
- Printing a Reduced or Enlarged Document
- Using Watermarks
- Using Overlays

## **Printing a Document in Windows**

The following procedure describes the general steps required for printing from various Windows applications. The exact steps for printing a document may vary depending on the application program you are using. Refer to the User's Guide of your software application for the exact printing procedure.

- **1** Open the document you want to print.
- 2 Select **Print** from the **File** menu. The Print window opens. It may look slightly different depending on your application.

You can select the basic print settings within the Print window. These settings include the number of copies and the print range.

| Print<br>General                                                                                                    | ? 🗙                                      |
|----------------------------------------------------------------------------------------------------|------------------------------------------|
| Select Printer                                                                                                    | Make sure that your machine is selected. |
| Status: Ready<br>Location:<br>Comment:                                                                                 | Print to file Preferences Find Printer   |
| Page Range<br>③ All<br>③ Selection □ Current Page<br>④ Pages: 1-65535<br>Enter either a single page number or a single | Number of copies: 1                      |
| page range. For example, 5-12                                                                                          | nt Cancel Apply                          |

▲ Windows XP

**3** To take advantage of the printer features provided by your machine, click **Properties** or **Preferences** in the application's Print window. Go to step 4.

If you see a **Setup**, **Printer**, or **Options** button in your Print window, click it instead. Then click **Properties** on the next screen.

- **4** Click **OK** to close the printer properties window.
- **5** To start the print job, click **OK** or **Print** in the Print window.

#### **Canceling a Print Job**

There are two ways to cancel a print job:

To stop a print job from the control panel:

Press the Clear/Stop button.

Your machine finishes printing the page that is moving through the machine and deletes the rest of the print job. Pressing the button cancels only the current job. If more than one print job is in the machine's memory, you need to press the button once for each job.

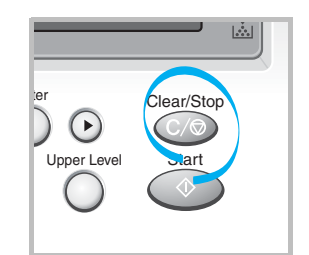

To stop a print job from the Printers folder:

If the print job is waiting in a print queue or print spooler, such as the Printer group in Windows, delete the job as follows:

- **1** Click the Windows **Start** menu.
- 2 For Windows 98/NT4.0/2000/Me, select **Settings** and then **Printers**.

For Windows XP, select **Printers and Faxes**.

- **3** Double-click the **Printer Driver Type 103 PCL 6** icon.
- 4 From the **Document** menu:

For Windows 98/Me, select Cancel Printing.

For Windows NT4.0/2000/XP, select Cancel.

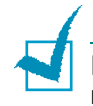

**NOTE**: You can access this window simply by double-clicking the machine icon at the bottom right corner of the Windows desktop.

## **Printer Settings**

You can use the printer properties window, which allows you to access all of the printer options you need when using your machine. When the printer properties are displayed, you can review and change whatever settings are needed for your print iob.

The printer's properties window may differ, depending on your operating system. This User's Guide shows the Printing Preferences window for Windows XP.

Your printer's Printing Preferences window consists of 5 tabs: Layout, Paper, Graphics, Extras, and About.

If you access printer properties through the **Printers** folder, you can view additional Windows-based tabs (refer to your Windows User's Guide) and the **Printer** tab (see page 4.11).

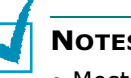

#### NOTES:

- Most Windows applications will override the settings you specify in the printer driver. Change all of the print settings available in the software application first, and change any remaining settings using the printer driver.
- Printer driver does not support Windows 95.
- The settings you change remain in effect only while you are using the current program. To make your changes permanent, make them in the **Printers** folder. Follow this procedure:
  - 1. Click the Windows Start menu.
  - 2. For Windows 98/Me/NT 4.0/2000, select Settings and then Printers.

For Windows XP, select **Printers and Faxes**.

- 3. Select the **Printer Driver Type 103 PCL 6** machine icon.
- 4. Click the right mouse button on the printer icon and:
  - In Windows 98/Me, select Properties.
  - In Windows 2000/XP, select **Printing Preferences**.
  - In Windows NT 4.0, select Document Default.
- 5. Change the settings on each tab, and click **OK**.

#### Layout tab

The **Layout** tab provides options to adjust how the document appears on the printed page. The **Layout Options** includes **Multiple Pages per Side** and **Poster**. See page 4.2 for more information on accessing printer properties.

|   | & Printing Preferences                                                                                                    |
|---|----------------------------------------------------------------------------------------------------|
|   | Layout Paper Graphics Extras About                                                                                                    |
| 0 | Orientation  Contrait  Contrait Contrait  Contrait Contrait  Contrait Contrait Contrait Contrait Contrait  Contrait Contrait |
| 9 | Type Multiple Pages per Side                                                                                                    |
|   | Pages per Side 1                                                                                                    |
|   | Print Page Border The preview image<br>shows the sample page<br>with the settings you<br>specified.                                                                                                    |
|   | Printer Default  Delete                                                                                                    |
|   | OK Cancel Help                                                                                                    |

| Property          | Description                                                                                                    |  |  |
|-------------------|----------------------------------------------------------------------------------------------------|--|--|
| 1 Orientation     | <ul> <li>Orientation allows you to select the direction in which information is printed on a page.</li> <li>Portrait prints across the width of the page, letter style.</li> <li>Landscape prints across the length of the page, spreadsheet style.</li> </ul> |  |  |
| • Orientation     | If you want to turn the page upside<br>down, select <b>Rotate 180 Degrees</b> .                                                                                                    |  |  |
| Layout<br>Options | <b>Layout Options</b> allows you to select<br>advanced printing options. For details,<br>see page 4.13~4.14.                                                                                                    |  |  |

4

## Paper Tab

Use the following options for paper handling. See page 4.2 for more information about accessing printer properties.

Click the **Paper** tab to access many paper properties.

|          | と Printing Prefer | ences               | ?×                                                                            |
|----------|-------------------|---------------------|-------------------------------------------------------------------------------|
|          | Layout Paper Gr.  | aphics Extras About |                                                                               |
| 0        | Copies (1-999)    |                     |                                                                               |
| 2        | Size              | A4 🗸                |                                                                               |
| <b>3</b> | Source            | Auto Select         |                                                                               |
| 6        | First Page        | Printer Default     |                                                                               |
|          |                   | TOTO                | A4<br>210 × 297 mm                                                            |
| 0        | Type              | None                | Omm Oinch<br>Copies: 1<br>Resolution: 600 dpi<br>Favorites<br>Printer Default |
|          |                   |                     | OK Cancel Help                                                                |

| Property | Description                                                                                                    |
|----------|----------------------------------------------------------------------------------------------------|
| 1 Copies | <b>Copies</b> allows you to choose the number of copies to be printed. You can enter up to 999.                                                                                                    |
|          | <b>Size</b> allows you to choose the size of the paper loaded in the tray.<br>If the required size is not listed in the Size box, click <b>Custom</b> . When the Custom Page Size window appears, set the size and click <b>OK</b> . The setting appears on the list so that you can select it.                |
| 2 Size   | Custom Page Size       ?         Custom Page Names       Enter the custom name         Custom Name       enter the custom name         Custom Name       enter the custom name         Vide (3004 50)       300 ©         Width (3004 50)       300 ©         Inches       Millimeters         OK       Cancel |

| Property     | Description                                                                                                    |
|--------------|----------------------------------------------------------------------------------------------------|
| 6 Source     | Make sure that <b>Source</b> is set to the<br>appropriate paper tray.<br>Use the <b>Manual Feed</b> source when printing<br>to special material. You need to load one<br>sheet at a time into the Multipurpose tray. See<br>page 3.8.<br>If you install an optional Tray 2 and set the<br>Tray 2 in printer properties (see page B.7),<br>you can select <b>Tray2</b> .<br>If the paper source is set to <b>Auto Select</b> , the<br>machine automatically picks up print material<br>in the following order: the Multipurpose tray,<br>Tray 1, and optional Tray 2. |
| 4 Туре       | Make sure that <b>Type</b> is set to <b>Printer</b><br><b>Default</b> . If you load a different type of print<br>material, select the corresponding paper type.<br>For more information about print materials,<br>see Chapter 3, Paper Handling.<br>If you use cotton paper, set the paper type to<br><b>Thick</b> for the best printing.<br>To use recycled paper, which weighs from<br>75g/m <sup>2</sup> to 90g/m <sup>2</sup> (20lb to 24lb), or colored<br>paper, select <b>Color Paper</b> .                                                                   |
| 5 First Page | This property allows you to print the first page<br>using a different paper type from the rest of<br>the document. You can select the paper<br>source for the first page.<br>For example, load thick stock for the first<br>page into the Multipurpose tray, and plain<br>paper into Tray1. Then, select <b>Tray1</b> in the<br><b>Source</b> option and <b>Multi-Purpose Tray</b> in<br>the <b>First Page</b> option.                                                                                                    |
| 6 Scaling    | <b>Scaling</b> allows you to automatically or<br>manually scale your print job on a page.<br>You can choose from <b>None</b> , <b>Fit to Page</b> , and<br><b>Reduce/Enlarge</b> . For details, see<br>page 4.16~4.17.                                                                                                    |

## **Graphics Tab**

Use the following options to adjust the print quality for your specific printing needs. See page 4.2 for more information about accessing printer properties.

Click the **Graphics** tab to display the properties shown below.

|   | le Printing Preferences                                                  | ?×                                           |
|---|--------------------------------------------------------------------------|----------------------------------------------|
| • | Layout Paper Graphics Extras About                                       |                                              |
| 0 | Resolution     1200 dpi (Best)     600 dpi (Normal)     300 dpi (Draft)  | R                                            |
| 0 | Image Mode<br>Printer Setting<br>Normal<br>Text Enhance<br>Image Enhance |                                              |
| 3 | Toner Save Mode                                                          | 210 x 297 mm                                 |
|   | O Dn<br>O Df                                                             | ⊘ mminch<br>Copies: 1<br>Resolution: 600 dpi |
| 4 | TrueType Options                                                         | Favorites<br>Printer Default                 |
|   |                                                                          | DK Cancel Help                               |

| Property        | Description                                                                                                    |
|-----------------|----------------------------------------------------------------------------------------------------|
| Resolution      | You can select the printing resolution by<br>choosing from <b>1200 dpi [Best]</b> , <b>600 dpi</b><br><b>[Normal]</b> , or <b>300 dpi [Draft]</b> . The higher<br>the setting, the sharper the printed<br>characters and graphics. Higher settings<br>may increase the time it takes to print a<br>document.                                                                                                    |
| 2 Image<br>Mode | <ul> <li>Some printed characters or images appear<br/>to have jagged or uneven edges. Set this</li> <li><b>Image Mode</b> option to improve the print<br/>quality of your text and image, and make<br/>the characters and images appear smoother.</li> <li><b>Printer Setting</b>: When you select this<br/>option, this feature is determined by the<br/>setting you've made on the control panel<br/>of the machine, affecting print quality<br/>accordingly.</li> <li><b>Normal</b>: This setting prints images in the<br/>normal mode.</li> <li><b>Text Enhance</b>: This setting refines the<br/>print quality of characters by smoothing<br/>out jagged edges that can occur on the<br/>angles and curves of each character.</li> <li><b>Image Enhance</b>: This setting refines<br/>the print quality of photo images.</li> </ul> |

| Property             | Description                                                                                                    |
|----------------------|----------------------------------------------------------------------------------------------------|
| ම Toner Save<br>Mode | <ul> <li>Selecting this option extends the life of your toner cartridge and reduces your cost per page without a significant reduction in the print quality.</li> <li>Printer Setting: When you select this option, the Toner Save feature is determined by the setting you've made on the control panel of the machine affecting print quality accordingly.</li> <li>On: Select this option to allow the machine to use less toner on each page.</li> <li>Off: When you do not need to save toner to print a document, select this option.</li> </ul>                                                                                                    |
| TrueType<br>Options  | <ul> <li>You can use advanced settings by clicking the TrueType Options button.</li> <li>TrueType Options is control of the true Type Options is control of the true Type Options is selected, the driver tells the machine. If, after printing a document, you find that the fonts did not print correctly, choose Download as Bit Image and resubmit your print job. The Download as Bit Image setting is often useful when printing Adobe.</li> <li>Download as Bit Image: When this option is selected, the driver will download as Bit Image and resubmit your print job. The Download as Bit Image setting is often useful when printing Adobe.</li> <li>Download as Bit Image: When this option is selected, the driver print job. The Download as Bit Image setting is often useful when printing Adobe.</li> <li>Download as Bit Image: When this option is selected, the driver downloads the font data as bitmap images. Documents with complicated fonts, such as Korean or Chinese, or various other</li> </ul> |
|                      | setting.                                                                                                    |

| Property              | Description                                                                                                    |
|-----------------------|----------------------------------------------------------------------------------------------------|
| 4 TrueType<br>Options | • <b>Print as Graphics</b> : When this option<br>is selected, the driver downloads any<br>fonts as graphics. When printing<br>documents with high graphic content<br>and relatively few TrueType fonts,<br>printing performance (speed) may be<br>enhanced in this setting.      |
| (continued)           | <b>Print All Text Black</b><br>When the <b>Print All Text Black</b> option is<br>checked, all text in your document prints in<br>solid black, regardless of the color it<br>appears on the screen. When this option is<br>not checked, colored text prints in shades<br>of gray. |

### **Extras Tab**

See page 4.2 for more information about accessing printer properties. Click the **Extras** tab to access the following features:

|   | Printing Preferences                                          | X) |
|---|---------------------------------------------------------------|----|
|   | Layout Paper Graphics Extras About                            |    |
| 0 | Vatermark       Watermark       Edit                          |    |
| 2 | Overlay (No Overlay) Edit                                     |    |
| 6 | Output Options Print Order Vuse Printer Fonts A4 210 x 237 mm |    |
|   | ⊙ mm ⊖ inch                                                   |    |
|   | Lopies: 1<br>Resolution: 600 dpi                              |    |
|   | Favorites       Printer Default       Delete                  |    |
|   | OK Cancel Help                                                |    |

| Option      | Description                                                                                                    |
|-------------|----------------------------------------------------------------------------------------------------|
| 1 Watermark | You can create a background image of text<br>to print on each page of your document. See<br>"Using Watermarks" on page 4.18. |

| Option            | Description                                                                                                    |
|-------------------|----------------------------------------------------------------------------------------------------|
| <b>2</b> Overlay  | Overlays are often used to take the place of<br>preprinted forms and letterhead paper. See<br>"Using Overlays" on page 4.21.                                                                                                    |
| Output<br>Options | <ul> <li>Print Order: You can set the sequence for the pages to print. Select the print order from the drop-down list.</li> <li>Normal: Your machine prints all pages from the first page to the last page.</li> <li>Reverse All Pages: Your machine prints all pages from the last page to the first page.</li> <li>Print Odd Pages: Your machine prints only the odd numbered pages of the document.</li> <li>Print Even Pages: Your machine prints only the even numbered pages of the document.</li> </ul> |
|                   | <b>Use Printer Fonts</b> : When this option is<br>selected, the machine uses the fonts that<br>are stored in its memory (resident fonts) to<br>print your document, rather than<br>downloading the fonts used in your<br>document. Because downloading fonts takes<br>time, selecting this option can speed up your<br>printing time.                                                                                                    |

### About Tab

Use the **About** tab to display the copyright notice and the version number of the driver. If you have an Internet browser, you can connect to the Internet by clicking on the web site icon. See page 4.2 for more information about accessing printer properties.

### Printer Tab

If you access printer properties through the **Printers** folder, you can view the **Printer** tab. Click the **Printer** tab to access the following properties:

- **Optional Tray**: If you install an optional Tray 2, in the printer properties window, you can tell the machine to recognize and use it for PC-printing by selecting **Tray 2** in the **Optional Tray** drop down list.
- **High Altitude Correction**: If your machine is going to be used at an altitude above 1,500 m, checking this option will optimize the print quality for those circumstances.

4

#### **Using a Favorite Setting**

The **Favorites** option, available on each tab, except for the **About** tab, allows you to save the current properties settings for future use.

To save a Favorites item:

- **1** Change the settings on each tab, as needed.
- **2** Enter a name for the item in the **Favorites** input box.

| 🚴 Printing Preferenc                | es                            | ?×                  |
|-------------------------------------|-------------------------------|---------------------|
| Layout Paper Graphic                | s Extras About                |                     |
| Orientation<br>S<br>O Lan<br>Rotate | rait<br>dscape<br>0 v Degrees | R                   |
| Layout Options                      |                               |                     |
| Type Multip                         | ole Pages per Side 🛛 🗸        |                     |
| Pages per Side                      | 1 🗸                           |                     |
| Page Order                          | Right, Then Down 💌            |                     |
|                                     | Print Page Border             | 210 x 297 mm        |
|                                     |                               | ⊙ mm O inch         |
|                                     |                               | Resolution: 600 dpi |
|                                     |                               | Favorites           |
|                                     |                               | Printer Default 🛛 🚽 |
|                                     |                               | Delete              |
|                                     |                               | OK Cancel Help      |

#### 3 Click Save.

To use a saved setting, select it from the **Favorites** drop-down list.

To delete a favorite setting item, select it from the list and click **Delete**.

You can also restore the printer driver's default settings by selecting **Printer Default** from the list.

#### **Using Help**

Your machine has a help screen that can be activated using the **Help** button in the printer properties window. The help screen gives detailed information about the printer features provided by the printer driver.

You can also click **11** in the upper right hand corner, and then click on any setting.

## Printing Multiple Pages on One Sheet of Paper

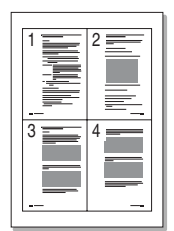

You can select the number of pages to print on a single sheet of paper. To print more than one page per sheet, the pages are reduced in size and arranged in the order you specify. You can print up to 16 pages on one sheet.

- **1** To change the print settings from your software application, access printer properties. See page 4.2.
- 2 From the Layout tab, choose Multiple Pages per Side from the Type drop-down list.

**NOTE:** This feature is not available when you select **Fit to Page** or **Reduce/Enlarge** from the **Paper** tab.

**3** Select the number of pages you want to print per sheet (1, 2, 4, 6, 9, or 16) on the **Pages per Side** drop-down list.

| 🚴 Printing Preference                                    | es                           | ?×                              |
|----------------------------------------------------------|------------------------------|---------------------------------|
| Layout Paper Graphic                                     | s Extras About               |                                 |
| Orientation<br>Orientation<br>O Port<br>O Lane<br>Rotate | ait<br>dscape<br>0 V Degrees | 12                              |
| Layout Options                                           |                              |                                 |
| Pages per Side                                           | Bight Then Down              | 3 4                             |
|                                                          | Print Page Border            | A4<br>210 x 297 mm              |
|                                                          |                              | ⊚mm ⊖inch                       |
|                                                          |                              | Resolution: 600 dpi             |
|                                                          |                              | Favorites<br>Unitiled V<br>Save |
|                                                          |                              | OK Cancel Help                  |

4 Select the page order on the Page Order drop-down list, if necessary.

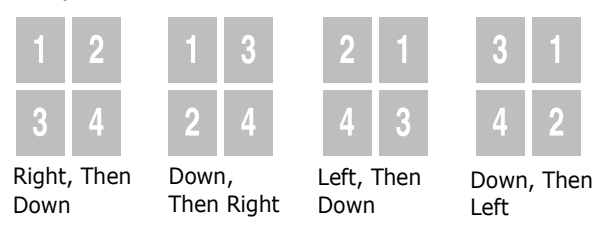

Check **Print Page Border** to print a border around each page on the sheet.

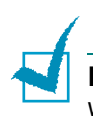

**NOTE: Page Order** and **Print Page Border** are enabled only when the number of pages per side is 2, 4, 6, 9, or 16.

- **5** Click the **Paper** tab and select the paper source, size, and type.
- 6 Click **OK** and print the document.

## **Printing Posters**

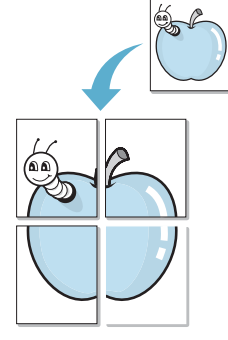

You can print a single-page document onto 4, 9, or 16 sheets of paper, for the purpose of pasting the sheets together to form one poster-sized document.

- **1** To change the print settings from your software application, access printer properties. See page 4.2.
- 2 From the Layout tab, select **Poster** on the **Type** dropdown list.

| Layout Paper Graphics Extras About                                                                                                    |                         |
|----------------------------------------------------------------------------------------------------|-------------------------|
| Orientation         Image: Constraint of the second second secon |                         |
| Type     Fester       Page Layout     2x2       Overlap     4       Scale Factor (7)     150                                                                                                    |                         |
| Scale Factor (7) 150 😳                                                                                                    | A4                      |
| C                                                                                                    | ) mm Oinch<br>Copies: 1 |
| R                                                                                                    | esolution: 600 dpi      |
| F                                                                                                    | Favorites               |
|                                                                                                    | Save                    |
|                                                                                                    |                         |

**NOTE**: This feature is not available when you select **Fit to Page** or **Reduce/Enlarge** from the **Paper** tab.

**3** Configure the poster option:

You can select the page layout from **2x2**, **3x3**, **4x4**, or **Custom**. If you select **2x2**, the image is automatically stretched to cover 4 physical pages.

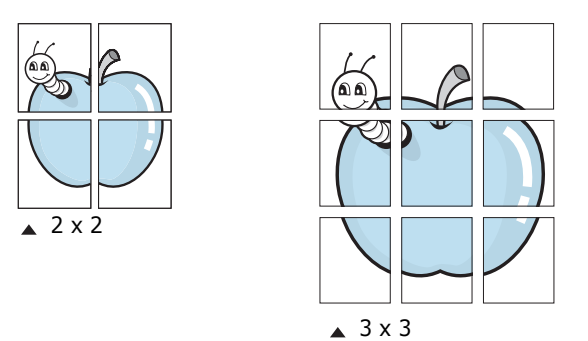

If you select **Custom**, you can manually set the scale rate of the image in the **Scale Factor** input box.

Specify an overlap in millimeters or inches to make it easier to reconstruct the resulting poster.

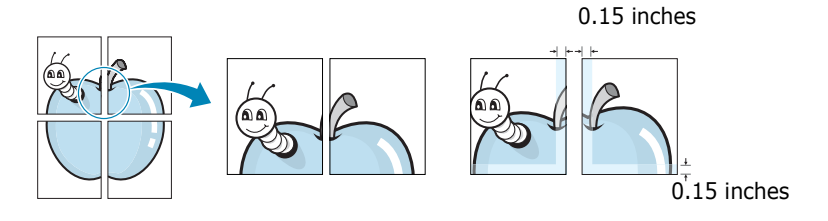

- 4 Click the **Paper** tab and select the paper source, size, and type.
- **5** Click **OK** and print the document. You can complete the poster by pasting the sheets together.

## Fitting Your Document to a Selected Paper Size

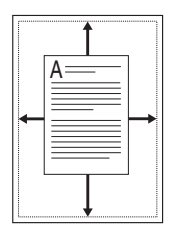

You can scale your print job to any paper size regardless of the original document size. This can be useful when you want to check the fine details on a small document.

- **1** To change the print settings from your software application, access printer properties. See page 4.2.
- 2 From the **Paper** tab, select **Fit to Page** on the **Type** dropdown list.

**NOTE:** This feature is not available when you select **Poster** or **Multiple Pages per Side** from the **Layout** tab.

**3** Select the correct size from the **Target Page** drop-down list.

| と Printing Prefer   | ences              | ?×                               |
|---------------------|--------------------|----------------------------------|
| Layout Paper Gra    | phics Extras About |                                  |
| Copies (1-999)      | 1 🗘                |                                  |
| Size                | A4 💌               |                                  |
| Source              | Auto Select        |                                  |
| First Page          | None               | A4 to                            |
| Scaling             |                    | omm ◯inch<br>Copies: 1           |
| Type<br>Target Page | Fit to Page        | Resolution: 600 dpi<br>Favorites |
|                     |                    | Untitled V<br>Save               |
|                     |                    | DK Cancel Help                   |

- **4** Click the **Paper** tab and select the paper source and type.
- **5** Click **OK** and print the document.

# Printing a Reduced or Enlarged Document

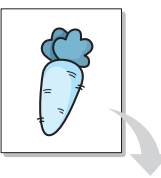

**F** 

You can change the size of a page's content to appear larger or smaller on the printed page.

- **1** To change the print settings from your software application, access printer properties. See page 4.2.
- 2 From the **Paper** tab, select **Reduce/Enlarge** on the **Type** drop-down list.
- **3** Enter the scaling rate in the **Percentage** input box.

You can also click the  $\blacktriangle$  or  $\checkmark$  button.

|   | Layout Paper Gra<br>Copies (1-999) | phics Extras About             |   |                                               |
|---|------------------------------------|--------------------------------|---|-----------------------------------------------|
|   | Copies (1-999)                     | 1 🗘                            |   |                                               |
|   | Size                               | A4                             | ~ | 4                                             |
|   | Source<br>Type                     | Auto Select<br>Printer Default | * |                                               |
|   | First Page                         | None                           | * | A4<br>Reduce 907                              |
| ( | Scaling<br>Type                    | Reduce/Enlarge                 |   | ⊙ mm inch<br>Copies: 1<br>Resolution: 600 dpi |
|   | Percentage (25-4                   | 400%) 90 📚                     |   | Favorites<br>Unitiled<br>Save                 |
|   |                                    |                                |   | K Cancel Help                                 |
|   |                                    |                                |   |                                               |

- 4 Click the **Paper** tab and select the paper source, size, and type.
- **5** Click **OK** and print the document.

## **Using Watermarks**

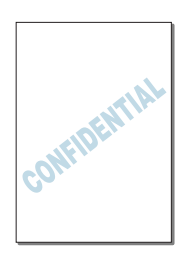

The Watermark option allows you to print text over an existing document. For example, you may want to have large gray letters reading "DRAFT" or "CONFIDENTIAL" printed diagonally across the first page or all of the pages of a document.

There are several predefined watermarks that come with your machine, and they can be modified or you can add new ones to the list.

#### **Using an Existing Watermark**

- **1** To change the print settings from your software application, access printer properties. See page 4.2.
- 2 Click the **Extras** tab and select a watermark on the **Watermark** drop-down list. It appears in the preview image window.

| Ayout Paper Chaprics Cauca About |                       |
|----------------------------------|-----------------------|
| DRAFT C Edit                     | R                     |
| Overlay<br>(No Overlay)          |                       |
| Output Options Preview image     |                       |
| Use Printer Fonts                | A4<br>210 x 297 mm    |
|                                  | ⊚mm ⊖inch             |
|                                  | Copies: 1             |
|                                  | Resolution: 600 dpi   |
|                                  | Favorites<br>Untitled |
|                                  | Save                  |

**3** Click **OK** and start printing.

#### **Creating a Watermark**

- **1** To change the print settings from your software application, access printer properties. See page 4.2.
- 2 Click the **Extras** tab and click **Edit** in the **Watermark** section. The Edit Watermark window appears.

| Edit Watermark                 |                 | ?×          |
|--------------------------------|-----------------|-------------|
| Current Watermarks             |                 |             |
| (No Watermark)<br>CONFIDENTIAL | F               | 2           |
| DRAFT<br>TOP SECRET            |                 |             |
|                                |                 |             |
|                                |                 |             |
| Add Update Delete              |                 |             |
| Watermark Message              | Font Attributes |             |
|                                | Name            | Arial 🗸     |
| First Page Only                | Style           | Regular 🗸   |
| Message Angle                  | Size            | 120 🜲       |
| O Horizontal                   | Shade           | Medium 🗸    |
|                                |                 |             |
| Angle 45 Degrees               |                 |             |
| Γ                              | ОК              | Cancel Help |
|                                |                 |             |

3 Enter the text message you want to print in the **Watermark Message** box.

The message displays in the preview image window.

When the **First Page Only** box is checked, the watermark prints on the first page only.

**4** Select the watermark options.

You can select the font name, style, size, and gray scale level from the **Font Attributes** section and set the angle of the watermark from the **Message Angle** section.

- **5** Click **Add** to add the new watermark to the list.
- **6** When you finish creating, click **OK** and start printing.

To stop printing the watermark, select **[No Watermark]** on the **Watermark** drop-down list.

PRINTING TASKS 4.19
## **Editing a Watermark**

- **1** To change the print settings from your software application, access printer properties. See page 4.2.
- 2 Click the **Extras** tab and click **Edit** in the **Watermark** section. The Edit Watermark window appears.
- Select the watermark you want to edit on the Current
   Watermarks list. You can change the watermark message and the options. Refer to page 4.19.
- 4 Click **Update** to save the changes.
- 5 Click OK.

## **Deleting a Watermark**

- **1** To change the print settings from your software application, access printer properties. See page 4.2.
- 2 From the **Extras** tab, click **Edit** in the **Watermark** section. The Edit Watermark window appears.
- 3 Select the watermark you want to delete on the **Current Watermarks** list and click **Delete**.
- 4 Click OK.

4.20 PRINTING TASKS

# **Using Overlays**

## What is an Overlay?

| Dear ABC   |   |
|------------|---|
|            |   |
|            |   |
| Regards    |   |
| WORLD BEST | • |

An overlay is text and/or images stored on the computer hard disk drive (HDD) as a special file format that can be printed on any document. Overlays are often used to take the place of preprinted forms and letterhead paper. Rather than using preprinted letterhead, you can create an overlay containing the exact same information that is currently on your letterhead. To print a letter with your company's letterhead, you need only tell the machine to print the letterhead overlay on your document.

## **Creating a New Page Overlay**

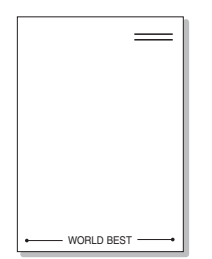

To use a page overlay, you must create a page overlay containing a logo or image.

- Create or open a document containing text or an image for use in a new page overlay. Position the items exactly as you wish them to appear when printed as an overlay.
- **2** To save the document as an overlay, access printer properties. See page 4.2.
- **3** Click the **Extras** tab and click **Edit** in the **Overlay** section.

| E Printing Preferences               | ?×                  |
|--------------------------------------|---------------------|
| Layout Paper Graphics Extras About   |                     |
| (No Watermark)                       | R                   |
| Overlay<br>(No Overlay)              |                     |
| Output Options<br>Print Order Normal |                     |
| Use Printer Fonts                    | A4<br>210 × 297 mm  |
|                                      | ⊙mm ⊖inch           |
|                                      | Resolution: 600 dpi |
|                                      | Favorites           |
|                                      | Untitled 🗸          |
|                                      | Save                |
|                                      | K Cancel Help       |

**4** In the Edit Overlay window, click **Create Overlay**.

| Edit Overlay                       | ?×             |
|------------------------------------|----------------|
| Overlay List                       |                |
| (No Overlay)                       | Create Overlay |
|                                    | Load Overlay   |
|                                    | Delete Overlay |
| Overlay Status                     |                |
| No Overlay Selected                |                |
|                                    |                |
| Confirm Page Overlau When Printing |                |
|                                    |                |
| ОК                                 | Cancel Help    |

**5** In the Create Overlay window, type a name of up to eight characters in the **File name** box. Select the destination path, if necessary. (The default is C:\Formover).

| Create Overlay         | r                     |                       |   |     |       | ?×     |
|------------------------|-----------------------|-----------------------|---|-----|-------|--------|
| Save jn:               | C FormOver            |                       | * | GØB | ۶ 🛄 - |        |
| My Recent<br>Documents |                       |                       |   |     |       |        |
| Desktop                |                       |                       |   |     |       |        |
| My Documents           |                       |                       |   |     |       |        |
| My Computer            |                       |                       |   |     |       |        |
|                        | File <u>n</u> ame:    | Letterhead1           |   | •   | · [   | Save   |
| My Network             | Save as <u>t</u> ype: | Overlay Files (*.0VL) |   | 1   | ~ [   | Cancel |

- **6** Click **Save**. The name appears on the Overlay List.
- 7 Click **OK** or **Yes** to finish creating.

The file is not printed out. Instead it is stored in your computer HDD disk.

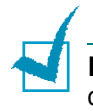

**NOTE**: The overlay document size must be the same as the documents you print with the overlay.

### Using a Page Overlay

After an overlay has been created, it is ready to be printed with your document. To print an overlay with a document:

**1** Create or open the document you want to print.

- **2** To change the print settings from your software application, access printer properties. See page 4.2.
- **3** Click the **Extras** tab.
- **4** Select the overlay you want to print from the **Overlay** drop-down list box.
- **5** If the overlay file you want doesn't appear on the Overlay List, click **Edit** and **Load Overlay**, and select the overlay file.

| Load Overlay           |                     |                    |      |    |      | ?×           |
|------------------------|---------------------|--------------------|------|----|------|--------------|
| Look jn:               | Difference FormOver |                    | *    | GØ | 19 📰 |              |
| My Recent<br>Documents | Letterhead1.C       | WL                 |      |    |      |              |
| Desktop                |                     |                    |      |    |      |              |
| My Documents           |                     |                    |      |    |      |              |
| My Computer            |                     |                    |      |    |      |              |
|                        | File <u>n</u> ame:  | Letterhead1.0VL    |      |    | ~    | <u>O</u> pen |
| My Network             | Files of type:      | Overlay Files (*.0 | IVL) |    | ~    | Cancel       |

If you have stored the overlay file you want to use in an external source, you can also load the file when you access this Load Overlay window.

After you select the file, click **Open**. The file appears on the Overlay List and is available for printing. Select the overlay from the **Overlay List** box.

| Edit Overlay                               | ?×             |
|--------------------------------------------|----------------|
| Overlay List                               |                |
| (No Overlay)<br>Letterbead1 OVI            | Create Overlay |
|                                            | Load Overlay   |
|                                            | Delete Overlay |
| Overlay Status                             |                |
| Use Overlay<br>C:\FormOver\Letterhead1.0VL |                |
| Confirm Page Overlay When Printing         |                |
| ОК                                         | Cancel Help    |

**6** If necessary, click **Confirm Page Overlay When Printing**. When this box is checked, a message window appears each time you submit a document for printing, asking you to confirm your wish to print an overlay on the document.

PRINTING TASKS 4.23

Answering **Yes** in the window means that the selected overlay prints with your document. Answering **No** to the window cancels overlay printing.

If this box is empty and an overlay has been selected, the overlay will be automatically printed with your document.

7 Click **OK** or **Yes** until the printing starts.

The overlay downloads with your print job and prints on your document.

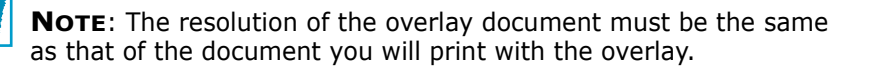

## **Deleting a Page Overlay**

You can delete page overlays that you no longer use.

- **1** In the printer properties window, click the **Extras** tab.
- 2 Click **Edit** in the Overlay section.
- 3 Select the overlay you want to delete from the Overlay List box.
- 4 Click **Delete Overlay**.
- **5** When a confirmation message window appears, click **Yes**.
- **6** Click **OK** until you exit the Print window.

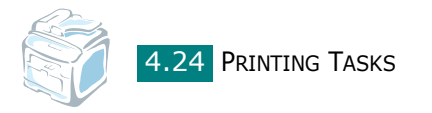

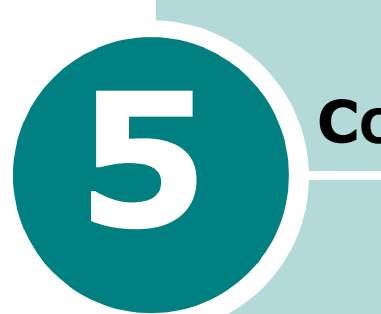

# COPYING

This chapter gives you step-by-step instructions for copying documents.

This chapter includes:

- Loading Paper for Copying
- Selecting the Paper Tray
- Preparing a Document
- Making Copies on the Document Glass
- Making Copies from the Automatic Document Feeder
- Setting Copy Options
- Using Special Copy Features
- Changing the Default Settings
- Setting the Time Out Option

# **Loading Paper for Copying**

The instructions for loading print materials are the same whether you are printing, faxing, or copying. For further details, see page 2.7 for loading in the paper tray and page 3.6 for loading in the Multipurpose tray.

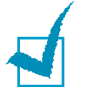

**Note**: For copying, you can only use Letter-, A4-, Legal-, Folio-, Executive-, B5-, A5-, or A6-sized print materials.

# Selecting the Paper Tray

After loading the print media for copy output, you have to select the paper tray you will use for the copy job.

**1** Press **Menu** on the control panel.

The first available menu item, "Paper Setting," appears on the top line of the display and "Copy Tray" appears on the bottom line of the display.

- 2 Press Enter.
- 3 Press the scroll button (∢ or ►) until the paper tray you want appears on the display.

You can select Tray1, Tray2, MP Tray, Tray1/2, or Auto. If you do not install the optional Tray 2, the Tray2 and Tray1/2 menu item will not appear on the display.

- **4** Press **Enter** to save the selection.
- **5** To return to Standby mode, press **Clear/Stop**.

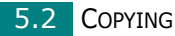

## **Preparing a Document**

You can use the document glass or the Automatic Document Feeder (ADF) to load an original document for copying, scanning, and sending a fax. Using the ADF, you can load up to 50 documents (47  $\sim$  105 g/m<sup>2</sup>, 12.5  $\sim$  28 lb) for one job. You can, of course, place only one sheet at a time on the document glass.

When you use the ADF:

- Do not load documents smaller than 142 x 127 mm or larger than 216 x 356 mm.
- Do not attempt to feed the following types of documents:
  - carbon-paper or carbon-backed paper
  - coated paper
  - onion skin or thin paper
  - wrinkled or creased paper
  - curled or rolled paper
  - torn paper
- Remove all staples and paper clips before loading documents.
- Make sure any glue, ink, or correction fluid on the paper is completely dry before loading documents.
- Do not load documents that include different sizes or weights of paper.
- Do not load booklet, pamphlet, transparencies, or documents having other unusual characteristics.

5

# Making Copies on the Document Glass

**1** Lift and open the document cover.

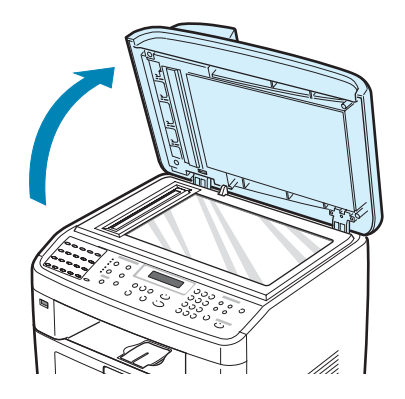

2 Place the document face down on the document glass and align it with the registration guide at the top left corner of the glass.

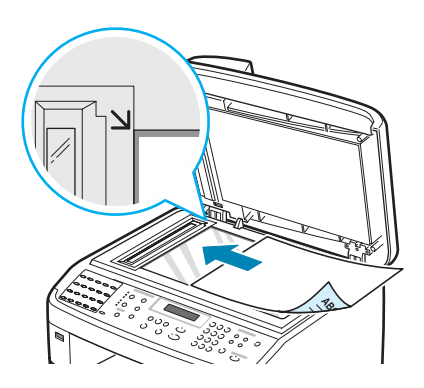

**NOTE**: Make sure that no documents are in the ADF (Automatic Document Feeder). If a document is detected in the ADF, the machine gives it priority over the document on the document glass.

**3** Close the document cover.

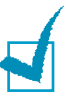

#### NOTES:

- Leaving the cover open while copying may affect copy quality and toner consumption.
- If you are copying a page from a book or magazine, lift the cover until its hinges are caught by the stopper and then close the cover. If the book or magazine is thicker than 30 mm, start copying with the cover open.

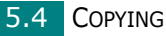

4 Customize the copy settings including number of copies, copy size, darkness, and original type, by using the control panel buttons. See "Setting Copy Options" on page 5.7.

To clear the settings, use the **Clear/Stop** button.

- **5** If necessary, you can use special copy features, such as Poster, Auto Fit, Clone, and 2Sides on 1pg copying.
- 6 Press **Start** to begin copying.

The display shows the copy processing.

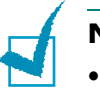

#### Notes:

- You can cancel the copy job during an operation. Press **Clear/Stop**, and the copying will stop.
- Dust on the document glass may cause black spots on the printout. Always keep it clean.
- To get the best scan quality, especially for colored or gray-scaled images, use the document glass.

# Making Copies from the Automatic Document Feeder

 Load the document **face up** into the ADF (Automatic Document Feeder). You can insert up to 50 sheets at a time. Make sure that the bottom of the document stack matches the paper size marked on the document tray.

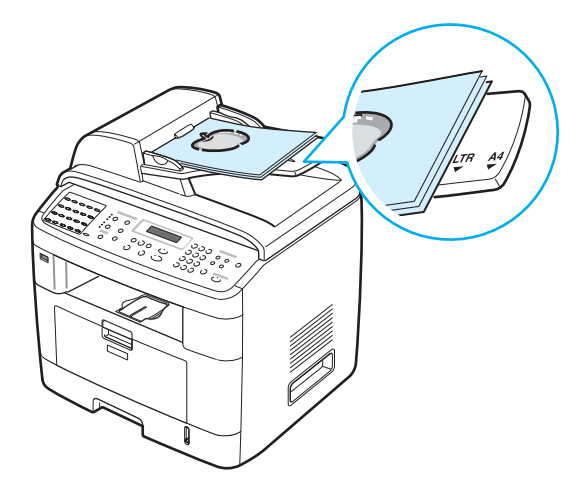

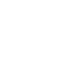

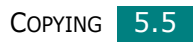

**2** Adjust the document guides to the document size.

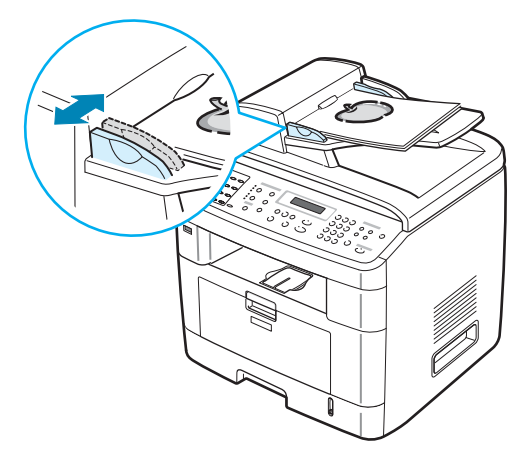

**3** Customize the copy settings including number of copies, copy size, darkness, and original type, by using the control panel buttons. See "Setting Copy Options" on page 5.7.

To clear the settings, use the **Clear/Stop** button.

- 4 If necessary, you can use special copy features, such as Collation and 2 or 4 Up-copying.
- **5** Press **Start** to begin copying.

The display shows the copy processing.

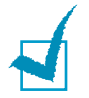

**NOTE**: Dust on the ADF glass may cause black lines on the printout. Always keep it clean.

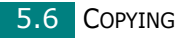

# **Setting Copy Options**

The buttons on the control panel let you select all basic copy options: darkness, document type, copy size, and number of copies. Set the following options for the current copy job before pressing **Start** to make copies.

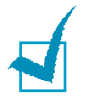

**NOTE**: If you press **Clear/Stop** while setting the copy options, all of the options you have set for the current copy job will be canceled and returned to their default status. Or, they will automatically return to their default status after the machine completes the copy in progress.

## Darkness

If you have an original document containing faint markings and dark images, you can adjust the brightness to make a copy that is easier to read.

To adjust the contrast, press **Darkness**.

Each time you press the button, the LED labeled with the selected mode lights.

You can choose from the following contrast modes:

- Lighten: works well with dark print.
- **Normal**: works well with standard typed or printed documents.
- **Darken**: works well with light print or faint pencil markings.

# **Original Type**

The Original Type setting is used to improve the copy quality by selecting the document type for the current copy job.

To select the document type, press **Original Type**.

Each time you press the button, the LED labeled with the selected mode lights.

You can choose from the following image modes:

- Text: Use for documents containing mostly text.
- **Text/Photo**: Use for documents with mixed text and photographs.
- **Photo**: Use when the originals are photographs.

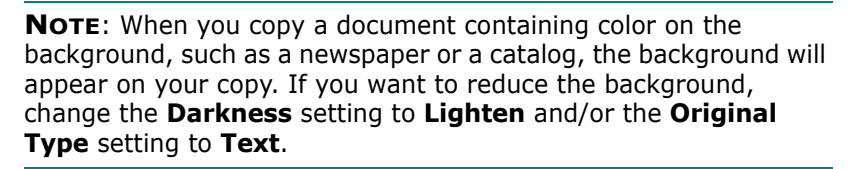

## **Reduced/Enlarged Copy**

Using the **Reduce/Enlarge** button, you can reduce or enlarge the size of a copied image from 25% to 400% when you copy original documents from the document glass or from 25% to 100% from the ADF. Note that the zoom rate available is different depending on the document loading method.

To select from the predefined copy sizes:

#### **1** Press **Reduce/Enlarge**.

The default setting appears on the bottom line of the display.

- 2 Press **Reduce/Enlarge** or the scroll button ( < or ▶) to find the size setting you want.
- **3** Press **Enter** to save the selection.

To fine-tune the size of copies:

- **1** Press **Reduce/Enlarge**.
- 2 Press **Reduce/Enlarge** or the scroll button (∢ or ►) until "Custom:25-100%" or "Custom:25-400%" displays on the bottom line. Press **Enter**.
- 3 Press the scroll button (∢ or ▶) until the copy size you want appears on the display.

Pressing and holding the button allows you to quickly scroll to the number you want.

You can enter the value using the number keypad.

**4** Press **Enter** to save the selection.

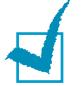

**NOTE**: When you make a reduced copy, black lines may appear at the bottom of your copy.

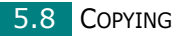

## **Number of Copies**

Using the **No. of Copies** button, you can select the number of copies from 1 to 99.

- 1 Press No. of Copies.
- 2 Press the scroll button ( < or ▶) until the number you want appears on the display.</p>

Pressing and holding the button allows you to quickly scroll to the number you want.

You can enter the value using the number keypad.

**3** Press **Enter** to save the selection.

# Using Special Copy Features

You can use the following copy features using the **Special Copy** button on the control panel:

- Off: Prints in normal mode.
- **Clone**: Prints multiple image copies from the original document on a single page. The number of images is automatically determined by the original image and paper size. See page 5.10.
- **Copy Collate**: Sorts the copy job. For example, if you make 2 copies of a 3 page document, one complete 3 page document will print followed by the second complete document. See page 5.10.
- **Auto Fit**: Automatically reduces or enlarges the original image to fit on the paper currently loaded in the machine. See page 5.11.
- **2 sides in 1pg**: Prints 2-sided original document on one sheet of paper. See page 5.11.
- **2/4 Up**: Prints 2/4 original images reduced to fit onto one sheet of paper. See page 5.12.
- **Poster**: Prints an image onto 9 sheets of paper (3x3). You can paste the printed pages together to make one poster-sized document. See page 5.13.

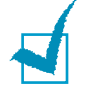

**NOTE**: Some features may not be available depending on where you loaded the document, on the document glass or in the Automatic Document Feeder.

## **Clone Copying**

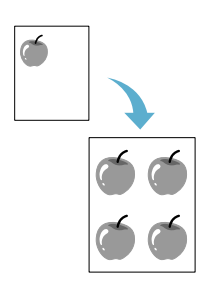

This special copy feature can be applied only when you place a document on the document glass. If a document is detected in the ADF, Clone copying feature does not work.

- **1** Place the document to be copied on the document glass, and close the cover.
- 2 Press Special Copy.
- 3 Press Special Copy or the scroll button (∢ or ▶) until "Clone" displays on the bottom line.
- 4 Press Enter to make your selection.
- **5** If necessary, customize the copy settings, including number of copies, darkness, and original type, by using the control panel buttons. See "Setting Copy Options" on page 5.7.

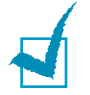

**NOTE**: You cannot adjust the copy size using the **Reduce/ Enlarge** button while making a clone copy.

6 Press **Start** begin copying.

# **Collation Copying**

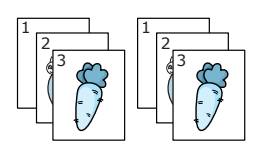

This special copy feature is available only when you load documents in the ADF.

- . Load the documents to be copied in the ADF.
- 2 Press Special Copy.
- 3 Press **Special Copy** or the scroll button (∢ or ▶) until "Copy Collate" displays on the bottom line.
- 4 Press **Enter** to make your selection.
- 5 If necessary, customize the copy settings, including number of copies, darkness, and original type, by using the control panel buttons. See "Setting Copy Options" on page 5.7.
- 6 Press **Start** to begin copying.

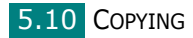

## **Auto Fit Copying**

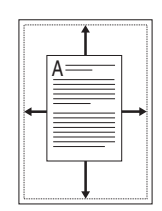

This special copy feature can be applied only when you place a document on the document glass. If a document is detected in the ADF, Auto Fit copying does not work.

- 1 Place the document to be copied on the document glass, and close the cover.
- 2 Press Special Copy.
- 3 Press **Special Copy** or the scroll button (∢ or ▶) until "Auto Fit" appears on the bottom line.
- 4 Press **Enter** to make your selection.
- **5** If necessary, customize the copy settings, including number of copies, darkness, and original type, by using the control panel buttons. See "Setting Copy Options" on page 5.7.

**NOTE**: You cannot adjust the copy size using the **Reduce**/ **Enlarge** button while Auto Fit copying is enabled.

6 Press **Start** to begin copying.

## 2 Sides on 1 Page Copying

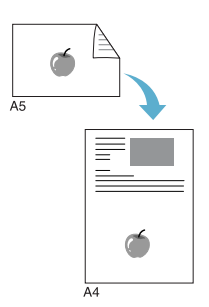

You can copy a 2-sided document on one side of one page of A4-, Letter-, Legal-, Folio-, Executive-, B5-, A5-, or A6-sized paper.

When you copy using this feature, the machine prints one side of the document on the upper half of the paper and the other side on the lower half without reducing the size of the original. This feature is helpful for copying a small-sized document, such as a name card.

If the original document is larger than the printable area, some portions may not be printed.

This special copy feature can be applied only when you place a document on the document glass. If a document is detected in the ADF, 2 Sides on 1 Page copying feature does not work.

- 1 Place the document to be copied on the document glass and close the cover.
- 2 Press Special Copy.

- **3** Press **Special Copy** or the scroll button ( **∢** or **▶**) until "2 sides in 1pg" displays on the bottom line.
- 4 Press Enter to make your selection.
- 5 If necessary, customize the copy settings, including number of copies, darkness, and original type, by using the control panel buttons. See "Setting Copy Options" on page 5.7.
- 6 Press **Start** to begin copying.

Your machine begins scanning the front side.

7 When "Set Backside" displays on the bottom line, open the document cover and flip the document over. Close the cover.

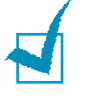

NOTE: If you press the Clear/Stop button or if no buttons are pressed for approximately 30 seconds, the machine cancels the copy job and returns to Standby mode.

8 Press Start again.

2 Press Special Copy.

## 2 Up or 4 Up Copying

This copy feature is available only when you load documents in the ADF.

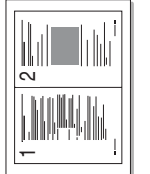

**1** Load the documents to be copied in the ADF.

UP" or "4 UP" displays on the bottom line.

4 Press Enter to make your selection.

2-up copying

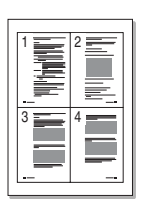

4-up copying

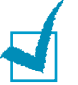

5 If necessary, customize the copy settings, including number

3 Press Special Copy or the scroll button (∢ or ▶) until "2

of copies, darkness, and original type, by using the control panel buttons. See "Setting Copy Options" on page 5.7.

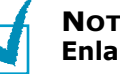

**NOTE:** You cannot adjust the copy size using the **Reduce**/ **Enlarge** button for making a 2 or 4 Up copy.

6 Press Start to begin copying.

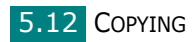

## **Poster Copying**

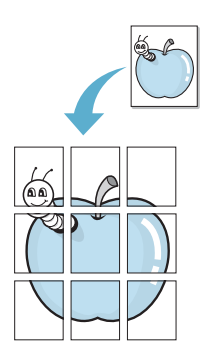

This special copy feature can be applied only when you place a document on the document glass. If a document is detected in the ADF, the Poster copying feature does not work.

- 1 Place the document to be copied on the document glass and close the cover.
- 2 Press Special Copy.
- 3 Press **Special Copy** or the scroll button (∢ or ▶) until "Poster" displays on the bottom line.
- **4** Press **Enter** to make your selection.
- **5** If necessary, customize the copy settings, including number of copies, darkness, and original type, by using the control panel buttons. See "Setting Copy Options" on page 5.7.

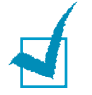

**NOTE**: You cannot adjust the copy size using the **Reduce**/ **Enlarge** button when making a poster.

6 Press **Start** to begin copying.

Your original document is divided into 9 portions. Each portion is scanned and printed one by one in the following order:

| 1 | 2 | 3 |
|---|---|---|
| 4 | 5 | 6 |
| 7 | 8 | 9 |

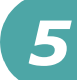

## **Changing the Default Settings**

The copy options, including darkness, original type, copy size and number of copies, can be set to the most frequently used modes. When you copy a document, the default settings are used unless they are changed by using the corresponding buttons on the control panel.

To create your own default settings:

 Press Menu on the control panel until "Copy Setup" appears on the top line of the display.

The first menu item, "Default-Change," appears on the bottom line.

- 2 Press **Enter** to access the menu item. The first setup option, "Darkness," appears on the bottom line.
- 3 Press the scroll button ( < or ►) to scroll through the setup options.</p>
- **4** When the option you want to set appears, press **Enter** to access the option.
- **5** Change the setting using the scroll button ( $\triangleleft$  or  $\blacktriangleright$ ).

You can enter the value using the number keypad.

- 6 Press **Enter** to save the selection.
- **7** Repeat steps 3 through 6, as needed.
- **8** To return to Standby mode, press **Clear/Stop**.

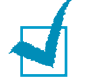

**NOTE**: While you are setting copy options, pressing **Clear/Stop** cancels the changed settings and restores their default status.

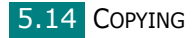

# **Setting the Time Out Option**

You can set the time the machine waits before it restores the default copy settings, if you do not start copying after changing them on the control panel.

- Press Menu on the control panel until "Copy Setup" appears on the top line of the display.
- 2 Press the scroll button ( < or ▶) to display "Timeout" on the bottom line.</p>
- **3** Press **Enter** to access the menu item.
- 4 Press the scroll button ( < or ▶) until the status you want appears on the display.</p>

You can select from 15, 30, 60, 120, and 180 (seconds). Selecting "Off" means that the machine does not restore the default settings until you press **Start** to begin copying, or **Clear/Stop** to cancel.

- **5** Press **Enter** to make your selection.
- **6** To return to Standby mode, press **Clear/Stop**.

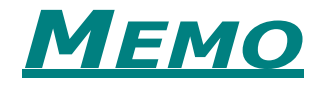

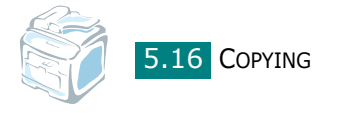

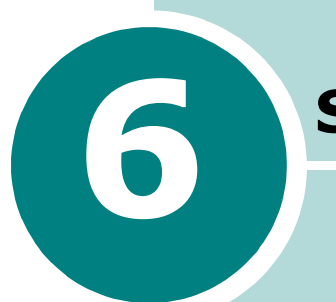

# SCANNING

Scanning with your machine lets you turn pictures and text into digital files on your computer. Then you can fax or e-mail the files, display them on your web site or use them to create projects that you can print using the SmarThru software, TWAIN driver or the WIA driver. You can also buy optional network card and the Network Scan program to scan.

This chapter includes:

- Scanning Basics
- Scanning From the Control Panel to an Application
- Scanning Using the SmarThru
- Scanning Using the WIA Driver
- Scanning to USB Flash Drive
- Scanning Using the Network Scan
- Using the Network Scan Driver

## **Scanning Basics**

This machine offers four ways to scan. These are:

- From the control panel on your machine to an application: Use the **Scan-to** button on the control panel to initiate scanning. Assign the TWAIN-compliant software, such as Adobe Photo Deluxe or Adobe Photoshop, to the machine by selecting it from the list of available applications via the **Scan-to** button. Before assigning the software program, you must configure the scan list using the Printer Settings Utility. For details, see page 2.48.
- From the SmarThru software: Launch the SmarThru and open Scan To to begin scanning. See page 6.4.
- From the Windows Images Acquisition (WIA) driver: Your machine also supports the WIA driver for scanning images. See page 6.7.
- From a USB flash drive: When you insert a USB flash drive into the USB port in the front of your machine, you can scan and save documents in the USB flash drive by pressing **Scan-to**. For details, see page 6.8.
- From the Network Scan Program: Your machine use the Network Scan program for scanning images. See page 6.9.

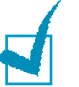

#### Notes:

- To scan with your machine, you must install the MFP driver.
- Scanning is done through the same LPT or USB port currently assigned for your printer port.

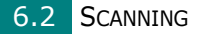

# Scanning From the Control Panel to an Application

- **1** Make sure that your machine and computer are turned on and properly connected to each other.
- 2 Load the document(s) face up into the ADF.

OR

Place a single document face down on the document glass.

For details about loading a document, see page 7.6.

- 3 Press Scan-to. The first available menu item, "Application," appears on the bottom line.
- 4 Press Enter and press the scroll button (∢ or ►) to select an application to which you want to send the scanned image.
- **5** Press **Start**. The selected application window opens. Adjust the scan settings and start scan. For details, please refer to the User's Guide of the application.

## Scanning Using the SmarThru

SmarThru is the accompanying software for your machine. With SmarThru, scanning is the proverbial piece of cake.

Follow these steps to start scanning using the SmarThru:

- **1** Make sure that your machine and computer are turned on and properly connected to each other.
- 2 Load the document(s) face up into the ADF.

OR

Place a single document face down on the document glass.

For details about loading a document, see page 7.6.

3 Once you have installed the SmarThru, you will see the SmarThru 4 icon on your desktop. Double-click the SmarThru 4 icon.

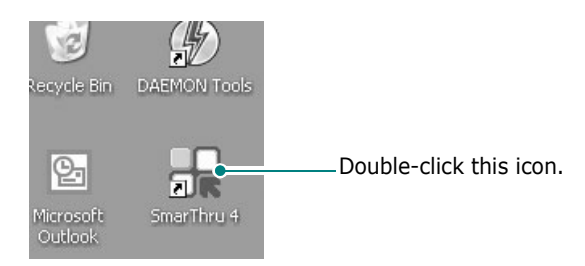

The SmarThru 4 window opens.

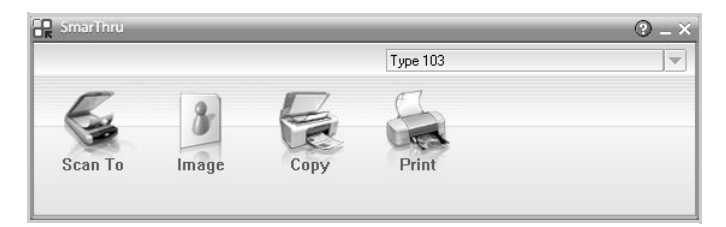

#### • Scan To

Allows you to scan an image and save it to an application or folder, email it, or publish it on a web site.

• Image

Allows you to edit an image you have saved as a graphic file and send it to a selected application or folder, email it, or publish it on a web site.

• Copy

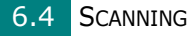

Allows you to produce professional quality copies. You can make black and white copies of an image if your machine supports it, and customize the copy settings.

• Print

Allows you to print images you have saved. You can print images in black and white or color mode if your machine supports it.

4 Click **Scan To**. The **Scan To** menu bar appears on the SmarThru 4 window.

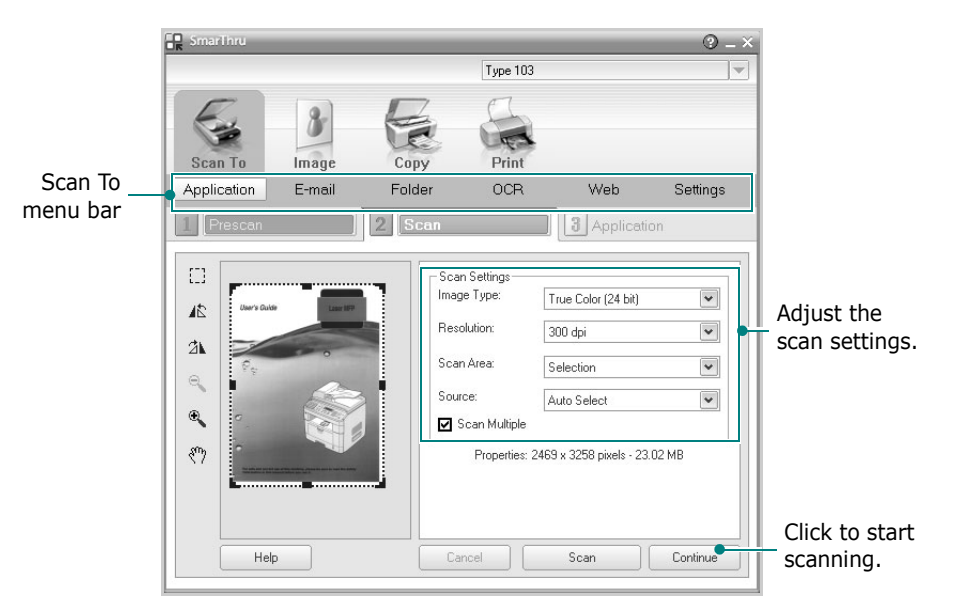

Scan To lets you use the following services:

#### • Application

Scanning an image and placing it in an image editor application, such as Paint or Adobe PhotoShop.

• E-mail

Scanning an image and emailing it. Allows you to scan an image, preview it, and email it.

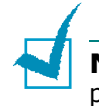

**NOTE**: To send an image by e-mail, you must have a mail client program, like Outlook Express, which has been set up with your e-mail account.

#### • Folder

Scanning an image and saving it to a folder. Allows you to scan an image, preview it, and save it to the folder of your choice.

• OCR

Scanning an image and performing text recognition. Allows you to scan an image, preview it, and send it to the OCR program for text recognition.

- Recommended Scan Option for OCR
- Resolution: 200 or 300 dpi
- Image Type: Grayscale or Black & White
- Web

Scanning an image, previewing it, and publishing it on a web site, using the specified file format for the image you want to publish.

• Settings

Customizing settings of **Scan To** basic functions. Allows you to customize settings for **Application**, **E-mail**, **OCR**, and **Web** functions.

- **5** Click the service icon according to your job.
- 6 SmarThru 4 opens for the selected service. Adjust the scan settings.
- 7 To start scanning, click Scan.

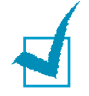

**NOTE**: If you want to cancel the scan job, click **Cancel**.

## **Using Onscreen Help File**

For more information about SmarThru, click ② at the top right corner of the window. The SmarThru Help window opens and allows you to view onscreen help supplied on the SmarThru program.

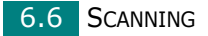

# Scanning Using the WIA Driver

Your machine also supports the Windows Image Acquisition (WIA) driver for scanning images. WIA is one of the standard components provided by Microsoft® Windows® XP and works with digital cameras and scanners. Unlike the TWAIN driver, the WIA driver allows you to scan and easily manipulate images without using additional software.

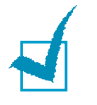

**NOTE**: The WIA driver works only on Windows XP and USB port.

Load the document(s) face up into the ADF.

OR

Place a single document face down on the document glass.

For details about loading a document, see page 7.6.

- 2 From the Start menu on your desktop window, select Settings, Control Panel, and then Scanners and Cameras.
- 3 Double click your machine icon. Click Next. The Scanner and Camera Wizard launches.
- 4 Choose your scanning preferences and click **Preview** to see how your preferences affect the picture.

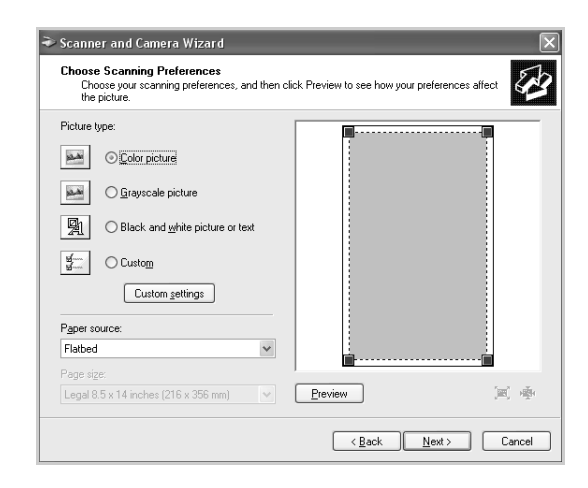

- 5 Click Next.
- 6 Enter a picture name, and select a file format and destination to save the picture.

**7** Follow the on-screen instructions to edit the picture after it is copied to your computer.

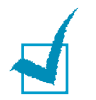

**NOTE**: If you want to cancel the scan job, press the **Clear/Stop** button on the control panel.

## **Scanning to USB Flash Drive**

Using a USB flash drive, you can scan and save documents in the USB flash drive by pressing **Scan-to** on the control panel. For details about scanning, see "Scanning to USB Flash Drive" on page 10.3.

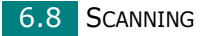

# Scanning Using the Network Scan

#### About Network Scan

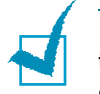

**NOTE**: To use this function, you need to purchase and configure the network settings. For details, "Configuring Network Parameters on the Control Panel" on page A.4

Network Scan allows you to scan a document on your machine as a JPEG, TIFF or PDF and save it to a network-connected computer.

To use this feature, you must install the Network Scan program on the computer. For details about installing the program, see "Installing Software for Network Printing" on page 2.34.

#### Setting the Network Scan Option

From "Network Scan" menu, you can enable or disable scanning on your machine via a network-connected computer.

- Press Menu on the control panel until "Maintenance" appears on the top line of the display.
- 2 Press the scroll button ( < or ▶) until you see "Network Scan" on the bottom line and press Enter.
- 3 Press the scroll button (∢ or ►), to select "Enable" or "Disable".

Select "Enable" to use the Network Scan option. This is the default setting.

Select "Disable" it you do not want to use the Network Scan option.

**4** Press **Enter** to complete your selection.

6

## Scanning Using Network Scan

Using Network Scan you can scan a document from your machine to your computer through the network.

If you use SmarThru, you must initiate the scan procedure from the computer. Scanned data will go only to the computer which is directly connected to the machine.

Scanned documents can be saved as JPEG, TIFF or PDF files. You can also secure the scanned files by entering a user name and authentication code (PIN) via the number keypad on the front of your machine.

**1** Load the document(s) face up into the ADF.

OR

Place a single document face down on the document glass.

For details about loading a document, see page 7.6.

- 2 Press Scan-to and select Network Scan. "Select User ID:" appears on the display.
- **3** Enter your ID and password using the number keypad, and then press **Enter**.

There are several different ways to provide a user ID:

- Enter full user ID through the keypad, or
- In Smart Search, enter characters in the top line of the LCD display and the bottom line will display the User IDs that begin with the entered character(s). "No Matches" displays in the lower line if no entries starting with the entered character are found. You can press Enter key and browse through the entries in the lower line starting with the entered character in the upper line by using the scroll button (∢ or ▶). You can press Upper Level button while browsing and enter the User ID through the keypad.
- 4 Enter your PIN to prevent other users from sending scanned documents to your computer. Press Enter. You can select the default password option to avoid this menu.
- 5 Press the scroll buttons ( < or ▶) until "Scan Data" appears on the bottom line and press Enter.
- **6** Choose the file type and resolution and then press **Enter**.
  - Black & White: If you select this option, select file type PDF or TIFF.

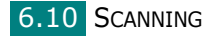

- Color JPEG-200: If you select this option, 200 dpi resolution and JPEG file type will be automatically selected.
- **Resolution**: Select resolutions of 100 dpi, 200 dpi or 300 dpi.

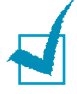

**NOTE**: When you edit an image which has been scanned in 100 dpi resolution, the image may differ from the original image, depending on the program you use.

7 Press the scroll buttons ( < or ▶) until "Start Scanning" displays and press Enter.</p>

If you press **Enter** when the display shows "Logout", your machine returns to the Standby mode.

8 The document will be scanned to the computer where the Network Scan program is running.

If you have chosen **TIFF** or **PDF** as the file type, the display asks if you want to scan another document. If you need to scan more than one document, select "Yes" using the scroll button ( $\triangleleft$  or  $\triangleright$ ) and press **Enter**. The next document is scanned and stored. Repeat this until all documents have been scanned then select "No".

## **Setting Network Scan Timeout**

If Network Scan on your computer does not send a refresh request and does not scan a job within the timeout period configured in Network Scan, the entry your machine returns to the Standby mode.

To set the Network Scan timeout option:

- **1** Press **Menu** until "Machine Setup" appears on the top line of the display.
- 2 Press the scroll buttons until "Scan Timeout" appears on the bottom line and then press **Enter**.
- **3** Enter the desired timeout value and press **Enter**.

The default value is 30 minutes. Users can enter any value from 1 minute to 1,440 minutes.

4 The change will be broadcast over the network and effective to all clients connected to the network.

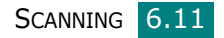

# **Using the Network Scan Driver**

### **Adding a Scanner**

To register your scanner as an authorized network scanner, use the Network Scan Manager window.

- You can select Start → Programs → Smart Agent Network Scan Manager → Smart Agent Network Scan Manager.
- 2 In the Network Scan Manager window, click the **Add Device** button, or double-click the **Add Device** icon.

| 🤋 Ricoh Smart Agent Network Scan Manager |               |
|------------------------------------------|---------------|
|                                          | Refresh       |
|                                          | Add Device    |
| Add Device                               | Remove Device |
|                                          | Properties,   |
|                                          | Preferences,  |
|                                          | About         |
|                                          | Help          |
| Selected Device Information              |               |
|                                          | Close         |

3 Click Next.

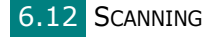

4 Select Browse for a scanner. (recommended), or Connect to this scanner. and enter an IP address for the scanner, and click Next.

| Add Device Wizard                     |                                                                      |
|---------------------------------------|----------------------------------------------------------------------|
| Specify a network scanner.            |                                                                      |
| What scanner do you want to use?      | Specify a network scanner.                                           |
| • Browse for a scanner, (recommended) | the scanner, you can search for<br>the scanner that you want to use. |
| IP Address:                           |                                                                      |
|                                       |                                                                      |
|                                       |                                                                      |
| < 뒤로( <u>B</u> )                      | 다음( <u>N</u> ) > 취소                                                  |

- 5 A list of scanners on your network appears. Select your machine from the list and enter the ID and PIN (Personal Identification Number) you will use. Click Next.
  - For scanner's name, the model name of scanner you chose will be entered and changeable by users.
  - You can enter an ID of up to 8 characters. The first character must be a letter.
  - The PIN must be 4 digits.

| Prowse for scanner.                                                |                                        |                                                                                                    |
|--------------------------------------------------------------------|----------------------------------------|----------------------------------------------------------------------------------------------------|
| Detected device list (choose one)                                  |                                        | Browse for scanner.                                                                                    |
| Network Scanner Name                                               | IP Address                             | When the list of scanners appears                                                                      |
| ₩FP Type 103                                                       | 168, 219, 12, 208                      | select the one you want to use an<br>enter the network scanner name,<br>user ID and PIN. Click 'Next'. |
| Network Scanner Name<br>"ID(max 8 character)<br>PIN(4 digits, 0-9) | : MFP Type 103<br>: [USER]<br>: [***** | "ID will help you identity your<br>computer when network scanning                                      |

**6** You have added your machine to the network. Click **Finish**.

Your machine appears on the Network Scan Manager window and you can now scan through the network.

## **Removing a Scanner**

To remove the authorized scanner, click the **Remove Device** button and follow the on-screen instruction to complete removing.

Use the **Help** button to see on-line help about the Network Scan program.

## Setting the properties

1 In the Network Scan Manager window, double-click the scanner icon, or click the **Properties** button.

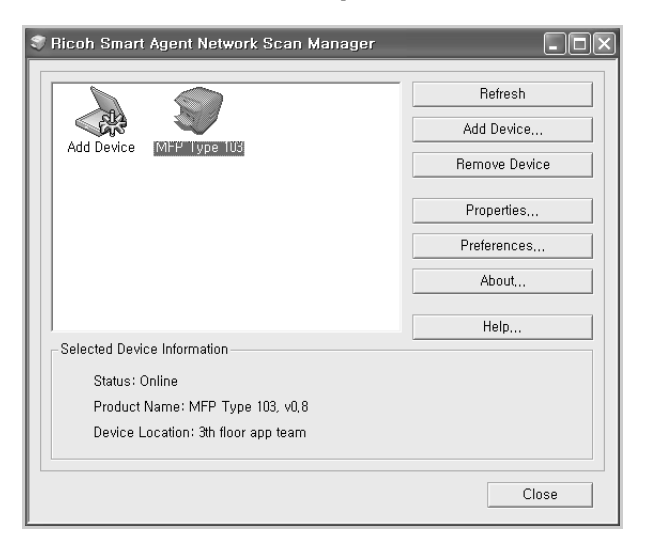

2 After setting the properties, click **OK**.

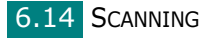

### **General Page**

| Network Scan F            | Properties                                                                           | ×                  |
|---------------------------|--------------------------------------------------------------------------------------|--------------------|
| General Server            | Advanced   Preferences                                                               |                    |
|                           | MFP Type 103                                                                         | You can change the |
| Location:                 | 3th floor app team                                                                   |                    |
| Description:              | Maximum Resolution: 300dpi<br>Black and White Scan Available<br>Color Scan Available |                    |
| Product Name:             | MFP Type 103<br>Firmware Version: 0,8                                                |                    |
| ⊢ <sup>Features:</sup> —— |                                                                                      |                    |
| Duplex So                 | an Not available                                                                     |                    |
| ADF Avail:                | able                                                                                 |                    |
| Auto Dete                 | ct Paper Available                                                                   |                    |
|                           | <b>확인 취소</b> 적용( <u>A</u> )                                                          |                    |

## Server Page

| Network Scan   | Properties           |         | ×              |                                       |
|----------------|----------------------|---------|----------------|---------------------------------------|
| General Server | Advanced   Preferenc | es      |                |                                       |
| Server inform  | ation —              |         |                |                                       |
| IP Address:    | 168 . 219 . 12       | 2 . 208 |                | <ul> <li>You can check the</li> </ul> |
| ID:            | USER                 |         |                | scanner's information.                |
| PIN:           | ****                 |         |                |                                       |
|                |                      |         |                |                                       |
|                |                      |         |                |                                       |
|                |                      |         |                |                                       |
|                |                      |         |                |                                       |
|                |                      |         |                |                                       |
|                |                      |         |                |                                       |
|                |                      |         |                |                                       |
|                |                      |         |                |                                       |
|                |                      |         |                |                                       |
|                | 확인                   | 취소      | 적용( <u>A</u> ) |                                       |

6
#### **Advanced Page**

| Network Scan Properties                                        |                                                                                                  |
|----------------------------------------------------------------|--------------------------------------------------------------------------------------------------|
| General   Server Advanced   Preferences                        |                                                                                                  |
| Save Path                                                      |                                                                                                  |
| C:\Documents and Settings\Ulg 전.PRINTER-LAB\UpperDoc<br>Browse | <ul> <li>You can set the<br/>destination where<br/>scanned files are to be<br/>stored</li> </ul> |
| File name format                                               | 50100.                                                                                           |
| File name: MFP Type 103                                        | <ul> <li>You can select the file<br/>name format.</li> </ul>                                     |
| C ₩File name₩Date+Time+Page,ext                                |                                                                                                  |
| ♥ Open scanned image immediately after scan <u>ning.</u>       | <ul> <li>You can open the<br/>scanned document<br/>immediately after<br/>scanning</li> </ul>     |
| <u>확인</u> 취소 적용( <u>A</u> )                                    | scanning.                                                                                        |

## **Preferences Page**

| Network Scan<br>General Server<br>Scan Area<br>Image Type | Properties r Advanced Preferences Select paper type at MFP. User Define Black and White Scan |                | You can select the scan<br>area you want. Click User<br>Define to manually enter<br>a scan area. For some<br>scanners, the Scan Area<br>option is not available. |
|-----------------------------------------------------------|----------------------------------------------------------------------------------------------|----------------|----------------------------------------------------------------------------------------------------|
| Brightness                                                | 200 dpi<br> Multi-page TIFF File                                                             | •<br>•         | <ul> <li>You can select scan color,<br/>scan resolution, and file<br/>type.</li> </ul>                                                                           |
| - Quick Sets -                                            | <u></u> /                                                                                    | ÷              | <ul> <li>You can adjust the<br/>brightness.</li> </ul>                                                                                                    |
| Default                                                   | Save Delete                                                                                  |                |                                                                                                    |
|                                                           | 확인 취소                                                                                        | 적용( <u>A</u> ) |                                                                                                    |

You can save and delete your settings and apply the saved settings.

#### Saving Quick Sets

- **1** Enter the settings you want to save.
- 2 Enter a Quick Sets name.
- **3** Click **Save** to save the settings.

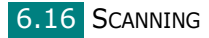

#### **Using Quick Sets**

- 1 Select the setting you want to use from the Quick Sets drop-down list.
- 2 Click OK or Apply.

#### **Deleting Quick Sets**

- **1** Select the setting you want to delete from the Quick Sets drop-down list.
- 2 Click **Delete**.

## Scanning using the Network Scan driver

- 1 Check the scanner's status by checking the scanner icon. See the next page.
- **2** Configure the network scanner settings. See "Setting the properties" on page 6.14.
- **3** Load the document you want to scan to the scanner you want to use.
- 4 Start scanning according to the recommendations of the User's Guide supplied with your scanner.
- **5** Scanning is started and the scanned document is sent to the location you specified.

The location can be changed in the Advanced Page in the Network Scan program's Properties screen. See page 6.16.

### Scanner Icons

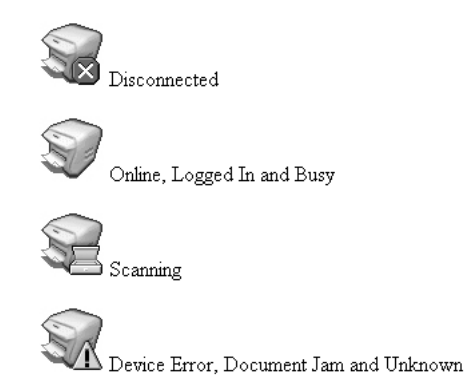

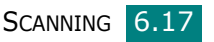

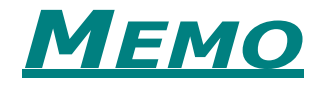

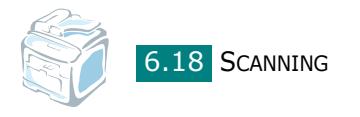

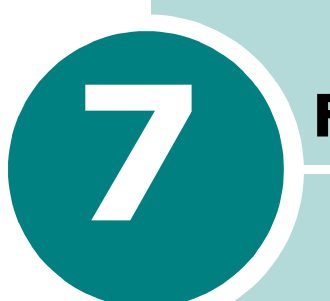

## FAXING

This chapter gives you information about using your machine as a fax machine.

This chapter includes:

- Setting Up the Fax System
- Sending a Fax
- Receiving a Fax
- Automatic Dialing
- Other Ways to Fax
- Additional Features

# Setting Up the Fax **System**

## **Changing the Fax Setup options**

**1** Press **Menu** until "Fax Setup" appears on the top line of the display.

The first available menu item, "Receive Mode," displays on the bottom line.

- 2 Press the scroll button ( or ) until you see the desired menu item on the bottom line and press Enter.
- **3** Use the scroll button ( **∢** or **▶**) to find the desired status or use the number keypad to enter the value for the option you have selected.
- **4** Press **Enter** to make your selection. The next Fax Setup option appears.
- **5** If necessary, repeat steps 2 through 4.
- **6** To return to Standby mode, press **Clear/Stop**.

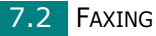

## **Available Fax Setup Options**

| Option            | Description                                                                                                    |
|-------------------|----------------------------------------------------------------------------------------------------|
| Receive Mode      | <ul> <li>You can select the default fax receiving mode.</li> <li>In <b>Tel</b> mode, you can receive a fax by picking up the handset of the extension phone and then pressing the receive start code (see page 7.4). Alternatively, you can press <b>On Hook Dial</b> (you can hear a fax tone from the remote machine) and then press <b>Start</b> on the control panel of your machine.</li> <li>In the <b>Fax</b> mode, the machine answers an incoming call and immediately goes into fax reception mode.</li> <li>In <b>Ans/Fax</b> mode, the answering machine answers an incoming call, and the caller can leave a message on the answering machine. If the fax machine senses a fax tone on the line, the call automatically switches to Fax mode.</li> <li>In <b>DRPD</b> mode, you can receive a call using the Distinctive Ring Pattern Detection (DRPD) feature. This option is available only when you set up the DRPD Mode. For further details, see page 7.17.</li> </ul> |
| Ring To<br>Answer | You can specify the number of times the machine rings, from 1 to 7, before answering an incoming call.                                                                                                    |
| Darkness          | <ul> <li>You can select the default contrast mode to fax your documents lighter or darker.</li> <li>Lighten works well with dark print.</li> <li>Normal works well with standard typed or printed documents.</li> <li>Darken works well with light print or faint pencil markings.</li> </ul>                                                                                                    |
| Redial Term       | Your machine can automatically redial a remote fax machine if it was busy. Intervals from 1 to 15 minutes can be entered.                                                                                                    |
| Redials           | You can specify the number of redial attempts, from 0 to 13. If you enter <b>0</b> , the machine will not redial.                                                                                                    |

| Option            | Description                                                                                                    |
|-------------------|----------------------------------------------------------------------------------------------------|
| MSG Confirm       | You can set your machine to print a report<br>showing whether a transmission was<br>successful, how many pages were sent, and<br>more. The available options are <b>On</b> , <b>Off</b> , and<br><b>On-Err</b> , which prints only when a transmission<br>is not successful.                                                                                                    |
| Auto Report       | This produces a report with detailed<br>information about the previous 50<br>communications operations, including time and<br>dates. The available options are <b>On</b> or <b>Off</b> .                                                                                                    |
| Auto<br>Reduction | When receiving a document containing pages<br>as long as or longer than the paper loaded in<br>the paper tray, the machine can reduce the size<br>of the document to fit the size of the paper<br>loaded in the machine. Select <b>On</b> if you want to<br>automatically reduce an incoming page.<br>With this feature set to <b>Off</b> , the machine<br>cannot reduce the document to fit onto one<br>page. The document will be divided and printed<br>in actual size on two or more pages.                                                                                                    |
| Discard Size      | When receiving a document containing pages<br>as long as or longer than the paper installed in<br>your machine, you can set the machine to<br>discard any excess at the bottom of the page. If<br>the received page is outside the margin you<br>set, it will print in actual size on two or more<br>sheets of paper.<br>When the document is outside the margin and<br>the Auto Reduction feature is turned on, the<br>machine reduces the document to fit it onto the<br>appropriately-sized paper and discard does not<br>occur. If the Auto Reduction feature is turned<br>off or fails, data outside the margin will be<br>discarded. Settings range from 0 to 30 mm. |
| RCV Start<br>Code | The Receive Start Code allows you to initiate<br>fax reception from an extension phone plugged<br>into the EXT jack on the back of the machine. If<br>you pick up the extension phone and hear fax<br>tones, enter the Receive Start Code. The<br>Receive Start Code is preset to *9* at the<br>factory. Settings range from 0 to 9. See<br>page 7.16 for more information about using the<br>code.                                                                                                    |

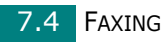

| Option       | Description                                                                                                    |
|--------------|----------------------------------------------------------------------------------------------------|
| DRPD Mode    | You can receive a call using the Distinctive Ring<br>Pattern Detection (DRPD) feature, which<br>enables a user to use a single telephone line to<br>answer several different telephone numbers. In<br>this menu, you can set the machine to<br>recognize which ring patterns to answer. For<br>details about this feature, see page 7.17.                                                                                                    |
| DT Detection | The Dial Tone Detection feature can ensure that<br>your telephone exchange is ready to receive<br>the dialing.<br>Select <b>On</b> if you want to set your machine to<br>detect the dial tone before your machine start<br>dialling.<br>With this feature set to <b>Off</b> , the machine start<br>dialling without checking the dial tone from<br>your telephone exchanger.<br>There are regions where the dial tone cannot<br>be detected by your machine. If the Dial Tone<br>Detection feature is set to <b>On</b> and dialing does<br>not start automatically, set this feature to <b>Off</b> .                                                                                                    |
| Display Mode | You can select <b>Copy Mode</b> or <b>Fax Mode</b> as<br>the Display Mode.<br>The factory default setting is <b>Copy Mode</b> ,<br>which allows you to enter the number of copies<br>using the number keypad. In this mode, the<br>Reduce/Enlarge percentage(%) and the<br>number of copies are always displayed. To<br>enter a fax number in this mode, you must first<br>press the <b>Facsimile</b> button, and then enter<br>number using the number keypad.<br>You can change the display mode to <b>Fax</b><br><b>Mode</b> , which allows you to enter a fax number<br>using the number keypad. In this mode, the<br>date and time, memory status percentage(%),<br>and fax reception mode are always displayed.<br>To set the number of copies in this mode, you<br>must first press the <b>No. of Copies</b> button, and<br>then enter the number using the number<br>keypad.<br>In either mode, faxes can be both sent and |
|              | must first press the <b>No. of Copies</b> button, and<br>then enter the number using the number<br>keypad.<br>In either mode, faxes can be both sent and<br>received, and the one-touch buttons can be<br>used to start scanning originals immediately.                                                                                                    |

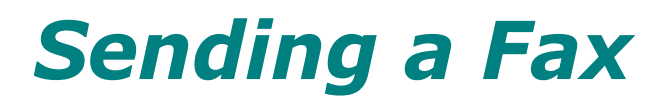

## Loading a Document

You can use the Automatic Document Feeder (ADF) or the document glass to load an original document for faxing. Using the ADF, you can load up to 50 sheets of 75 g/m<sup>2</sup> (20 lb) paper at a time. You can, of course, place only one sheet at a time on the document glass. For details about preparing a document, see page 5.3.

## To fax a document using the Automatic Document Feeder (ADF):

Load the document **face up** into the ADF. You can insert up to 50 sheets at a time. Make sure that the bottom of the document stack matches the paper size marked on the document tray.

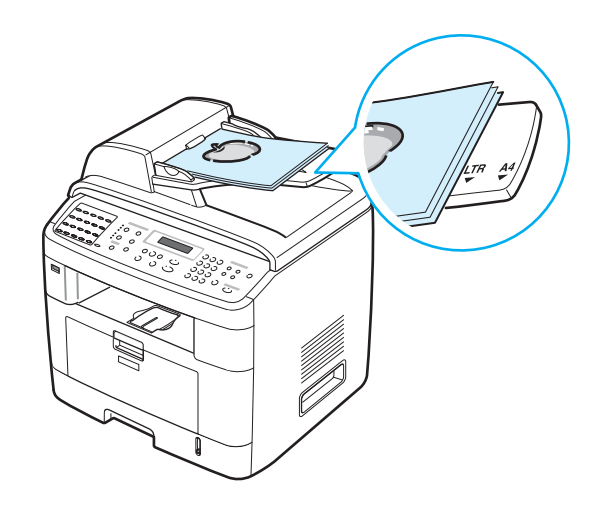

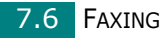

**2** Adjust the document guide on the ADF to match the width of the document.

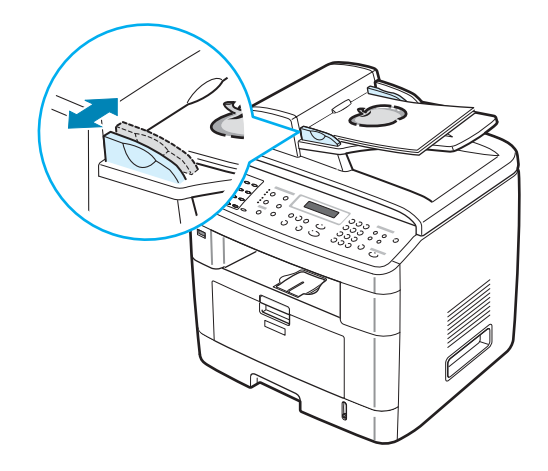

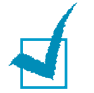

**NOTE**: Dust on the ADF glass may cause black lines on the printout. Keep it always clean.

## To fax a document from the document glass:

**1** Lift and open the document cover.

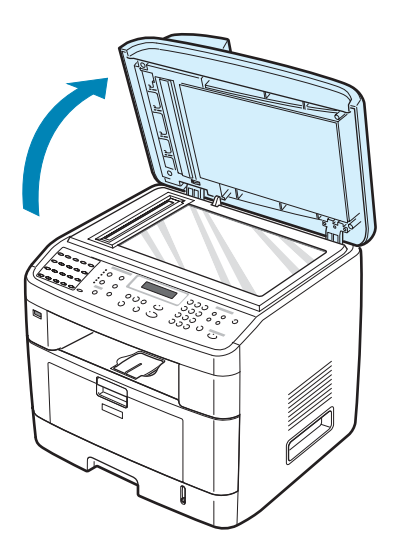

7

2 Place the document **face down** on the document glass and align it with the registration guide at the top left corner of the glass.

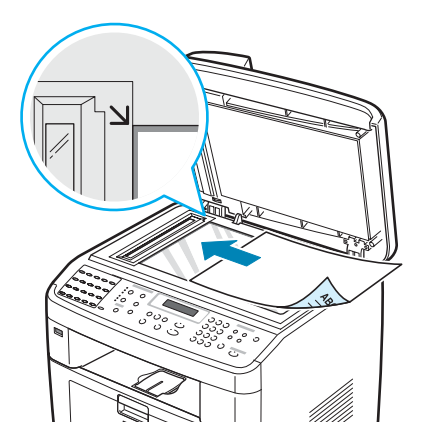

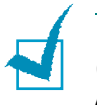

**NOTE**: Make sure that no other documents are in the ADF (Automatic Document Feeder). If a document is detected in the ADF, the machine gives it priority over the document on the document glass.

**3** Close the document cover.

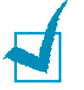

#### NOTES:

- If you are copying a page from a book or magazine, lift the cover until its hinges are caught by the stopper and then close the cover. If the book or magazine is thicker than 30 mm, start copying with the cover open.
- To get the best scan quality, especially for colored or gray-scaled images, use the document glass.

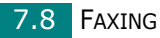

## **Selecting the Paper Tray**

After loading the print material for fax output, you have to select the paper tray you will use for the fax job.

**1** Press **Menu** on the control panel.

The first available menu, item "Paper Setting," appears on the top line of the display.

- 2 Press the scroll button ( < or ▶) until "Fax Tray" appears on the bottom line of the display.</p>
- 3 Press Enter.
- 4 Press the scroll button ( < or ▶) until the paper tray you want appears on the display.</p>

You can select Tray1, Tray2, Tray1/2, or Auto. If you do not install the optional Tray 2, the Tray2 and Tray1/2 menu item will not appear on the display.

- **5** Press **Enter** to save the selection.
- **6** To return to Standby mode, press **Clear/Stop**.

## **Adjusting the Document Resolution**

The default document settings produce good results when using typical text-based documents.

However, if you send documents that are of a poor quality, or contain photographs, you can adjust the resolution to produce a higher quality fax.

- **1** Press **Resolution** on the control panel.
- 2 By pressing **Resolution** or the scroll button (∢ or ▶), you can choose from Standard, Fine, Super Fine, Photo Fax, and Color Fax.
- **3** When the mode you want to use displays, press **Enter** to make your selection.

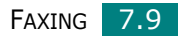

The document types recommended for the resolution settings are described in the table below:

| Mode       | Recommended for:                                                                                                    |
|------------|----------------------------------------------------------------------------------------------------|
| Standard   | Documents with normal sized characters.                                                                                                    |
| Fine       | Documents containing small characters or thin lines or documents printed using a dot-matrix printer.                                                                                                    |
| Super Fine | Documents containing extremely fine detail.<br>Super Fine mode is enabled only if the<br>machine with which you are communicating<br>also supports the Super Fine resolution. See<br>the notes below.                                  |
| Photo Fax  | Documents containing shades of gray or photographs.                                                                                                    |
| Color Fax  | Documents with colors. Sending a color fax is<br>enabled only if the machine with which you are<br>communicating supports color fax reception<br>and you send the fax manually. In this mode,<br>memory transmission is not available. |

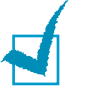

#### NOTES:

- For memory transmission, Super Fine mode is not available. The resolution setting is automatically changed to Fine.
- When your machine is set to Super Fine resolution and the fax machine with which you are communicating does not support Super Fine resolution, the machine transmits using the highest resolution mode supported by the other fax machine.

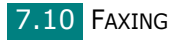

## Sending a Fax Automatically

**1** Load the document(s) face up into the ADF.

OR

Place a single document face down on the document glass.

For details about loading a document, see page 7.6.

#### 2 Press Facsimile.

**3** Adjust the document resolution to suit your fax needs (see page 7.9).

If you need to change the darkness, see page 7.3.

4 Enter the remote fax phone number using the number keypad.

You can use one-touch keypad, speed dial, or group dial numbers. For details about storing a number, see "Automatic Dialing" on page 7.19.

#### 5 Press Start.

6 When a document is placed on the document glass, the display shows "Another Page?" on the top line after the document is scanned into the memory. If you have the next page, remove the scanned page and place the next page on the glass and select "1.Yes." Repeat as necessary.

After all of the pages are scanned, select "2.No" when the display shows "Another Page?."

7 The number is dialed and then the machine begins sending the fax when the receiving fax machine is ready.

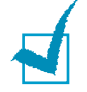

**NOTE**: When you want to cancel a fax job, press **Clear/Stop** at any time while sending.

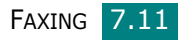

## Sending a Fax Manually

**1** Load the document(s) face up into the ADF.

OR

Place a single document face down on the document glass.

For details about loading a document, see page 7.6.

**2** Adjust the document resolution to suit your fax needs (see page 7.9).

If you need to change the darkness, see page 7.3.

- **3** Press **On Hook Dial**. You hear a dial tone.
- 4 Enter the receiving fax machine's number using the number keypad.

You can use one-touch keypad. For details about storing a number, see page 7.19.

**5** When you hear a high-pitched fax signal from the remote fax machine, press **Start**.

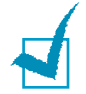

**NOTE**: When you want to cancel a fax job, press **Clear/Stop** at any time while sending.

## **Redialing the Last Number**

To redial the number you last called:

#### Press Redial/Pause.

When a document is loaded in the ADF (Automatic Document Feeder; see page 7.6), the machine automatically begins to send.

For a document placed on the document glass, the display asks if you want to load another page. Select "1.Yes" to add. Otherwise, select "2.No."

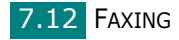

## **Confirming Transmission**

When the last page of your document has been sent successfully, the machine beeps and returns to Standby mode.

When something goes wrong while sending your fax, an error message appears on the display. For a list of error messages and their meanings, see page 9.12.

If you receive an error message, press **Clear/Stop** to clear the message and try to send the document again.

You can set your machine to print a confirmation report automatically each time sending a fax is completed. For further details, see the MSG Confirm item on page 7.4.

## **Automatic Redialing**

When the number you have dialed is busy or there is no answer when you send a fax, the machine automatically redials the number every three minutes, up to several times according to the factory default settings.

When the display shows "Retry Redial ?," press **Enter** to redial the number without waiting. To cancel the automatic redialing, press **Clear/Stop**.

To change the time interval between redials and the number of redial attempts. See page 7.3.

# **Receiving a Fax**

## **About Receiving Modes**

- In **Fax** mode, the machine answers an incoming fax call and immediately goes into the fax reception mode.
- In **Tel** mode, you can receive a fax by pressing **On Hook Dial** (you can hear a fax tone from the sending machine) and then pressing **Start** on the control panel of your machine. You can also pick up the handset of the extension phone and then press the receive start code (see page 7.4).
- In **Ans/Fax** mode, the answering machine answers an incoming call, and the caller can leave a message on the answering machine. If the fax machine senses a fax tone on the line, the call automatically switches to Fax mode.
- In **DRPD** mode, you can receive a call using the Distinctive Ring Pattern Detection (DRPD) feature. "Distinctive Ring" is a telephone company service which enables a user to use a single telephone line to answer several different telephone numbers. For further details, see page 7.17.

When your machine's memory is full, the receiving mode automatically switches to Tel.

For details about changing the receiving mode, see page 7.3.

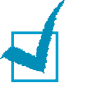

#### Notes:

- To use the Ans/Fax mode, attach an answering machine to the EXT jack on the back of your machine.
- If you do not want other people to view your received documents, you can use Secure Receiving mode. In this mode, all of the received faxes are stored in memory. For further details, see page 7.34.

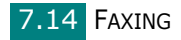

## **Loading Paper for Receiving Faxes**

The instructions for loading paper in the paper tray are the same whether you are printing, faxing, or copying, except that faxes can only be printed on Letter-, A4-, or Legal-sized paper. For details about loading paper and setting the paper size in the tray, see page 2.7 and page 2.21.

## Receiving Automatically in Fax Mode

Your machine is preset to Fax mode at the factory.

When you receive a fax, the machine answers the call on a specified number of rings and automatically receives the fax.

To change the number of rings, see page 7.3.

If you want to adjust the ringer volume, see "Setting Sounds" on page 2.22.

## **Receiving Manually in Tel Mode**

You can receive a fax call by picking up the handset of the extension phone and then pressing the receive start code (see page 7.4), or press **On Hook Dial** (you can hear a fax tone from the sending machine) and then pressing **Start** on the control panel of your machine.

The machine begins receiving a fax and returns to Standby mode when the reception is completed.

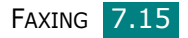

## **Receiving Automatically in Ans/Fax Mode**

To use this mode, you must attach an answering machine to the EXT jack on the back of your machine. See page 2.11.

If the caller leaves a message, the answering machine stores the message as it would normally. If your machine detects a fax tone on the line, it automatically starts to receive the fax.

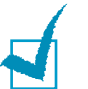

#### NOTES:

- If you have set your machine to Ans/Fax mode and your answering machine is switched off, or no answering machine is connected to EXT jack, your machine automatically goes into Fax mode after a predefined number of rings.
- If your answering machine has a 'user-selectable ring counter', set the machine to answer incoming calls within 1 ring.
- If you are in Tel mode (manual reception) when the answering machine is connected to your machine, you must switch off the answering machine, or the outgoing message from the answering machine will interrupt your phone conversation.

## **Receiving Manually Using an Extension Telephone**

This features works best when you are using an extension telephone connected to the EXT jack on the back of your machine. You can receive a fax from someone you are talking to on the extension telephone without going to the fax machine.

When you receive a call on the extension phone and hear fax tones, press the keys \*9\* on the extension telephone. The machine receives the document.

Press the buttons slowly in sequence. If you still hear the fax tone from the remote machine, try pressing \*9\* once again.

\*9\* is the receive start code preset at the factory. The first and the last asterisks are fixed, but you can change the middle number to whatever you wish. For details about changing the code, see page 7.4

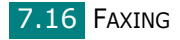

## Receiving Faxes Using the DRPD Mode

"Distinctive Ring" is a telephone company service which enables a user to use a single telephone line to answer several different telephone numbers. The particular number someone uses to call you is identified by different ringing patterns, which consist of various combinations of long and short ringing sounds. This feature is often used by answering services who answer telephones for many different clients and need to know which number someone is calling in on to properly answer the phone.

Using the Distinctive Ring Pattern Detection feature, your fax machine can "learn" the ring pattern you designate to be answered by the fax machine. Unless you change it, this ringing pattern will continue to be recognized and answered as a fax call, and all other ringing patterns will be forwarded to the extension telephone or answering machine plugged into the EXT jack. You can easily suspend or change Distinctive Ring Pattern Detection at any time.

Before using the Distinctive Ring Pattern Detection option, Distinctive Ring service must be installed on your telephone line by the telephone company. To set up Distinctive Ring Pattern Detection, you will need another telephone line at your location, or someone available to dial your fax number from outside.

To set up the DRPD mode:

 Press Menu until "Fax Setup" appears on the top line of the display.

The first available menu item, "Receive Mode," displays on the bottom line.

- 2 Press the scroll button ( < or >) until you see "DRPD Mode" on the bottom line and press Enter.
- **3** When "Set" displays on the bottom line, press **Enter**.

"Waiting Ring" appears on the display.

- 4 Call your fax number from another telephone. It is not necessary to place the call from a fax machine.
- **5** When your machine begins to ring, do not answer the call. The machine requires several rings to learn the pattern.

When the machine completes learning, the LCD displays "End DRPD Setup".

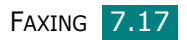

If the DRPD setup fails, "DRPD Ring Error" appears. Press **Enter** when "DRPD Mode" displays and retry from step 3.

**6** To return to Standby mode, press **Clear/Stop**.

When the DRPD feature is set up, the DRPD option is available in the Receive Mode menu. To receive faxes in the DRPD mode, you need to set the menu to **DRPD**; see page 7.5.

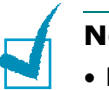

#### Notes:

- DRPD must be set up again if you re-assign your fax number, or connect the machine to another telephone line.
- After DRPD has been set up, call your fax number again to verify that the machine answers with a fax tone. Then have a call placed to a different number assigned to that same line to be sure the call is forwarded to the extension telephone or answering machine plugged into the EXT jack.

## **Receiving Faxes in the Memory**

Since your machine is a multi-tasking device, it can receive faxes while you are making copies or printing. If you receive a fax while you are copying or printing, your machine stores incoming faxes in memory. Then, as soon as you finish copying or printing, the machine automatically prints the fax.

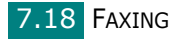

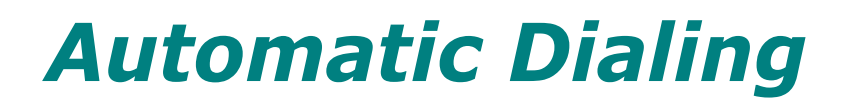

## **One-touch Dialing**

The 20 one-touch buttons on the control panel lets you store frequently-used fax numbers and dial a number automatically with the touch of a button.

Using the **Shift** button, you can store up to 40 fax numbers on the one-touch buttons.

#### Storing a Number for One-touch Dialing

 Press and hold one of the one-touch dial buttons for about 2 seconds.

If you want to use one-touch dial buttons from 21 to 40, press **Shift** and hold down the one-touch dial button for about 2 seconds.

The display asks you to enter the fax number. "T" signifies that you are assigning a one-touch dial button.

If a number is already stored in the location you chose, the display shows the number to allow you to change it. To start over with another one-touch button, press **Clear/Stop**.

2 Enter the number you want to store using the number keypad and press **Enter**.

To insert a pause between numbers, press **Redial/Pause**. The symbol "-" appears on the display.

If you make a mistake while entering a number, press the  $\blacktriangleleft$  button and re-enter the correct number.

**3** To assign a name to the number, enter the name you want. For details about entering characters, see page 2.18.

If you do not want to assign a name, skip this step.

4 Press **Enter** when the name appears correctly or without entering a name.

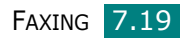

**5** To store more numbers, press a one-touch button and repeat steps 2 through 4.

OR

To return to Standby mode, press **Clear/Stop**.

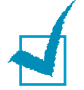

**NOTE**: The Printer Settings Utility allows you to store speed dial and group dial-registered numbers, see page 2.48.

## Sending a Fax using a One-touch Number

1 Load the document(s) face up into the ADF.

OR

Place a single document face down on the document glass.

For details about loading a document, see page 7.6.

**2** Adjust the document resolution to suit your fax needs (see page 7.9).

If you need to change the darkness, see page 7.3.

**3** Press the one-touch button where you stored a number.

The document scans into memory.

**4** The machine dials the fax number stored in the one-touch dial location and the document is sent when the receiving fax machine answers.

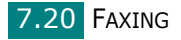

## **Speed Dialing**

You can store up to 200 frequently dialed numbers in one, two, or three-digit speed dial locations (0-199).

## Storing a Number for Speed Dialing

- **1** Press **Phone Book** on the control panel.
- 2 Press Phone Book or the scroll button (∢ or ▶) to display "Store&Edit" on the bottom line of the display. Press Enter.
- **3** Press **Enter** when "Speed Dials" appears on the display.

The display prompts you to enter a location number, showing the first available number.

4 Enter a speed dial number between 0 and 199, using the number keypad or the scroll button ( < or ▶) and press Enter.</p>

If a number is already stored in the location you chose, the display shows the number to allow you to change it. To start over with another speed-dial number, press **Upper Level**.

**5** Enter the number you want to store using the number keypad and press **Enter**.

To insert a pause between numbers, press **Redial/Pause**. The symbol "-" appears on the display.

**6** To assign a name to the number, enter the name you want. For details about entering characters, see page 2.18.

OR

If you do not want to assign a name, skip this step.

- **7** Press **Enter** when the name appears correctly or without entering a name.
- 8 To store more fax numbers, repeat steps 4 through 7.

OR

To return to Standby mode, press **Clear/Stop**.

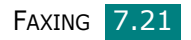

## Sending a Fax using a Speed Dial Number

**1** Feed the document(s) face up into the ADF.

Or

Place a single document face down on the document glass.

For details about loading a document, see page 7.6.

**2** Adjust the document resolution to suit your fax needs (see page 7.9).

If you need to change the darkness, see page 7.3.

- **3** Enter the speed dial number.
  - For a one-digit speed dial number, press and hold the appropriate digit button.
  - For a two or three-digit speed dial number, press the first digit button(s) and press and hold the last digit button.
- **4** The corresponding entry's name briefly displays.
- **5** The document scans into memory.

When a document is placed on the document glass, the LCD display asks if you want to send another page. Select "1.Yes" to add more documents or "2.No" to begin sending the fax immediately.

**6** The fax number stored in the speed dial location is automatically dialed. The document is sent when the receiving fax machine answers.

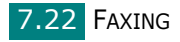

## **Group Dialing**

If you frequently send the same document to several destinations, you can create a group of these destinations and set them under a group dial location. This enables you to use a group dial number setting to send the same document to all the destinations in the group.

## Setting a Group Dial Number

- **1** Press **Phone Book** on the control panel.
- 2 Press Phone Book or the scroll button (∢ or ▶) to display "Store&Edit" on the bottom line of the display. Press Enter.
- 3 Press the scroll button ( < or ▶) to display "Group Dials" on the bottom line and press Enter.</p>
- **4** Press **Enter** when "New" displays on the bottom line.

The display prompts you to enter a location number, showing the first available number.

- 5 Enter a group number between 0 and 199 using the number keypad or the scroll button ( < or ▶) and press Enter.</p>
- 6 Press a one-touch dial button or enter a speed dial number you want to include in the group and press **Enter**.

You can also select the one-touch dial button or speed dial number stored in the machine by pressing the scroll button  $(\triangleleft \text{ or } \triangleright)$  and then press **Enter**.

- **7** When the display confirms the number to be added to the group, press **Enter**.
- 8 Repeat steps 6 and 7 to enter other one-touch dial or speed dial numbers into the group.
- 9 Press the Upper Level button when you have entered all of the desired numbers. The display prompts you to enter a group ID.
- **10** To assign a name to the group, enter the name you want. For details about entering characters, see page 2.18.

OR

If you do not want to assign a name, skip this step.

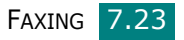

- **11** Press **Enter** when the name appears correctly or without entering a name.
- **12** If you want to assign another group, press **Enter** and repeat from step 5.

OR

To return to Standby mode, press **Clear/Stop**.

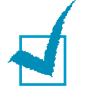

**NOTE**: You cannot include one group dial number in another group dial number.

### **Editing Group Dial Numbers**

You can delete a specific speed dial number from a selected group or add a new number to the selected group.

- **1** Press **Phone Book** on the control panel.
- 2 Press Phone Book or the scroll button (∢ or ▶) to display "Store&Edit" on the bottom line of the display. Press Enter.
- 3 Press the scroll button ( < or ▶) to display "Group Dials" on the bottom line and press Enter.</p>
- 4 Press the scroll button ( < or ) to display "Edit" on the bottom line and press Enter.</p>
- 5 Enter the group number you want to edit or select the group number by pressing the scroll button (∢ or ▶) and press **Enter**.
- 6 Press a one-touch dial button or enter the speed dial number you want to add or delete.

You can also select the one-touch dial number or speed dial number you want to delete by pressing the scroll button ( $\triangleleft$  or  $\blacktriangleright$ ).

#### 7 Press Enter.

8 When you enter the specific number in the group, the display shows "Delete?."

When you enter a new number, the display shows "Add?."

9 Press Enter to add or delete the number.

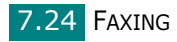

- **10** To change the group name, press **Upper Level**.
- **11** Enter a new group name and press **Enter**.
- **12** If you want to edit another group, press **Enter** and repeat from step 5.

Or

To return to Standby mode, press **Clear/Stop**.

## Sending a Fax Using Group Dialing (Multi-address Transmission)

You can use group dialing for Broadcast or Delayed transmissions.

Follow the procedure of the operation (Broadcast fax: see page 7.28, Delayed fax: see page 7.29, Priority fax: see page 7.31). When you come to a step in which the display asks you to enter the receiving fax number:

- For a one-digit group number, press and hold the appropriate digit button.
- For a two or three-digit group number, press the first digit button(s) and press and hold the last digit button.

You can use only one group number for one operation. Then continue the procedure to complete the desired operation.

Your machine automatically scans a document loaded in the Automatic Document Feeder or on the document glass into memory. The machine dials each of the numbers included in the group.

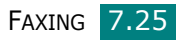

## Searching for a Number in Memory

There are two ways to search for a number in the machine's memory. You can either scan from A to Z sequentially, or you can search using the first letter of the name associated with the number.

## Searching Sequentially through the Memory

- 1 Press Phone Book.
- **2** Press **Enter** when "Search&Dial" appears on the display.
- 3 Press the scroll button ( < or ▶) to scroll through the machine's memory until the name and number you want to dial display. You can search upwards or downwards through the entire memory in alphabetical order, from A to Z.</p>

While searching through the machine's memory, you can see that each entry is preceded by one of three letters; "T" for one-touch dial, "S" for speed dial or "G" for group dial numbers. These letters tell you how the number is stored.

4 When the name and/or the number you want displays, press **Start** or **Enter** to dial.

## Searching with a Particular First Letter

- 1 Press Phone Book.
- 2 Press **Enter** when "Search&Dial" appears on the display.
- **3** Press the button labeled with the letter you want to search for. A name beginning with the letter displays.

For example, if you want to find the name "MOBILE" press the  ${\bf 6}$  button, which is labeled with "MNO."

- **4** Press the scroll button ( **∢** or **▶**) to display the next name.
- 5 When the name and/or the number you want displays, press **Start** or **Enter** to dial.

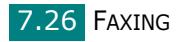

## **Printing a Phone Book List**

You can check your automatic dial setting by printing a Phone Book list.

- 1 Press Phone Book.
- 2 Press **Phone Book** or the scroll button (∢ or ►) until "Print" appears on the bottom line and press **Enter**.

A list showing your one-touch dial, speed dial, and group dial entries prints out.

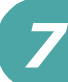

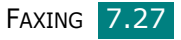

# **Other Ways to Fax**

## Sending Broadcast Faxes

Using the **Broadcasting** button on the control panel, you can use the broadcast fax feature, which allows you to send a document to multiple locations. Documents are automatically stored in memory and sent to a remote station. After transmission, the documents are automatically erased from memory.

1 Load the document(s) face up into the ADF.

OR

Place a single document face down on the document glass.

For details about loading a document, see page 7.6.

2 Adjust the document resolution to suit your fax needs (see page 7.9).

If you need to change the darkness, see page 7.3.

- **3** Press **Broadcasting** on the control panel.
- 4 Enter the number of the first receiving machine using the number keypad.

You can use one-touch keypad, speed dial, or group dial numbers. For details, see "Automatic Dialing" on page 7.19.

**5** Press **Enter** to confirm the number. The display asks you to enter another fax number to send the document.

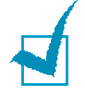

**NOTE**: The Another No. prompt does not appear if you have added numbers for another broadcast or delay fax job. You must wait until the job is completed.

**6** To enter more fax numbers, press **1** to select "Yes" and repeat steps 4 and 5. You can add up to 10 destinations.

Note that you cannot use group dial numbers for another fax number.

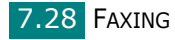

7 When you finish entering fax numbers, press 2 to select "No" at the Another No. prompt.

The document is scanned into memory before transmission. The display shows memory capacity and the number of pages being stored in memory.

For a document placed on the document glass, the display asks if you want to load another page. Select "1.Yes" to add. Otherwise, select "2.No."

8 The machine begins sending the document to the numbers you entered in the order in which you entered them.

## Sending a Delayed Fax

You can set your machine to send a fax at a later time when you will not be present.

Load the document(s) face up into the ADF.

OR

Place a single document face down on the document glass.

For details about loading a document, see page 7.6.

**2** Adjust the document resolution to suit your fax needs (see page 7.9).

If you need to change the darkness, see page 7.3.

3 Press Menu until "Fax Feature" appears on the top line of the display. The first available menu item, "DelayFax" displays on the bottom line.

#### 4 Press Enter.

5 Enter the number of the receiving machine using the number keypad.

You can use one-touch keypad, speed dial, or group dial numbers. For details, see "Automatic Dialing" on page 7.19.

6 Press **Enter** to confirm the number on the display. The display asks you to enter another fax number to which to send the document.

7

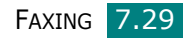

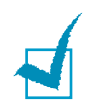

**NOTE**: The Another No. prompt does not appear if you have added numbers for another broadcast or delay fax job. You must wait until the job is completed.

7 To enter more fax numbers, press **1** to select "Yes" and repeat steps 5 and 6. You can add up to 10 destinations.

Note that you cannot use group dial numbers for another fax number.

8 When you finish entering fax numbers, press 2 to select "No" at the Another No. prompt.

The display asks you to enter a name.

**9** To assign a name to the transmission, enter the name you want. For details about entering characters, see page 2.18.

If you do not want to assign a name, skip this step.

- **10** Press **Enter**. The display shows the current time and asks you to enter the starting time when the fax is to be sent.
- **11** Enter the time using the number keypad.

To select "AM" or "PM" for 12-hour format, press the \* or # button or any number button.

If you set a time earlier than the current time, the document will be sent at that time on the following day.

- **12** Press **Enter** when the starting time displays correctly.
- **13** The document is scanned into memory before transmission. The display shows memory capacity and the number of pages being stored in memory.

For a document placed on the document glass, the display asks if you want to load another page. Select "1.Yes" to add. Otherwise, select "2.No."

**14** The machine returns to Standby mode. The display reminds you that you are in Standby mode and that a delayed fax is set.

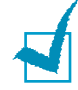

**NOTE**: If you want to cancel the delayed transmission, see "Canceling a Scheduled Fax" on page 7.33.

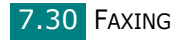

## Sending a Priority Fax

Using the Priority Fax feature, a high priority document can be sent ahead of reserved operations. The document is scanned into memory and transmitted when the current operation is finished. In addition, priority transmission will interrupt a broadcast operation between stations (i.e., when the transmission to station A ends, before transmission to station B begins) or between redial attempts.

1 Load the document(s) face up into the ADF.

OR

Place a single document face down on the document glass.

For details about loading a document, see page 7.6.

**2** Adjust the document resolution to suit your fax needs (see page 7.9).

If you need to change the darkness, see page 7.3.

- 3 Press Menu until "Fax Feature" appears on the top line of the display.
- 4 Press the scroll button ( < or ) to display "Priority Fax" on the bottom line and press Enter.
- **5** Enter the number of the receiving machine using the number keypad.

To enter the number, you can use one-touch keypad, speed dial, or group dial numbers. For details, see "Automatic Dialing" on page 7.19.

- 6 Press **Enter** to confirm the number. The display asks you to enter a name.
- **7** To assign a name to the transmission, enter the name you want. For details about entering characters, see page 2.18.

If you do not want to assign a name, skip this step.

#### 8 Press Enter.

The document is scanned into memory before transmission. The display shows memory capacity and the number of pages being stored in memory.

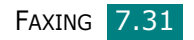

For a document placed on the document glass, the display asks if you want to load another page. Select "1.Yes" to add. Otherwise, select "2.No."

**9** The machine shows the number being dialed and begins sending the document.

## Adding Documents To a Scheduled Fax

You can add documents to a delayed transmission previously reserved in your machine's memory.

**1** Load the document(s) face up into the ADF.

OR

Place a single document face down on the document glass.

For details about loading a document, see page 7.6.

**2** Adjust the document resolution to suit your fax needs (see page 7.9).

If you need to change the darkness, see page 7.3.

- 3 Press Menu until "Fax Feature" appears on the top line of the display.
- 4 Press the scroll button ( or ) to display "Add Page" on the bottom line and press Enter.

The display shows the last job reserved in memory.

5 Press the scroll button ( < or ▶) until you see the fax job to which you want to add documents and press Enter.</p>

The machine automatically stores the documents in memory, and the display shows memory capacity and the number of pages.

For a document placed on the document glass, the display asks if you want to load another page. Select "1.Yes" to add. Otherwise, select "2.No."

6 After storing, the machine displays the numbers of total pages and added pages and then returns to Standby mode.

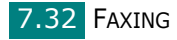

## **Canceling a Scheduled Fax**

- 1 Press **Menu** until "Fax Feature" appears on the top line of the display.
- 2 Press the scroll button (∢ or ►) to display "Cancel Job" on the bottom line and press **Enter**.

The display shows the last job reserved in memory.

- 3 Press the scroll button (∢ or ►) until you see the fax job you want to cancel, and press **Enter**.
- **4** When the display confirms your selection, press **1** to select "Yes." The selected job is canceled and the machine returns to Standby mode.

To cancel your selection, press 2 to select "No."

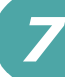
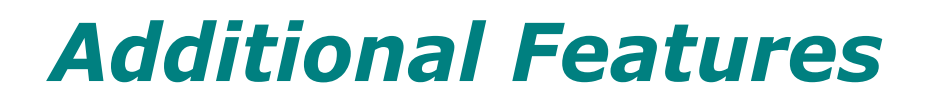

### **Using Secure Receiving Mode**

You may need to prevent your received faxes from being accessed by unauthorized people. You can turn on Secure Receiving mode to restrict printing of received faxes when the machine is unattended. In Secure Receiving mode, all incoming faxes go into memory. When the mode is deactivated, any stored faxes are printed.

To turn Secure Receiving mode on:

- Press Menu until "Advanced Fax" appears on the top line of the display.
- 2 Press the scroll button ( < or >) until "Secure Receive" appears on the bottom line and press Enter.
- 3 Press the scroll button ( < or >) to display "On" on the bottom line and press Enter.
- 4 Enter a four-digit passcode you want to use, using the number keypad and press Enter.

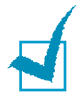

**NOTE**: You can activate Secure Receiving mode without setting a passcode, but cannot protect your faxes.

**5** Re-enter the passcode to confirm it and press **Enter**.

**6** To return to Standby mode, press **Clear/Stop**.

When a fax is received in Secure Receiving mode, your machine stores it in memory and displays "Secure Receive" to let you know that there is a fax stored.

To print received documents:

 Access the Secure Receive menu by following steps 1 and 2 on page 7.34.

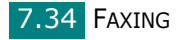

- 2 Press the scroll button ( < or >) to display "Print" on the bottom line and press Enter.
- **3** Enter the four-digit passcode and press **Enter**.

The machine prints all of the faxes stored in memory.

To turn Secure Receiving mode off:

- 1 Access the Secure Receive menu by following steps 1 and 2 on page 7.34.
- 2 Press the scroll button ( < or ) to display "Off" on the bottom line and press Enter.</p>
- **3** Enter the four-digit passcode and press **Enter**.

The mode is deactivated and the machine prints all faxes stored in memory.

**4** To return to Standby mode, press **Clear/Stop**.

### **Printing Reports**

Your machine can print reports containing useful information. The following reports are available:

#### **Phone Book List**

This list shows all of the numbers currently stored in the machine's memory as speed dial and group dial numbers.

You can print this Phone Book list using the **Phone Book** button: see page 7.27.

#### Sent Fax Report (Transmission Journal)

This report shows information on the faxes you have recently sent.

#### **Received Fax Report (Reception Journal)**

This report shows information on the faxes you have recently received.

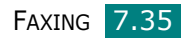

#### System Data List

This list shows the status of the user-selectable options. You may print this list to confirm your changes after changing any settings.

#### **Schedule Information List**

This list shows the document(s) currently stored for Delayed faxes. The list shows the starting time(s) and type(s) of operation(s).

#### Message Confirmation Report

This report shows the fax number, the number of pages, the elapsed time of the job, the communication mode, and the communication results for a particular fax job.

You can set up your machine to automatically print a Message Confirmation Report after each fax job. See page 7.4.

#### Junk Fax Number List (Junk Fax List)

This list shows up to 10 fax numbers specified as junk fax numbers. To add or delete numbers to or from this list, access the Junk Fax Setup menu: see page 7.38. When the Junk Fax Barrier feature is turned on, incoming faxes from those numbers are blocked.

This feature recognize the last 6 digits of the fax number set as a remote fax machine's ID.

#### **Multi-communication Report**

This report is printed automatically after sending documents from more than one location.

#### **Power Failure Report**

This report is printed out automatically when power is restored after a power failure, if any data loss occurs due to the power failure.

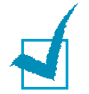

**NOTE**: The lists you have set to print out automatically don't print out when there is no paper loaded or a paper jam has occurred.

#### Scan Journal

This list shows information for the Network Scan records including IP address, time & date, the number of pages scanned, and result. This report is automatically printed when the report contains the 50 jobs and the records that are printed will be deleted.

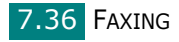

#### **Printing a Report**

- Press Menu until "Report" appears on the top line of the display. The first available menu item, "Phone Book," displays on the bottom line.
- 2 Press the scroll button ( < or ▶) to display the report or list you want to print on the bottom line.</p>
  - Phone Book: Phone Book list
  - Sent Report: Sent Fax Report (Transmission Journal)
  - RCV Report: Received Fax Report (Reception Journal)
  - System Data: System Data List
  - Scheduled Jobs: Schedule Information List
  - MSG Confirm: Message Confirmation Report
  - Junk Fax List: Junk Fax Number List
  - Scan Journal: Network Scan sessions list
- **3** Press **Enter**.

The selected information prints out.

### Using Advanced Fax Settings

Your machine has various user-selectable setting options for sending or receiving faxes. These options are preset at the factory, but you may need to change them. To find out how the options are currently set, print the System Data list. For details about printing the list, see above.

### **Changing Setting Options**

- Press Menu until "Advanced Fax" appears on the top line of the display. The first available menu item, "Send Forward," displays on the bottom line.
- 2 Press the scroll button (∢ or ►) until you see the menu item you want on the bottom line and press **Enter**.
- 3 When the option you want appears on the display, choose a status by pressing the scroll button (∢ or ▶) or enter a value using the number keypad.
- 4 Press **Enter** to save the selection.

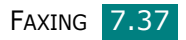

5 You can exit from Setup mode at any time by pressing **Clear/Stop**.

### **Advanced Fax Setting Options**

| Option                                                                                                    | Description                                                                                                    |  |
|----------------------------------------------------------------------------------------------------|----------------------------------------------------------------------------------------------------|--|
| Send Forward                                                                                                    | You can set the machine to send a copy of all outgoing faxes to a specified destination, in addition to the fax numbers you entered.                                                                                                    |  |
|                                                                                                    | Select <b>Off</b> to turn this feature off.<br>Select <b>On</b> to turn this feature on. You can set the<br>number of the fax machine to which faxes are to<br>be sent.                                                                                                    |  |
|                                                                                                    | You can set your machine to forward incoming<br>faxes to another fax number during a specified<br>time period. When a fax arrives at your machine,<br>it is stored in memory. Then, the machine dials<br>the fax number that you have specified and<br>sends the fax.                                                                                                    |  |
| RCV Forward                                                                                                    | Select <b>Off</b> to turn this feature off.<br>Select <b>On</b> to turn this feature on. You can set the<br>fax number to which faxes are forwarded. Then,<br>you can enter the starting time and date, and/or<br>the ending time and date. The <b>Local Copy</b><br>option allows you to set the machine to print the<br>fax on your machine, if fax forwarding is<br>completed without any error. |  |
| Junk Fax Setup                                                                                                    | Using the Junk Fax Barrier feature, the system<br>will not accept faxes sent from remote stations<br>whose numbers are stored in the memory as<br>junk fax numbers. This feature is useful for<br>blocking any unwanted faxes.                                                                                                    |  |
|                                                                                                    | Select <b>Off</b> to turn the feature off. Your machine<br>accepts all faxes.<br>Select <b>On</b> to turn the feature on. You can set up<br>to 10 fax numbers as junk fax numbers using the<br><b>Set</b> option. After storing numbers, your machine<br>will not accept faxes from the registered stations.<br>To delete all junk fax numbers, use the <b>All</b><br><b>Delete</b> option.         |  |
| Secure ReceiveYou can keep your received faxes from b<br>accessed by unauthorized people.For further details about setting this more<br>page 7.34. |                                                                                                    |  |

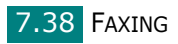

| Option                                    | Description                                                                                                    |  |  |
|-------------------------------------------|----------------------------------------------------------------------------------------------------|--|--|
| Prefix Dial                               | You can set a prefix dial number of up to five<br>digits. This number dials before any automatic<br>dial number is started. It is useful for accessing a<br>PABX exchange.                                                                                                    |  |  |
| Stamp RCV<br>Name                         | This option allows the machine to automatically<br>print the page number, and the date and time of<br>reception at the bottom of each page of a<br>received document.<br>Select <b>Off</b> to turn this feature off.<br>Select <b>On</b> to turn this feature on.                                                                           |  |  |
| ECM Mode<br>(Error<br>Correction<br>Mode) | Error Correction Mode helps with poor line quality<br>and makes sure any faxes you send are sent<br>smoothly to any other ECM-equipped fax<br>machine. If the line quality is poor, it takes more<br>time to send a fax when you are using ECM.<br>Select <b>Off</b> to turn this feature off.<br>Select <b>On</b> to turn this feature on. |  |  |

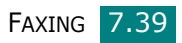

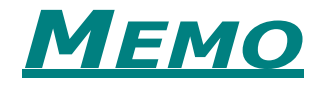

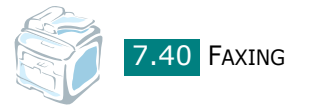

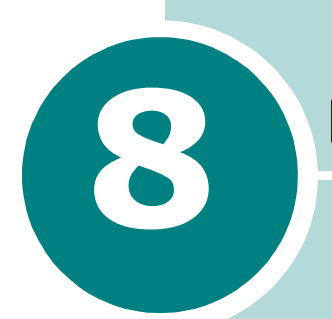

# MAINTENANCE

This chapter provides information for maintaining your machine and the toner cartridge.

This chapter includes:

- Clearing the Memory
- Cleaning Your Machine
- Maintaining the Toner Cartridge
- Setting E-mail Notification

### **Clearing the Memory**

You can selectively clear information stored in your machine's memory.

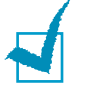

**NOTE**: Before clearing the memory, make sure that all fax jobs have been completed.

- Press Menu on the control panel until "Maintenance" appears on the top line of the display.
- 2 Press the scroll button (∢ or ▶) until you see "Clear Settings" on the bottom line and press Enter.

The first available menu item, "All Settings," displays on the bottom line.

- 3 Press the scroll button ( < or ▶) until you see the item you want to clear.</p>
  - All Settings: Clears all of the data stored in the memory and resets all of your settings to the factory default.
  - Paper Setting: Restores all of the Paper Setting options to the factory default.
  - Copy Setup: Restores all of the Copy Setup options to the factory default.
  - Fax Setup: Restores all of the Fax Setup options to the factory default.
  - Fax Feature: Cancels all of the scheduled fax jobs in the machine's memory.
  - Advanced Fax: Restores all of the Advanced Fax setting options to the factory default.
  - Sent Report: Clears all records of sent faxes.
  - RCV Report: Clears all records of received faxes.
  - Phone Book: Clears the one-touch, speed dial, and group dial numbers stored in the memory.
  - Scan Journal: Clears the information on Network Scan sessions in the memory.
- **4** Press **Enter**. The selected memory is cleared and the display asks you to continue clearing the next item.
- **5** To clear another item, repeat steps 3 and 4.

OR

To return to Standby mode, press **Clear/Stop**.

### **Cleaning Your Machine**

To maintain print quality, follow the cleaning procedures below each time the toner cartridge is replaced or if print quality problems occur.

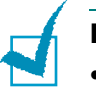

#### NOTES:

- Cleaning the cabinet of the machine with cleaning materials containing large amounts of alcohol, solvent, or other strong substances can discolor or crack the cabinet.
- While cleaning the inside of the machine, be careful not to touch the transfer roller, located underneath the toner cartridge. Oil from your fingers can cause print quality problems.

#### **Cleaning the Outside**

Clean the cabinet of the machine with a soft lint-free cloth. You can dampen the cloth slightly with water, but be careful not to let any water drip onto or into the machine.

#### **Cleaning the Inside**

During the printing process, paper, toner, and dust particles can accumulate inside the machine. This buildup can cause print quality problems, such as toner specks or smearing. Cleaning the inside of the machine clears or reduces these problems.

- **1** Turn the machine off and unplug the power cord. Wait for the machine to cool down.
- **2** Open the front door and pull the toner cartridge out, lightly pushing it down. Set it on a clean flat surface.

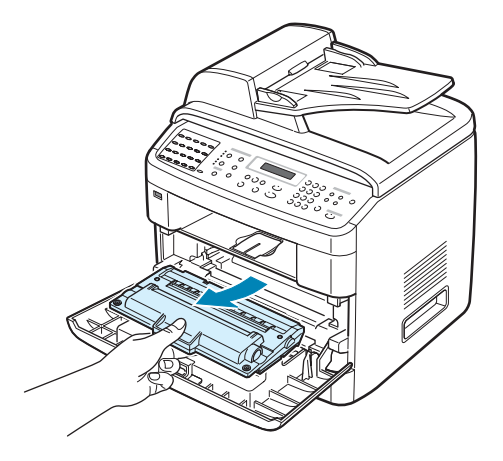

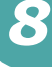

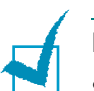

#### NOTES:

- To prevent damage to the toner cartridge, do not expose it to light for more than a few minutes. Cover it with a piece of paper, if necessary.
- Do not touch the green underside of the toner cartridge. Use the handle on the cartridge to avoid touching this area.
- **3** With a dry lint-free cloth, wipe away any dust and spilled toner from the toner cartridge area and the toner cartridge cavity.

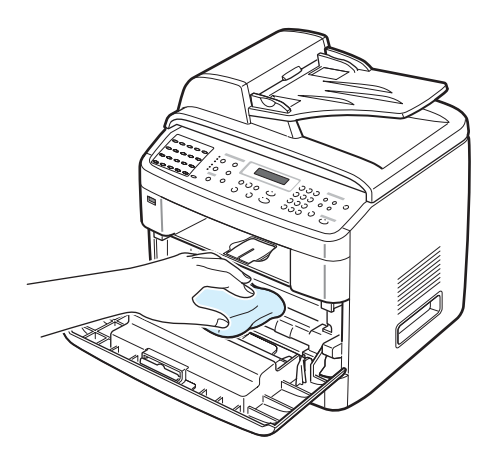

1

**NOTE**: Do not touch the black transfer roller inside the machine.

4 Locate the long strip of glass (LSU) inside the top of the cartridge compartment, and gently swab the glass to see if dirt turns the white cotton black.

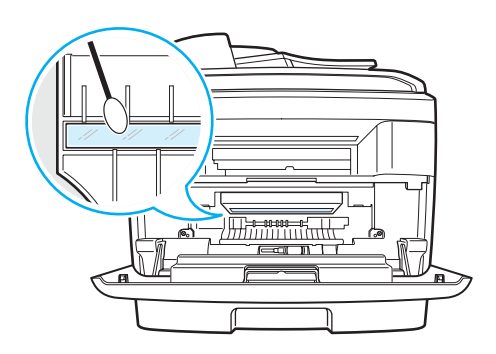

- **5** Reinsert the toner cartridge and close the door.
- 6 Plug in the power cord and turn the machine on.

### **Cleaning the Scan Unit**

Keeping the scan unit clean helps ensure the best possible copies. We suggest that you clean the scan unit at the start of each day and during the day, as needed.

- **1** Slightly dampen a soft lint-free cloth or paper towel with water.
- **2** Open the document cover.
- **3** Wipe the surface of the document glass and ADF glass until it is clean and dry.

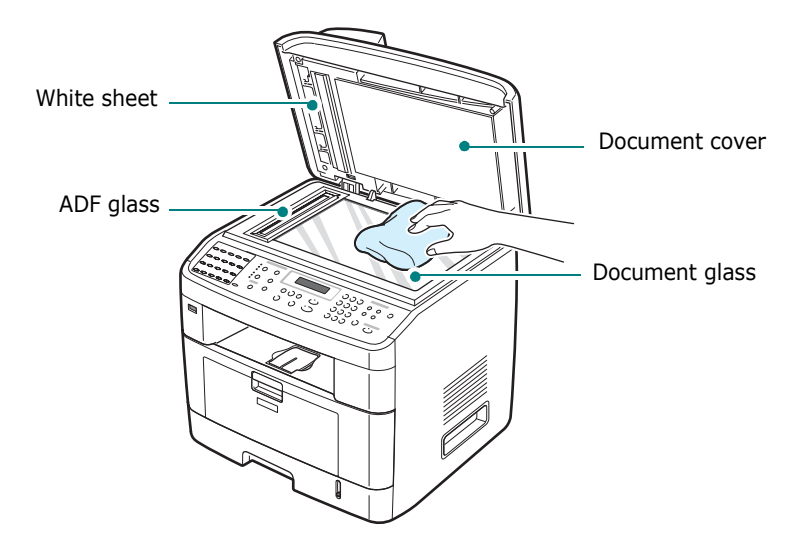

- 4 Wipe the underside of the white document cover and white sheet until it is clean and dry.
- **5** Close the document cover.

### Maintaining the Toner Cartridge

#### Toner cartridge storage

To get the most from the toner cartridge, keep the following guidelines in mind:

- Do not remove the toner cartridge from its package until ready for use.
- Do not refill the toner cartridge. The machine warranty does not cover damage caused by using a refilled cartridge.
- Store toner cartridges in the same environment as your machine.
- To prevent damage to the toner cartridge, do not expose it to light for more than a few minutes.

#### **Expected Cartridge Life**

The life of the toner cartridge depends on the amount of toner that print jobs require. When printing text at ISO 19752 5% coverage, a new toner cartridge lasts an average of 5,000 or 3,500 pages. (3,500 pages for the toner cartridge that is shipped with the machine.) The actual number may be different depending on the print density of the page you print. If you print a lot of graphics, you may need to change the cartridge more often.

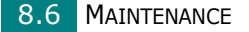

### **Redistributing Toner**

When the toner cartridge is near the end of its life, white streaks or light printing occurs. The LCD displays the warning message, "Toner Low." You can temporarily reestablish print quality by redistributing the remaining toner in the cartridge. In some case, white streaks or light printing still occurs even after you have redistributed the toner.

**1** Open the front door.

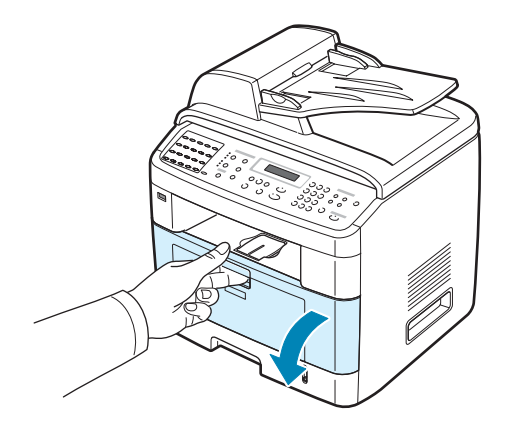

2 Pull the toner cartridge out and gently roll the cartridge 5 or 6 times to distribute the toner evenly inside the cartridge.

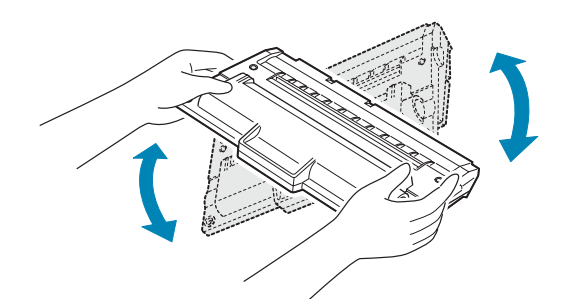

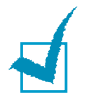

#### NOTES:

- If toner gets on your clothing, wipe it off with a dry cloth and wash clothing in cold water. Hot water sets toner into fabric.
- Do not touch the green underside of the toner cartridge. Use the handle on the cartridge to avoid touching this area.

**3** Reinstall the cartridge and close the front door.

### **Replacing the Toner Cartridge**

When the display on the control panel shows the warning message, "Toner Empty" or "[Toner Empty] Replace Toner," the machine stops printing. The incoming faxes are saved in memory. At this stage, the toner cartridges needs to be replaced.

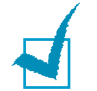

**NOTE**: You can set the machine to ignore the "Toner Empty" message and to continue printing except for Fax printing.

**1** Open the front door.

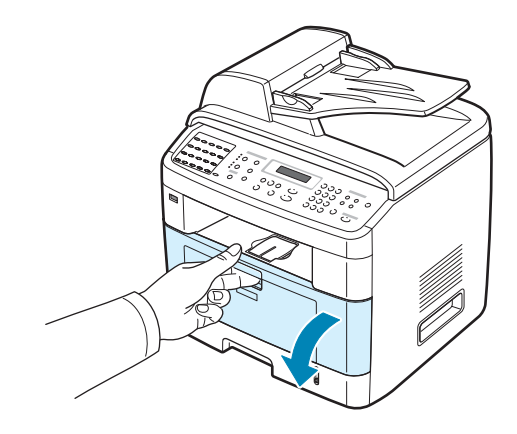

**2** Lightly pushing the used cartridge down, pull it out.

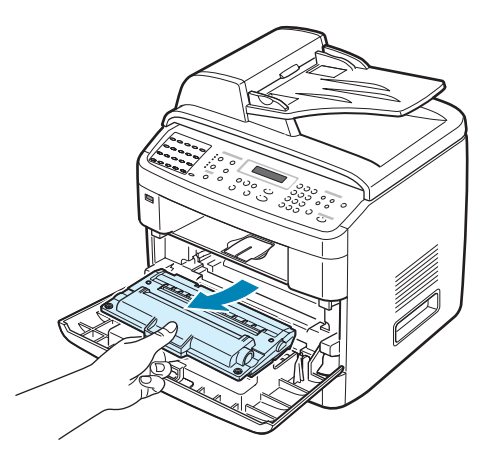

8.8 MAINTENANCE

**3** Unpack the new toner cartridge and gently roll it horizontally 5 or 6 times to distribute the toner evenly inside the cartridge.

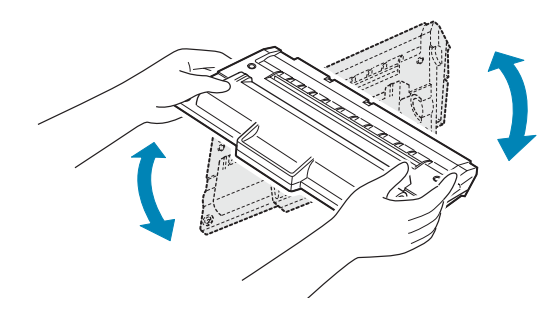

Save the box and the plastic bag for shipping.

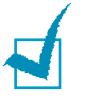

#### Notes:

- If toner gets on your clothing, wipe it off with a dry cloth and wash clothing in cold water. Hot water sets toner into fabric.
- Do not touch the green underside of the toner cartridge. Use the handle on the cartridge to avoid touching this area.
- 4 Hold the toner cartridge by the handle. Slowly insert the cartridge into the opening in the machine. Tabs on the sides of the cartridge and corresponding grooves within the machine will guide the cartridge into the correct position until it locks into place completely.

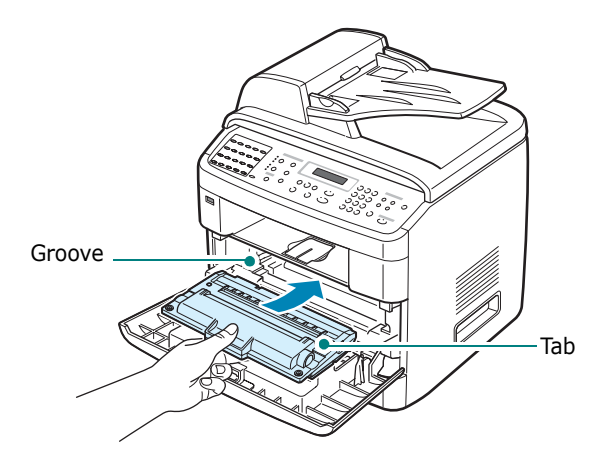

5 Close the front door.

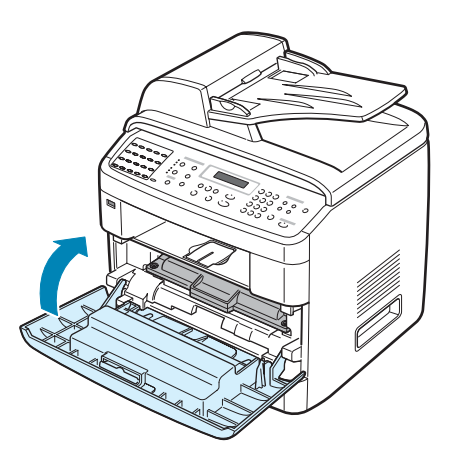

### Setting the Notify Toner Option

If you set the Notify Toner menu option to "On," your machine automatically sends a fax to your service company or the dealer to notify them that your machine requires a new toner cartridge when the toner cartridge needs to be replaced. The fax number is preset by your dealer when you bought your machine.

**1** Press **Menu** on the control panel until "Maintenance" appears on the top line of the display.

The first available menu item, "Clean Drum," displays on the bottom line.

- 2 Press the scroll button (∢ or ▶) to display "Notify Toner " on the bottom line and press Enter.
- **3** Press the scroll button  $(\triangleleft \text{ or } \blacktriangleright)$  to change the setting.

Select "On" to enable this feature. Selecting "Off" disables this feature.

4 Press **Enter** to save the selection.

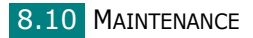

### **Cleaning the Drum**

If there are streaks or spots on your print, the OPC drum of the toner cartridge may require cleaning.

- **1** Before starting the cleaning procedure, make sure that paper is loaded in the machine.
- **2** Press **Menu** on the control panel until "Maintenance" appears on the top line of the display.

The first available menu item, "Clean Drum," displays on the bottom line.

#### 3 Press Enter.

The first available menu item,  $``Yes'' \ displays \ on the bottom line.$ 

#### 4 Press Enter.

The machine prints out a cleaning page. Toner particles on the drum surface are affixed to the paper.

**5** If the problem remains, repeat steps 1 through 4.

You can set your machine to clean the OPC drum automatically every 500 print pages. You should use this feature if you use inferior quality paper, because such paper may lower print quality.

- 1 Press **Menu** on the control panel until "Maintenance" appears on the top line of the display.
- 2 Press the scroll button ( < or ▶) until "Auto Cleaning" appears on the bottom line and press Enter.</p>
- 3 Press the scroll button (∢ or ▶) until "On" appears on the display.

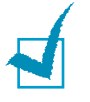

Note: For users in Asian countries, this feature is preset to "On."

#### 4 Press Enter.

The machine will print out an OPC cleaning page every 500 print pages.

### Ignoring the Toner Empty Message

When the toner cartridge is nearly empty, the machine shows the "Toner Empty" or "[Toner Empty] Replace Toner" message and stops printing. In this case, this machine saves incoming faxes in memory.

You can set the machine to ignore the "Toner Empty" message when it displays and to continue printing only for copy and printer mode, even though print quality is not optimal.

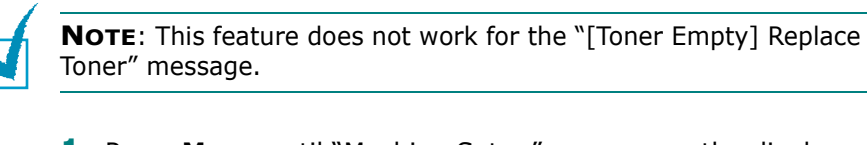

- **1** Press **Menu** until "Machine Setup" appears on the display.
- 2 Press the scroll button ( < or >) until "Ignore Toner" appears on the bottom line and press Enter.
- 3 Press the Scroll button ( < or ►) to select "On" or "Off".

Select "On" to ignore the Toner Empty message.

Select "Off" to stop printing when the message appears. This is the default setting.

**4** Press **Enter** to save the selection.

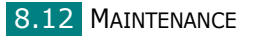

### **Setting E-mail Notification**

This feature allows you to know your machine's status through your e-mail. To set E-mail Notification, you need to enter some information in the Web Image Monitor Type 103.

In the Web Browser address bar, enter your machine's IP address you assigned. Then the Web Image Monitor Type 103 opens. It is consist of the Information, Machine Setup, Network Settings, Maintenance and support tabs.

#### Setting the Machine Setup tab

Select the **Machine Setup** tab and then configure the E-mail Notification option.

| Monitor Type            | 103                                    |                                                   |                                                                    |                                                               |         |  |
|-------------------------|----------------------------------------|---------------------------------------------------|--------------------------------------------------------------------|---------------------------------------------------------------|---------|--|
| Home                    | Information                            | Machine Settings                                  | Network Settings                                                   | Maintenance                                                   | Support |  |
| Mashina Collina         | NE mail Natificat                      | ian Catur 22                                      |                                                                    |                                                               |         |  |
| General Setup           | - Canan Houncae                        | ion setup >>                                      |                                                                    |                                                               |         |  |
| Tray Setup -            | · Server miorina                       | auon                                              |                                                                    |                                                               |         |  |
| Printer Setup -         | IP Address or I                        | Host Name :                                       | IP Address                                                         |                                                               |         |  |
| Copy Setup -            |                                        |                                                   | O Host Name                                                        |                                                               |         |  |
| Fax Setup -             |                                        |                                                   | Note: If Host Name                                                 | e is selected, the DNS                                        |         |  |
| mail Notification Setup |                                        |                                                   | TCP/IP settings pa                                                 | ould be mentioned in<br>1ge.                                  |         |  |
| Reset                   | SMTP Server a                          | nd Port :                                         | 0.0.0.0                                                            | 25 /1~6553                                                    | 5)      |  |
| Colored Lawrence        | ChITD Desuises Authoritation           |                                                   | _                                                                  |                                                               |         |  |
| onlish v                | Citri require.                         | - Addressing address                              |                                                                    |                                                               |         |  |
|                         | SMTP Server L                          | ogin Name :                                       |                                                                    |                                                               |         |  |
|                         | SMTP Server F                          | assword :                                         |                                                                    |                                                               |         |  |
|                         | SMTP Server 0                          | connection Timeout :                              | 30 (2                                                              | 30~120) second(s)                                             |         |  |
|                         | Reply Address :                        |                                                   |                                                                    |                                                               |         |  |
|                         |                                        |                                                   | Note : If you want t<br>other mail account<br>this will not be use | to receive the reply to<br>, please type it. If blank,<br>id. |         |  |
|                         | Note: To receive<br>in Support->Contai | the alert notifications, U<br>t Information page. | ser should input the Syst                                          | em Administrator inform                                       | lion    |  |
|                         | > Recipient list                       | & Conditions                                      |                                                                    |                                                               |         |  |
|                         | SysAdmin E-r                           | nail Address :                                    |                                                                    |                                                               |         |  |
|                         |                                        |                                                   |                                                                    |                                                               |         |  |

You may see the following window.

#### In the Server Information section

In this section, you can enter your machine's network information.

- **IP Address or Host Name**: select IP Address or Host Name. If you select host name, you need to enter your DNS setting in the TCP/IP of Network Settings tab.
- **SMTP Server and Port**: enter your SMTP Server Host name or SMTP Server IP address and port that will be used to connect to the SMTP Server. Port is from 1 to 65535. The Default Value is 25.

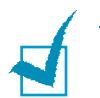

#### NOTES:

- You can not select a web mail server with no SMTP support as a SMTP server.
- Do not change port number unless you have no problem relating to firewall.
- **SMTP Requires Authentication**: check if the SMTP server need to be authenticated.
- SMTP Server Login: enter your login name.
- SMTP Server Password: enter your login password.
- **SMTP Server Connection Timeout**: enter the timeout value. Within the timeout value, you have to access the SMTP server. You can enter from 30 to 120 seconds. The default value is 30 seconds and if there is no problem to access the SMTP server within 30 seconds, do not change the default value.
- **Reply Address**: enter the e-mail address you want to receive a reply mail.

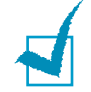

**NOTE**: If you want to receive the reply to other mail account, please type it. If blank, this will not be used.

#### In the Recipient list & Conditions section

In this section, you can enter the receivers' e-mail addresses who will get the E-mail Notification information and decide which information will be sent.

- SysAdmin E-mail Address: enter the system administrator's e-mail address.
- Key Users E-mail Address: enter the most important manager's e-mail address.
- Service E-mail Address: enter the service administrator's e-mail address.
- **Consumable Shortage Warning**: select who will receive the consumable shortage warning mail.
- **Consumable Status Report**: select who will receive the consumable status report mail.
- Alert System Error: select who will receive the alert system error mail.

#### In the Select Notification section

In this section, you can select various settings.

• Consumable Shortage Warning: select Off not to send the consumable shortage warning mail or After the remaining level is approximately 20% to send e-mail when the remaining items are almost at the end of their life.

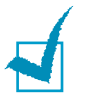

**NOTE**: Remaining level will follow in system and there is a possibility this percentage being different.

- **Consumable Status Report**: select **Off** not to send the consumable status report mail or **Every 1000 pages** to send e-mail after printing 1000 pages. The mail contains information about firmware version, toner count and currently installed option.
- Alert System Error: check the option you want to know when error occurs.

### Setting the Contact Information tab

Select the **Support** tab to know and enter some information in the **Contact Information** section.

| ome                 | Information                         | Machine Settings | Network Settings | Maintenance | Support |  |
|---------------------|-------------------------------------|------------------|------------------|-------------|---------|--|
| Support             | > Contact Informati                 | on >>            |                  |             |         |  |
| Contact Information | <ul> <li>System Administ</li> </ul> | rator            |                  |             |         |  |
| Select Language     | Name :                              |                  |                  |             |         |  |
| jish 💌              | Phone Number :                      |                  |                  |             |         |  |
|                     | Location :                          |                  |                  |             |         |  |
|                     | E-mail Address :                    |                  |                  |             |         |  |
|                     | -                                   |                  |                  |             |         |  |
|                     | > Support Phone M                   | lumber           |                  |             |         |  |
|                     | Customer Suppor                     | t Phone Number : |                  |             |         |  |
|                     | Services Phone N                    | lumber :         |                  |             |         |  |
|                     | Supply Phone Nu                     | mber :           |                  |             |         |  |
|                     |                                     |                  |                  |             |         |  |
|                     |                                     | App              | ly Undo          |             |         |  |
|                     |                                     |                  |                  |             |         |  |
|                     |                                     |                  |                  |             |         |  |
|                     |                                     |                  |                  |             |         |  |
|                     |                                     |                  |                  |             |         |  |

- Name: enter the e-mail sender's name like your office name.
- **Phone Number**: enter a phone number recorded in the Email Notification mail.
- **Location**: enter a position information recorded in the Email Notification mail.
- Address: enter the sender's e-mail address.

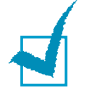

**NOTE**: It is possible that Firewall in the network will prevent e-mail transmission.

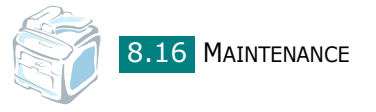

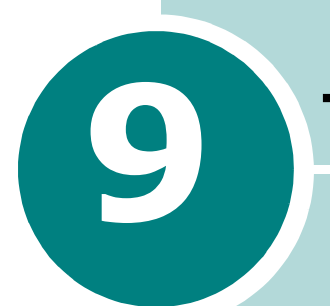

# TROUBLESHOOTING

This chapter gives helpful information for what to do if you encounter an error.

This chapter includes:

- Clearing Document Jams
- Clearing Paper Jams
- Clearing LCD Error Messages
- Solving Other Problems

### **Clearing Document Jams**

When a document jams while passing through the ADF (Automatic Document Feeder), "Document Jam" appears on the display.

### **Input Misfeed**

- **1** Remove any remaining page(s) from the ADF.
- **2** Open the ADF cover.

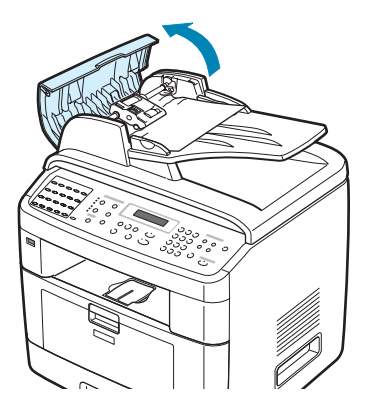

**3** Rotate the bushing on the right end of the ADF roller toward the ADF (1) and remove the roller from the slot (2). Pull the document gently to the left and out of the ADF.

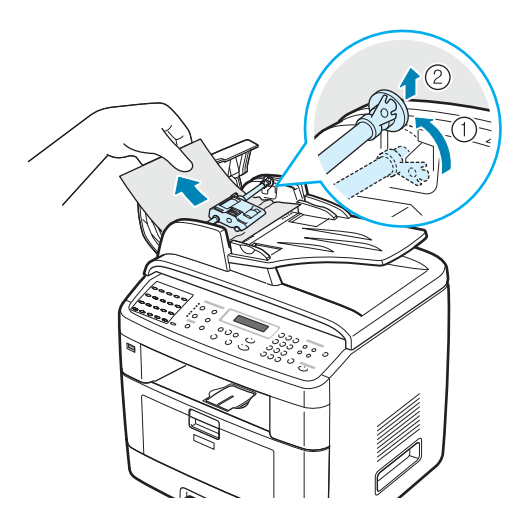

4 Align the left end of the ADF roller with the slot and push the right end of the ADF roller into the right slot (1). Rotate the bushing on the right end of the roller toward the document input tray (2).

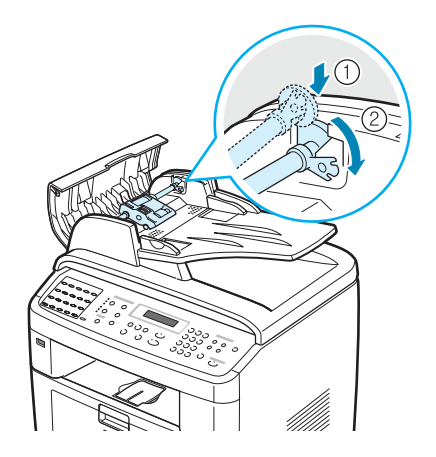

5 Close the ADF cover. Then load the removed page(s), if any, back into the ADF.

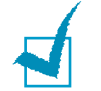

**NOTE**: To prevent document jams, use the document glass for thick, thin, or mixed paper-type documents.

### **Exit Misfeed**

- **1** Remove any remaining page(s) from the ADF.
- **2** Open the document cover and turn the release knob to remove the misfed documents from the document output tray.

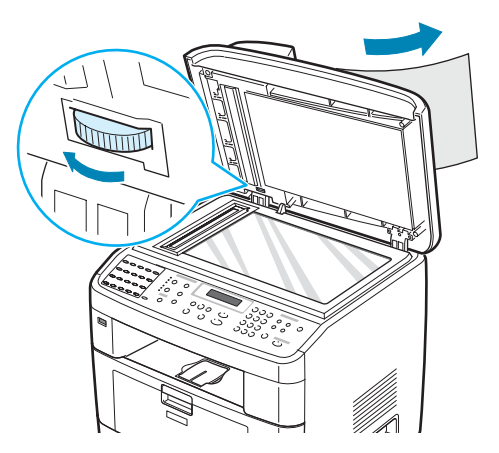

9

3 Close the document cover. Then load the removed page(s), if any, back into the ADF.

### **Roller Misfeed**

- **1** Remove any remaining page(s) from the ADF.
- **2** Open the document cover.
- **3** Turn the release knob so that you can easily seize the misfed page, and remove the page from the roller or the feed area by carefully pulling it to the right using both hands.

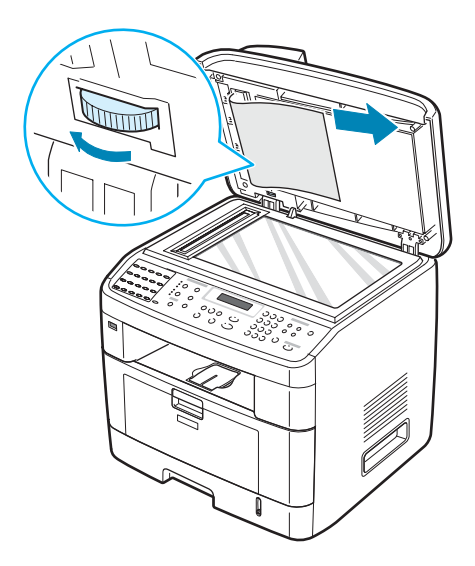

4 Close the document cover. Then load the removed page(s), if any, back into the ADF.

### **Clearing Paper Jams**

When a paper jam occurs, "Paper Jam" appears on the display. Refer to the table below to locate and clear the paper jam.

| Message                        | Location of Jam                                        | Go to              |
|--------------------------------|--------------------------------------------------------|--------------------|
| Paper Jam 0<br>Open/Close Door | In the paper tray<br>(Tray 1 or Tray 2)                | below and page 9.6 |
| Paper Jam 1<br>Open/Close Door | In the paper exit area                                 | page 9.9           |
| Paper Jam 2<br>Check Inside    | In the fuser area or<br>around the toner<br>cartridge. | page 9.7           |
| MP Tray Jam                    | In the Multipurpose tray                               | page 9.10          |

To avoid tearing the paper, pull out the jammed paper gently and slowly. Follow the instructions in the following sections to clear the jam.

### In Tray 1

**1** Open and close the front door. The jammed paper automatically exits the machine.

If the paper does not exit, continue to step 2.

2 Pull Tray 1 open.

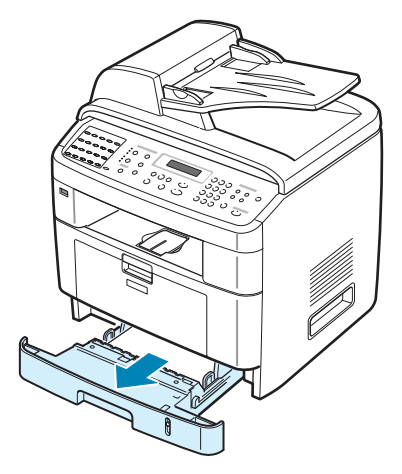

**3** Remove the jammed paper by gently pulling it straight out.

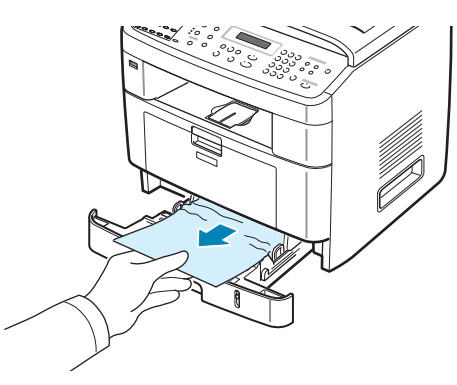

If there is any resistance and the paper does not move when you pull, or if you cannot see the paper in this area, check the fuser area around the toner cartridge. See page 9.7.

- **4** Insert the paper tray into the machine until it snaps into place.
- **5** Open and close the front door to resume printing.

### In Optional Tray 2

- **1** Pull the optional Tray 2 open.
- **2** Remove the jammed paper from the machine.

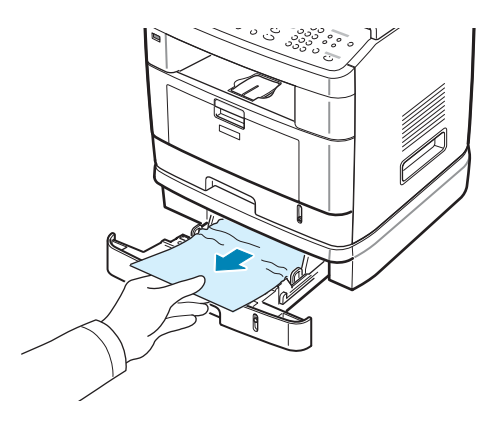

If there is any resistance and the paper does not move when you pull, or if you cannot see the paper in this area, go to step 3.

**3** Pull the standard Tray 1 open.

**4** Pull the paper straight up and out.

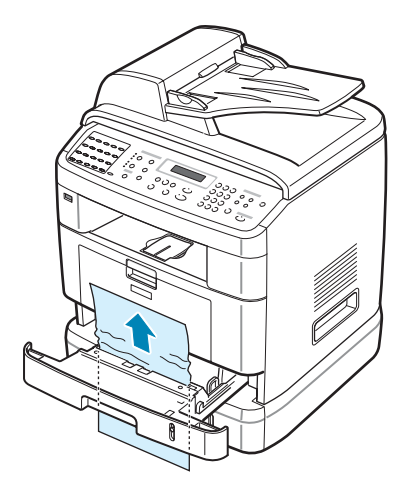

- **5** Insert Tray 1 into the machine until it snaps into place.
- **6** Open and close the front door to resume printing.

# In the Fuser Area or Around the Toner Cartridge

**WARNING**: The fuser area is hot. Take care not to burn your fingers when removing paper from the machine.

**1** Open the front door and pull the toner cartridge out, lightly pushing it down.

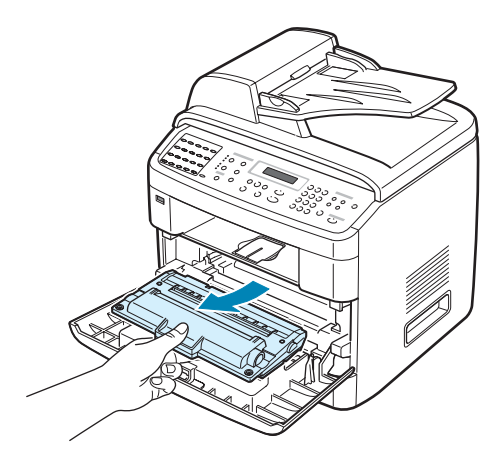

9

**2** Remove the jammed paper by gently pulling it straight out.

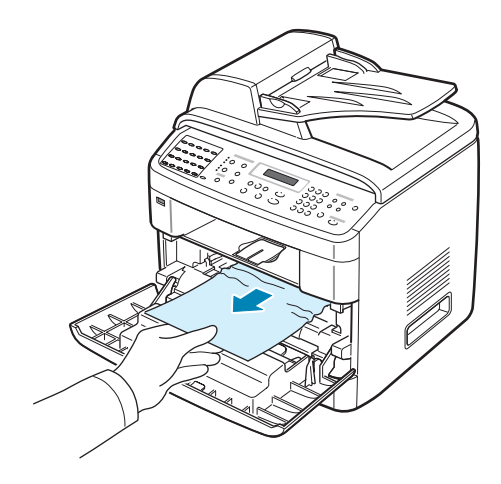

**3** Replace the toner cartridge and close the front door. Printing automatically resumes.

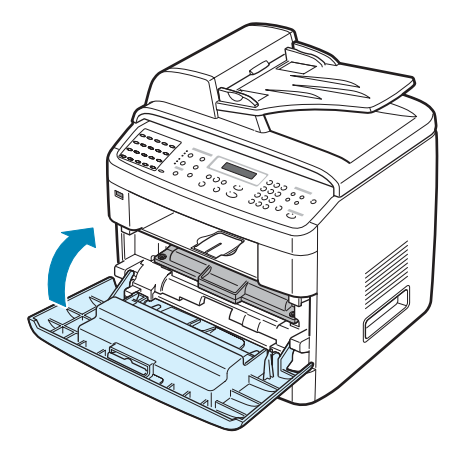

9.8 TROUBLESHOOTING

### In the Paper Exit Area

**1** Open and close the front door. The jammed paper automatically exits the machine.

If the paper does not exit, continue to step 2.

**2** Gently pull the paper out of the front output tray. Skip to step 6.

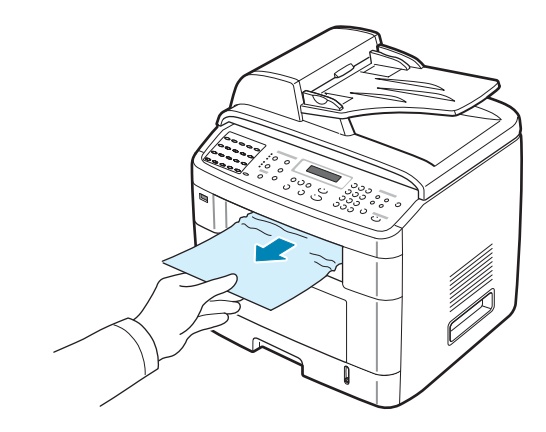

**3** If there is any resistance and the paper does not move when you pull, or if you cannot see the paper in the front output tray, open the rear door.

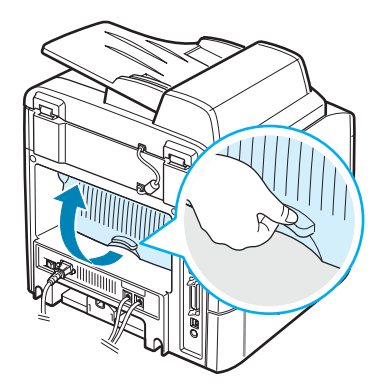

**4** Remove the jammed paper by gently pulling it straight out.

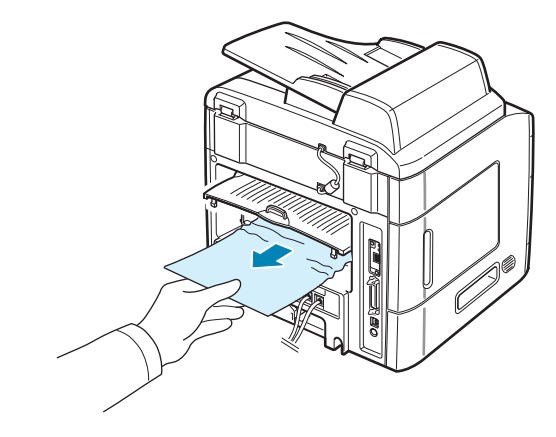

- 5 Close the rear door.
- **6** Open and close the front door to resume printing.

#### In the Multipurpose Tray

"MP Tray Jam" appears on the display when you try to print using the Multipurpose tray and the machine does not detect paper. This may be a lack of paper or improper paper loading.

If the paper is not feeding properly, pull the paper out of the machine.

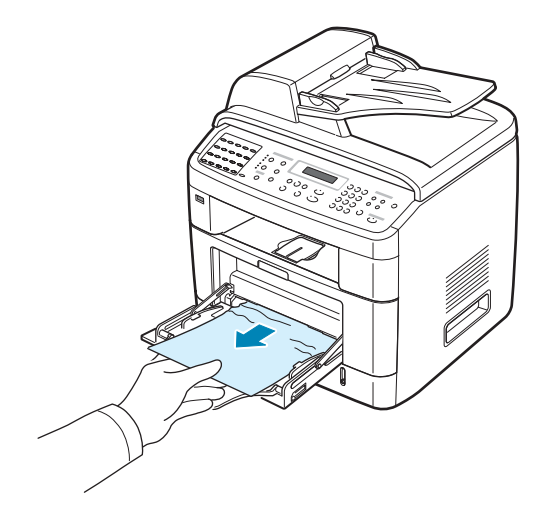

To resume printing, open and close the front door.

### **Tips for Avoiding Paper Jams**

By selecting the correct paper types, most paper jams can be avoided. When a paper jam occurs, follow the steps outlined in "Clearing Paper Jams" on page 9.5.

- Follow the procedures in "Loading Paper" on page 2.7. Ensure that the adjustable guides are positioned correctly.
- Do not overload the paper tray. Ensure that the paper is below the paper capacity mark on the inside wall of the paper tray.
- Do not remove paper from the tray while your machine is printing.
- Flex, fan, and straighten the paper before loading.
- Do not use creased, damp, or highly curled paper.
- Do not mix paper types in the paper tray.
- Use only recommended print materials. See "Paper Specifications" on page C.6.
- Ensure that the recommended print side of print materials is facing down in the paper tray and facing up in the Multipurpose tray.
- If paper jams occur frequently when you print on A5-sized paper:
  - Load the paper into the tray, as shown below.

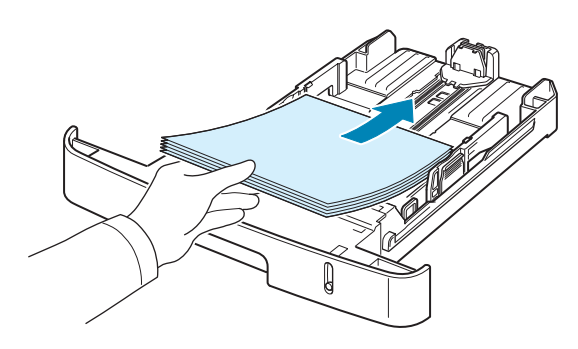

- Set the page orientation to **Landscape** in the printer properties window. See page 4.5.

## **Clearing LCD Error Messages**

| Display                  | Meaning                                                                                                    | Suggested solutions                                                                                                    |  |
|--------------------------|----------------------------------------------------------------------------------------------------|----------------------------------------------------------------------------------------------------|--|
| Cancel ?<br>1:Yes 2:No   | Your machine's memory<br>has become full while<br>trying to store a<br>document into memory.                                                                                 | To cancel the fax job, press the <b>1</b><br>button to accept "Yes."<br>If you want to send there pages<br>that have been successfully<br>stored, press the <b>2</b> button to<br>accept "No." You should send the<br>remaining pages later, when<br>memory is available. |  |
| [Comm. Error]            | The machine has a communication problem.                                                                                                    | Ask the sender to try again.                                                                                                    |  |
| Delayed<br>Function Full | The delayed fax jobs queue is full.                                                                                                    | Cancel unnecessary delayed fax job.                                                                                                    |  |
| Document Jam             | The loaded document<br>has jammed in the ADF<br>(Automatic Document<br>Feeder).                                                                                              | Clear the document jam. See page 9.2.                                                                                                    |  |
| [Door Open]              | The front door is not securely latched.                                                                                                    | Close the door until it locks into place.                                                                                                    |  |
| Enter Again              | You entered an unavailable item.                                                                                                    | Enter the correct item again.                                                                                                    |  |
| Low Heat Error           | There is a problem in the                                                                                                    | Unplug the power cord and plug it back in. If the problem persists, please call for service.                                                                                                    |  |
| Open Heat Error          |                                                                                                    |                                                                                                    |  |
| [Over Heat]              |                                                                                                    |                                                                                                    |  |
| Function<br>Impossible   | You have tried to use a combination of machine functions that can not be used at the same time.                                                                              | Reduce the number of selected functions or use only one function at a time.                                                                                                    |  |
| Group Not<br>Available   | You have tried to select a<br>group location number<br>where only a single<br>location number can be<br>used, such as when<br>adding locations for a<br>broadcast operation. | Use a speed dial number or dial a<br>number manually using the<br>number keypad.                                                                                                    |  |

| Display                      | Meaning                                                                                                    | Suggested solutions                                                                                                    |
|------------------------------|----------------------------------------------------------------------------------------------------|----------------------------------------------------------------------------------------------------|
| [Incompatible]               | The remote machine did<br>not have the requested<br>feature, such as a<br>delayed transmission.<br>This message also occurs<br>if the remote machine<br>does not have enough<br>memory space to<br>complete the operation<br>you are attempting. | Reconfirm the remote machine's features.                                                                                                    |
| [Jam 1] or [No<br>Cartridge] | Paper has jammed in the<br>fuser area.<br>Or, the toner cartridge is<br>not installed.                                                                                                    | Clear the jam. See page 9.7.<br>Or, install the toner cartridge. See<br>page 2.5.                                                                                   |
| [Line Busy]                  | The receiving party did<br>not answer or the line is<br>already engaged.                                                                                                    | Try again after a few minutes.                                                                                                    |
| [Line Error]                 | Your machine cannot<br>connect with the remote<br>machine or has lost<br>contact because of a<br>problem with the phone<br>line.                                                                                                    | Try again. If the problem persists,<br>wait an hour or so for the line to<br>clear and try again.<br>Or, turn the ECM mode on. See<br>page 7.39.                    |
| Load Document                | You have attempted to<br>set up a copy or fax<br>operation with no<br>document loaded into the<br>ADF.                                                                                                    | Load a document into the ADF and try again.                                                                                                    |
| [LSU Error]                  | A problem has occurred<br>in the LSU (Laser<br>Scanning Unit).                                                                                                    | Unplug the power cord and plug it back in. If the problem persists, please call for service.                                                                        |
| Memory Full                  | The memory is full.                                                                                                    | Delete unnecessary documents<br>and retransmit after more<br>memory becomes available.<br>Alternatively, split the<br>transmission into more than one<br>operation. |
| MP Tray Jam                  | A paper jam has<br>occurred in the<br>Multipurpose tray.<br>Or, the machine detects<br>improper feeding from<br>the Multipurpose tray.                                                                                                    | Clear the jam. See page 9.10.<br>Or, load paper in the Multipurpose<br>tray correctly. See page 3.6.                                                                |
| Display                                                                                                  | Meaning                                                                                            | Suggested solutions                                                                                                    |
|----------------------------------------------------------------------------------------------------|----------------------------------------------------------------------------------------------------|----------------------------------------------------------------------------------------------------|
| [No Answer] The receiving fax Try again. Make su machine has not answered after several redial attempts. |                                                                                                    | Try again. Make sure that the receiving machine is operational.                                                                                 |
| No. Not<br>Assigned                                                                                      | The one-touch or speed<br>dial location you tried to<br>use has no number<br>assigned to it.       | Dial the number manually using<br>the number keypad or assign the<br>number. For storing a number, see<br>"Automatic Dialing" on page 7.19.     |
| Invalid Cartridge<br>Or<br>No Cartridge                                                                  | You have used an unauthorized cartridge.                                                           | You must use a approved cartridge.                                                                                                    |
| No. Not<br>Available<br>fax job.                                                                         |                                                                                                    | Verify the number to be deleted<br>and try again.<br>Or, delete the number after the<br>delayed fax job has been sent.                          |
| [No Paper]<br>Add Paper                                                                                  | The paper in the paper tray has run out.                                                           | Load paper in the paper tray. See page 2.7.                                                                                                    |
| Operation<br>Not Assigned                                                                                | You are doing the Add/<br>Cancel operation, but<br>there are no jobs<br>waiting.                   | Check the display to see if there<br>are any scheduled jobs. The<br>display should indicate them in<br>Standby mode; for example,<br>Delay Fax. |
| Paper Jam 0<br>Open/Close Door                                                                           | Paper has jammed in the feeding area of the paper tray.                                            | Clear the jam. See page 9.5 and page 9.6.                                                                                                    |
| Paper Jam 1<br>Open/Close Door                                                                           | Paper has jammed in the fuser area.                                                                | Clear the jam. See page 9.7.                                                                                                    |
| Paper Jam 2<br>Check Inside                                                                              | Paper has jammed in the paper exit area.                                                           | Clear the jam. See page 9.9.                                                                                                    |
| [Power Failure]                                                                                          | Power has turned off<br>then on and the<br>machine's memory has<br>not been saved.                 | The job which you were trying to<br>do before the power failure must<br>be completely re-done.                                                  |
| Priority Fax<br>Function Full                                                                            | The priority fax jobs queue is full.                                                               | Cancel unnecessary priority fax jobs.                                                                                                    |
| [Retry Redial?]                                                                                          | The machine is waiting<br>for a specified time<br>interval to redial a<br>previously busy station. | You can press <b>Enter</b> to<br>immediately redial, or <b>Clear/</b><br><b>Stop</b> to cancel the redial<br>operation.                         |

| Display                                             | Meaning                                                                             | Suggested solutions                                                                                                    |
|-----------------------------------------------------|-------------------------------------------------------------------------------------|----------------------------------------------------------------------------------------------------|
| Scanner Locked                                      | The scanner module is locked                                                        | Unlock the scanner (see page 2.3) and press <b>Clear/Stop</b> .                                                                |
| [Stop Pressed]                                      | The <b>Clear/Stop</b> button<br>has been pressed during<br>a copy or fax operation. | Try again.                                                                                                    |
| Toner Empty<br>Or<br>[Toner Empty]<br>Replace Toner | The toner cartridge has<br>run out. The machine<br>stops printing.                  | Replace the toner cartridge with a new one. See page 8.8.                                                                      |
| [Toner Low]                                         | The toner is almost empty.                                                          | Take out the toner cartridge and<br>gently shake it. By doing this, you<br>can temporarily reestablish<br>printing operations. |

### **Solving Other Problems**

The following chart lists some conditions that may occur and the recommended solutions. Follow the suggested solutions until the problem is corrected. If the problem persists, please call for service.

#### **Paper Feeding Problems**

| Condition                                        | Suggested solutions                                                                                                    |
|--------------------------------------------------|----------------------------------------------------------------------------------------------------|
| Paper is jammed during printing.                 | Clear the paper jam. See page 9.5.                                                                                                    |
| Paper sticks together.                           | <ul> <li>Ensure that there is not too much paper in the paper tray.<br/>The paper tray can hold up to 250 sheets of paper,<br/>depending on the thickness of your paper.</li> <li>Make sure that you are using the correct type of paper. See<br/>"Paper Specifications" on page C.6.</li> <li>Remove paper from the paper tray and flex or fan the<br/>paper.</li> <li>Humid conditions may cause some paper to stick together.</li> </ul> |
| Multiple sheets of paper do not feed.            | <ul> <li>Different types of paper may be stacked in the paper tray.<br/>Load paper of only one type, size, and weight.</li> <li>If multiple sheets have caused a paper jam, clear the paper jam. See page 9.5.</li> </ul>                                                                                                    |
| Paper does not feed into the machine.            | <ul> <li>Remove any obstructions inside the machine.</li> <li>Paper has not been loaded correctly. Remove paper from the tray and reload it correctly.</li> <li>There is too much paper in the paper tray. Remove excess paper from the tray.</li> <li>The paper is too thick. Use only paper that meets the specifications required by the machine. See "Paper Specifications" on page C.6.</li> </ul>                                     |
| The paper keeps<br>jamming.                      | <ul> <li>There is too much paper in the paper tray. Remove excess paper from the tray. If you are printing on special materials, use the Multipurpose tray.</li> <li>An incorrect type of paper is being used. Use only paper that meets the specifications required by the machine. See "Paper Specifications" on page C.6.</li> <li>There may be debris inside the machine. Open the front door and remove the debris.</li> </ul>         |
| Transparencies stick together in the paper exit. | Use only transparencies specifically designed for laser<br>printers. Remove each transparency as it exits from the<br>machine.                                                                                                    |
| Envelopes skew or fail to feed correctly.        | Ensure that the paper guides are against both sides of the envelopes.                                                                                                    |

### **Printing Problems**

| Condition                                                                    | Possible cause                                                                                                    | Suggested solutions                                                                                                    |
|------------------------------------------------------------------------------|----------------------------------------------------------------------------------------------------|----------------------------------------------------------------------------------------------------|
| The machine does not print.                                                  | The machine is not receiving power.                                                                                                    | Check the power cord connections. Check the power switch and the power source.                                                                                                    |
|                                                                              | The machine is not selected as the default printer.                                                                                                    | Select <b>Printer Driver Type 103 PCL 6</b><br>as your default printer in your Windows.                                                                                                    |
|                                                                              | <ul> <li>Check the machine for<br/>the following:</li> <li>The front door is not<br/>closed.</li> <li>Paper is jammed.</li> <li>No paper is loaded.</li> <li>The toner cartridge<br/>is not installed.</li> </ul> | <ul> <li>After locating the problem, clear it.</li> <li>Close the door.</li> <li>Clear the paper jam. See page 9.5.</li> <li>Load paper. See page 2.7.</li> <li>Install the toner cartridge. See page 2.5.</li> <li>If a printer system error occurs, contact your service representative.</li> </ul> |
|                                                                              | The connection cable<br>between the computer<br>and the machine is not<br>connected properly.                                                                                                    | Disconnect the printer cable and reconnect it.                                                                                                    |
|                                                                              | The connection cable<br>between the computer<br>and the machine is<br>defective.                                                                                                    | If possible, attach the cable to another<br>computer that is working properly and<br>print a job. You can also try using a<br>different printer cable.                                                                                                    |
| i                                                                            | The port setting is incorrect.                                                                                                    | Check the Windows printer setting to<br>make sure that the print job is sent to the<br>correct port, for example, LPT1. If the<br>computer has more than one port, make<br>sure that the machine is attached to the<br>correct one.                                                                   |
|                                                                              | The machine may be configured incorrectly.                                                                                                    | Check the printer properties to ensure that all of the print settings are correct.                                                                                                    |
|                                                                              | The printer driver may be incorrectly installed.                                                                                                    | Repair the printer software. See page 2.43.                                                                                                    |
|                                                                              | The machine is malfunctioning.                                                                                                    | Check the display message on the control panel to see if the machine is indicating a system error.                                                                                                    |
| The machine<br>selects print<br>materials from<br>the wrong<br>paper source. | The paper source<br>selection in the printer<br>properties may be<br>incorrect.                                                                                                    | For many software applications, the paper<br>source selection is found under the <b>Paper</b><br>tab within the printer properties. Select<br>the correct paper source. See page 4.6.                                                                                                    |

9

| Condition                                                                      | Possible cause                                                                        | Suggested solutions                                                                                                    |
|--------------------------------------------------------------------------------|---------------------------------------------------------------------------------------|----------------------------------------------------------------------------------------------------|
| A print job is<br>extremely slow.                                              | The job may be very complex.                                                          | Reduce the complexity of the page or try<br>adjusting the print quality settings.<br>The maximum print speed of your<br>machine is 22 PPM for Letter-sized paper<br>and 20 PPM for A4-sized paper.                                                                                                    |
|                                                                                | If you are using<br>Windows 98/Me, the<br>Spooling Setting may<br>be set incorrectly. | From the <b>Start</b> menu, choose <b>Settings</b><br>and <b>Printers</b> . Right-click the <b>Printer</b><br><b>Driver Type 103 PCL 6</b> machine icon,<br>choose <b>Properties</b> , click the <b>Details</b> tab,<br>and then choose the <b>Spool Settings</b><br>button. Select the desired spool setting. |
| Half the page is<br>blank.                                                     | The page orientation setting may be incorrect.                                        | Change the page orientation in your application. See page 4.5.                                                                                                    |
|                                                                                | The paper size and the paper size settings do not match.                              | Ensure that the paper size in the printer<br>driver settings matches the paper in the<br>tray.<br>Or, ensure that the paper size in the<br>printer driver settings matches the paper<br>selection in the software application<br>settings you use.                                                             |
| The machine<br>prints, but the<br>text is wrong,<br>garbled, or<br>incomplete. | The printer cable is loose or defective.                                              | Disconnect the printer cable and<br>reconnect. Try a print job that you have<br>already printed successfully. If possible,<br>attach the cable and the machine to<br>another computer and try a print job that<br>you know works. Finally, try a new printer<br>cable.                                         |
|                                                                                | The wrong printer driver was selected.                                                | Check the application's printer selection<br>menu to ensure that your machine is<br>selected.                                                                                                    |
|                                                                                | The software<br>application is<br>malfunctioning.                                     | Try printing a job from another application.                                                                                                    |
|                                                                                | The operating system is malfunctioning.                                               | Exit Windows and reboot the computer.<br>Turn the machine off and then back on<br>again.                                                                                                    |

| Condition                                                          | Possible cause                                                              | Suggested solutions                                                                                                    |
|--------------------------------------------------------------------|-----------------------------------------------------------------------------|----------------------------------------------------------------------------------------------------|
| Pages print, but<br>are blank.                                     | The toner cartridge is defective or out of toner.                           | Redistribute the toner, if necessary. See<br>page 8.7.<br>If necessary, replace the toner cartridge.                              |
|                                                                    | The file may have blank pages.                                              | Check the file to ensure that it does not contain blank pages.                                                                    |
|                                                                    | Some parts, such as<br>the controller or the<br>board, may be<br>defective. | Contact a service representative.                                                                                                 |
| The illustrations<br>print incorrectly<br>in Adobe<br>Illustrator. | The setting in the software application is wrong.                           | Select <b>Download as Bit Image</b> in the <b>TrueType Options</b> window of the Graphic properties and print the document again. |

### **Printing Quality Problems**

If the inside of the machine is dirty or paper has been loaded improperly, you may notice a reduction in print quality. See the table below to clear the problem.

| Condition                                          | Suggested solutions                                                                                                    |
|----------------------------------------------------|----------------------------------------------------------------------------------------------------|
| Light or faded print<br>AaBbCc<br>AaBbCc<br>AaBbCc | <ul> <li>If a vertical white streak or faded area appears on the page:</li> <li>The toner supply is low. You may be able to temporarily extend the toner cartridge life. See "Redistributing Toner" on page 8.7. If this does not improve the print quality, install a new toner cartridge.</li> </ul>                                                                                                    |
| AaBbCc<br>AaBbCc                                   | <ul> <li>The paper may not meet paper specifications; for example, the paper is too moist or too rough. See "Paper Specifications" on page C.6.</li> <li>If the entire page is light, the print resolution setting is too low or the toner save mode is on. Adjust the print resolution and turn the toner save mode off. See page 4.8 respectively.</li> <li>A combination of faded or smeared defects may indicate that the toner cartridge needs cleaning. See "Cleaning the Drum" on page 8.11.</li> <li>The surface of the LSU part inside the machine may be dirty. Clean the LSU (see page 8.4).</li> </ul> |

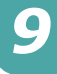

| Condition                                                                  | Suggested solutions                                                                                                    |
|----------------------------------------------------------------------------|----------------------------------------------------------------------------------------------------|
| Toner specs<br>AaBbCc<br>AaBbCc<br>AaBbCc<br>AaBbCc<br>AaBbCc              | <ul> <li>The paper may not meet specifications; for example, the paper is too moist or too rough. See "Paper Specifications" on page C.6.</li> <li>The transfer roller may be dirty. Clean the inside of your machine. See "Cleaning the Inside" on page 8.3.</li> <li>The paper path may need cleaning. See "Cleaning the Drum" on page 8.11.</li> </ul>                                                                                                    |
| Dropouts                                                                   | If faded areas, generally rounded, occur randomly on the page:                                                                                                    |
| AaBbCc<br>AaBbCc<br>AaBbCc<br>AaBbCc<br>AaBbCc                             | <ul> <li>A single sheet of paper may be defective. Try reprinting the job.</li> <li>The moisture content of the paper is uneven or the paper has moist spots on its surface. Try a different brand of paper. See "Paper Specifications" on page C.6.</li> <li>The paper lot is bad. The manufacturing processes can cause some areas to reject toner. Try a different kind or brand of paper.</li> <li>The toner cartridge may be defective. See "Vertical repetitive defects" on page 9.21.</li> <li>If these steps do not correct the problem, contact a service representative.</li> </ul> |
| Vertical lines<br>AaBbCc<br>AaBbCc<br>AaBbCc<br>AaBbCc<br>AaBbCc<br>AaBbCc | <ul> <li>If black vertical streaks appear on the page:</li> <li>The drum inside the toner cartridge has probably been scratched. Remove the toner cartridge and install a new one. See "Replacing the Toner Cartridge" on page 8.8.</li> <li>If white vertical streaks appear on the page:</li> <li>The surface of the LSU part inside the machine may be dirty. Clean the LSU (see page 8.4).</li> </ul>                                                                                                    |
| Grav background                                                            | If the amount of background shading becomes                                                                                                    |
| AaBbCc<br>AaBbCc<br>AaBbCc<br>AaBbCc<br>AaBbCc<br>AaBbCc                   | <ul> <li>unacceptable:</li> <li>Change to a lighter weight paper. See "Paper<br/>Specifications" on page C.6.</li> <li>Check the machine's environment: very dry (low humidity)<br/>or high humidity (higher than 80% RH) conditions can<br/>increase the amount of background shading.</li> <li>Remove the old toner cartridge and install a new one. See<br/>"Replacing the Toner Cartridge" on page 8.8.</li> </ul>                                                                                                    |

| Condition                                                                             | Suggested solutions                                                                                                    |
|---------------------------------------------------------------------------------------|----------------------------------------------------------------------------------------------------|
| Toner smear<br>AaBbCc<br>AaBbCc<br>AaBbCc<br>AaBbCc<br>AaBbCc                         | <ul> <li>Clean the inside of the machine. See "Cleaning the Inside" on page 8.3.</li> <li>Check the paper type and quality. See "Paper Specifications" on page C.6.</li> <li>Remove the toner cartridge and install a new one. See "Replacing the Toner Cartridge" on page 8.8.</li> </ul>                                                                                                    |
| Vertical repetitive<br>defects<br>AaBbCc_<br>AaBbCc_<br>AaBbCc_<br>AaBbCc_<br>AaBbCc_ | <ul> <li>If marks repeatedly appear on the printed side of the page at even intervals:</li> <li>The toner cartridge may be damaged. If a repetitive mark occurs on the page, print a cleaning sheet several times to clean the cartridge; see "Cleaning the Drum" on page 8.11. After the printout, if you still have the same problems, remove the toner cartridge and install a new one. See "Replacing the Toner Cartridge" on page 8.8.</li> <li>Parts of the machine may have toner on them. If the defects occur on the back of the page, the problem will likely correct itself after a few more pages.</li> <li>The fusing assembly may be damaged. Contact a service representative.</li> <li>If you use inferior quality paper; see "Cleaning the Drum" on page 8.11.</li> </ul> |
| Background scatter                                                                    | <ul> <li>Background scatter results from bits of toner randomly distributed on the printed page.</li> <li>The paper may be too damp. Try printing with a different batch of paper. Do not open packages of paper until necessary so that the paper does not absorb too much moisture.</li> <li>If background scatter occurs on an envelope, change the printing layout to avoid printing over areas that have overlapping seams on the reverse side. Printing on seams can cause problems.</li> <li>If background scatter covers the entire surface area of a printed page, adjust the print resolution through your software application or the printer properties.</li> </ul>                                                                                                    |
| Misformed<br>characters<br>AaBbCc<br>AaBbCc<br>AaBbCc<br>AaBbCc<br>AaBbCc<br>AaBbCc   | <ul> <li>If characters are improperly formed and producing hollow images, the paper stock may be too slick. Try a different paper. See "Paper Specifications" on page C.6.</li> <li>If characters are improperly formed and producing a wavy effect, the scanner unit may need service. For service, contact a service representative.</li> </ul>                                                                                                    |

| Condition                                                             | Suggested solutions                                                                                                    |
|-----------------------------------------------------------------------|----------------------------------------------------------------------------------------------------|
| Page skew<br>AaBbCc<br>AaBbCc<br>AaBbCc<br>AaBbCc<br>AaBbCc<br>AaBbCc | <ul> <li>Ensure that the paper is loaded properly.</li> <li>Check the paper type and quality. See "Paper<br/>Specifications" on page C.6.</li> <li>Ensure that the paper or other material is loaded correctly<br/>and the guides are not too tight or too loose against the<br/>paper stack.</li> </ul>                                                     |
| Curl or wave                                                          | <ul> <li>Ensure that the paper is loaded properly.</li> <li>Check the paper type and quality. Both high temperature and humidity can cause paper curl. See "Paper</li> </ul>                                                                                                    |
| AabbCC<br>AabbCC<br>AabbCC<br>AabbCC<br>AabbCC                        | <ul> <li>Specifications" on page C.6.</li> <li>Turn over the stack of paper in the paper tray. Also try rotating the paper 180° in the tray.</li> <li>Try printing to the rear output slot.</li> </ul>                                                                                                    |
| Wrinkles or<br>creases                                                | <ul> <li>Ensure that the paper is loaded properly.</li> <li>Check the paper type and quality. See "Paper</li> </ul>                                                                                                    |
| AabbCc<br>AabbCc<br>AabbCc<br>AabbCc<br>AaBbCc<br>AaBbCc              | <ul> <li>Specifications" on page C.6.</li> <li>Turn over the stack of paper in the paper tray. Also try rotating the paper 180° in the tray.</li> <li>Try printing to the rear output slot.</li> </ul>                                                                                                    |
| Back of printouts<br>are dirty                                        | Check for leaking toner. Clean the inside of the machine. See "Cleaning the Inside" on page 8.3.                                                                                                    |
| AaBbCc<br>AaBbCc<br>AaBbCc<br>AaBbCc<br>aBbCc                         |                                                                                                    |
| Black pages                                                           | <ul> <li>The toner cartridge may not be installed properly. Remove the cartridge and reinsert it.</li> <li>The toner cartridge may be defective and need replacing. Remove the toner cartridge and install a new one. See "Replacing the Toner Cartridge" on page 8.8.</li> <li>The machine may require repair. Contact a service representative.</li> </ul> |
|                                                                       |                                                                                                    |

| Condition                                                                         | Suggested solutions                                                                                                    |
|-----------------------------------------------------------------------------------|----------------------------------------------------------------------------------------------------|
| Loose toner<br>AaBbCc<br>AaBbCc<br>AaBbCc<br>AaBbCc<br>AaBbCc<br>AaBbCc<br>AaBbCc | <ul> <li>Clean the inside of the machine. See "Cleaning the Inside"<br/>on page 8.3.</li> <li>Check the paper type and quality. See "Paper<br/>Specifications" on page C.6.</li> <li>Remove the toner cartridge and install a new one. See<br/>"Replacing the Toner Cartridge" on page 8.8.</li> <li>If the problem persists, the machine may require repair.<br/>Contact a service representative.</li> </ul>                                                           |
| Character Voids                                                                   | <ul> <li>Character voids are white areas within parts of characters that should be solid black:</li> <li>If you are using transparencies, try another type of transparency. Because of the composition of transparencies, some character voids are normal.</li> <li>You may be printing on the wrong surface of the paper. Remove the paper and turn it around.</li> <li>The paper may not meet paper specifications. See "Paper Specifications" on page C.6.</li> </ul> |
| Horizontal stripes<br>AaBbCc<br>AaBbCc<br>AaBbCc<br>AaBbCc<br>AaBbCc<br>AaBbCc    | <ul> <li>If horizontally aligned black streaks or smears appear:</li> <li>The toner cartridge may be installed improperly. Remove the cartridge and reinsert it.</li> <li>The toner cartridge may be defective. Remove the toner cartridge and install a new one. See "Replacing the Toner Cartridge" on page 8.8.</li> <li>If the problem persists, the machine may require repair. Contact a service representative.</li> </ul>                                        |
| Curl<br>AaBbCc<br>AaBbCc<br>AaBbCc                                                | <ul> <li>If the printed paper is curled or paper does not feed into the machine:</li> <li>Turn over the stack of paper in the input tray. Also try rotating the paper 180° in the input tray.</li> <li>Try printing to the rear output slot.</li> </ul>                                                                                                    |

### **Copying Problems**

| Condition                                                                              | Suggested solutions                                                                                                    |
|----------------------------------------------------------------------------------------|----------------------------------------------------------------------------------------------------|
| Copies are too light or too<br>dark.                                                   | Use the <b>Darkness</b> button to darken or lighten the background of the copies.                                                                                                    |
| Smears, lines, marks, or spots appears on copies.                                      | <ul> <li>If defects are on the original, press the <b>Darkness</b> button to lighten the background of your copies.</li> <li>If no defects are on the original, clean the scan unit. See page 8.5.</li> </ul>                                                                                                    |
| Copy image is skewed.                                                                  | <ul> <li>Ensure that the original is face down on the document glass or face up in the ADF (Automatic Document Feeder).</li> <li>Check that the copy paper is loaded correctly.</li> </ul>                                                                                                    |
| Blank copies print out.                                                                | Ensure that the original is face down on the document glass or face up in the ADF.                                                                                                    |
| Image rubs off the copy easily.                                                        | <ul> <li>Replace the paper in the paper tray with paper from<br/>a new package.</li> <li>In high humidity areas, do not leave paper in the<br/>machine for extended periods of time.</li> </ul>                                                                                                    |
| Frequent copy paper jams occur.                                                        | <ul> <li>Fan the stack of paper, then turn it over in the paper tray. Replace the paper in the tray with a fresh supply. Check/adjust the paper guides, if necessary.</li> <li>Ensure that the paper is the proper paper weight. 75 g/m<sup>2</sup> (20 lb) bond paper is recommended.</li> <li>Check for copy paper or pieces of copy paper remaining in the machine after a paper jam has been cleared.</li> </ul> |
| Toner cartridge produces<br>fewer copies than expected<br>before running out of toner. | <ul> <li>Your originals may contain pictures, solids, or heavy lines. For example, your originals may be forms, newsletters, books, or other documents that use more toner.</li> <li>The machine may be turned on and off frequently.</li> <li>The document cover may be left open while copies are being made.</li> </ul>                                                                                           |

### Scanning Problems

| Condition                   | Suggested solutions                                                                                                    |
|-----------------------------|----------------------------------------------------------------------------------------------------|
| The scanner does not work.  | <ul> <li>Make sure that you place the document to be scanned face down on the document glass, or face up in the Automatic Document Feeder.</li> <li>There may not be enough available memory to hold the document you want to scan. Try the Prescan function to see if that works. Try lowering the scan resolution rate.</li> <li>Check that the USB or parallel cable is connected properly.</li> <li>Make sure that the USB or parallel cable is not defective. Switch the cable with a known good cable. If necessary, replace the cable.</li> <li>If you are using a parallel cable, ensure that it is compliant with IEEE 1284 standards.</li> <li>Check that the scanner is configured correctly. Check scan setting in the SmarThru Configuration or the application you want to use to make certain that the scanner job is being sent to the correct port, for example, LPT1.</li> </ul> |
| The unit scans very slowly. | <ul> <li>Check if the machine is printing received data.<br/>If so, scan the document after the received data<br/>has been printed.</li> <li>Graphics are scanned more slowly than text.</li> <li>Communication speed slows in scan mode<br/>because of the large amount of memory<br/>required to analyze and reproduce the scanned<br/>image. Set your computer to the ECP printer<br/>mode through BIOS setting. It will help to<br/>increase the speed. For details about how to set<br/>BIOS, refer to your computer User's Guide.</li> </ul>                                                                                                    |

| Condition                                                                                                    | Suggested solutions                                                                                                    |
|----------------------------------------------------------------------------------------------------|----------------------------------------------------------------------------------------------------|
| <ul> <li>Message appears on your computer screen:</li> <li>"Device can't be set to the H/W mode you want."</li> <li>"Port is being used by another program."</li> <li>"Port is Disabled.</li> <li>"Scanner is busy receiving or printing data. When the current job is completed, try again."</li> <li>"Invalid handle."</li> <li>"Scanning has failed."</li> </ul> | <ul> <li>There may be a copying or printing job in progress. When that job is complete, try your job again.</li> <li>The Selected port is currently being used. Restart your computer and try again.</li> <li>The printer cable may be improperly connected or the power may be off. You must use a parallel cable that supports IEEE-1284 bi-directional communications.</li> <li>The scanner driver is not installed or the operating environment is not set up properly.</li> <li>Ensure that the machine is properly connected and the power is on, Then restart your computer.</li> <li>The USB cable may be improperly connected or the power may be off.</li> <li>Do not use parallel and USB cables at the same time.</li> </ul> |

### **Fax Problems**

| Condition                                                                                 | Suggested solutions                                                                                                    |
|-------------------------------------------------------------------------------------------|----------------------------------------------------------------------------------------------------|
| The machine is not<br>working, there is no<br>display and the buttons<br>are not working. | <ul> <li>Unplug the power cord and plug it in again.</li> <li>Ensure that there is power to the electrical outlet.</li> </ul>                                                                                                    |
| No dial tone sounds.                                                                      | <ul><li>Check that the phone line is connected properly.</li><li>Check that the phone socket in the wall is working by plugging in another phone.</li></ul>                                                                                                |
| The numbers stored in memory do not dial correctly.                                       | Make sure that the numbers are stored in memory correctly. Print a Phone Book list, referring to page 7.27.                                                                                                    |
| The document does not feed into the machine.                                              | <ul> <li>Make sure that the document is not wrinkled and you are putting it in correctly. Check that the document is the right size, not too thick or thin.</li> <li>Make sure that the ADF (Automatic Document Feeder) cover is firmly closed.</li> </ul> |
| Faxes are not received automatically.                                                     | <ul> <li>Fax mode should be selected.</li> <li>Make sure that there is paper in the tray.</li> <li>Check to see if the display shows "Memory Full."</li> </ul>                                                                                             |

| Condition                                                                                                    | Suggested solutions                                                                                                    |
|----------------------------------------------------------------------------------------------------|----------------------------------------------------------------------------------------------------|
| The machine does not send.                                                                                       | <ul> <li>Make sure that the document is loaded in the ADF or<br/>on the document glass.</li> <li>"TX" should show up on the display.</li> <li>Check the fax machine you are sending to, to see if it<br/>can receive your fax.</li> </ul>                              |
| The incoming fax has<br>blank spaces or is of poor-<br>quality.                                                  | <ul> <li>The fax machine sending you the fax may be faulty.</li> <li>A noisy phone line can cause line errors.</li> <li>Check your machine by making a copy.</li> <li>The toner cartridge may be empty. Replace the toner cartridge, referring to page 8.8.</li> </ul> |
| Some of the words on an incoming fax are stretched.                                                              | The fax machine sending you the fax had a temporary document jam.                                                                                                    |
| There are lines on the documents you send.                                                                       | Check your scanning glass for marks and clean it. See page 8.5.                                                                                                    |
| The machine dials a<br>number, but a connection<br>with the other fax<br>machine fails.                          | The other fax machine may be turned off, out of paper,<br>or cannot answer incoming calls. Speak with the other<br>machine operator and ask her/him to sort out the<br>problem.                                                                                        |
| Documents are not stored in memory.                                                                              | There may not be enough memory to store the document. If the display shows a "Memory Full" message, delete from memory any documents you no longer need and then try again to store the document.                                                                      |
| Blank areas appear at the<br>bottom of each page or on<br>other pages, with a small<br>strip of text at the top. | You may have chosen the wrong paper settings in the user option setting. For details about paper settings, see page 2.21.                                                                                                    |
| Message Confirmation<br>Report shows: NO DIAL<br>TONE and a transmission<br>is not successful.                   | Turn off Dial Tone Detection feature of your machine.<br>See page 7.5.                                                                                                    |

## **Solving Network Printing Problems**

### **General Problems**

| Condition                                                                                                    | Suggested solutions                                                                                                    |
|----------------------------------------------------------------------------------------------------|----------------------------------------------------------------------------------------------------|
| System does not function<br>with some wrong values<br>entered by mistake while<br>configuring.                              | Possibly the parameters in the network card are corrupted. Restart the system and set to factory defaults. See "Restoring the Network Configuration" on page A.8.                                                                                                    |
| Not able to access from<br>SNMP Manager.                                                                                    | Try pinging from the same system on which SNMP<br>manager is running. If it does not succeed, there must<br>be a problem with network connectivity between the<br>manager and the machine. If ping succeeds, verify that<br>community names with sufficient permissions have been<br>used. |
| You cannot see any of<br>DHCP server, BOOTP<br>server or RARP server,<br>when you want to set IP<br>address to the machine. | You should set IP address, Subnet Mask and Default<br>Gateway to the machine using Set IP.                                                                                                    |
| You can not print using<br>TCP/IP protocol.                                                                                 | <ol> <li>Check whether TCP/IP protocol is installed in your PC.</li> <li>Check whether your PC is on the same network with<br/>the machine.</li> </ol>                                                                                                    |
| The name of printer is<br>displayed empty while<br>adding a port and the<br>printer doesn't function.                       | Assign IP Address by using the Set IP.                                                                                                    |

### **Windows Problems**

| Condition                                                | Suggested solutions                                                                                                    |
|----------------------------------------------------------|----------------------------------------------------------------------------------------------------|
| The test page is not printed.                            | Turn off the printer, then turn it back on.                                                                                                    |
| Set IP is unable to<br>automatically detect<br>printers. | <ol> <li>Check LAN cable is connected to the printers.</li> <li>Check LAN cable is connected to the printers yourself.</li> <li>Make sure that there are the connected printers shown in network neighborhood. If not, check the communication status of the printers.</li> <li>If IP address is assigned to the computers, try ping command.</li> <li>If LAN is connected by routers, Set IP is unable to detect the printers. Make sure the computers and printers are on the same network segment.</li> <li>Check entry values of IP address, subnet mask and default gateway.</li> </ol> |
| The printer does not print.                              | <ol> <li>Check IP address</li> <li>Check Model name of the driver</li> <li>Try add a port</li> <li>Refer to the "Set IP"</li> </ol>                                                                                                    |

### **Network Scan Problems**

| Condition                                              | Suggested solutions                                                                                                    |
|--------------------------------------------------------|----------------------------------------------------------------------------------------------------|
| I can't find a scanned<br>image file.                  | You can check the scanned file's destination in the<br>Advanced Page in the Network Scan program's Properties<br>screen.                                                                                                    |
| I can't find the scanned<br>image file after scanning. | Check if the scanned file's application is on your<br>computer.<br>Check 'Open immediately with the default application' in<br>the Advanced Page in the Network Scan program's<br>Properties screen to open the scanned image<br>immediately after scanning. |
| I forgot my ID and PIN.                                | Check your ID and PIN in the Server Page in the Network Scan program's Properties screen.                                                                                                    |
| I can't view the Help file.                            | To view the Help file, you need to have Internet Explorer 4 service pack 2 or above.                                                                                                    |

| Condition                                        | Suggested solutions                                                                               |
|--------------------------------------------------|---------------------------------------------------------------------------------------------------|
| I can't use the Network<br>Scan Manager program. | Check your operating system.<br>Supporting operating systems are Windows 98/Me/<br>NT4.0/2000/XP. |

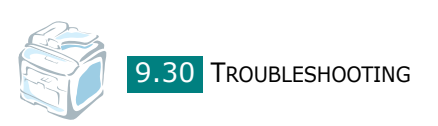

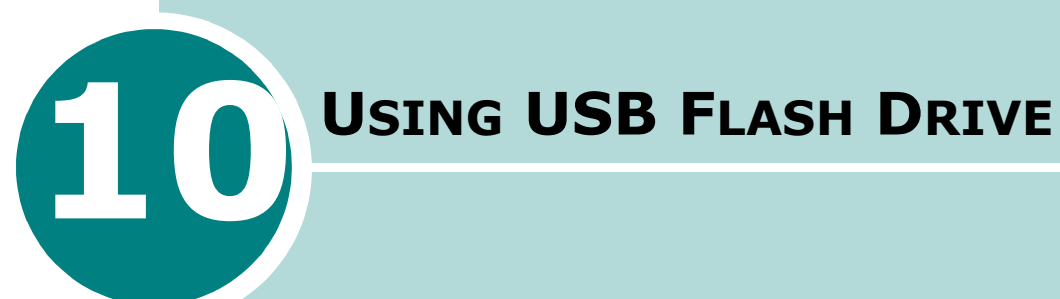

This chapter explains how to use a USB flash drive with your machine.

This chapter includes:

- About USB Flash Drives
- Installing a USB Flash Drive
- Scanning to USB Flash Drive
- Managing the USB Flash Drive
- Printing From the USB Flash Drive
- Backing Up Data

### **About USB Flash Drives**

USB flash drives are available with various memory capacities to give you enough room to store documents, presentations, downloaded music and videos, high resolution photographs, or whatever other files you want to take with you.

Simply insert a USB flash drive into the USB port in the front of your machine and your machine will automatically detect it as a removable disk drive. Then you can do the following:

- Scan documents and save them on the USB flash drive.
- Print the data stored on the USB flash drive.
- Back up data, such as Phone Book entries and the system settings of your machine.
- Restore backup files to the machine's memory.
- Delete scanned images.
- Format the USB flash drive.
- Check the available memory space.
- USB 1.1 or 2.0 memory sticks are supported.

### **Installing a USB Flash Drive**

There is a USB port in the front of your machine. This port is designed for USB V1.1 and USB V2.0 flash drives.

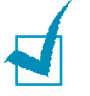

#### Notes:

- Do not remove the USB flash drive while the machine is in operation. This may damage your machine.
- If your USB flash drive has certain features, such as security settings and password settings, your machine may not automatically detect it. For details about these features, see the User's Guide for your USB flash drive.
- You must use only an authorized USB flash driver whose connector style is A Plug Type. Unauthorized USB flash drives may not work with your machine.

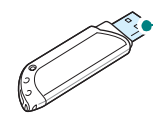

- Use only the metal/shielded USB flash driver.

To install a USB flash drive, insert it into the USB port in the front of your machine.

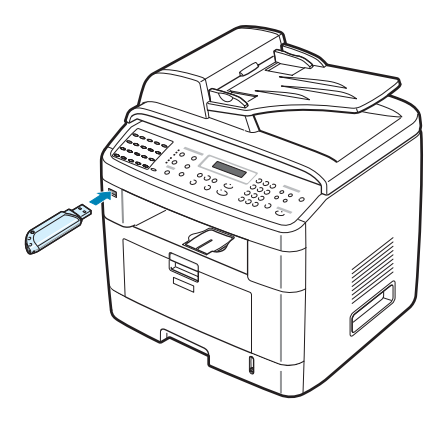

Once you have installed the USB flash drive, you can immediately print files stored on it.

### Scanning to USB Flash Drive

You can scan a document and save the scanned image on the USB flash drive. There are two ways of doing this: you can scan to the USB flash drive using the default settings, or you can manually select your own settings.

### **Scanning With Default Settings**

**1** Load the document face up into the ADF.

OR

Place a single document face down on the document glass.

For details about loading a document, see page 7.6.

- **2** Make sure that the USB flash drive is inserted into the USB port in the front of the machine. If necessary, insert the flash drive. See page 10.2.
- **3** Press **Scan-to** on the control panel.

The first available menu item, "USB Memory," appears on the bottom line of the display.

4 Press **Enter**. The display shows the available memory space for about 2 seconds and the first available menu item, "Auto Scan," appears on the bottom line of the display.

- **5** Press **Enter** to start scanning. The scanned image is saved on the USB flash drive.
- 6 When a document is loaded on the document glass, the display shows "Another Page?" on the top line after the page has been scanned into memory. If you have another page, remove the scanned page and place the next page on the glass. Select "Yes". Repeat as necessary.

After all of the pages have been scanned, select "No" when the display asks "Another Page?."

**7** To return to Standby mode, press **Clear/Stop**.

#### **Scanning With Your Own Settings**

**1** Load the document face up into the ADF.

OR

Place a single document face down on the document glass.

For details about loading a document, see page 7.6.

- **2** Make sure that the USB flash drive is inserted into the USB port in the front of the machine. If necessary, insert the flash drive. See page 10.2.
- **3** Press **Scan-to** on the control panel.

The first available menu item, "USB Memory," appears on the bottom line of the display.

- 4 Press **Enter**. The display shows the available memory space for about 2 seconds and the first available menu item, "Auto Scan," appears on the bottom line of the display.
- 5 Press the scroll button ( < or ▶) until "Manual Scan" appears on the bottom line of the display. Press Enter.
- 6 Press the scroll button ( < or ▶) and select the size of the image to be scanned. Press Enter.</p>
- 7 Press the scroll button ( < or ▶) and select the file format in which the document is to be scanned.</p>
- 8 Press Enter.

9 If you selected "BMP" in step 7, you are asked to select a color format, Color, Gray, or Mono, by pressing the scroll button ( < or ▶).</p>

If you selected "PDF" in step 7, you are asked to select a color format, Color or Mono, by pressing the scroll button (◀ or ►). You can save a multiple-page document as a single file, the machine displays "Multi Page" and offers you the choice of "On" or "Off." If you select "On" you can save multiple pages as a single file, but this feature is only activated when you load your document into the ADF. The ADF can handle documents of up to 50 pages at a time.

If you selected "TIFF" in step 7, you can save a multiplepage document as a single file. After you select "TIFF", the machine displays "Multi Page" and offers you the choice of "On" or "Off." If you select "On" you can save multiple pages as a single file, but this feature is only activated when you load your document into the ADF. The ADF can handle documents of up to 50 pages at a time.

- **10** Press **Enter** to start scanning. The scanned image is saved on the USB flash drive.
- 11 When a document is loaded on the document glass, the display shows "Another Page?" on the top line after the document has been scanned into memory. If you have another page, remove the scanned page and load the next page on the glass. Select "Yes". Repeat as necessary.

After all of the pages have been scanned, select "No" when the display asks "Another Page?."

**12** To return to Standby mode, press **Clear/Stop**.

10

### Managing the USB Flash Drive

#### **Changing the Default Settings**

When you scan a document to the USB flash drive, the default scan options, including scan size and scan format, can be set to the most frequently used modes. These settings are only available when you scan to the USB flash drive.

- **1** Make sure that the USB flash drive is inserted into the USB port in the front of the machine. If necessary, insert the USB flash drive. See page 10.2.
- 2 Press **Scan-to** on the control panel.

The first available menu, item "USB Memory," appears on the bottom line of the display.

- 3 Press Enter. The display shows the available memory space for about 2 seconds and the first available menu item, "Auto Scan," appears on the bottom line of the display.

#### 5 Press Enter.

The first available menu item, "Scan Size," appears on the bottom line.

#### 6 Press Enter.

- 7 Press the scroll button ( < or ▶) and select the size of the image to be scanned.</p>
- 8 Press **Enter** to make your selection.
- 9 Press the ▶ button to scroll to "Scan Format" and press Enter to access the menu.
- 10 Press the scroll button ( < or ) and select the file format in which the document is to be scanned. You can select BMP, TIFF, PDF, or JPEG.</p>

#### **11** Press **Enter**.

12 If you selected "BMP" in step 10, you are asked to select a color format, Color, Gray, or Mono, by pressing the scroll button (∢ or ►).

If you selected "PDF" in step 10, you are asked to select a color format, Color, or Mono, by pressing the scroll button  $(\triangleleft \text{ or } \triangleright)$ . You can save a multiple-page document as a single file, the machine displays "Multi Page" and offers you the choice of "On" or "Off." If you select "On" you can save multiple pages as a single file, but this feature is only activated when you load your document into the ADF. The ADF can handle documents of up to 50 pages at a time.

If you selected "TIFF" in step 10, you can save a multiplepage document as a single file. After you select "TIFF", the machine displays "Multi Page" and offers you the choice of "On" or "Off." If you select "On" you can save multiple pages as a single file, but this feature is only activated when you load your document into the ADF. The ADF can handle documents of up to 50 pages at a time.

**13** Press **Enter** to make your selection.

**14** To return to Standby mode, press **Clear/Stop**.

### **Deleting an Image File**

To delete an image file that you scanned and saved on the USB flash drive:

- **1** Make sure that the USB flash drive is inserted into the USB port in front of the machine. If necessary, insert the USB flash drive. See page 10.2.
- 2 Press **Scan-to** on the control panel.

The first available menu item, "USB Memory," appears on the bottom line of the display.

- **3** Press **Enter**. The display shows the available memory space for about 2 seconds and the first available menu item, "Auto Scan," appears on the bottom line of the display.
- 4 Press the scroll button ( < or ▶) until you see "File Manage" on the bottom line and press Enter.

The first available menu item, "Delete," appears on the bottom line of the display.

5 Press Enter.

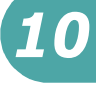

6 Press the scroll button( < or ▶) until you find the folder or file you want and then press Enter.</p>

If you see  ${\rm ``D''}$  in the front of a folder name, there are one or more folders in the selected folder.

7 If you selected a file in step 6, the display shows the size of the file for about 2 seconds. Go to the next step.

If you selected a folder, the first file contained in that folder appears on the bottom line of the display. You can view the other files in the folder by pressing the scroll button ( $\triangleleft$  or  $\blacktriangleright$ ). When you find the file you want to delete, press **Enter**. The display shows the size of the file for about 2 seconds.

8 When the display asks you to confirm your selection, select "Yes" to delete the folder or file.

To cancel your selection, select "No" by pressing the scroll button (  $\triangleleft$  or  $\triangleright$ ).

9 After deleting, the display asks if you want to delete another folder or file. Select "Yes" to delete more items, and repeat from step 6.

Otherwise, select "No" by pressing the scroll button (  $\triangleleft$  or  $\blacktriangleright$  ).

#### Formatting the USB Flash Drive

- 1 Make sure that the USB flash drive is inserted into the USB port in the front of the machine. If necessary, insert the USB flash drive. See page 10.2.
- 2 Press **Scan-to** on the control panel.

The first available menu item, "USB Memory," appears on the bottom line of the display.

- 3 Press Enter. The display shows the available memory space for about 2 seconds and the first available menu item, "Auto Scan," appears on the bottom line of the display.
- 4 Press the scroll button ( < or ▶) until you see "File Manage" on the bottom line and press Enter.
- 5 Press the scroll button ( < or ▶) until you see "Format" on the bottom line and press Enter.</p>

6 When the display asks you to confirm your selection, select "Yes" to format the USB flash drive.

To cancel your selection, select "No" by pressing the scroll button (  $\triangleleft$  or  $\blacktriangleright$  ).

#### **Viewing the USB Memory Status**

You can check the amount of memory space available for scanning and saving documents.

- **1** Make sure that the USB flash drive is inserted into the USB port in the front of the machine. If necessary, insert the USB flash drive. See page 10.2.
- 2 Press **Scan-to** on the control panel.

The first available menu item, "USB Memory," appears on the bottom line of the display.

- 3 Press Enter. The display shows the available memory space for about 2 seconds and the first available menu item, "Auto Scan," appears on the bottom line of the display.
- 4 Press the scroll button (∢ or ▶) until you see "Check Space" on the bottom line and press Enter.
- **5** The available memory space appears on the display.

To return to the Standby mode, press **Clear/Stop**.

### **Printing From the USB Flash Drive**

You can directly print files stored on the USB flash drive. You can print TIFF, BMP, JPEG, and PRN files.

Direct Print option supports:

- PRN : PCL6 Compatible
- BMP : BMP Uncompressed
- TIFF : TIFF 6.0 Baseline Copyright© 1988-1997, Sam Leffler Copyright© 1991-1997, Silicon Graphics, Inc.
- JPEG : JPEG Baseline Copyright© 1991-1998, Thomas G. Lane

PRN files can be created by selecting **Print** when your file is open, selecting your machine in the **Name** section of the Print window, and then selecting the **Print to file** check box. Save the newly made PRN file to the USB flash drive. Only PRN files created in this fashion can be printed directly from the USB flash drive to the machine.

**1** Insert the USB flash drive into the USB port in the front of your machine. For details, see page 10.2.

You can also press **Direct Print** without installing the USB flash drive.

Your machine automatically detects the USB flash drive and reads data stored on it.

2 Press the scroll button ( < or ) to select the folder or file you want to print and press Enter.</p>

If you see  ${\rm ``D''}$  in the front of a folder name, there are one or more folders in the selected folder.

**3** If you selected a file in step 2, go to the next step.

If you selected a folder in step 2, the first file name in the folder appears on the bottom line of the display. You can also view the other files in the folder by pressing the scroll button ( $\triangleleft$  or  $\triangleright$ ). When you find the file that you want to print, go to step 4.

4 To print the selected file, press Enter, Start, or Direct **Print**.

If you selected a TIFF, BMP, or JPEG file in step 2, you can select the number of copies to be printed by pressing the scroll button ( $\triangleleft$  or  $\triangleright$ ) or entering the number using the numeric keys. Then press **Enter** to print the file.

- 5 After printing the file, the display asks if you want to print another job. Select "Yes" to print anther jobs, and repeat from step 2. Otherwise, select "No".
- **6** To return to Standby mode, press **Clear/Stop**.

### **Backing Up Data**

Your data in the machine's memory are accidentally erased due to power failure or storage failure. Backup helps you protect your Phone Book entries and the system settings by storing them as backup files on the USB flash drive.

To back up the data:

- **1** Insert the USB flash drive. For details, see page 10.2.
- 2 Press Menu until "Machine Setup" appears on the top line of the display.
- 3 Press the scroll button (∢ or ▶) until you see "Export Setting" on the bottom line and press Enter.
- **4** If you want to back up the Phone Book entries, when "Phone Book" appears on the bottom line, press **Enter**.

If you want to back up the system settings of the machine, select "All Settings" by pressing the scroll button ( $\triangleleft$  or  $\blacktriangleright$ ) and press **Enter**.

**5** The data is backed up in the USB flash drive.

If the file name is already stored on the USB flash drive, you are asked to overwrite it. Select "Yes" to overwrite the data.

Otherwise, select "No" by pressing the scroll button  $(\triangleleft \text{ or } \blacktriangleright)$ .

**6** To return to Standby mode, press **Clear/Stop**.

To restore the data:

- **1** Insert the USB flash drive. For details, see page 10.2.
- 2 Press Menu until "Machine Setup" appears on the top line of the display.
- 3 Press the scroll button (∢ or ▶) until you see "Import Setting" on the bottom line and press **Enter**.
- 4 Select the data type you want to restore, either "Phone Book" or "All Settings" and press **Enter**.
- **5** Select the file you want to restore and press **Enter**.

The first available menu item, "Yes," appears on the bottom line.

- **6** Press **Enter** to restore the backup file to the machine.
- **7** To return to Standby mode, press **Clear/Stop**.

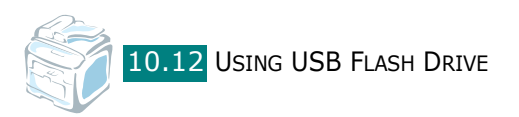

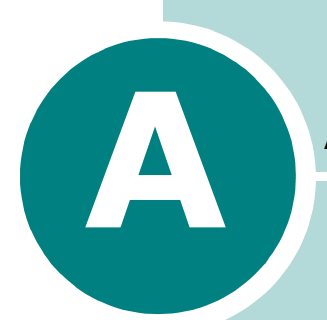

# USING YOUR MACHINE ON A NETWORK

If you work in a networked environment, the machine can be shared by other users on the network.

This chapter includes:

- Setting Up a Locally-Shared Machine
- Setting Up a Network-Connected Machine

### Setting Up a Locally-Shared Machine

### In Windows 98/Me

**NOTE**: Printer driver does not support Windows 95.

#### Setting Up the Host Computer

- **1** Start Windows.
- 2 From the Start menu, select Control Panel from Settings and double-click on the **Network** icon.
- 3 Check the File and Print Sharing box, and click OK. Close the window.
- **4** From the **Start** menu, select **Printers** from **Settings** and double-click your machine name.
- **5** Select **Properties** in the **Printer** menu.
- 6 Click the **Sharing** tab and check the **Shared As** box. Fill in the Shared Name field and click OK.

#### Setting Up the Client Computer

- **1** Right-click the Windows **Start** button and select **Explorer**.
- 2 Open your network folder in the left column.
- **3** Right-click the shared name and select **Capture Printer** Port.
- 4 Select the port you want, check the **Reconnect at log on** box, and click OK.
- **5** From the **Start** menu, select **Settings** and then **Printers**.
- 6 Double-click your machine icon.
- **7** From the **Printer** menu, select **Properties**.

#### In Windows NT 4.0/2000/XP

#### Setting Up the Host Computer

- **1** Start Windows.
- 2 For Windows NT 4.0/2000, from the **Start** menu, select Settings and then Printers.

For Windows XP, from the Start menu, select Printers and Faxes.

- **3** Double-click your machine icon.
- **4** From the **Printer** menu, select **Sharing**.
- **5** For Windows NT 4.0, check the **Shared** box.

For Windows 2000, check the Shared As box.

For Windows XP, check the **Share this printer** box.

6 Fill in the **Shared Name** field and click **OK**.

#### Setting Up the Client Computer

- **1** Right-click the Windows **Start** button and select **Explorer**.
- 2 Open your network folder in the left column.
- 3 Click the shared name.
- 4 For Windows NT 4.0/2000, from the Start menu, select Settings and Printers.

For Windows XP, from the Start menu, select Printers and Faxes.

- **5** Double-click your machine icon.
- **6** From the **Printer** menu, select **Properties**.
- 7 From the **Ports** tab, click **Add Port**.
- 8 Select Local port and click New Port.

USING YOUR MACHINE ON A NETWORK A.3

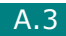

**9** In the **Enter a port name** field, enter the shared name.

**10** Click **OK** and click **Close**.

**11** For Windows NT 4.0, click **OK**.

For Windows 2000/XP, click **Apply** and click **OK**.

### Setting Up a Network-Connected Machine

You have to set up the network protocols on the machine to use it as your network printer.

You can configure the basic network parameters through the machine's control panel. Use the machine's control panel to do the following:

- Print a Network Configuration Page
- Configure TCP/IP

#### **Configuring Network Parameters on the** Control Panel

#### Supported Operating Systems

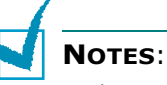

- The operating systems supported by the network card may be different from the operating systems supported by the machine. The following table shows the network environments supported by the machine.
- Printer driver does not support Windows 95.

| Item                         | Requirements                 |
|------------------------------|------------------------------|
| Network Interface            | 10/100 Base-TX               |
| Network Operating<br>System  | Windows 98/Me/NT 4.0/2000/XP |
| Network Protocols            | TCP/IP on Windows            |
| Dynamic Addressing<br>Server | DHCP, BOOTP                  |

• TCP/IP: Transmission Control Protocol/Internet Protocol

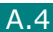

- DHCP: Dynamic Host Configuration Protocol
- BOOTP: Bootstrap Protocol

#### **Printing a Network Configuration Page**

The Network Configuration page shows how the network interface card on your machine is configured. The default settings which are suitable for most applications are enabled.

- Press Menu until you see "Network Setup" on the top line of the display.

#### **3** Press **Enter**.

The first available menu item, "Yes," displays on the bottom line.

#### 4 Press Enter.

The Network Configuration page (NETWOR PRINTER CARD TEST PAGE) prints out.

#### **Setting Network Protocols**

When you first install the machine, all supported network protocols are enabled when you turn the machine on. If a network protocol is enabled, the machine may actively transmit on the network even when the protocol is not in use. This may increase network traffic slightly. To eliminate unnecessary traffic, you can disable unused protocols.

- Press Menu until you see "Network Setup" on the top line of the display.
- 2 Press the scroll button ( dor ) until "Config Network" displays on the bottom line.
- **3** Press **Enter** to access the menu.
- 4 Press the scroll button ( < or ▶) until you see the desired protocol on the bottom line.</p>

#### 5 Press Enter.

If you selected "TCP/IP," assign a TCP/IP address. For details, see page A.6.

- 6 Press **Enter** to save the selection.
- 7 Press **Clear/Stop** to return to Standby mode.

#### **Configuring TCP/IP**

Your machine can be set up with a variety of TCP/IP networks information, such as an IP address, a Subnet Mask, and a Gatway. There are several ways in which your machine can be assigned a TCP/IP address, depending on your network.

- Static Addressing: A TCP/IP address is assigned manually by the system administrator.
- Dynamic Addressing BOOTP/DHCP (default): A TCP/IP address is assigned automatically by the server.

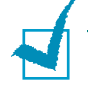

**NOTE**: Before configuring the TCP/IP, you need to set network protocol to TCP/IP.

#### Static Addressing

To enter the TCP/IP address from your machine's control panel, take the following steps:

- Press Menu until you see "Network Setup" on the top line of the display.
- 2 Press the scroll button ( < or >) until "Config Network" displays on the bottom line.
- **3** Press **Enter** to access the menu.

The first available menu item, "TCP/IP," appears on the bottom line.

#### 4 Press Enter.

The first available menu item, "Manual," appears on the bottom line.

#### 5 Press Enter.

The first available menu item, "IP Address," displays on the bottom line.

6 Press **Enter** to access the IP Address menu.

An IP address consists of 4 bytes.

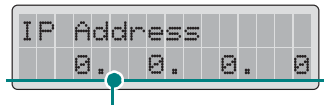

Enter a number between 0 and 255 for each byte.

- 7 Press the scroll button ( < or ▶) to enter a number between 0 and 255 and press Enter or Upper Level to move between bytes. Enter a number using the number keypad and use the scroll button ( < or ▶) to move between bytes.</p>
- 8 Repeat step 7 to complete the address from the 1st byte to the 4th byte.
- 9 Press Enter.
- 10 To select other parameters, such as a Subnet Mask or a Gateway, press the scroll button (∢ or ▶) until the desired item displays on the bottom line. Press **Enter**.
- **11** Repeat steps 7 through 9 to configure the other TCP/IP parameters.
- **12** Press **Clear/Stop** to return to Standby mode.

#### Dynamic Addressing (BOOTP/DHCP)

To have the TCP/IP address assigned automatically by the server, take the following steps:

- Press Menu until you see "Network Setup" on the top line of the display.
- 2 Press the scroll button ( < or >) until "Config Network" appears on the bottom line.

#### **3** Press **Enter**.

The first available menu item, "TCP/IP," appears on the bottom line.

- 4 Press the scroll button ( < or ▶) to display "DHCP" on the bottom line and press Enter.</p>
- **5** To assign the address from the BOOTP server, press **Enter** when "BOOTP" displays on the bottom line.

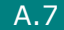
#### **Restoring the Network Configuration**

You can return the network configuration to its default settings.

- 1 Press **Menu** until you see "Network Setup" on the top line of the display.
- 2 Press the scroll button ( < or ▶) until "Set To Default" displays on the bottom line.</p>

#### 3 Press Enter.

The first available menu item,  $``Yes,'' \mbox{ displays on the bottom line.}$ 

- **4** Press **Enter** to restore the network configuration.
- **5** Power the machine off and back on, or reboot the network interface card.

#### **Rebooting the Network Interface Card**

You can simply reboot the network interface card without turning your machine off and back on.

1 Press **Menu** until you see "Network Setup" on the top line of the display.

The first available item, "Reset Network," displays on the bottom line.

#### 2 Press Enter.

The first available menu item, "Yes," displays on the bottom line.

**3** Press **Enter** to reboot the network interface card.

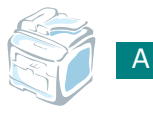

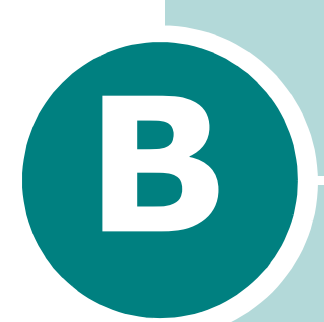

# INSTALLING MACHINE OPTIONS

Your machine has been optimized to meet most of your printing needs. Recognizing that each user may have different requirements, however, there are several options available to enhance your machine's capabilities.

This chapter includes:

- Installing Memory DIMM
- Installing an Optional Tray

## **Installing Memory DIMM**

Your machine has dual in-line memory module (DIMM) slot. Use this DIMM slot to install more memory option for the machine.

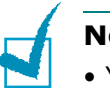

#### NOTES:

- Your machine has 32 MB of memory which can be expanded to 160 MB. Use only a Manufacture-approved DIMM, part numbers Memory Unit Type SA 32MB or Memory Unit Type SA 128MB. Contact your Manufacture dealer.
- Static electricity can damage DIMMs. When handling a DIMM, either wear an antistatic wrist strap, or frequently touch the surface of the DIMM antistatic package and then touch bare metal on the machine.
- **1** Turn the machine off and unplug all cables from the machine.
- 2 Hold the control board cover and remove it.

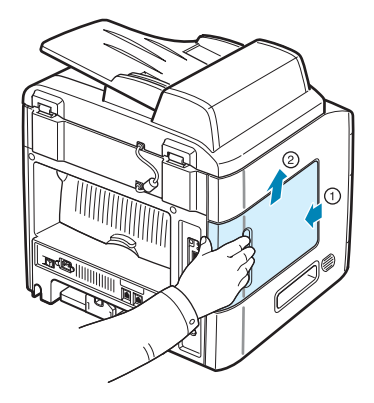

**3** Completely open the latches on each side of the DIMM slot.

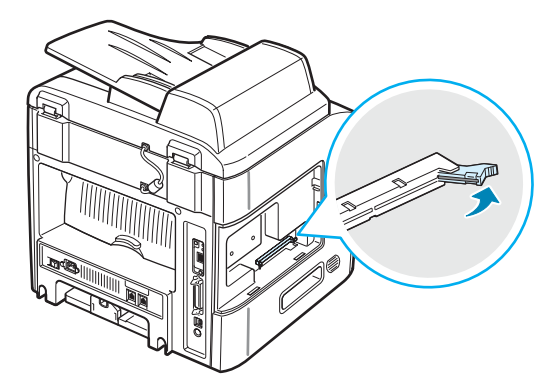

4 Remove the memory DIMM from its antistatic package. Locate the alignment notches on the bottom edge of each DIMM.

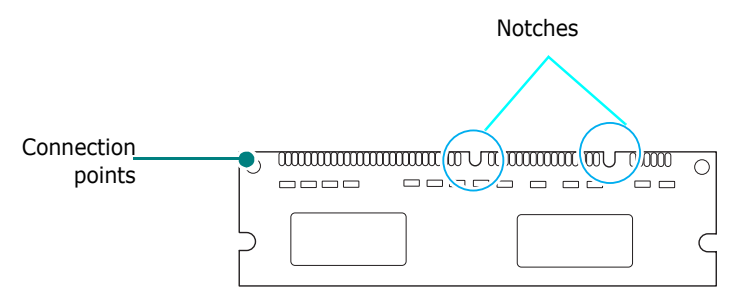

5 Holding the memory DIMM by the edges, align the notches on the memory DIMM with the grooves at the top of the memory DIMM slot.

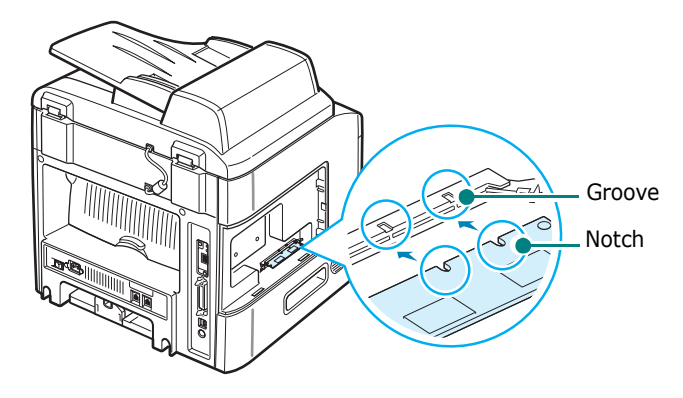

6 Push the DIMM straight into the DIMM slot until it snaps into place. Make sure the latches fit over the notches located on either side of the DIMM.

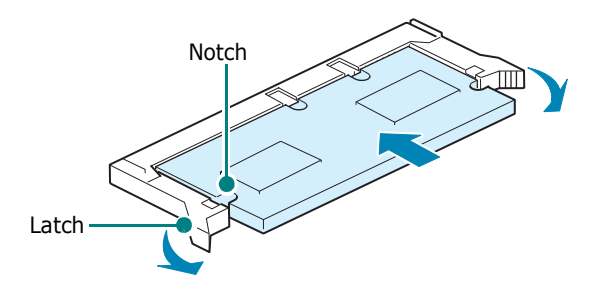

**7** Replace the control board cover.

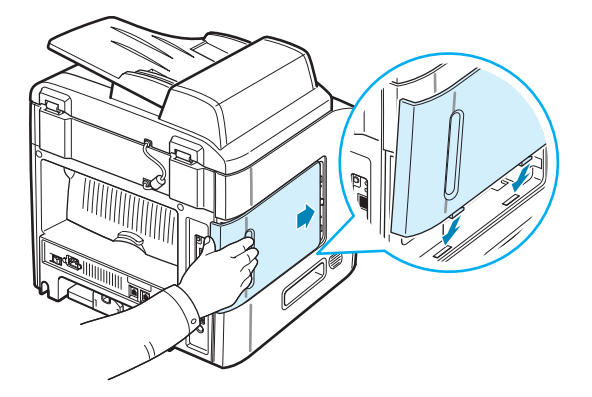

8 Reconnect the power cord and printer cable, and turn the machine on.

#### **Removing a Memory DIMM**

- **1** Follow steps 1 through 2 on page B.2 to access the control board.
- **2** Push the latches at both ends of the DIMM slot away from the DIMM. Pull out the DIMM.

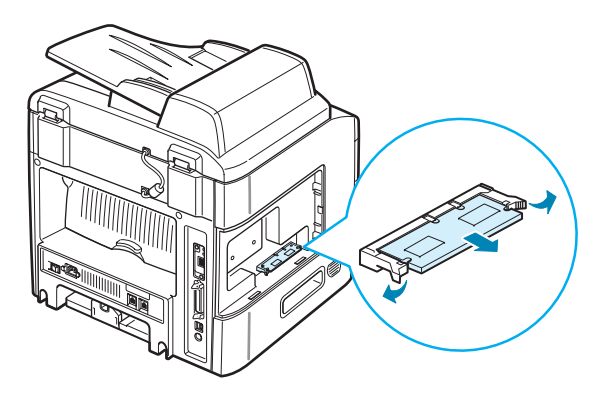

- 3 Place the DIMM in its original packaging or wrap it with a sheet of thin metal, such as aluminium foil, and store it in a box.
- **4** Follow from step 7 on page B.4.

## **Installing an Optional Tray**

You can increase the paper handling capacity of your machine by installing an optional Tray 2. This tray holds 250 sheets of paper.

- **1** Turn the machine off and unplug all cables from the machine.
- 2 Remove the packing material from the tray and remove the tape fixing the interface cable to the tray.

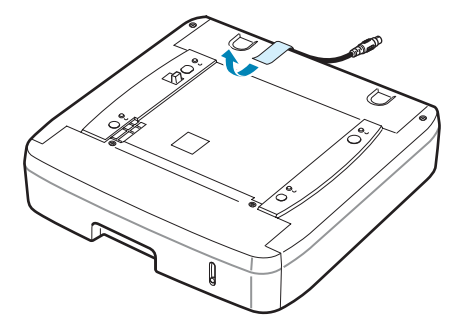

**3** Find the location of the connector and the optional tray positioners.

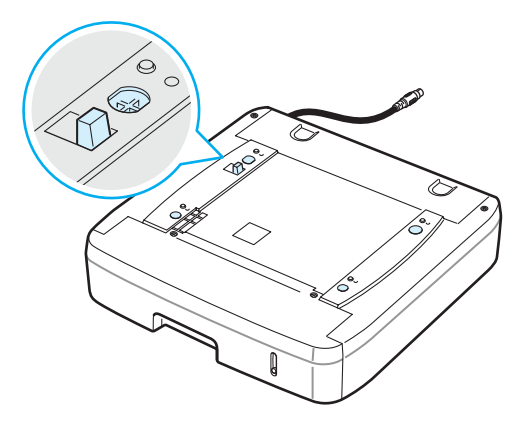

4 Place the machine over the tray, aligning the feet on the machine with the positioners on the tray.

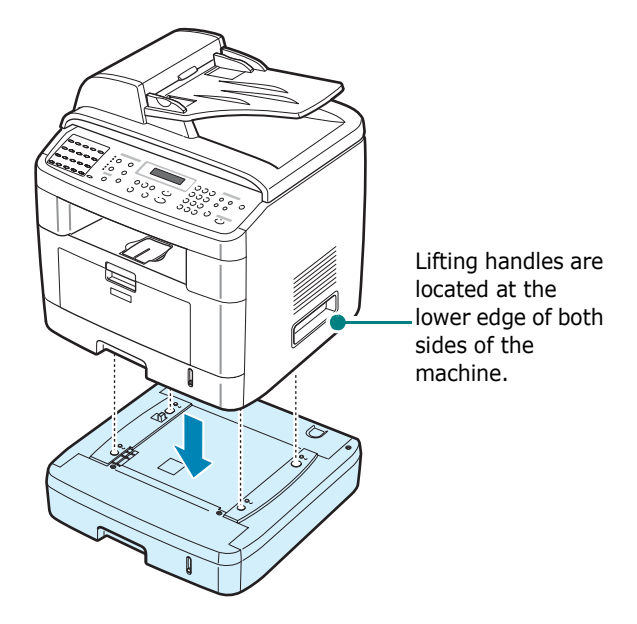

**5** Plug the interface cable of the tray into the connector on the back of the machine.

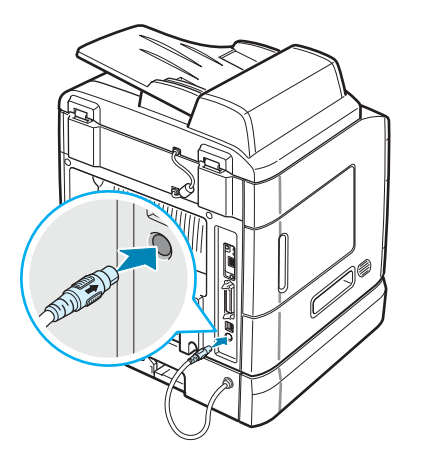

- **6** Load paper in the tray. The instructions for loading paper in this tray are the same as for loading the standard paper tray. See page 2.7.
- 7 After loading paper, you need to set the paper type and size for Tray 2. See page 2.21.
- 8 Reconnect the power cord and cables and then turn the machine on.

## **Setting Tray 2 in the Printer Properties**

If you installed Tray 2 with your machine on, the machine does not recognize it. In this case, you need to set the tray in the printer properties window so that you can use it for PC printing. The procedure for setting the tray may differ depending on the selected printer driver.

To set the tray in the printer properties of the PCL 6 printer driver:

**Note**: Printer driver does not support Windows 95.

- 1 Click the Windows **Start** menu.
- 2 For Windows 98/Me/NT 4.0/2000, select **Settings** and then **Printers**.

For Windows XP, select **Printers and Faxes**.

- **3** Select the **Printer Driver Type 103 PCL 6** machine icon.
- 4 Click the right mouse button on the machine icon and select **Properties**.
- 5 Click the Printer tab, and select Tray 2 from the Optional Tray drop-down list.

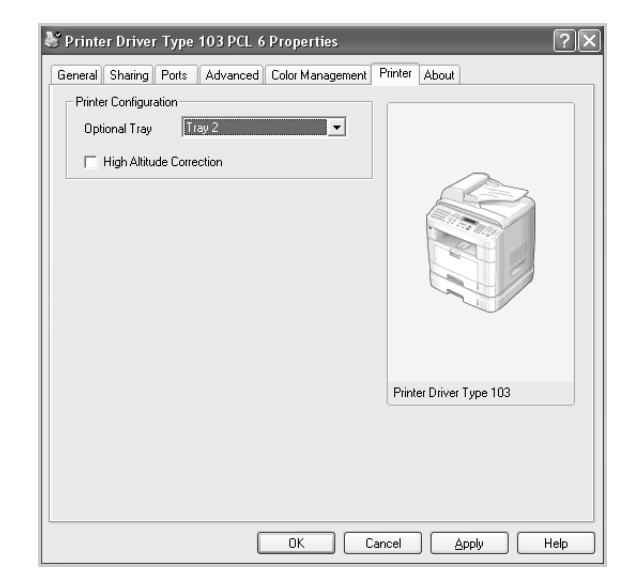

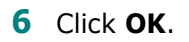

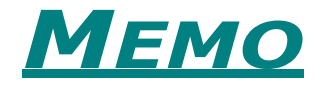

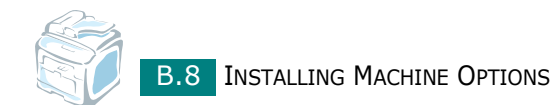

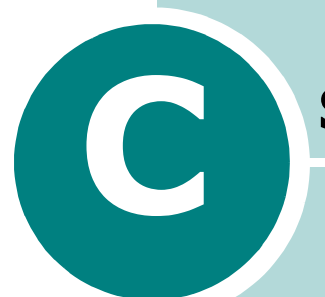

# **S**PECIFICATIONS

This chapter includes:

- General Specifications
- Scanner and Copier Specifications
- Printer Specifications
- Facsimile Specifications
- Paper Specifications

# **General Specifications**

| Item                         | Description                                                                                                    |
|------------------------------|----------------------------------------------------------------------------------------------------|
| Automatic document feeder    | Up to 50 sheets (20 lb, 75 $g/m^2$ )                                                                                                    |
| ADF document size            | Width: 142 to 216 mm (5.6 to 8.5 inches)<br>Length: 148 to 356 mm (5.8 to 14 inches)                                                                                                    |
| Paper input capacity         | Paper tray (standard Tray 1 and optional Tray 2): 250<br>sheets (weight: 75 g/m <sup>2</sup> , 20 lb)<br>Multipurpose tray: 50 sheets for plain paper (weight: 75 g/m <sup>2</sup> , 20 lb), 5 sheets for card stock, labels,<br>transparencies, and envelopes |
| Paper output capacity        | Front output tray: 150 sheets (face down)<br>Rear output slot: 1 sheet (face up)                                                                                                    |
| Paper type                   | Paper tray: Plain paper ( $60 \sim 90 \text{ g/m}^2$ , $16 \sim 24 \text{ lb}$ )<br>Multipurpose tray: Plain paper, Transparencies, Labels,<br>Card, Post card, Envelopes ( $60 \sim 120 \text{ g/m}^2$ , $16 \sim 32 \text{ lb}$ )                            |
| Consumables                  | 1-piece toner cartridge system                                                                                                    |
| Power requirements           | 100 - 127 VAC, 50/60 Hz, 5.0 A<br>220 - 240 VAC, 50/60 Hz, 2.6 A                                                                                                    |
| Power consumption            | Sleep mode: 30 W<br>Average: 400 W                                                                                                    |
| Noise*                       | Standby mode: Less than 39 dBA<br>Printing: Less than 54 dBA<br>Copy: Less than 55 dBA                                                                                                    |
| Warm-up time                 | Less than 42 seconds                                                                                                    |
| Operating conditions         | Temperature: 50 °F to 89 °F (10 °C to 32 °C)<br>Humidity: 20 % to 80 % RH                                                                                                    |
| LCD                          | 16 characters x 2 lines                                                                                                    |
| Toner cartridge life**       | 5,000 or 3,500 pages at ISO/IEC 19752 5% coverage (ships with 3,500 pages Start Toner Cartridge)                                                                                                    |
| SET dimension<br>(W x D x H) | 450 x 435 x 457 mm                                                                                                    |
| Weight                       | Net: 17 Kg (including consumables)<br>Gross: 21 Kg (including consumables, accessories and<br>package)                                                                                                    |
| Package weight               | Paper: 2.8 Kg<br>Plastic: 0.7 Kg                                                                                                    |
| Duty cycle (Monthly)         | Up to 15,000 pages                                                                                                    |

\*Sound Pressure Level, ISO7779

\*\*The number of pages may be affected by operating environment, printing interval, media type, and media size.

# **Scanner and Copier Specifications**

| Item                      | Description                                                                                |
|---------------------------|--------------------------------------------------------------------------------------------|
| Compatibility             | TWAIN standard                                                                             |
| Scanning method           | ADF and Flat-bed Color CCD (Charge Coupled Device) module                                  |
| Resolution                | Optical: 600 x 1200 dpi (Mono and color)<br>Enhanced: 4,800 x 4,800 dpi (USB)              |
| Effective scanning length | Platen: 293 mm (11.5 in.)<br>ADF: 356 mm (14 in.)                                          |
| Effective scanning width  | Max. 208 mm (8.2 in.)                                                                      |
| Color bit depth           | 24 bit                                                                                     |
| Mono bit depth            | 1 bit for Text mode<br>8 bit for Gray mode                                                 |
| Scan speed                | 27 seconds (Text mode)<br>75 seconds (Gray mode)<br>150 seconds (Color mode)               |
| Copy speed*               | Letter: Up to 22 pages per minute<br>A4: Up to 20 pages per minute                         |
| Copy resolution           | Scan: 600 x 300 (Text, Mixed) / 600 x 600 (Photo)<br>Print: 600 x 600 (Text, Mixed, Photo) |
| Zoom rate                 | Platen: 25 ~ 400 %<br>ADF: 25 ~ 100 %                                                      |
| Multiple copies           | 1-99 pages                                                                                 |
| Gray scale                | 128 levels                                                                                 |

\*Copy Speed is based on Single Document Multiple Copy.

# **Printer Specifications**

| Item                 | Description                                                                                                    |  |
|----------------------|----------------------------------------------------------------------------------------------------|--|
| Printing method      | Laser Beam Printing                                                                                                    |  |
| Printing speed*      | Letter: Up to 22 PPM (pages per minutes)<br>A4: Up to 20 PPM (pages per minutes)                                                                                                    |  |
| First Print Out Time | Standby mode: 10 seconds (from Ready)<br>Power save mode: 50 seconds (from Ready)                                                                                                    |  |
| Paper size           | Paper tray: Letter, A4, Legal, Folio, Executive, B5, A5<br>Multipurpose tray: Letter, Legal, A4, Folio, Executive,<br>A5, A6, Envelope 10, Envelope DL, Envelope C5,<br>Envelope C6, JIS B5, Monarch Envelope<br>* Min.: 76 x 127 mm (3 x 5 in.)<br>Max.: 216 x 356 (8.5 x 14 in.) |  |
| Printer resolution   | 600 x 600 dpi (1200 x 600 dpi)                                                                                                    |  |
| Emulation            | PCL 6 <sup>**</sup> Compatible                                                                                                    |  |
| Printer drivers      | PCL driver: Windows 98/2000/NT 4.0/Me/XP                                                                                                    |  |
|                      | 32 MB (Max. 160 MB)                                                                                                    |  |
| Memory               | 32, 128 MB optional memory available<br>Use only the Manufacture-approved DIMM.<br>32 MB: Memory Unit Type SA 32MB;<br>128 MB: Memory unit Type SA 128MB                                                                                                    |  |
| Interface            | IEEE 1284 Parallel, USB 2.0, Ethernet 10/100 Base TX (Internal)                                                                                                    |  |

\*Print speed will be affected by operating system used, computing performance, application software, connecting method, media type, media size, and job complexity.

\*\*Compatible with PCL6 Version 2.1

# **Facsimile Specifications**

| Item                                    | Description                                                                                                    |
|-----------------------------------------|----------------------------------------------------------------------------------------------------|
| Compatibility                           | ITU-T Group 3                                                                                                    |
| Applicable line                         | Public Switched Telephone Network (PSTN) or behind PABX                                                                                                    |
| Data coding                             | MH/MR/MMR (ECM Mode) and JPEG for color fax transmission                                                                                                    |
| Modem speed                             | 33.6 Kbps                                                                                                    |
| Transmission speed                      | <ul> <li>Approx. 3 seconds/page</li> <li>* Transmission time applies to memory transmission of<br/>text data with ECM compression using only ITU-T No.1<br/>Chart.</li> </ul> |
| Maximum document length                 | Platen: 297 mm<br>ADF: 400 mm                                                                                                    |
| Paper size (for printing recorded date) | Letter, A4, Legal                                                                                                    |
| Resolution                              | Standard: 203 x 98 dpi<br>Fine: 203 x 196 dpi<br>Super Fine: 300 x 300 dpi / 203 x 392 dpi                                                                                    |
| User memory                             | 4 MB (320 pages)                                                                                                    |
| Halftone                                | 256 levels                                                                                                    |
| Auto dialer                             | One-touch dialing (up to 40 numbers)<br>Speed dialing (up to 200 numbers))                                                                                                    |

## **Paper Specifications**

#### Overview

Your machine accepts a variety of print materials, such as cut-sheet paper (including up to 100% recycled fiber content paper), envelopes, labels, transparencies and custom-size paper. Properties, such as weight, composition, grain and moisture content, are important factors affecting the machine's performance and the output quality. Paper that does not meet the guidelines outlined in this user's guide can cause the following problems:

- Poor print quality
- Increased paper jams
- Premature wear on the machine.

#### NOTES:

- Some paper may meet all of the guidelines in this guide and still not produce satisfactory results. This may be the result of improper handling, unacceptable temperature and humidity levels, or other variables over which Manufacture has no control.
- Before purchasing large quantities of paper, insure the paper meets the requirements specified in this user's guide.
- Using paper that does not meet these specifications may cause problems, requiring repairs. These repairs are not covered by Manufacture's warranty or service agreements.

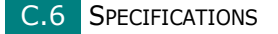

## **Supported Sizes of Paper**

| Paper                 | Dimensions*                       | Weight                                                                                 | Capacity**                                                                              |
|-----------------------|-----------------------------------|----------------------------------------------------------------------------------------|-----------------------------------------------------------------------------------------|
| Letter                | 8.5 x 11 in.<br>(216 x 279 mm)    |                                                                                        |                                                                                         |
| A4                    | 210 x 297 mm<br>(8.3 x 11.7 in.)  | )                                                                                      |                                                                                         |
| Executive             | 7.25 x 10.5 in.<br>(191 x 267 mm) | • 60 to 90 $a/m^2$                                                                     |                                                                                         |
| Legal                 | 8.5 x 14 in.<br>(216 x 356 mm)    | bond (16 to<br>24 lb) for the                                                          | <ul> <li>250 sheets of 75<br/>g/m<sup>2</sup> bond (20<br/>lb) paper for the</li> </ul> |
| Folio                 | 216 x 330 mm<br>(8.5 x 13 in.)    | <ul> <li>paper tray</li> <li>60 to 163 g/m<sup>2</sup></li> <li>bond (16 to</li> </ul> | <ul> <li>b) paper for the paper tray</li> <li>50 sheet of</li> </ul>                    |
| Oficio                | 216 x 343 mm<br>(8.5 x 13.5 in.)  | 43 lb) for the<br>Multipurpose                                                         | paper for the<br>Multipurpose<br>tray                                                   |
| B5 (JIS)              | 182 x 257 mm<br>(7.2 x 10 in.)    | tray                                                                                   |                                                                                         |
| B5 (JIS)              | 176 x 250 mm<br>(6.7 x 9.9 in.)   |                                                                                        |                                                                                         |
| A5                    | 148 x 210 mm<br>(5.8 x 8.2 in.)   |                                                                                        |                                                                                         |
| Minimum size (custom) | 76 x 127 mm<br>(3 x 5 in)         | 76 x 127 mm<br>(3 x 5 in) 60 to 163 g/m <sup>2</sup>                                   |                                                                                         |
| Maximum size          | 216 x 356 mm<br>(8.5 x 14 in)     | 43 lb)                                                                                 | 5 choots of paper                                                                       |
| Transparency          |                                   | 138 to 148 g/m <sup>2</sup>                                                            | for the                                                                                 |
| Labels                | Same minimum<br>and maximum       | 120 to 150 g/m <sup>2</sup>                                                            | Multipurpose tray                                                                       |
| Cards                 | paper sizes as listed above.      | 60 to 163 g/m <sup>2</sup>                                                             |                                                                                         |
| Envelopes             |                                   | 60 to 90 g/m <sup>2</sup>                                                              |                                                                                         |

\*The machine supports a wide range of media sizes. See "Paper Type, Input Sources, and Capacities" on page 3.2.

\*\*Capacity may differ depending on media weight, thickness, and environmental conditions.

**NOTE**: You may experience jams when using print materials with a length of less than 127 mm (5 in.). For optimum performance, ensure that you are storing and handling the paper correctly. Please refer to "Paper Storage Environment" on page C.9.

SPECIFICATIONS C.7

## **Guidelines for Using Paper**

For the best result, use conventional 75 g/m<sup>2</sup> (20 lb) paper. Ensure that the paper is of good quality, and free of cuts, nicks, tears, spots, loose particles, dust, wrinkles, voids, and curled or bent edges.

If you are unsure of what type of paper you are loading, such as bond or recycled paper, check the label on the package.

The following problems may cause print quality deviations, jamming or even damage to the machine:

| Symptom                                                           | Problem with Paper                                                   | Solution                                                                                   |
|-------------------------------------------------------------------|----------------------------------------------------------------------|--------------------------------------------------------------------------------------------|
| Poor print quality or toner<br>adhesion, problems with<br>feeding | Too moist, too rough, too<br>smooth or embossed;<br>faulty paper lot | Try another kind of paper,<br>between 100 ~ 400<br>Sheffield, 4 ~ 5 %<br>moisture content. |
| Dropout, jamming, curl                                            | Stored improperly                                                    | Store paper flat in its moisture-proof wrapping.                                           |
| Increased gray background shading/printer wear                    | Too heavy                                                            | Use lighter paper, use the rear output slot.                                               |
| Excessive curl problems with feeding                              | Too moist, wrong grain<br>direction or short-grain<br>construction   | <ul><li>Use the rear output slot.</li><li>Use long-grain paper.</li></ul>                  |
| Jamming, damage to machine                                        | Cutouts or perforations                                              | Do not use paper with cutouts or perforations.                                             |
| Problems with feeding                                             | Ragged edges                                                         | Use good quality paper.                                                                    |

#### NOTES:

- Do not use letterhead paper printed with low-temperature inks, such as those used in some types of thermography.
- Do not use raised or embossed letterhead.
- The machine uses heat and pressure to fuse toner to the paper. Insure that any colored paper or preprinted forms use inks that are compatible with this fusing temperature (200 °C or 392 °F for 0.1 second).

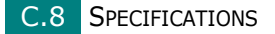

## **Paper Specifications**

| Category             | Specifications                                                                                              |
|----------------------|----------------------------------------------------------------------------------------------------|
| Acid content         | 5.5 pH or lower                                                                                             |
| Caliper              | 0.094 ~ 0.18 mm (3.0 ~ 7.0 mils)                                                                            |
| Curl in ream         | Flat within 5 mm (0.02 in.)                                                                                 |
| Cut edge conditions  | Cut with sharp blades with no visible fray.                                                                 |
| Fusing compatibility | Must not scorch, melt, offset or release hazardous emissions when heated to 200 °C (392 °F) for 0.1 second. |
| Grain                | Long grain                                                                                                  |
| Moisture content     | 4 % ~ 6 % by weight                                                                                         |
| Smoothness           | 100 ~ 400 Sheffield                                                                                         |

## **Paper Output Capacity**

| Output Location       | Capacity                                             |
|-----------------------|------------------------------------------------------|
| Face-down output tray | 150 sheets of 75 g/m <sup>2</sup> bond (20 lb) paper |
| Face-up output slot   | 1 sheet of 75 g/m <sup>2</sup> bond (20 lb) paper    |

## **Paper Storage Environment**

Paper storage environmental conditions directly affect the feed operation.

Ideally, the machine and paper storage environment should be at or near room temperature, and not too dry or humid. Remember that paper is hygroscopic; it absorbs and loses moisture rapidly.

Heat works with humidity to damage paper. Heat causes the moisture in paper to evaporate, while cold causes it to condense on the sheets. Heating systems and air conditioners remove most of the humidity from a room. As paper is opened and used, it loses moisture, causing streaks and smudging. Humid weather or water coolers can cause the humidity to increase in a room. As paper is opened and used it absorbs any excess moisture, causing light print and dropouts. Also, as paper loses and gains moisture it can become distorted. This can cause paper jams.

Care should be taken not to purchase more paper than can be used in a short time (about 3 months). Paper stored for long periods may experience heat and moisture extremes, which can cause damage. Planning is important to prevent damage to large supplies of paper.

Unopened paper in sealed reams can remain stable for several months before use. Opened packages of paper have more potential for environment damage, especially if they are not wrapped with a moisture-proof barrier.

The paper storage environment should be properly maintained to ensure optimum performance. The required condition is 20 to 24 °C (68 to 75 °F), with a relative humidity of 45 % to 55 %. The following guidelines should be considered when evaluating the paper's storage environment:

- Paper should be stored at or near room temperature.
- The air should not be too dry or too humid.
- The best way to store an opened ream of paper is to rewrap it tightly in its moisture-proof wrapping. If the machine environment is subject to extremes, unwrap only the amount of paper to be used during the day's operation to prevent unwanted moisture changes.

#### Envelopes

Envelope construction is critical. Envelope fold lines can vary considerably, not only between manufacturers, but also within a box from the same manufacturer. Successful printing on envelopes depends upon the quality of the envelopes. When selecting envelopes, consider the following components:

- Weight: The weight of the envelope paper should not exceed 90g/m<sup>2</sup> (24lb) or jamming may occur.
- Construction: Prior to printing, envelopes should lie flat with less than 6mm (0.25in.) curl, and should not contain air.
- Condition: Envelopes should not be wrinkled, nicked or otherwise damaged.
- Temperature: You should use envelopes that are compatible with the heat and pressure of the machine.
- Size: You should only use envelopes within the following size ranges.

|                   | Minimum                    | Maximum                        |
|-------------------|----------------------------|--------------------------------|
| Multipurpose tray | 76 x 127 mm<br>(3 x 5 in.) | 216 x 356 mm<br>(8.5 x 14 in.) |

#### NOTES:

- Use only the manual feeder to print envelopes.
- You may experience some paper jams when using any media with a length less than 140 mm (5.5 in.). This may be caused by paper that has been affected by environmental conditions. For optimum performance, make sure you are storing and handling the paper correctly. Please refer to "Paper Storage Environment" on page C.9.

#### **Envelopes with Double Side Seams**

Double side-seams construction has vertical seams at both ends of the envelope rather than diagonal seams. This style may be more likely to wrinkle. Be sure the seam extends all the way to the corner of the envelope as illustrated below.

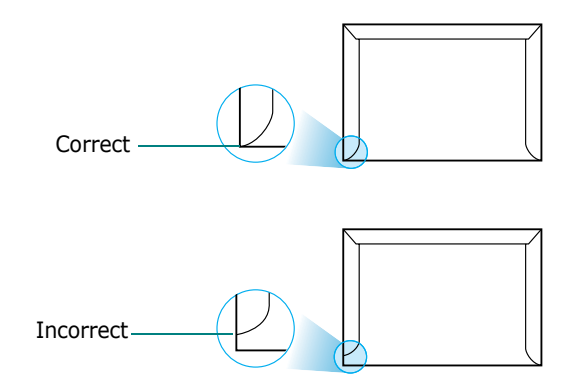

#### **Envelopes with Adhesive Strips or Flaps**

Envelopes with a peel-off adhesive strip or with more than one flap that folds over to seal must use adhesives compatible with the heat and pressure in the machine. The extra flaps and strips might cause wrinkling, creasing or even jams and may even damage the fuser.

#### **Envelope Margins**

The following gives typical address margins for a commercial #10 or DL envelope.

| Type of Address  | Minimum         | Maximum         |
|------------------|-----------------|-----------------|
| Return address   | 15 mm (0.6 in.) | 51 mm (2 in.)   |
| Delivery address | 51 mm (2 in.)   | 90 mm (3.5 in.) |

#### NOTES:

- For the best print quality, position margins no closer than 15 mm (0.6 in.) from the edges of the envelope.
- Avoid printing over the area where the envelope's seams meet.

#### **Envelope Storage**

Proper storage of envelopes helps contribute to print quality. Envelopes should be stored flat. If air is trapped in an envelope, creating an air bubble, then the envelope may wrinkle during printing.

SPECIFICATIONS C.11

#### Labels

#### NOTES:

- To avoid damaging the machine, use only labels recommended for laser printers.
- To prevent serious jams, always use the manual feeder to print labels and always use the rear output tray.
- Never print on the same sheet of labels more than once and never print on a partial sheet of labels.

When selecting labels, consider the quality of each component:

- Adhesives: The adhesive material should be stable at 180°C (356°F), the machine's fusing temperature.
- Arrangement: Only use labels with no exposed backing between them. Labels can peel off sheets with spaces between the labels, causing serious jams.
- Curl: Prior to printing, labels must lie flat with no more than 13mm (5in.) of curl in any direction.
- Condition: Do not use labels with wrinkles, bubbles or other indications of separation.

#### Transparencies

Transparencies used in the machine must be able to withstand 180°C (356°F), the machine's fusing temperature.

**NOTE**: To avoid damaging the machine, use only transparencies recommended for use in laser printers.

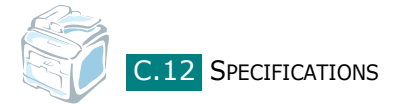

# INDEX

## **Numerics**

2/4-up, special copy 5.12 2-side, special copy 5.11

## A

adding documents 7.32 ADF (Automatic Document Feeder), load 5.5, 7.6 auto fit, special copy 5.11 automatic dialing group 7.23 one-touch 7.19 speed 7.21 automatic redialing 7.13

## B

broadcasting faxes 7.28

## С

canceling copy 5.5 fax 7.12 print 4.3 scan 6.6, 6.8 scheduled faxes 7.33 CCD power save mode, use 2.24 characters, enter 2.18 cleaning drum 8.11 inside 8.3 LSU 8.4 outside 8.3 scan unit 8.5 clone, special copy 5.10 collation, special copy 5.10 components 1.4 connection AC power 2.15 extension phone 2.11 parallel 2.13 telephone line cord 2.11 USB 2.13

contrast, copy 5.7 control panel 1.6 copying collation 5.10 contrast 5.7 default setting, change 5.14 from ADF 5.5 from document glass 5.4 number of pages 5.9 original type 5.7 time out, set 5.15

## D

date and time, set 2.20 delayed fax 7.29 DIMM installing B.2 removing B.4 display language, change 2.16 document jam, clear 9.2 loading ADF 5.5, 7.6 document glass 5.4, 7.7 preparing 5.3 document glass cleaning 8.5 loading 7.7 DRPD (Distinctive Ring Pattern Detection) 7.17 drum, clean 8.11

#### E

error messages 9.12

#### F

Favorite setting, use 4.12 fax system, set advanced settings 7.37 basic settings 7.3 fit to page copying 5.11 printing 4.16 front output tray, use 3.10

#### G

graphic properties, set 4.8 group dial dialing 7.25 editing 7.24 setting 7.23

## Η

help, use 4.12

## I

image mode 4.8 installing Local printing 2.29 Custom Installation 2.31 Typical Installation 2.29 Memory B.2 Network printing 2.34 Custom Installation 2.37 Typical Installation 2.35 optional Tray2 B.5 Set IP 2.46 SmarThru 2.41 toner cartridge 2.5 Windows software 2.28

## J

jam, clear document 9.2 paper 9.5

#### L

loading, paper in the multipurpose tray 3.6 in the paper tray 2.7 using the manual feed 3.8

#### Μ

machine ID, set 2.17 manual feed mode, use 3.8 memory DIMM installing B.2 removing B.4 memory, clear 8.2 MFP driver, install Windows 2.28 multipurpose tray, use 3.6

#### Ν

network printing locally shared printer, set A.2 network-connected printer, set A.4 parameters, configure A.4 Network Scan 6.9 Network Scan Driver 6.12 uninstalling 2.45 notifying toner low 8.10 n-up (multiple pages per sheet) copying 5.12 printing 4.13

## 0

one-touch dial dialing 7.20 storing 7.19 option, install memory DIMM B.2 paper tray 2 B.5 orientation, print 4.5 output location, select 3.10 overlay, use 4.21

#### Ρ

paper guidelines 3.3 paper jam, clear 9.5 paper level indicator 3.5 paper load in manual feeder 3.8 in paper tray 2.7 in the multipurpose tray 3.6 paper load capacity 3.2 paper size, set paper tray 2.21 print 4.6 paper source, set 4.7 paper type, set paper tray 2.21 print 4.7 parallel, connect 3.7 poster copying 5.13 printing 4.14 power save mode, use 2.24 print order, set 4.11 print quality problems, solve 9.19 print resolution 4.8 printer driver, install Windows 2.28 printer properties

Windows 4.4 Printer Settings Utility installing 2.29 starting 2.48 tabs 2.49 uninstalling 2.44 printing fitting to a selected paper size 4.16 from Windows 4.2 multiple pages on one sheet 4.13 Phone Book list 7.27 posters 4.14 reduced or enlarged document 4.17 reports 7.35 using overlays 4.21 watermarks 4.18 priority fax 7.31 problem, solve copying 9.24 error messages 9.12 faxing 9.26 Network Printing 9.28 paper feeding 9.16 printing 9.17 printing quality 9.19 scanning 9.25

#### R

rear output slot, use 3.11 receive mode, set 7.3 receiving a fax in Ans/Fax mode 7.16 in DRPD mode 7.17 in Fax mode 7.15 in Secure Receiving mode 7.34 in Tel mode 7.15 in the memory 7.18 redialing automatically 7.13 manually 7.12 reduced/enlarged copying 5.8 printing 4.17 replacing toner cartridge 8.8 reports, print 7.35 resolution faxing 7.9 printing 4.8

## S

scanning contol panel 6.3 SmarThru 6.4 USB flash drive 10.3 WIA driver 6.7 searching Phone Book 7.26 Secure Receiving mode 7.34 sending a fax automatically 7.11 manually 7.12 Set IP Installing 2.46 Using 2.47 sharing printer, set A.2 SmarThru install 2.28 uninstall 2.44 software uninstall Windows 2.44 sounds, set 2.22 specifications facsimile C.5 general C.2 paper C.6 printer C.4 scanner and copier C.3 speed dial dialing 7.22 storing 7.21 system requirements Windows 2.28

#### T

tel line, connect 2.11 toner cartridge installing 2.5 maintaining 8.6 redistributing 8.7 replacing 8.8

## U

uninstall, software Windows 2.44 uninstalling MFP driver Windows 2.44, 2.45 SmarThru 2.44

#### USB

connecting 3.7 USB flash drive installing 10.2 managing 10.6 printing 10.10 scanning 10.3

## V

volume, adjust ringer 2.22 speaker 2.23

#### W

watermarks, use 4.18

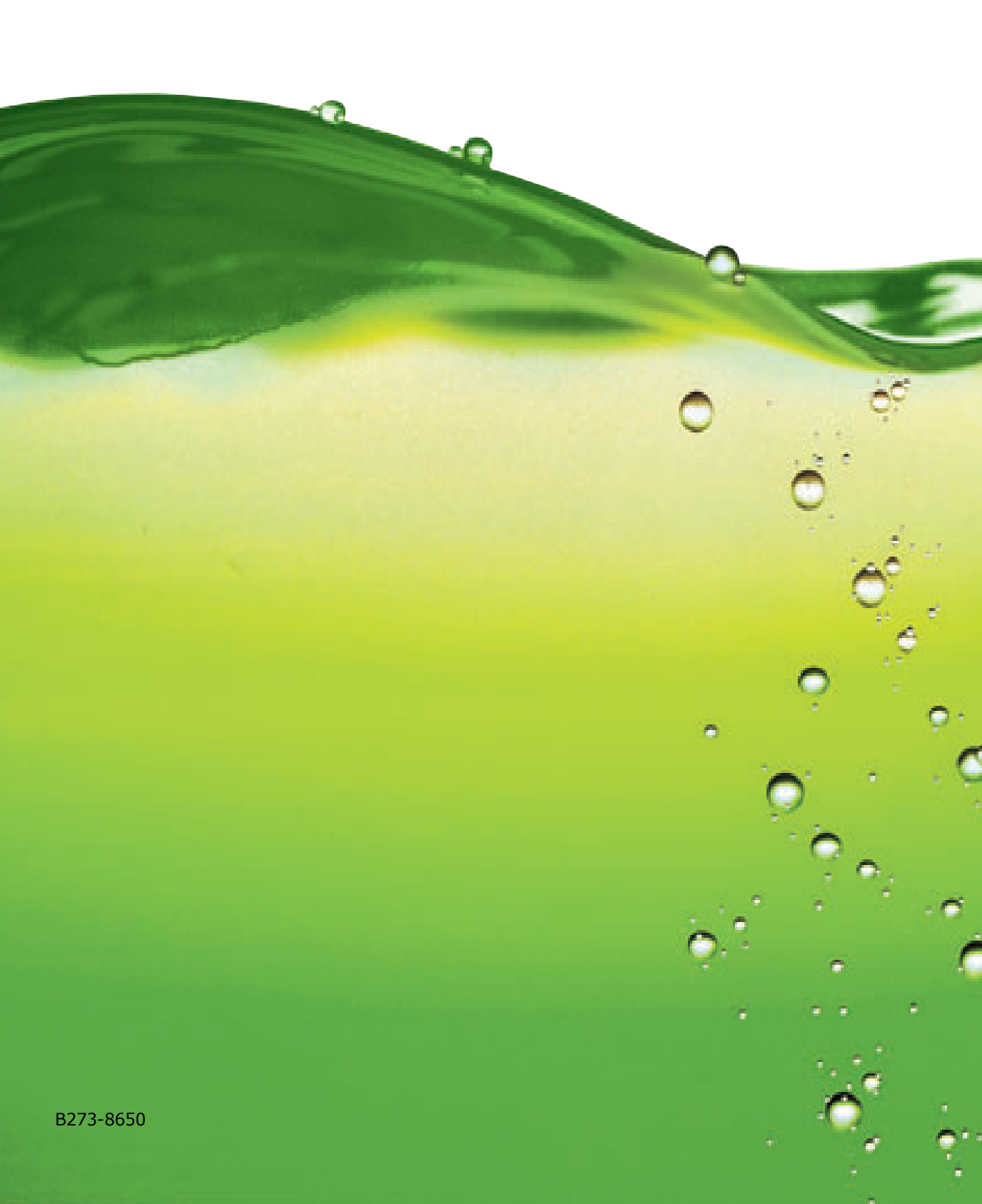

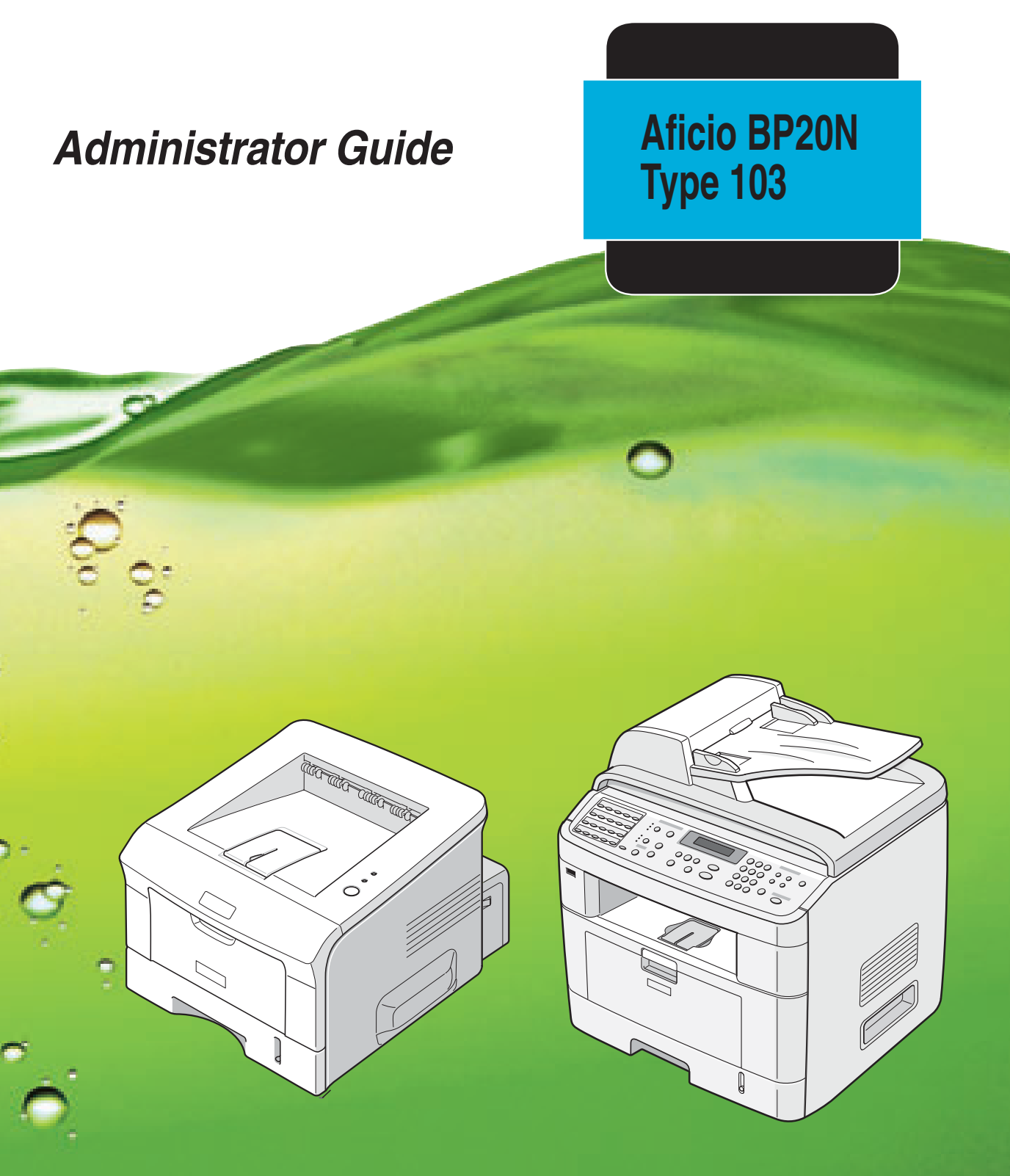

For safe and correct use of this machine, please be sure to read the Safety Information before you use it.

Copyright ©2005.

Copyright protection claimed includes all forms and matters of copyrighted material and information now allowed by statutory or judicial law or hereinafter granted, including without limitations, material generated from the software programs which are displayed on the screen, such as icons, screen displays, looks etc.

Netware is a trademark of Novell Inc.

Changes, technical inaccuracies and typographical errors will be corrected in subsequent editions.

# **Table of Contents**

| 1 | Basic Network Installation                               | <b>1-1</b><br>1-1  |
|---|----------------------------------------------------------|--------------------|
|   | Information Checklist                                    | 1-2                |
|   | Basic TCP/IP Settings (Type 103 only)                    | 1-3                |
|   | Installation Procedure                                   | 1-3                |
|   | Enabling or Disabling TCP/IP                             | 1-4                |
|   | Network Communication Setup                              | 1-5                |
|   | Workstation Setup                                        | 1-9                |
|   | Test Print                                               | 1-10               |
| 2 | Print Driver Installation for Networked Printers         | 2-1                |
|   | Introduction                                             | 2-1                |
|   | Information Checklist                                    |                    |
|   | Workstation Setup                                        | 2-3                |
|   | Windows XP (TCP/IP)                                      | 2-4                |
|   | Windows 2000 (TCP/IP)                                    | 2-6                |
|   | Windows NT V4.0 (TCP/IP)                                 | 2-8                |
|   | Windows 98/Me                                            | 2-10               |
|   | Windows XP (Internet Printing Protocol)                  | 2-11               |
|   | Windows 2000 (Internet Printing Protocol)                |                    |
|   | Test Print                                               | 2-13               |
| 3 | Network Installation Using Internet Services (Type 103). | 3-1                |
|   |                                                          |                    |
|   | Information Checklist                                    | 3-2                |
|   | Using Web Image Monitor Type 103<br>Introduction         | <b> 3-3</b><br>3-3 |
|   | Network Communication Setup                              | 3-4                |
|   | Enabling Internet Services                               | 3-5                |
|   | Configuring the Network                                  | 3-6                |
|   | Ethernet                                                 |                    |
|   | TCP/IP                                                   | 3-8                |
|   | SNMP                                                     | 3-10               |
|   | LPR/LPD                                                  | 3-12               |

|   | Raw TCP/IP Printing                                                               |
|---|-----------------------------------------------------------------------------------|
| 4 | Network Installation Using Internet Services (Aficio BP20N) . 4-1<br>Introduction |
|   | Information Checklist                                                             |
|   | Using Aficio BP20N                                                                |
|   | Network Communication Setup4-4                                                    |
|   | Enabling Internet Services4-5                                                     |
|   | Configuring the Network                                                           |
|   | TCP/IP                                                                            |
|   | SNMP                                                                              |
|   | IPP4-10                                                                           |
| 5 | Administration Tools (Type 103)                                                   |
|   | Network Tools                                                                     |
|   | Reset Network                                                                     |
|   | Set To Defaults5-3                                                                |
|   | Maintenance using Internet Services5-4                                            |
|   | Enabling Internet Services5-4                                                     |
|   | Checking Printer Status                                                           |
|   | Printing Reports                                                                  |
|   | Delining the Printer                                                              |
|   | Upgrading Firmware 5-9                                                            |
|   |                                                                                   |
| 6 | Administration Tools (Aficio BP20N)                                               |
|   | Maintenance using Internet Services                                               |
|   | Enabling Internet Services                                                        |
|   | Checking Printer Status6-3                                                        |
|   | Printing Reports                                                                  |
|   | Defining the Printer                                                              |
|   | Making and Changing Network Admin Password                                        |
|   | Upgrading Firmware                                                                |

## Introduction

This chapter explains how to make the basic settings to install the *Type 103* and *Aficio BP20N* on a network. The physical connection is Ethernet and the addressing protocols are provided by TCP/ IP. The following information is provided:

| $\succ$ | Information Checklist                 | 1-2 |
|---------|---------------------------------------|-----|
| $\succ$ | Basic TCP/IP Settings (Type 103 only) | 1-3 |

System Administration Guide

# **Information Checklist**

Before starting the basic network installation procedures, please ensure the following items are available or have been performed:

| Item                                                                                                    | Ву       |
|----------------------------------------------------------------------------------------------------|----------|
| An existing operational network utilizing TCP/IP is required, these procedures are not designed to install a network.                                                                                                    | Customer |
| A suitable network cable.                                                                                                    | Customer |
| If you are going to configure TCP/IP manually, you need to obtain and record the following information:                                                                                                    | Customer |
| <ul> <li>TCP/IP Address:</li> <li>Gateway Address:</li> <li>Subnet Mask Address:</li> <li>Primary DNS Server Address:</li> <li>Refer to the Glossary for additional information on the Gateway<br/>Address, Subnet Mask Address and Primary DNS, if needed.</li> </ul> |          |
| Test the <i>Type 103</i> or <i>Aficio BP20N</i> to ensure it is installed fully and functioning correctly.                                                                                                    | Customer |
| <i>Type 103</i> print and fax drivers.<br><i>Aficio BP20N</i> print drivers.                                                                                                    | Supplier |

CAUTION: Do not connect the network cable to the *Type 103* or *Aficio BP20N* until instructed to do so.

# **Basic TCP/IP Settings (Type 103 only)**

Before the printer can be used on the network, the TCP/IP addresses need to be entered. These can be entered automatically using Dynamic Host Configuration Protocol (DHCP) or Bootstrap Protocol (BOOTP) or entered manually. To enter the addresses manually, you need to obtain the following:

- > TCP/IP Address
- Gateway Address
- Subnet Mask Address
- Primary DNS Server Address

#### Installation Procedure

There are three stages required to install the *Type 103* in a TCP/IP networking environment:

Network Communication Setup

This requires the *Type 103* to be setup for TCP/IP.

Workstation Setup

This requires the Workstations in the networking environment to be configured to communicate with the *Type 103*.

Test Print

A print job should be submitted to ensure the *Type 103* has been installed and configured correctly.

## Enabling or Disabling TCP/IP

At the Type 103, perform these steps:

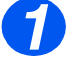

 Press [Menu] until you see Network Setup on the top line of the display.

8. Network Setup [Reset Network]

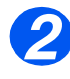

Press 

 or 

 until Configure
 Network is displayed and press
 [Enter].

8. Network Setup [Config Network]

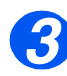

Config Network [TCP/IP]

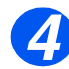

- Press or until Setup is displayed and press [Enter].
- $\succ$  To enable TCP/IP, press  $\blacktriangleleft$  or
  - until Enable is displayed and press [Enter]. Otherwise display
     Disable and press [Enter].

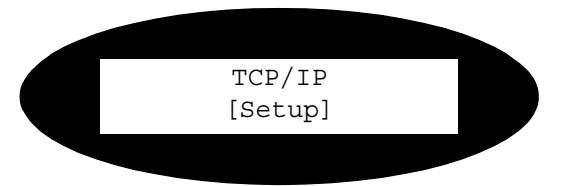

## Network Communication Setup

#### Automatically setting TCP/IP Addresses

At the Type 103, perform these steps:

- 1
- Press [Menu] until you see Network Setup on the top line of the display.

8. Network Setup [Reset Network]

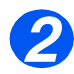

 Press < or > until Configure Network is displayed and press [Enter].

8. Network Setup [Config Network]

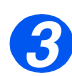

Press or until TCP/IP is displayed and press [Enter].

You can use DHCP or BOOTP to automatically configure TCP/ IP on the machine.

Config Network [TCP/IP]

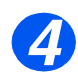

Press or until the required setting method is displayed and press [Enter].

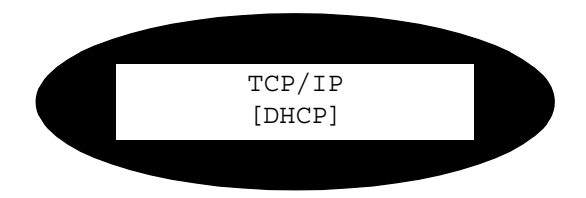

After a short period of time, the network will allocate the required addresses.

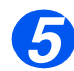

Print a System Data sheet to check the addresses (see Printing a System Data1-6).

#### Printing a System Data

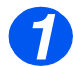

 Press [Menu] until you see Report on the top line of the display.

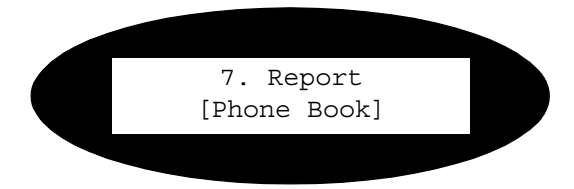

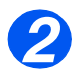

Press < or > until System Data is displayed and press [Enter].

| 7. Report     |  |
|---------------|--|
| [System Data] |  |
|               |  |
### Manually setting TCP/IP Addresses

At the Type 103, perform these steps:

*HINT:* Web Image Monitor Type 103 can also be used to configure the Type 103, refer to the Internet Services chapter for instructions.

When manually making the TCP/IP settings, you will need to know the following information:

- > The IP address.
- > The subnet mask, if required.
- > The Gateway address, if required

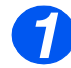

 Press [Menu] until you see Network Setup on the top line of the display.

8. Network Setup [Reset Network]

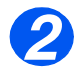

Press or until Configure Network is displayed and press [Enter].

8. Network Setup [Config Network]

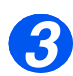

Press or until TCP/IP is displayed and press [Enter].

Config Network [TCP/IP]

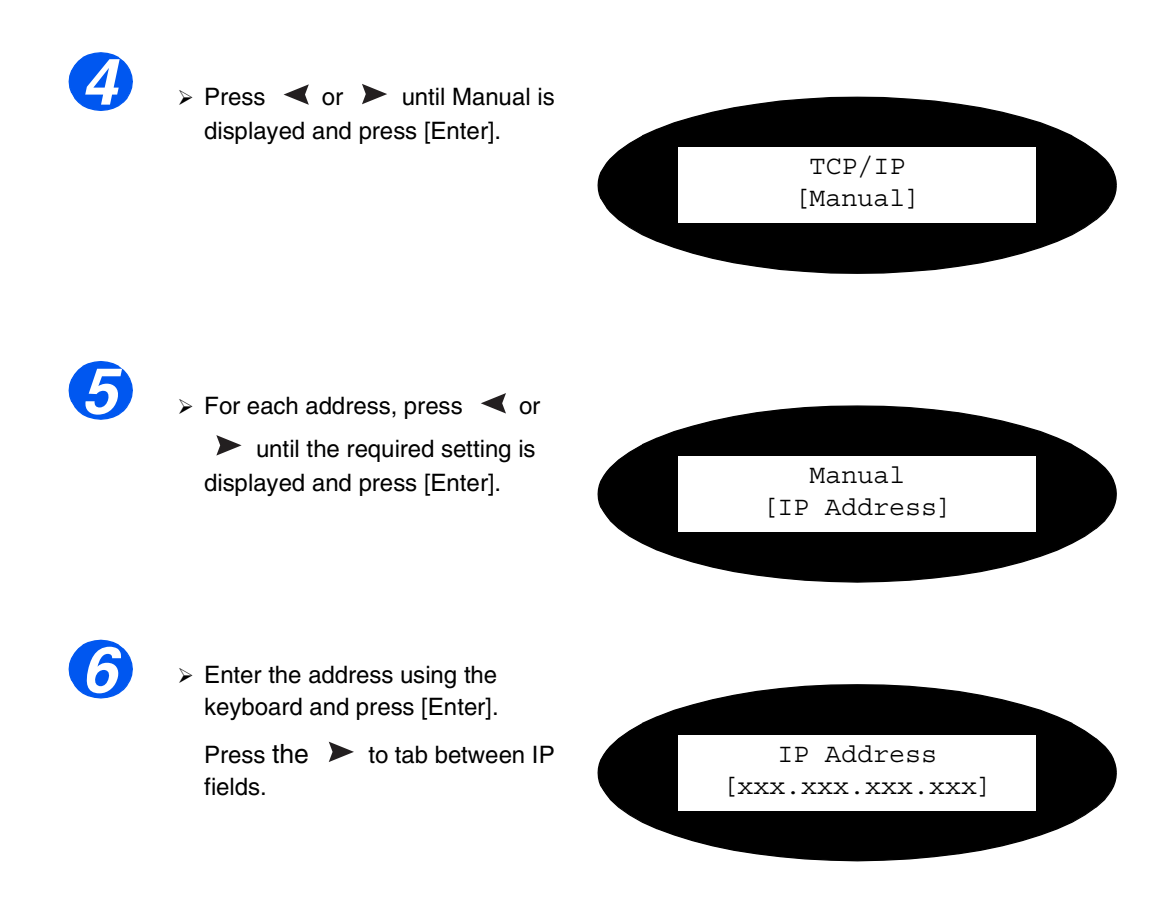

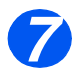

Continue with Workstation Setup on page 1-9.

Basic Network Installation

## Workstation Setup

To enable the workstation environment to communicate with the *Type 103* perform the following steps:

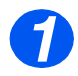

At the client workstation, install print drivers and map to the printer (see Workstation Setup 2-3).

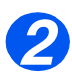

> Continue with Test Print on page 1-10.

## Test Print

To ensure the *Type 103* or *Aficio BP20N* has been installed on the network correctly a test print should be submitted from a client workstation. Perform the following steps:

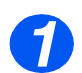

> Open a document on a client workstation.

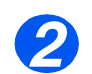

 $\succ\,$  Select the Type 103 or Aficio BP20N as the printer for sending documents to.

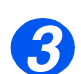

> Print the document on the device and verify that it prints correctly.

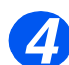

Ensure the print driver is installed on every workstation that will be sending jobs to the device.

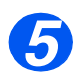

> Repeat the test for all workstations that will be sending jobs to the device.

# 2 Print Driver Installation for Networked Printers

## Introduction

This chapter explains how to install the print drivers for networked printers. The following information is provided:

| Information Checklist | 2-2 |
|-----------------------|-----|
| Workstation Setup     | 2-3 |

## **Information Checklist**

Before starting the Driver installation procedures, please ensure the following items are available or have been performed:

| Item                                                                      | Ву       |
|---------------------------------------------------------------------------|----------|
| The printer has been installed on the network                             | Customer |
| <i>Type 103</i> or <i>Aficio BP20N</i> print drivers are available on CD. | Supplier |

## **Workstation Setup**

This section includes the setup procedures for the various Windows workstation environments.

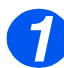

Locate and perform the workstation setup procedures for the workstation environment. Choose from:

- > Windows XP (TCP/IP) (see 2-4).
- > Windows 2000 (TCP/IP) (see 2-6).
- > Windows NT V4.0/2000 (TCP/IP) (see 2-8).
- > Windows 98/Millennium Edition (see 2-10).
- > Windows XP (IPP) (see 2-11).
- > Windows 2000 Internet Printing Protocol (IPP) (see 2-12).

> Continue with Test Print (see "Test Print" on page 2-13).

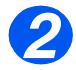

System Administration Guide

## Windows XP (TCP/IP)

**NOTE:** Windows XP supports printing via TCP/IP as standard when TCP/IP is installed on a Windows XP Workstation.

Use the Add Printer Wizard to add the Type 103 or Aficio BP20N to the network.

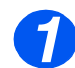

> Select [Start], select [Printers and Faxes].

Double-click on the [Add Printer] icon to display the Add Printer Wizard.

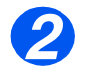

Select [Local Printer attached to this computer], uncheck the box labelled [Automatically detect and install my Plug and Play printer.] and then select [Next] to display the dialog box listing available ports.

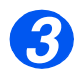

> Select [Create a new port] to display the Printer Ports dialog box.

Select [Standard TCP/IP Port] and select [Next] to display the Add Standard TCP/IP Port dialog box.

Enter the IP Address of the printer in the **[Name or address of printer]** field (you can optionally enter a friendly name for the printer port you are creating or use the default name created). Then select **[Next]** to continue.

If the network printer settings are not automatically detected, click on the **[Custom]** button to setup the network printer port settings.

It is recommended that you select [RAW] as the Print Protocol.

If you prefer to use LPR:

Select [LPR] as the Print Protocol.

Enter [lp] (in lower case) in the [LPR print queue] field.

Uncheck the box labelled [LPR Byte Counting Enabled]

Check the box labelled [SNMP Status Enabled].

The **[Community Name]** should normally be set to "public" (unless you have configured the device to have a custom SNMP community name) and the **[SNMP Device Index]** should be set to 1.

Select [OK].

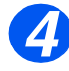

The Add Printer Wizard will then request that you select the driver to be used for this printer.

Insert the CD ROM with the Type 103 drivers into the workstation and select [Have Disk].

Browse to the required Windows XP driver on the CDROM and select [OK].

**NOTE:** The driver will be found in the **Drivers>Print** folder on the CD in the appropriate PCL folder. The driver is identified by the file extension **.inf**.

Select **[Next]**, and select **[Next]** again and the *Type 103* driver will be loaded onto the workstation.

Enter the Printer Name and select [Next].

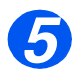

If you wish to share the printer over the network Select [Shared]. You may also wish to install printer drivers for other operating systems that will access the printer.

A dialog box will be displayed with a message regarding the printing of a test page.

Select [Finish] to accept the Yes choice.

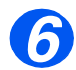

> Continue with **Test Print** on page 2-13.

**NOTE:** Windows 2000 supports printing via TCP/IP as standard when TCP/IP is installed on a Windows 2000 Workstation.

Use the Add Printer Wizard to add the Type 103 or Aficio BP20N to the network.

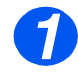

> Select [Start], select [Settings], and then select [Printers].

Double-click on the [Add Printer] icon to display the Add Printer Wizard.

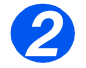

Select [Local Printer], uncheck the box labelled [Automatically detect and install my Plug and Play printer.]and then select [Next] to display the dialog box listing available ports.

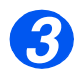

> Select [Create a new port] to display the Printer Ports dialog box.

Select [Standard TCP/IP Port] and select [Next] to display the Add Standard TCP/IP Port dialog box.

Enter the IP Address of the printer in the **[Name or address of printer]** field (you can optionally enter a friendly name for the printer port you are creating or use the default name created). Then select **[Next]** to continue.

If the network printer settings are not automatically detected, click on the **[Custom]** button to setup the network printer port settings.

It is recommended that you select [RAW] as the Print Protocol.

If you prefer to use LPR:

Select [LPR] as the Print Protocol.

Enter [lp] (in lower case) in the [LPR print queue] field.

Uncheck the box labelled [LPR Byte Counting Enabled]

Check the box labelled [SNMP Status Enabled].

The **[Community Name]** should normally be set to "public" (unless you have configured the device to have a custom SNMP community name) and the **[SNMP Device Index]** should be set to 1.

Select [OK].

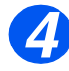

The Add Printer Wizard will then request that you select the driver to be used for this printer.

Insert the CD ROM with the Type 103 drivers into the workstation and select [Have Disk].

Browse to the required Windows 2000 driver on the CDROM and select [OK].

**NOTE:** The driver will be found in the **Drivers>Print** folder on the CD in the appropriate PCL folder. The driver is identified by the file extension **.inf**.

Select **[Next]**, and select **[Next]** again and the *Type 103* driver will be loaded onto the workstation.

Enter the Printer Name and select [Next].

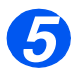

If you wish to share the printer over the network Select [Shared]. You may also wish to install printer drivers for other operating systems that will access the printer.

A dialog box will be displayed with a message regarding the printing of a test page.

Select [Finish] to accept the Yes choice.

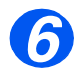

Continue with Test Print on page 2-13.

**NOTE:** TCP/IP Print Services must be installed and running on the workstation.

Use the Add Printer Wizard to add the Type 103 or Aficio BP20N to the network.

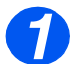

At the Windows NT workstation, select [Start], select [Settings], and then select [Control Panel].

Double-click on the [Network] icon and then select [Services].

Ensure that Microsoft TCP/IP Print Service is running and select [Start], select [Settings], and then select [Printers].

Double-click on the [Add Printer] icon to display the Add Printer Wizard.

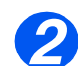

Select [My Computer] and then select [Next] to display the dialog box listing available ports.

Select [Add Port] to display the Printer Ports dialog box.

Select **[LPR Port]** and select **[New Port]** to display the Add LPR compatible printer dialog box.

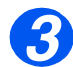

Enter the IP Address of the printer in the [Name or address of server providing lpd] field.

Enter [Ip] (in lower case) in the [Name of printer or print queue on that server] field.

**NOTE: Ip** must be entered regardless of the name of the printer or print queue. **Ip** is the name of the remote printer/server on the *Type 103* or *Aficio BP20N*. This name does not change.

Select [OK].

Select [Close].

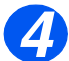

> With the **New Port** selected, select [Next].

Insert the CD ROM with the *Type 103* or *Aficio BP20N* drivers into the workstation and select **[Have Disk]**.

Browse to the required Windows NT driver on the CD ROM and select [OK].

**NOTE:** The driver will be found in the **Drivers>Print** folder on the CD in the appropriate PCL folder. The driver is identified by the file extension **.inf**.

Select **[Next]**, and select **[Next]** again and the *Type 103* or *Aficio BP20N* driver will be loaded onto the workstation.

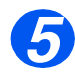

> Enter the Printer Name and select [Next].

Select **[Shared]**, select all the Windows NT V4.0 choices for the operating systems that require access to the printer, and then select **[Next]**.

A dialog box will be displayed with a message regarding the printing of a test page.

Select [Finish] to accept the Yes choice.

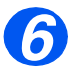

> Continue with **Test Print** on page 2-13.

## Windows 98/Me

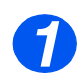

Refer to the Manufacturer documentation to install and setup the Type 103 or Aficio BP20N Windows drivers on the workstation. Once the drivers are installed, connect a driver to the Type 103 or Aficio BP20N on the network.

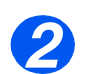

> Continue with **Test Print** on page *2-13*.

## Windows XP (Internet Printing Protocol)

**NOTE:** Windows XP supports printing via IPP as standard when TCP/IP is installed on a Windows XP Workstation.

Use the Add Printer Wizard to add the Type 103 or Aficio BP20N to the network.

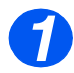

Select [Start], select [Settings], and then select [Printers and Faxes].
Double-click on the [Add Printer] icon to display the Add Printer Wizard.

2

Verify that the [Network Printer] is selected and click [Next].

The [Locate Your Printer] screen will be displayed.

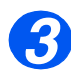

Select [Connect to a printer on the Internet or on a home or office network]. The [Specify a Printer] screen will be displayed.

In the **[URL]** field enter the IP address or hostname of the printer in the following format: "<u>http://aaa.bbb.ccc.ddd</u>" or "<u>http://printer-host-name</u>", where "aaa.bbb.ccc.ddd" is the IP address of the *Type 103* and "printer-host-name" is the host name of the *Type 103* or *Aficio BP20N* registered with a DNS server.

The Add Printer Wizard will then ask if you wish to install a local driver for this printer. You should click [OK] to install the driver.

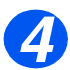

Insert the CD ROM with the Type 103 or Aficio BP20N drivers into the workstation and select [Have Disk].

Browse to the required Windows XP driver on the CDROM and select [OK].

**NOTE:** The driver will be found in the **Drivers>Print** folder on the CD in the appropriate PCL folder. The driver is identified by the file extension **.inf**.

Select **[Next]**, and select **[Next]** again and the *Type 103* or *Aficio BP20N* driver will be loaded onto the workstation.

A dialog box will be displayed with a message regarding the printing of a test page.

Select [Finish] to accept the Yes choice.

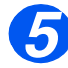

Continue with Test Print on page 2-13.

## Windows 2000 (Internet Printing Protocol)

**NOTE:** Windows 2000 supports printing via IPP as standard when TCP/IP is installed on a Windows 2000 Workstation.

Use the Add Printer Wizard to add the Type 103 or Aficio BP20N to the network.

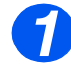

> Select [Start], select [Settings], and then select [Printers].

Double-click on the [Add Printer] icon to display the Add Printer Wizard.

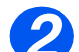

Verify that the [Network Printer] is selected and click [Next].

The [Locate Your Printer] screen will be displayed.

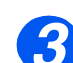

> Select [Connect to a printer on the Internet or on your intranet].

In the **[URL]** field enter the IP address or hostname of the printer in the following format: "<u>http://aaa.bbb.ccc.ddd</u>" or "<u>http://printer-host-name</u>", where "aaa.bbb.ccc.ddd" is the IP address of the *Type 103* and "printer-host-name" is the host name of the *Type 103* or *Aficio BP20N* registered with a DNS server.

The Add Printer Wizard will then ask if you wish to install a local driver for this printer. You should click [OK] to install the driver.

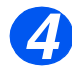

Insert the CD ROM with the Type 103 or Aficio BP20N drivers into the workstation and select [Have Disk].

Browse to the required Windows 2000 driver on the CDROM and select [OK].

**NOTE:** The driver will be found in the **Drivers>Print** folder on the CD in the appropriate PCL folder. The driver is identified by the file extension **.inf**.

Select **[Next]**, and select **[Next]** again and the *Type 103* or *Aficio BP20N* driver will be loaded onto the workstation.

A dialog box will be displayed with a message regarding the printing of a test page.

Select [Finish] to accept the Yes choice.

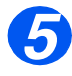

> Continue with **Test Print** on page 2-13.

## **Test Print**

To ensure the *Type 103* or *Aficio BP20N* has been installed on the network correctly a test print should be submitted from a client workstation. Perform the following steps:

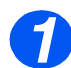

> Open a document on a client workstation.

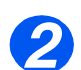

Select the *Type 103* or *Aficio BP20N* as the printer for sending documents to.

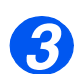

 $\succ\,$  Print the document on the device and verify that it prints correctly.

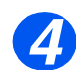

Ensure the print driver is installed on every workstation that will be sending jobs to the device.

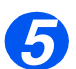

> Repeat the test for all workstations that will be sending jobs to the device.

# 3 Network Installation Using Internet Services (Type 103)

## Introduction

This chapter explains how to enable and use the Internet Services to install the *Type 103* on the network. The following information is provided:

| Information Checklist            | 3-2 |
|----------------------------------|-----|
| Using Web Image Monitor Type 103 | 3-3 |
| Enabling Internet Services       | 3-5 |
| Configuring the Network          | 3-6 |

## **Information Checklist**

Before starting the procedure for enabling the Internet Services feature, please ensure the following items are available or have been performed:

| Item                                                                                                    | Ву       |
|----------------------------------------------------------------------------------------------------|----------|
| An existing operational workstation with TCP/IP Internet or Intranet accessibility is required. These procedures are not intended to install the TCP/IP stack itself. | Customer |
| Obtain and record the following information:                                                                                                    | Customer |
| <ul><li>A Unique IP Address:</li><li>Gateway Address:</li><li>Subnet Mask:</li></ul>                                                                                  |          |
| Refer to the <i>Glossary</i> for additional information on the Gateway Address and Subnet Mask, if needed.                                                            |          |
| Test the <i>Type 103</i> to ensure it is installed fully and functioning correctly.                                                                                   | Customer |
| Web Image Monitor Type 103.                                                                                                    | Supplier |

# **Using Web Image Monitor Type 103**

### Introduction

Web Image Monitor Type 103 uses the embedded HTTP Server on the *Type 103* to allow communication with the *Type 103* if you have a Web Browser with access to the Internet or Intranet. By entering the IP Address of the *Type 103* as the URL (Universal Resource Locator) in the Browser, direct access to the *Type 103* is available.

**NOTE:** Microsoft Internet Explorer version 4.x or later should be used. Other browsers may work, but could produce unexpected results.

Many of the selections and settings needed to install *Type 103* on a network can be made using Internet Services, eliminating steps that would otherwise need to be performed at the *Type 103* Control Panel.

Many of the features available within Internet Services will require an admin user name and password. A user will only be prompted for an admin name and password once in a single browser session.

Before the Internet Services feature can be used for installing *Type 103* on a network it must be enabled. There are two stages required to enable Internet Services:

Network Communication Setup

This requires the *Type 103* to be setup for Internet Services.

- Enable Internet Services
- > Make settings to the appropriate network

**NOTE:** When making more than one configuration change please complete all the changes in one go and then carry out a reboot.

# **Network Communication Setup**

Network Communication Setup requires that the Type 103 is connected to the network and that the TCP/IP address settings are made (see *"Basic TCP/IP Settings (Type 103 only)" on page 1-3*)

Make sure that these procedures have been carried out.

# **Enabling Internet Services**

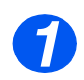

> At a client workstation on the network, launch the Internet Browser.

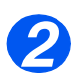

> Access Web Image Monitor Type 103.

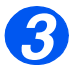

In the URL field, enter http:// followed by the IP Address of the Type 103. Then select the [Enter] key.

Example: If the IP Address is 192.168.100.100, enter the following in the URL field:

http://192.168.100.100

# **Configuring the Network**

Web Image Monitor Type 103 provides an alternative method of configuring the device settings in order to successfully complete installation on a network.

Instructions are provided for configuring the device for the following network environments.

Refer to the appropriate instructions for the network being used:

- > Ethernet page 3-7
- > TCP/IP page 3-8
- > SNMP page 3-10
- > LPR/LPD page 3-12
- Raw TCP/IP Printing page 3-14
- > IPP page 3-16

### Ethernet

Use these instructions to set the speed rate for Ethernet using Web Image Monitor Type 103: To complete the installation of the *Type 103*, perform these steps:

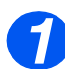

▶ Enable Web Image Monitor Type 103 (see "Enabling Internet Services" on page 3-5).

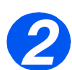

> At the Web Image Monitor Type 103 Home Page for the *Type 103*, select the **[Network Settings]** tab.

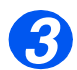

> In the Network Settings, select [General].

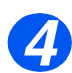

> Choose the appropriate [Speed Rate].

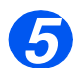

> Click the [Apply] button to implement any changes.

**NOTE:** Click the **[Undo]** button to cancel any changes made and return to the previous values.

TCP/IP

Use these instructions to install the device on a TCP/IP network using Web Image Monitor Type 103.

#### Installation Procedure

There are two stages required to install the device on a TCP/IP network using Web Image Monitor Type 103:

> Configure the *Type 103* 

This procedure explains how to use Web Image Monitor Type 103 to configure the device.

Test Print

A print job should be submitted to ensure the device has been installed and configured correctly.

#### Configure the Type 103

**NOTE:** The TCP/IP settings for the device will have been setup when completing the *Enabl*ing Web Image Monitor Type 103 section.

To complete the installation of the device, perform these steps:

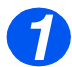

Enable Web Image Monitor Type 103 (see "Enabling Internet Services" on page 3-5).

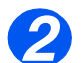

At the Web Image Monitor Type 103 Home Page for the *Type 103*, select the [Network Settings] tab.

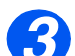

> In the **General** field, Ethernet will be the default setting.

Select the checkbox to enable TCP/IP.

Choose the [IP Address Assignment Method] required.

**NOTE:** DHCP automatically assigns IP addresses and is the default setting. If the IP Address needs to be edited but is unavailable, select IP Address Resolution and then Static to continue.

Enter the **[IP Address]**. Enter the **[Subnet Mask]**. Enter the **[Gateway Address]**.

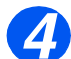

> Check the **DNS Settings** details and if necessary enter the correct information required.

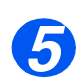

> Click the [Apply] button to implement any changes.

**NOTE:** Click the **[Undo]** button to cancel any changes made and return to the previous values.

### Test Print

To ensure the device has been installed on the network correctly a test print should be submitted from a client workstation. Perform the following steps:

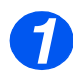

> Open a document on a client workstation.

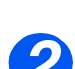

Select the device as the printer to which the selected document will be sent.

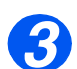

- > Print the document on the device and verify that it prints correctly.
- > Ensure the driver is installed on every workstation that will be sending jobs to the device.

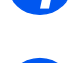

> Repeat the test for all workstations that will be sending jobs to the device.

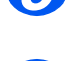

6

> The installation process is now complete.

**SNMP** 

Use these instructions to configure the Simple Network Management Protocol (SNMP) using Web Image Monitor Type 103.

### **Configure SNMP**

To configure SNMP, perform these steps:

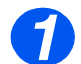

> Enable Web Image Monitor Type 103 (see "Enabling Internet Services" on page 3-5).

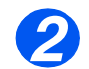

At the Web Image Monitor Type 103 Home Page for the *Type 103*, select the [Network Settings] tab.

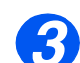

Select [SNMP] and check the Protocol Configuration details are correct. If any of the details are incorrect then enter the correct information.

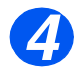

> Click the [Apply] button to implement any changes.

**NOTE:** Click the **[Undo]** button to cancel any changes made and return to the previous values.

| Parameter Name                  | Description                                                                  | Default | Maximun<br>Length |
|---------------------------------|------------------------------------------------------------------------------|---------|-------------------|
| Enable Authentication<br>Traps: | Enable or disable the authentication traps.                                  | ON      |                   |
| Enable Address Pair 1 to 5      | Enable/Disable the IP Address and community name.                            | OFF     |                   |
| IP Address 1 to 5               | the IP Address of the host to<br>which the SNMP Traps should be<br>directed. | 0.0.0.0 |                   |
| Community Name 1 to 5           | The community name to which the host belongs.                                | NULL    | 14                |

### SNMP Traps

### SNMP Community

| Parameter Name                  | Description                                         | Default | Maximun<br>Length |
|---------------------------------|-----------------------------------------------------|---------|-------------------|
| Enable Community Name<br>1 to 5 | Enable/Disable the Community Name.                  | OFF     |                   |
| Community Name 1 to 5           | the community name for SNMP Community.              |         | 14                |
| Enable Read Access 1 to 5       | Enable/Disable the Read Access to Community Name.   | OFF     |                   |
| Enable Write Access 1 to 5      | Enable/Disable the write access for Community Name. | OFF     |                   |

## LPR/LPD

Use these instructions to enable or disable LPR/LPD using Web Image Monitor Type 103.

#### Installation Procedure

There are two stages required to install the device on a LPR/LPD network using Web Image Monitor Type 103:

> Configure the *Type 103* 

This procedure explains how to use Web Image Monitor Type 103 to configure the device.

➤ Test Print

A print job should be submitted to ensure the device has been installed and configured correctly.

### Configure the Type 103

To complete the installation of the device, perform these steps:

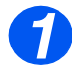

Enable Web Image Monitor Type 103 (see "Enabling Internet Services" on page 3-5).

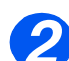

At the Web Image Monitor Type 103 Home Page for the *Type 103*, select the [Network Settings] tab.

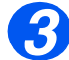

> In the Network Settings, select [[Raw TCP/IP, LPR, IPP].

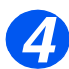

> Select the checkbox to enable LPR/LPD.

#### Enter the [Port Number].

**NOTE:** While you can change the port number at which the *Type 103* will accept LPR print jobs, it is recommended that you do this ONLY with extreme caution as most LPR spoolers are set to send print jobs to the default port number, 515.

### Test Print

To ensure the device has been installed on the network correctly a test print should be submitted from a client workstation. Perform the following steps:

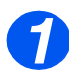

> Open a document on a client workstation.

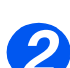

> Select the device as the printer to which the selected document will be sent.

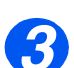

> Print the document on the device and verify that it prints correctly.

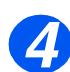

Ensure that the driver is installed on every workstation that will be sending jobs to the device.

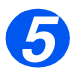

Repeat the test for all workstations that will be sending jobs to the device.

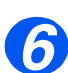

> The installation process is now complete.

## Raw TCP/IP Printing

Use these instructions to enable or disable Raw Printing using Web Image Monitor Type 103.

#### Installation Procedure

There are two stages required to install the device on an Raw TCP/IP printing network using Web Image Monitor Type 103:

> Configure the Type 103

This procedure explains how to use Web Image Monitor Type 103 to configure the device.

➤ Test Print

A print job should be submitted to ensure the device has been installed and configured correctly.

### Configure the Type 103

To complete the installation of the Type 103, perform these steps:

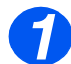

> Enable Web Image Monitor Type 103 (see "Enabling Internet Services" on page 3-5).

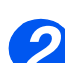

At the Web Image Monitor Type 103 Home Page for the *Type 103*, select the [Network Settings] tab.

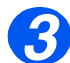

> In the Network Settings, select [[Raw TCP/IP, LPR, IPP].

Enter the [Port Number] and then enter the required port number.

**NOTE:** While you can change the port number at which the *Type 103* will accept RAW print jobs, it is recommended that you use the default port, 9100. this is the industry standard

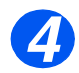

> Click the [Apply] button to implement any changes.

**NOTE:** Click the **[Undo]** button to cancel any changes made and return to the previous values.

### Test Print

To ensure the device has been installed on the network correctly a test print should be submitted from a client workstation. Perform the following steps:

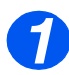

> Open a document on a client workstation.

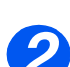

> Select the device as the printer to which the selected document will be sent.

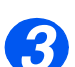

> Print the document on the device and verify that it prints correctly.

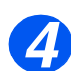

Make sure that the driver is installed on every workstation that will be sending jobs to the device.

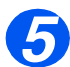

Repeat the test for all workstations that will be sending jobs to the device.

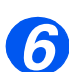

> The installation process is now complete.

IPP

Use these instructions to setup IPP using Web Image Monitor Type 103.

**NOTE:** The HTTP settings for the device will have been setup when completing the *Enabling* Web Image Monitor Type 103 section.

To complete the installation of the device, perform these steps:

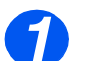

> Enable Web Image Monitor Type 103 (see "Enabling Internet Services" on page 3-5).

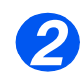

At the Web Image Monitor Type 103 Home Page for the *Type 103*, select the [Network Settings] tab.

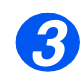

> In the Network Settings, select [[Raw TCP/IP, LPR, IPP].

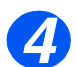

> Select the checkbox to enable IPP.

Check the **IPP Configuration** details are correct. If any of the details are incorrect then enter the required configuration details in the appropriate boxes.

In the IPP tab, configure the parameters.

Printer URI: Enter the URL of the printer using the following format:

#### ipp://the IP address of the printer or http://the IP address of the printer:631

(Ex:ipp://168.10.17.82 or http://168.10.17.82:631) 631 is the IPP port number.

- Printer Name: Enter the network printer's name to use with the IPP printing.
- Operator message: Enter the printer information for printer users.
- **Printer Location**: Enter the name of the location where the printer is physically located.
- Printer Information: Enter additional information about the printer.
- **Multiple Operation Timeout**: Enter the time the printer ends a print job. When there is no incoming data after the specified number of seconds, the printer ends the reception.
- **Time to Keep Jobs in History**: Set the length of time the IPP printer keeps the job information.

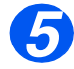

> Click the **[Apply]** button to implement any changes.

**NOTE:** Click the **[Undo]** button to cancel any changes made and return to the previous values.

> Turn your printer off and back on to apply the IPP settings.

# IPP Security

It allows administrator to choose authentication method and to create and modify user accounts: It consists of two items (Authentication, User DB).

- Authentication: It can set user name and password encryption method (refer to http digest authentication in RFC).
- User DB: It can set user name and password for IPP printing. The number of 'User DB' slots is fixed to 10. Some of them can be unused, but the number of users can't be more than 10. When administrator makes double-click on the slot, User account dialog appears:

To clear slot (make in unusable), administrator should leave the "User name" field empty and press OK. During creation and modification of the user account following checks should be done:

- User name should be unique for all slots.
- User name should not include : symbol (this is the restriction of the HTTP basic authentication method)
- Password can't be empty.
- The length of user name and password should be less than 7.
# 4 Network Installation Using Internet Services (Aficio BP20N)

### Introduction

This chapter explains how to enable and use the Internet Services to install the *Aficio BP20N* on the network. The following information is provided:

|   | Information Checklist 4-   | -2 |
|---|----------------------------|----|
| ≻ | Using Aficio BP20N         | -3 |
| ≻ | Enabling Internet Services | -5 |
|   | Configuring the Network4   | -6 |

# **Information Checklist**

Before starting the procedure for enabling the Internet Services feature, please ensure the following items are available or have been performed:

| Item                                                                                                    | Ву       |
|----------------------------------------------------------------------------------------------------|----------|
| An existing operational workstation with TCP/IP Internet or Intranet accessibility is required. These procedures are not intended to install the TCP/IP stack itself. | Customer |
| Obtain and record the following information:                                                                                                    | Customer |
| <ul><li>A Unique IP Address:</li><li>Gateway Address:</li><li>Subnet Mask:</li></ul>                                                                                  |          |
| Refer to the <i>Glossary</i> for additional information on the Gateway Address and Subnet Mask, if needed.                                                            |          |
| Test the <i>Aficio BP20N</i> to ensure it is installed fully and functioning correctly.                                                                               | Customer |
| Aficio BP20N.                                                                                                    | Supplier |

# **Using Aficio BP20N**

#### Introduction

Aficio BP20N uses the embedded HTTP Server on the *Aficio BP20N* to allow communication with the *Aficio BP20N* if you have a Web Browser with access to the Internet or Intranet. By entering the IP Address of the *Aficio BP20N* as the URL (Universal Resource Locator) in the Browser, direct access to the *Aficio BP20N* is available.

**NOTE:** Microsoft Internet Explorer version 4.x or later should be used. Other browsers may work, but could produce unexpected results.

Many of the selections and settings needed to install *Aficio BP20N* on a network can be made using Internet Services, eliminating steps that would otherwise need to be performed at the *Aficio BP20N* Control Panel.

Many of the features available within Internet Services will require an admin user name and password. A user will only be prompted for an admin name and password once in a single browser session.

Before the Internet Services feature can be used for installing *Aficio BP20N* on a network it must be enabled. There are two stages required to enable Internet Services:

Network Communication Setup

This requires the Aficio BP20N to be setup for Internet Services.

- Enable Internet Services
- > Make settings to the appropriate network

**NOTE:** When making more than one configuration change please complete all the changes in one go and then carry out a reboot.

# **Network Communication Setup**

Network Communication Setup requires that the Aficio BP20N is connected to the network and that the TCP/IP address settings are made (see *"Basic TCP/IP Settings (Type 103 only)" on page 1-3*)

Make sure that these procedures have been carried out.

# **Enabling Internet Services**

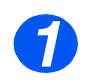

> At a client workstation on the network, launch the Internet Browser.

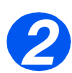

Access Aficio BP20N.

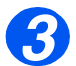

In the URL field, enter http:// followed by the IP Address of the Aficio BP20N. Then select the [Enter] key.

Example: If the IP Address is 192.168.100.100, enter the following in the URL field:

http://192.168.100.100

# **Configuring the Network**

Aficio BP20N provides an alternative method of configuring the device settings in order to successfully complete installation on a network.

Instructions are provided for configuring the device for the following network environments.

Refer to the appropriate instructions for the network being used:

- > TCP/IP page 4-7
- > SNMP page 4-9
- > IPP page 4-10

# TCP/IP

Use these instructions to install the device on a TCP/IP network using Aficio BP20N.

#### Installation Procedure

There are two stages required to install the device on a TCP/IP network using Aficio BP20N:

> Configure the Aficio BP20N

This procedure explains how to use Aficio BP20N to configure the device.

Test Print

A print job should be submitted to ensure the device has been installed and configured correctly.

#### Configure the Type 103

**NOTE:** The TCP/IP settings for the device will have been setup when completing the *Enab*ling Aficio BP20N section.

To complete the installation of the device, perform these steps:

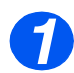

Enable Aficio BP20N (see "Enabling Internet Services" on page 4-5).

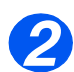

At the Aficio BP20N Home Page for the Aficio BP20N, select the [Network Administrator] tab.

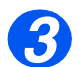

> Click **TCP/IP** menu in the left frame.

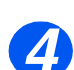

Check the TCP/IP Configuration details are correct. If any of the details are incorrect then enter the correct information.

Choose the [IP Address Assignment Method] required.

**NOTE:** DHCP automatically assigns IP addresses and is the default setting. If the IP Address needs to be edited but is unavailable, select IP Address Resolution and then Static to continue.

Enter the **[IP Address]**. Enter the **[Subnet Mask]**. Enter the **[Gateway Address]**.

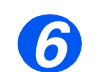

Check the DDNS Adress and DDNS Domain details and if necessary enter the correct information required.

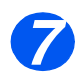

Click the [Apply] button to implement any changes.

**NOTE:** Click the **[Reset]** button to cancel any changes made and return to the previous values.

#### Test Print

To ensure the device has been installed on the network correctly a test print should be submitted from a client workstation. Perform the following steps:

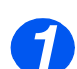

> Open a document on a client workstation.

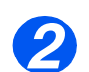

 $\succ$  Select the device as the printer to which the selected document will be sent.

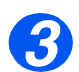

> Print the document on the device and verify that it prints correctly.

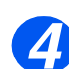

> Ensure the driver is installed on every workstation that will be sending jobs to the device.

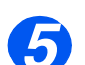

> Repeat the test for all workstations that will be sending jobs to the device.

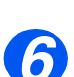

> The installation process is now complete.

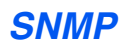

Use these instructions to configure the Simple Network Management Protocol (SNMP) using Aficio BP20N.

#### **Configure SNMP**

To configure SNMP, perform these steps:

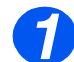

► Enable Aficio BP20N (see "Enabling Internet Services" on page 4-5).

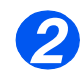

At the Aficio BP20N Home Page for the Aficio BP20N, select the [Network Administrator] tab.

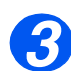

Click SNMP menu in the left frame

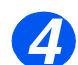

Check the SNMP Configuration Traps details are correct. If any of the details of SNMP Traps are incorrect then enter the correct information.

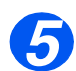

> Click the [**Apply**] button to implement any changes.

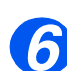

Click Community Names link under the top menu.(

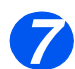

Check the SNMP Configuration Traps details are correct. If any of the details of SNMP are incorrect then enter the correct information.

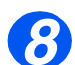

> Click the [Apply] button to implement any changes.(

**NOTE:** Click the **[Reset]** button to cancel any changes made and return to the previous values.

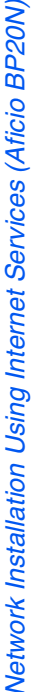

IPP

Use these instructions to setup IPP using Aficio BP20N.

**NOTE:** The HTTP settings for the device will have been setup when completing the Enabling Aficio BP20N section.

To complete the installation of the device, perform these steps:

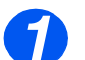

Enable Aficio BP20N (see "Enabling Internet Services" on page 4-5).

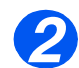

> At the Aficio BP20N Home Page for the Aficio BP20N, select the [Network Administrator] tab.

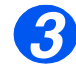

> Click IPP menu in the left frame

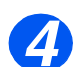

> Check the IPP General Configuration details are correct. If any of the details of **IPP General** are incorrect then enter the correct information.

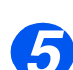

Click the [Apply] button to implement any changes.

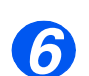

Click IPP Security link under the top menu.

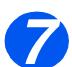

> Check the IPP Security details are correct. If any of the details of IPP Security are incorrect then enter the correct information.

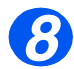

Click the [Apply] button to implement any changes.

NOTE: Click the [Reset] button to cancel any changes made and return to the previous values.

# 5 Administration Tools (Type 103)

#### Introduction

This chapter explains how to configure or use the various administration tools found in the *Type 103*. The following information is provided:

| $\succ$ | Network Tools                       | 5-2 |
|---------|-------------------------------------|-----|
| $\succ$ | Maintenance using Internet Services | 5-4 |

# **Network Tools**

Three tools are provided for the network:

- > Reset Network resets the network card after changes have been implemented.
- > Set to Defaults- restores all settings to their factory state.
- > Print Net CFG provides you with a hard copy of the network settings.

### **Reset Network**

To reset the network card:

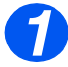

 Press [Menu] until you see Network Setup on the top line of the display.

8. Network Setup [Reset Network]

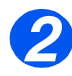

 Reset Network is displayed press [Enter].

Choose Yes to reset the network card and press [Enter]. 8. Network Setup [Reset Network]

#### Set To Defaults

To reset the factory defaults:

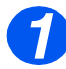

 Press [Menu] until you see Network Setup on the top line of the display.

8. Network Setup [Reset Network]

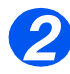

Press < or > until Set To Default is displayed and press [Enter].

8. Network Setup [Set To Default]

# **Maintenance using Internet Services**

## **Enabling Internet Services**

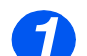

> At a client workstation on the network, launch the Internet Browser.

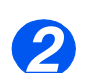

> Access Web Image Monitor Type 103.

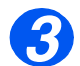

In the URL field, enter http:// followed by the IP Address of the Type 103. Then select the [Enter] key.

Example: If the IP Address is 192.168.100.100, enter the following in the URL field:

http://192.168.100.100

## **Checking Printer Status**

Use these instructions to check the status of the *Type 103*, the paper trays and consumables. To check the status, perform these steps:

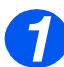

▶ Enable Web Image Monitor Type 103 (see "Enabling Internet Services" on page 5-4).

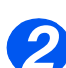

> At the Web Image Monitor Type 103 Home Page for the Type 103, select the [Status] tab.

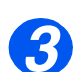

Select [Information] → [Machine Status] → [Gerneral] to view the status of the Type 103

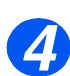

> Select [Trays] to view the status of the paper trays in the *Type 103*.

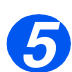

> Select [Consumables] to view the status of the toner and drum in the *Type 103*.

## **Printing Reports**

Use these instructions to print the printer's reports or to send a test print file to the *Type 103*. To print reports, perform these steps:

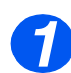

> Enable Web Image Monitor Type 103 (see "Enabling Internet Services" on page 5-4).

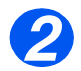

> At the Web Image Monitor Type 103 Home Page for the *Type 103*, select the [Information] → [Print Information] tab.

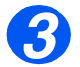

- > Click the appropriate [Print] button to print:
  - System Data List
  - PCL Font List
  - Fax Phone Book
  - Send Fax Report
  - **Received Fax Report**
  - Scheduled Jobs
  - MSG Confirmation
  - Junk Fax List
  - Network Configuration Page
  - All Reports

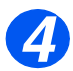

- > To print a Print-Ready file, enter the file name or [Browse] to the file location and select the file.
  - Click the [Print] button in the Print-Ready File area.

## **Defining the Printer**

Use these instructions to change the printer's name and location.

To define the printer, perform these steps:

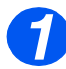

▶ Enable Web Image Monitor Type 103 (see "Enabling Internet Services" on page 5-4).

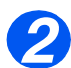

> At the Web Image Monitor Type 103 Home Page for the *Type 103*, select the [Network Settings] → [General] tab.

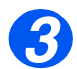

> Enter the [Host Name], but only if necessary.

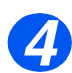

> Enter the **[Location]**, if required.

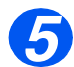

> Click the [Apply] button to implement any changes.

**NOTE:** Click the **[Undo]** button to cancel any changes made and return to the previous values.

# **Using Security**

Use these instructions to change the admin user's name and password.

To make general maintenance settings, perform these steps:

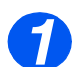

> Enable Web Image Monitor Type 103 (see "Enabling Internet Services" on page 5-4).

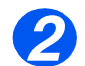

> At the Web Image Monitor Type 103 Home Page for the *Type 103*, select the **[Maintenance]** tab.

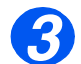

> In the Maintenance frame, select [Security].

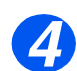

Select the checkbox to enable Security for using security.

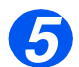

To change the Admin User Password, in the Change Admin User Name and Password area:

Enter the [New User Name] and [Old User Name].

Enter the [New User Password] and [Old User Password].

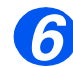

> Click the [Apply] button to implement any changes.

**NOTE:** Click the **[Undo]** button to cancel any changes made and return to the previous values.

## **Upgrading Firmware**

Firmware upgrades may supplied on a CD or as a download from the internet. Use these instructions to install firmware upgrades in the *Type 103*.

To upgrade the firmware, perform these steps:

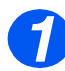

> Enable Web Image Monitor Type 103 (see "Enabling Internet Services" on page 5-4).

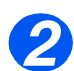

In the Maintenance frame, select [Firmware Upgrade].

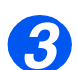

Insert the CD or download the upgrade from the internet.

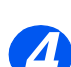

> Choose the type of firmware upgrade **Printer** or **Network**.

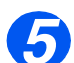

> Enter the file name and location or [Browse] to the location and select the file.

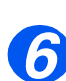

> Click the [Upgrade] button.

Administration Tools (Type 103)

# 6 Administration Tools (Aficio BP20N)

#### Introduction

This chapter explains how to configure or use the various administration tools found in the Aficio BP20N. The following information is provided:

# **Maintenance using Internet Services**

# **Enabling Internet Services**

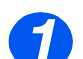

> At a client workstation on the network, launch the Internet Browser.

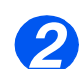

Access Aficio BP20N.

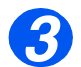

In the URL field, enter http:// followed by the IP Address of the Aficio BP20N. Then select the [Enter] key.

Example: If the IP Address is 192.168.100.100, enter the following in the URL field:

http://192.168.100.100

## **Checking Printer Status**

Use these instructions to check the status of the Aficio BP20N, the paper trays and consumables.

To check the status, perform these steps:

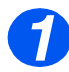

> Enable Aficio BP20N (see "Enabling Internet Services" on page 6-2).

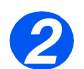

> At the Aficio BP20N Home Page for the *Aficio BP20N*, select the **[General Information]** tab.

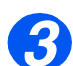

Click Printer Details menu in the left frame.

## **Printing Reports**

Use these instructions to print the printer's reports or to send a test print file to the Aficio BP20N.

To print reports, perform these steps:

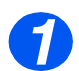

> Enable Aficio BP20N (see "Enabling Internet Services" on page 6-2).

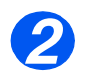

At the Aficio BP20N Home Page for the Aficio BP20N, click [Maintenance].

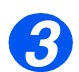

Click Printer Information menu in the left frame. And then click the appropriate [Print] link to print:

Print Information Page

Print Printer Configuration Page Print Demo Page Print PCL Font List

**NIC Information Page** 

Print NIC Configuration Page

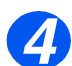

> To print a Print-Ready file, enter the file name or [Browse] to the file location and select the file.

Click the [Print] button in the Print-Ready File area.

## **Defining the Printer**

Use these instructions to change the printer's name and description.

To define the printer, perform these steps:

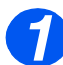

Enable Aficio BP20N (see "Enabling Internet Services" on page 6-2).

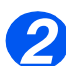

> At the Aficio BP20N Home Page for the Aficio BP20N, click [Network Administrator].

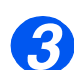

> Enter the [Printer Name], but only if necessary.

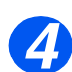

> Enter the [Printer Description], if required.

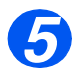

Click the [Apply] button to implement any changes.

**NOTE:** Click the **[reset]** button to cancel any changes made and return to the previous values.

## Making and Changing Network Admin Password

Use these instructions to set a number of maintenance items and to change the admin user's password.

To make admin user's password settings, perform these steps:

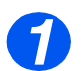

> Enable Aficio BP20N (see "Enabling Internet Services" on page 6-2).

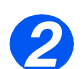

> At the Aficio BP20N Home Page for the Aficio BP20N, click [Network Administrator].

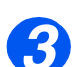

> Click **Password** menu in the left frame.

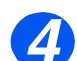

> To make the Admin User Password :

Check [Enable Password Protection] button

Enter the [New Password] and [Confirm New Password].

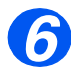

> Click the [Apply] button to implement any changes.

**NOTE:** Click the **[Clear]** button to cancel any changes made and return to the previous values.

## **Upgrading Firmware**

Firmware upgrades may supplied on a CD or as a download from the internet. Use these instructions to install firmware upgrades in the Aficio BP20N.

To upgrade the firmware, perform these steps:

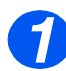

> Enable Aficio BP20N (see "Enabling Internet Services" on page 6-2).

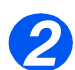

> At the Aficio BP20N Home Page for the Aficio BP20N, click [Maintenance] tab.

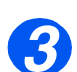

> Click Upgrade Firmware menu in the left frame.

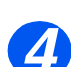

> Insert the CD or download the upgrade from the internet.

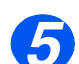

> Choose the type of firmware upgrade Printer Firmware or Network Firmware.

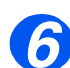

> Enter the file name and location or [Browse] to the location and select the file.

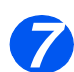

> Click the [Update Printer Firmware] button.

Administration Tools (Aficio BP20N)

# Index

### A

Administration Tools **5-1**, **6-1** Internet Services **5-4**, **6-2** Network Tools **5-2** Automatically setting TCP/IP Addresses **1-5** 

#### В

Basic Network Installation 1-1 Automatically setting TCP/IP Addresses 1-5 Basic TCP/IP Settings 1-3 Information Checklist 1-2 Manually setting TCP/IP Addresses 1-7 Network Communication Setup 1-5 TCP/IP Enabling or Disabling 1-4 Test Print 1-10 Workstation Setup 1-9 Basic TCP/IP Settings Installation Procedure 1-3

#### Ε

Ethernet Configuration 3-7

#### I

IIP Configuration 3-16, 4-10 Image Monitor Type 103 3-1, 4-1 Internet Services 3-1, 4-1 Configuring the Network 3-6, 4-6 Enabling 3-5, 4-5 Ethernet Configuration 3-7 IIP 3-16, 4-10 IIP Configuration 3-16, 4-10 Information Checklist 3-2, 4-2 LPR/LPD Configuration 3-12 Making and Changing Network Admin Password 6-6 Network Communication Setup 3-4, 4-4 Network Installation 3-1, 4-1 Printer Definition 5-7, 6-5 Printer Status 5-5, 6-3 Printing Reports 5-6, 6-4 Raw TCP/IP Printing Configuration 3-14 SNMP Configuration 3-10, 4-9 TCP/IP Configuration 3-10, 4-9 TCP/IP Configuration 3-8, 4-7 Upgrading Firmware 5-9, 6-7 Using Aficio BP20N 4-3 Using Image Monitor Type 103 3-3 Using Security 5-8

#### L

LPR/LPD Configuration 3-12

#### Μ

Manually setting TCP/IP Addresses 1-7

#### Ν

NetWare 2-1 Information Checklist 2-2 Test Print 2-13 Workstation Setup 2-3 Network Tools Reset Network 5-2 Set To Defaults 5-3

#### Ρ

Printer Definition **5-7**, **6-5** Printer Status **5-5**, **6-3** Printing Reports **5-6**, **6-4** 

#### R R

Raw TCP/IP Printing Configuration 3-14 Reset NIC 5-2

#### S

Set Factory Defaults **5-3** SNMP Configuration **3-10**, **4-9** 

#### Т

TCP/IP Configuration 3-8, 4-7

#### U

Upgrading Firmware Using Internet Services 5-9, 6-7

#### W

Workstation Setup Windows 2000 (IPP) **2-12** Windows 2000 (TCP/IP) **2-6** Windows 98/me **2-10** Windows NT V4.0 (TCP/IP) **2-8** Windows XP (IPP) **2-11** Windows XP (TCP/IP) **2-4** 

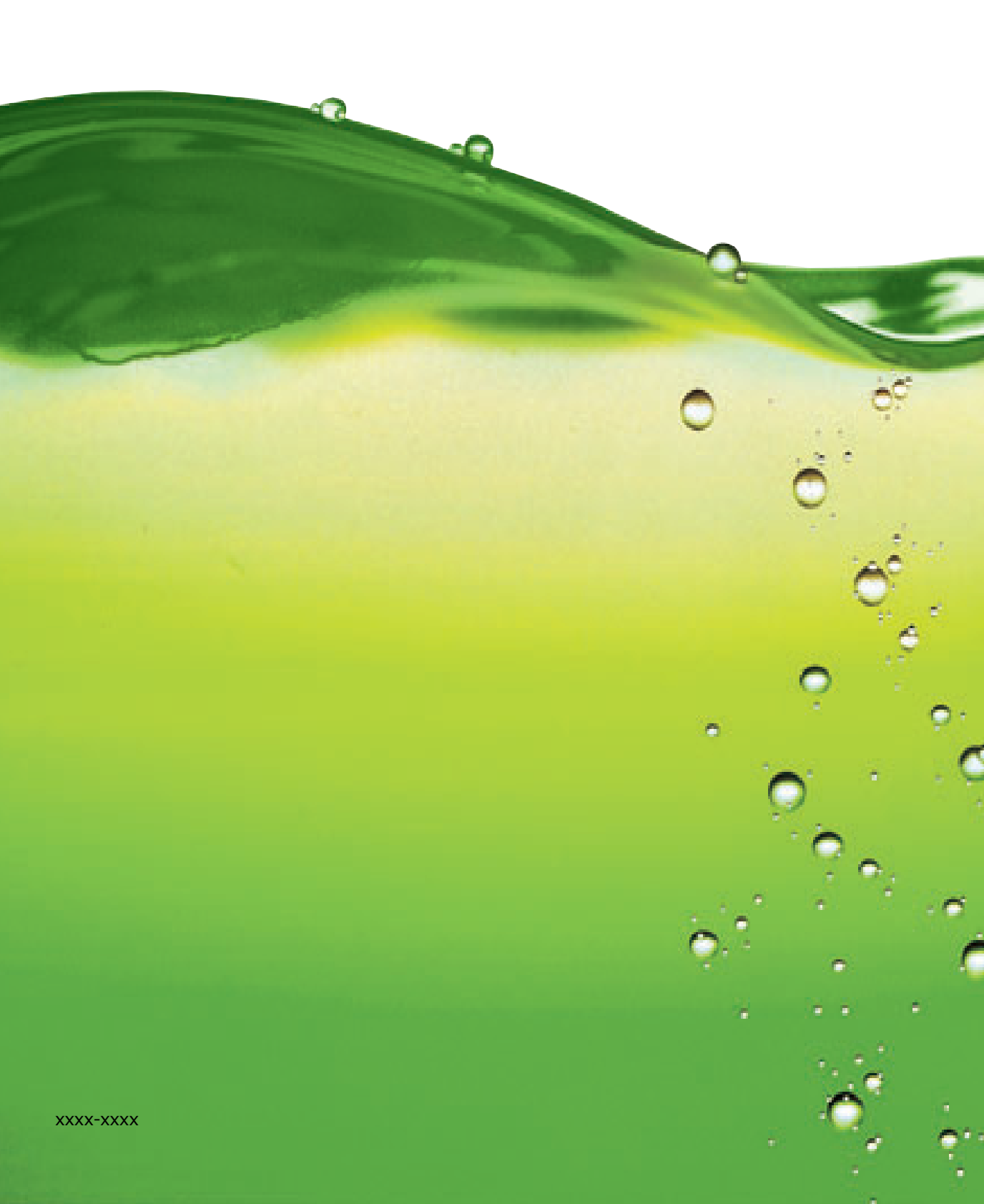